## **EDAN Agile PLM Electronic Signature Information**

--Signatures related to this document and performed in EDAN Agile PLM.

文件名称(Document Name): SE-1515说明书\_德语 文件编号(Number): 01.54.456407 版本(Version): 1.4 产品型号(Product Model): SE-1515 项目编码(Project Code): 2408C000

签批信息(Signature): 作者(Originator):肖丽军(xiaolijun) 2017-07-14 09:22:31 审核人(Reviewers):陈勇强(chenyongqiang) 2017-07-17 15:14:24 审核人(Reviewers):兰小燕(lanxiaoyan) 2017-07-14 12:10:55 审核人(Reviewers):沈东雪(shendongxue) 2017-07-17 15:25:21 批准人(Approvers):杨洁(yangjie) 2017-07-18 12:52:14

版权©深圳市理邦精密仪器股份有限公司 (Copyright©Edan Instrument,Inc.)

受控文件 CONTROLLED FILE

SE-1515 PC ECG Version 1.4

# Benutzerhandbuch

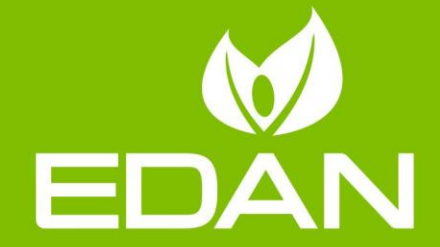

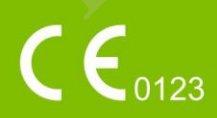

# Zu diesem Handbuch

P/N: 01.54.456407

MPN: 01.54.456407014

Ver öffentlichungsdatum: Juli 2017

© Copyright EDAN INSTRUMENTS, INC. 2014-2017. Alle Rechte vorbehalten.

## **Erläuterung**

Dieses Handbuch soll Sie bei Betrieb und Wartung des Produkts unterstützen. Es wird darauf hingewiesen, dass das Produkt strikt in Übereinstimmung mit den Angaben in diesem Handbuch zu verwenden ist. Eine Nichtbeachtung der Angaben in diesem Handbuch kann zu Fehlfunktionen oder Unfällen führen, für deren Folgen EDAN INSTRUMENTS, INC. (im Folgenden EDAN) keinerlei Haftung übernimmt.

EDAN besitzt die Urheberrechte an diesem Handbuch. Ohne vorheriges schriftliches Einverst ändnis von EDAN dürfen keine Auszüge aus diesem Handbuch fotokopiert, reproduziert oder in eine andere Sprache übersetzt werden.

Urheberrechtlich geschützte Passagen dieses Handbuchs, unter anderem vertrauliche Informationen wie technische Daten und Patentinformationen, dürfen vom Benutzer nicht an unbeteiligte Dritte weitergegeben werden.

Der Benutzer ist sich im Klaren darüber, dass ihm durch keine Angaben in diesem Handbuch ausdrücklich oder implizit ein Recht oder eine Lizenz zur Nutzung des geistigen Eigentums von EDAN einger äumt wird.

EDAN behält sich das Recht vor, Änderungen, Aktualisierungen sowie eine abschließende Auslegung dieses Handbuchs vorzunehmen.

## Verantwortung des Herstellers

EDAN übernimmt lediglich unter den folgenden Voraussetzungen für etwaige Auswirkungen auf Sicherheit, Zuverlässigkeit und Leistungsfähigkeit seiner Produkte die Verantwortung:

Zusammenbau, Erweiterungen, Änderungen, Modifikationen und Reparaturen wurden von Personal ausgeführt, das von EDAN autorisiert wurde.

Die Elektroinstallation der entsprechenden R äumlichkeiten entspricht den geltenden Normen.

Das Produkt wurde gem äß der zugeh örigen Gebrauchsanweisung verwendet.

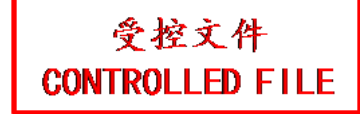

# Begriffe zu Sicherheitshinweisen in diesem Handbuch

Im Folgenden werden die in diesem Handbuch verwendeten Sicherheitshinweise beschrieben:

#### WARNUNG

Die mit **WARNUNG** gekennzeichneten Absätze warnen vor Handlungen oder Bedingungen, die zu Verletzungen oder zum Tod führen könnten.

#### ACHTUNG

Die mit **ACHTUNG** gekennzeichneten Absätze warnen vor Handlungen oder Bedingungen, die Ger äte beschädigen, ungenaue Daten produzieren oder ein Verfahren ungültig machen könnten.

#### HINWEIS

Ein HINWEIS enthält nützliche Informationen zu einer Funktion oder einem Verfahren.

# Inhaltsverzeichnis

| Kapitel 1 Sicherheitshinweise                                            |    |
|--------------------------------------------------------------------------|----|
| 1.1 Verwendungshinweise/Verwendungszweck                                 | 1  |
| 1.2 Warn- und Vorsichtshinweise                                          | 1  |
| 1.2.1 Allgemeine Warnhinweise                                            | 2  |
| 1.2.2 Allgemeine Vorsichtshinweise                                       | 5  |
| 1.2.3 Bedienung des drahtlosen Systems                                   | 6  |
| 1.2.4 Warnhinweise für Vorbereitung und Betrieb (für das Belastungs-EKG) | 7  |
| 1.2.5 Kontraindikationen (für das Belastungs-EKG)                        |    |
| 1.3 Symbolliste                                                          | 9  |
| Kapitel 2 Einleitung                                                     | 11 |
| 2.1 Kabelgebundenes SE-1515-System                                       |    |
| 2.1.1 Anschlussplan für das kabelgebundene System                        |    |
| 2.1.2 Aufbau des kabelgebundenen Systems                                 |    |
| 2.1.3 EKG-Messbox                                                        |    |
| 2.1.3.1 DE15-EKG-Messbox                                                 |    |
| 2.1.3.2 DP12-EKG-Messbox                                                 | 15 |
| 2.2 Drahtloses SE-1515-System                                            | 15 |
| 2.2.1 Anschlussplan für das drahtlose System                             |    |
| 2.2.2 Aufbau des drahtlosen Systems                                      |    |
| 2.2.3 EKG-Messbox                                                        |    |
| 2.2.3.1 Empf änger                                                       |    |
| 2.2.3.2 Sender                                                           |    |
| 2.3 Installation der Software                                            |    |
| 2.3.1 Anforderungen an den PC                                            |    |
| 2.3.2 Installationsbildschirm                                            |    |
| 2.4 Funktionen                                                           |    |
| Kapitel 3 Vorbereitung der Inbetriebnahme                                |    |
| 3.1 Vorbereiten des Patienten                                            |    |
| 3.1.1 Unterweisen des Patienten                                          |    |
| 3.1.2 Reinigen der Haut                                                  |    |
| 3.2 Anschlie ßen der Elektroden des kabelgebundenen Systems              |    |
| 3.3 Anschlie ßen der Elektroden von kabellosen Systemen                  |    |
| 3.4 Anbringen der Elektroden                                             |    |
| 3.4.1 Anbringen der Elektroden für das Ruhe-EKG                          |    |
| 3.4.2 Platzierung der Elektroden für das Belastungs-EKG                  |    |
| 3.4.3 Anbringen der wiederverwendbaren Elektroden                        |    |
| 3.4.3.1 Anbringen der Extremit ätenelektroden                            |    |
| 3.4.3.2 Anbringen der Brustelektroden                                    |    |

| 3.4.4 Anbringen der Einwegelektroden                      |    |
|-----------------------------------------------------------|----|
| 3.5 Überprüfung vor dem Test                              |    |
| Kapitel 4 EKG-Messung                                     |    |
| 4.1 Anfängliche Konfiguration                             |    |
| 4.2 Eingeben von Patientendaten                           |    |
| 4.2.1 Manuelles Eingeben von Patientendaten               |    |
| 4.2.2 Eingeben von Patientendaten über einen Barcodeleser | 40 |
| 4.2.3 Abrufen von Patientendaten                          | 41 |
| 4.3 Auswählen des EKG-Messtyps                            | 41 |
| 4.4 Erfassen von EKG-Daten                                | 41 |
| 4.4.1 Erfassen von Ruhe-EKG-Daten                         | 41 |
| 4.4.1.1 Tasten                                            |    |
| 4.4.1.2 Anzeige der Signalst ärke                         |    |
| 4.4.1.3 Einstellen des Anzeigemodus                       |    |
| 4.4.1.4 Messeinstellungen                                 | 44 |
| 4.4.1.5 Druckeinstellungen                                |    |
| 4.4.1.6 Einstellungen Funktion/Algorithmus                | 49 |
| 4.4.1.7 Sonstige Einstellungen                            | 50 |
| 4.4.2 STAT-EKG                                            |    |
| 4.4.3 Erfassen von Belastungs-EKG-Daten                   |    |
| 4.4.3.1 Tasten                                            |    |
| 4.4.3.2 Anzeige Parameterinformationen                    |    |
| 4.4.3.3 Mittelwert-Vorlage                                |    |
| 4.4.3.4 ST-Trend                                          |    |
| 4.4.3.5 Messeinstellungen                                 | 59 |
| 4.4.3.6 Einrichten des Geräts                             | 60 |
| 4.4.3.7 Bearbeiten von Protokollen                        |    |
| 4.4.3.8 Parametereinstellungen                            |    |
| 4.4.4 Erfassen von VKG-Daten                              | 64 |
| 4.4.5 Erfassen von HFV-EKG-Daten                          |    |
| Kapitel 5 EKG-Analyse                                     |    |
| 5.1 Ruhe-EKG                                              |    |
| 5.1.1 Kurvenanalyse                                       |    |
| 5.1.2 Durchschnittliche Vorlage                           | 69 |
| 5.1.3 Das Fenster "Detail."                               | 70 |
| 5.1.4 Das Fenster "Rhythm. Welle"                         | 71 |
| 5.1.5 History Record (Anamneseaufzeichnung)               | 71 |
| 5.1.6 Informationen zu den Parametern                     | 72 |
| 5.2 Belastungs-EKG                                        | 73 |
| 5.2.1 Der Bildschirm "Zusammenfassung"                    | 73 |

| 5.2.1.1 Informationen zu den Phasen                            | 73  |
|----------------------------------------------------------------|-----|
| 5.2.1.2 Zusammenfassung                                        | 74  |
| 5.2.1.3 Trend                                                  | 75  |
| 5.2.2 Informationen zum Bildschirm "Gesamtanz."                | 76  |
| 5.2.2.1 Miniaturbild-EKG-Panorama                              | 76  |
| 5.2.2.2 EKG-Panorama von drei Rhythmus-Ableitungen             | 77  |
| 5.2.2.3 12-Kanal-EKG-Panorama                                  | 77  |
| 5.2.3 Informationen zum Bildschirm "EKG-Streifen"              | 77  |
| 5.2.3.1 Streifen                                               | 78  |
| 5.2.3.2 12-Kanal-EKG                                           | 78  |
| 5.2.4 ST-Analyse                                               | 79  |
| 5.2.4.1 Durchschnittliche Vorlage                              | 79  |
| 5.2.4.2 Max ST                                                 |     |
| 5.2.5 ST-Trend                                                 |     |
| 5.3 VKG                                                        |     |
| 5.3.1 Anzeigen aller Ebenen und Schleifen eines Vektor-EKGs    |     |
| 5.3.2 Anzeigen der Frontalebene und QRS-Schleife im Vektor-EKG |     |
| 5.3.3 Anzeigen des 3D-Vektor-EKGs                              |     |
| 5.4 HFV                                                        |     |
| 5.5 Berichtvorschau                                            |     |
| 5.6 Drucken von Berichten                                      |     |
| 5.7 Speichern von EKG-Berichten                                |     |
| Kapitel 6 Archive                                              | 94  |
| 6.1 Liste Alle                                                 | 94  |
| 6.1.1 Aufzeichnungsanzeige                                     | 94  |
| 6.1.2 Ändern von Patientendaten                                | 94  |
| 6.1.3 Anzeigen von Untersuchungsaufzeichnungen                 | 95  |
| 6.1.4 Löschen von Untersuchungsaufzeichnungen                  | 95  |
| 6.1.5 Zusammenführen von Untersuchungsaufzeichnungen           | 95  |
| 6.1.6 Suchen nach Patientendatens ätzen                        | 96  |
| 6.1.6.1 Suchen nach Untersuchungsaufzeichnungen                | 96  |
| 6.1.6.2 Weiterführende Suche                                   | 96  |
| 6.1.7 Import                                                   | 97  |
| 6.1.8 Export                                                   | 97  |
| 6.2 Abgeschlossene Order-Liste                                 |     |
| 6.2.1 Neue Order                                               |     |
| 6.2.2 Inbox                                                    |     |
| 6.2.3 Suchen nach Informationen                                |     |
| Kapitel 7 Statistik                                            |     |
| 7.1 Untersuchungsr äume                                        | 100 |

| 7.2 Stationen                                                             | 101 |
|---------------------------------------------------------------------------|-----|
| 7.3 Überweisende Ärzte                                                    | 102 |
| 7.4 Mitarbeiterauslastung                                                 |     |
| 7.5 Betriebene Geräte                                                     | 104 |
| 7.6 Messanalysen                                                          | 105 |
| Kapitel 8 Systemeinstellung                                               | 106 |
| 8.1 Grundlegendes Setup                                                   | 106 |
| 8.1.1 Grundinformationen                                                  | 106 |
| 8.1.2 Arbeitsmodus                                                        | 108 |
| 8.2 Display-Einstellungen                                                 |     |
| 8.3 Fenster "Menü Daten Transfer Setup"                                   | 110 |
| 8.4 Ausgabe-Datei-Einstellungen                                           | 112 |
| 8.5 GDT-Einrichtung                                                       | 114 |
| 8.6 DICOM-Einstellungen                                                   | 115 |
| 8.7 Barcode-Einstellungen                                                 | 117 |
| 8.8 Weitere Einstellungen                                                 | 119 |
| 8.8.1 Produktautorisierung                                                | 120 |
| 8.8.2 Erweiterte Einstellungen                                            | 121 |
| 8.8.2.1 Untersuchungsstation und Ger ätemanagement                        | 121 |
| 8.8.2.2 Untersuchungstyp und Elementmanagement                            |     |
| 8.8.2.3 Benutzerverwaltung                                                |     |
| 8.8.2.4 Datenverwaltung                                                   | 124 |
| 8.8.2.5 Stationsmanagement                                                | 125 |
| Kapitel 9 Hinweis-Meldungen                                               |     |
| Kapitel 10 Reinigung, Pflege und Wartung                                  |     |
| 10.1 Reinigung und Wartung des Laufbandes                                 |     |
| 10.2 Reinigung und Wartung des Patientenkabels und der wiederverwendbaren |     |
| Elektroden                                                                | 128 |
| 10.3 Desinfektion                                                         | 129 |
| 10.4 Wartung der EKG-Messbox                                              | 130 |
| Kapitel 11 Zubeh ör                                                       | 131 |
| 11.1 Liste Standardzubeh ör                                               | 131 |
| 11.2 Liste optionales Zubeh ör                                            | 131 |
| 11.3 Empfohlenes optionales Zubeh är                                      | 133 |
| Kapitel 12 Garantie und Service                                           | 135 |
| 12.1 Garantie                                                             |     |
| 12.2 Kontaktinformationen                                                 |     |
| Anhang 1 Technische Daten                                                 |     |
| A1.1 Sicherheitsspezifikationen                                           | 136 |
| A1.2 Umgebungsbedingungen                                                 | 137 |

| Anhang 2 EMV-Informationen           |  |
|--------------------------------------|--|
| A1.5 Leistungsmerkmale               |  |
| A1.4 Stromversorgungsspezifikationen |  |
| A1.3 Technische Daten                |  |

# Kapitel 1 Sicherheitshinweise

Dieses Kapitel enthält wichtige Sicherheitsinformationen zur Verwendung des PC ECG-Systems SE-1515.

## 1.1 Verwendungshinweise/Verwendungszweck

Mit dem PC ECG-System SE-1515 lassen sich EKG-Signale von Erwachsenen und Kindern, die Stress-Belastungstests oder Ruhetests unterzogen werden, erfassen, verarbeiten und speichern. Das PC ECG-System SE-1515 darf nur in Krankenhäusern und Gesundheitseinrichtungen von Ärzten und geschulten Fachkräften eingesetzt werden. Das von dem PC ECG-System SE-1515 aufgezeichnete Kardiogramm unterstützt die Benutzer bei der Analyse und Diagnose von Herzerkrankungen. Das EKG mit Messungen und interpretierenden Erklärungen wird Klinikärzten jedoch nur zur Beratung zur Verfügung gestellt. Es wird hauptsächlich zur ambulanten EKG-Messung und bei körperlichen Untersuchungen eingesetzt.

#### WARNUNG

- 1. Dieses System ist nicht zur intrakardialen Verwendung oder zur direkten Anwendung am Herzen gedacht.
- 2. Dieses System ist nicht für die Verwendung zuhause vorgesehen.
- 3. Dieses System ist nicht zur Behandlung oder Überwachung gedacht.
- 4. Dieses System dient ausschließlich dem Einsatz bei Erwachsenen und Kindern.
- 5. Die vom System gelieferten Ergebnisse müssen auf der Grundlage des klinischen Gesamtzustands des Patienten geprüft werden und stellen keinen Ersatz für regelmäßige Untersuchungen dar.

## **1.2 Warn- und Vorsichtshinweise**

Machen Sie sich zur sicheren und effektiven Verwendung des Systems zunächst mit der Bedienung von Windows vertraut, und lesen Sie das Benutzerhandbuch vollständig durch, um sich mit der korrekten Bedienung des Systems vertraut zu machen und Systemfehler zu vermeiden. Die folgenden Warn- und Vorsichtshinweise müssen während der Bedienung des Systems besonders beachtet werden.

## **1.2.1 Allgemeine Warnhinweise**

- 1. Das System darf nur von qualifizierten Ärzten oder professionell geschulten Fachkräften verwendet werden. Diese Personen sollten sich vor dem Betrieb mit dem Inhalt dieses Benutzerhandbuchs vertraut machen.
- 2. Dieses Gerät darf nur von qualifizierten Wartungstechnikern installiert werden, und das Gehäuse darf nur von vom Hersteller autorisierten Wartungstechnikern geöffnet werden. Anderenfalls besteht die Gefahr von Sicherheitsrisiken.
- 3. **EXPLOSIONSGEFAHR** Verwenden Sie dieses System nicht in Gegenwart von entflammbaren Anästhetikagemischen mit Sauerstoff oder sonstigen entflammbaren Stoffen.
- 4. **STROMSCHLAGGEFAHR** Für die Stromversorgung ist eine geerdete Schutzkontaktsteckdose erforderlich. Ein Anschluss des dreipoligen Steckers an eine zweipolige Steckdose ist unter allen Umständen zu vermeiden.
- 5. Es dürfen nur die vom Hersteller gelieferten Patientenkabel und Zubehörteile verwendet werden, da nur so die Leistungsfähigkeit und der Schutz gegen Stromschlag gewährleistet werden können. Das System wurde mit dem/den empfohlenen Zubehör, Peripheriegeräten und Ableitungen auf Sicherheit getestet, und für den Einsatz des Systems zusammen mit Herzschrittmachern oder anderen Stimulatoren wurden keine Gefahren ermittelt.
- 6. Kontrollieren Sie vor der Messung, dass alle Elektroden korrekt am Patienten befestigt sind.
- 7. Stellen Sie sicher, dass die leitenden Teile der Elektroden und der dazugehörigen Anschlüsse, einschließlich der Neutralelektroden, nicht in Kontakt mit Erdableitungen oder anderen leitenden Gegenständen kommen.
- 8. Wenn während der Defibrillation wiederverwendbare Elektroden mit Elektrodengel verwendet werden, benötigt das System mehr als 10 Sekunden, bis es wieder einsatzfähig ist. Der Hersteller empfiehlt, immer Einwegelektroden zu verwenden.
- 9. Es sollten keine Elektroden aus unterschiedlichen Metallen verwendet werden, da es anderenfalls zu einer hohen Polarisierungsspannung kommen kann.
- 10. Die Einwegelektroden können nur einmal verwendet werden.
- 11. Berühren Sie den Patienten, das Bett, den Tisch oder das Gerät nicht, während Sie das Gerät zusammen mit einem Defibrillator verwenden.

受控文件 CONTROLLED FILE

Sicherheitshinweise

- 12. Berühren Sie niemals gleichzeitig zugängliche Teile nicht-medizinischer elektrischer Geräte und den Patienten.
- 13. Die Verwendung von Geräten, die den Patienten einer Hochfrequenzspannung aussetzen (auch EC-Geräte und bestimmte Transducer zur Beatmung), wird nicht unterstützt und kann zu unerwünschten Ergebnissen führen. Trennen Sie das Patientendatenkabel vom Elektrokardiographen, oder ziehen Sie die Ableitungen vom Patienten ab, bevor Sie ein Verfahren einleiten, bei dem hochfrequente EC-Geräte zum Einsatz kommen.
- 14. Konzentrieren Sie sich auf die Untersuchung, um keine wichtigen EKG-Kurven zu verpassen.
- 15. **STROMSCHLAGGEFAHR** Schließen Sie keine nicht-medizinischen elektrischen Geräte, die als Teil des Systems geliefert wurden, direkt an die Wandsteckdose an, wenn das nicht-medizinische Gerät für die Verwendung an einer Mehrfachkupplungssteckdose mit einem Trenntransformator vorgesehen ist.
- 16. **STROMSCHLAGGEFAHR** Schließen Sie an die Mehrfachkupplungssteckdose, über die das System mit Strom versorgt wird, keine elektrischen Geräte an, die nicht als Teil des Systems geliefert wurden.
- 17. Schließen Sie keine Geräte und Zubehörteile an das System an, die nicht vom Hersteller genehmigt sind oder nicht der Norm IEC/EN 60601-1-1 entsprechen. Der Betrieb bzw. der Einsatz von nicht zugelassenen Geräten oder Zubehör mit dem System ist nicht geprüft und wird nicht unterstützt. Systembetrieb und -sicherheit sind nicht gewährleistet.
- 18. In Patientennähe (1,5 m) dürfen keinerlei nicht-medizinische Geräte (wie beispielsweise der externe Drucker) verwendet werden.
- 19. Wenn zur Versorgung des Systems eine Mehrfachkupplungssteckdose verwendet wird, darf die maximal zulässige Last nicht überschritten werden.
- 20. Tragbare Steckdosenleisten dürfen nicht auf dem Fußboden platziert werden.
- 21. Verwenden Sie im medizinischen elektrischen System keine zusätzliche Mehrfachkupplungssteckdose und kein Verlängerungskabel, sofern diese/dieses nicht Teil des vom Hersteller gelieferten Systems ist. Die mit dem System gelieferten Mehrfachkupplungssteckdosen dürfen nur zur Stromversorgung der Geräte verwendet werden, die zum System gehören.

Sicherheitshinweise

- 22. Das an die analogen und digitalen Schnittstellen angeschlossene Zubehör muss die entsprechenden IEC-/EN-Normen erfüllen (z. B. IEC/EN 60950 für Einrichtungen der Informationstechnik und IEC/EN 60601-1 für medizinische elektrische Geräte). Des Weiteren müssen alle Konfigurationen der aktuellen Fassung der Norm IEC/EN 60601-1-1 entsprechen. Alle Personen, die zum Konfigurieren eines medizinischen Systems Zusatzgeräte an den Signaleingang oder den Signalausgang anschließen, sind dafür verantwortlich sicherzustellen, dass das System den Anforderungen der aktuellen Fassung der Norm IEC/EN 60601-1-1 entspricht. Wenden Sie sich im Zweifelsfall an unsere technische Service-Abteilung oder Ihren Händler vor Ort.
- 23. Durch Anschließen von Zubehörteilen (beispielsweise eines externen Druckers) oder anderer Geräte (beispielsweise eines Computers) wird aus diesem Elektrokardiographen ein medizinisches System. In diesem Fall sind bei der Installation des Systems zusätzliche Sicherheitsmaßnahmen zu ergreifen, und das System muss sich durch folgende Aspekte auszeichnen:
  - a) In der Umgebung des Patienten besteht ein Maß an Sicherheit, das mit der Sicherheit eines medizinischen elektrischen Geräts vergleichbar ist, das die Norm IEC/EN 60601-1 erfüllt, und
  - außerhalb der Umgebung des Patienten besteht ein Maß an Sicherheit, das der Sicherheit nicht-medizinischer elektrischer Geräte entspricht, für die andere IEC- oder ISO-Sicherheitsnormen gelten.
- 24. An das System angeschlossene Zubehörteile dürfen nicht in Patientennähe installiert werden, wenn sie nicht die Norm IEC/EN 60601-1 erfüllen.
- 25. Stellen Sie sicher, dass sich bei der Verwendung des drahtlosen Systems des SE-1515 keine starke elektromagnetische Störquelle in der Nähe befindet. Zusätzlich muss ein Mindestabstand ohne Hindernisse von 5 Metern zwischen dem DX12-Sender und dem PC eingehalten werden.
- 26. Sie sollten Computer, Drucker, Laufband, Ergometer, BD-Monitor und Barcodeleser vom Hersteller erwerben. Andernfalls ist der Hersteller für die Wartung der entsprechenden Hardware, des Betriebssystems und sonstiger Zubehörteile nicht verantwortlich.
- 27. Wenn mehrere Instrumente an einen Patienten angeschlossen werden, können die Kriechströme in der Summe über den in IEC/EN 60601-1 genannten Grenzwerten liegen, und es kann ein Sicherheitsrisiko bestehen. Beraten Sie dies mit Ihrem Wartungspersonal.
- 28. Durch den Anschluss an andere Geräte kann die antistatische Abstufung des Systems während des Betriebs herabgesetzt werden.
- 29. Der Elektrokardiograph darf nicht repariert oder gewartet werden, während er an einen Patienten angeschlossen ist.

#### Sicherheitshinweise

#### WARNUNG

 Der Gerätekoppler oder Netzstecker der Netzstromversorgung dient als Isolierstoff. Positionieren Sie den Elektrokardiogram so, dass der Bediener leicht auf die Abschalteinrichtung zugreifen kann.

#### **1.2.2 Allgemeine Vorsichtshinweise**

#### <u>ACHTUNG</u>

- Vermeiden Sie Spritzwasser und zu hohe Temperaturen. Beim Betrieb muss die Temperatur zwischen 5 °C und 40 °C gehalten werden, für Lagerung und Transport sollte sie zwischen -20 °C und 55 °C liegen.
- 2. Verwenden Sie das Gerät nicht in staubigen Umgebungen mit schlechter Belüftung oder in Gegenwart von Korrosion verursachenden Stoffen.
- 3. Stellen Sie sicher, dass sich in der Nähe des Geräts keine starken elektromagnetischen Störquellen wie Funksender, Mobiltelefone usw. befinden. Wichtig: Große elektrische medizinische Geräte wie Elektrochirurgiegeräte, Radiologiegeräte und MRT-Geräte können mit hoher Wahrscheinlichkeit zu elektromagnetischen Störungen führen.
- 4. Ausgelöste Sicherungen dürfen ausschließlich durch Sicherungen desselben Typs und desselben Sicherungsnennwerts ersetzt werden.
- 5. Das Gerät und die Zubehörteile müssen gemäß den örtlichen Bestimmungen entsorgt werden. Sie können stattdessen auch an den Händler oder den Hersteller zurückgegeben werden, der sich dann um das Recycling oder die vorschriftsmäßige Entsorgung kümmert. Akkus sind Sondermüll. Entsorgen Sie diese daher NICHT in den Hausmüll. Geben Sie Akkus nach Ablauf ihrer Lebensdauer an den entsprechenden Sammelstellen für Altbatterien ab. Genauere Angaben zum Recycling dieses Produkts bzw. der Akkus erhalten Sie bei der für Sie zuständigen Gemeinde- oder Stadtverwaltung bzw. dort, wo Sie sie erworben haben.
- 6. Nach US-amerikanischem Recht darf dieses Gerät nur von einem Arzt oder im Auftrag eines Arztes erworben werden.

## 1.2.3 Bedienung des drahtlosen Systems

#### <u>WARNUNG</u>

- 1. Stellen Sie sicher, dass sich in der Nähe des drahtlosen Systems keine starke elektromagnetische Störquelle befindet.
- 2. Öffnen Sie während des Betriebs nicht die Batteriefachabdeckung des Senders.
- Unsachgemäßer Betrieb kann eine Erhitzung, Entzündung, Explosion oder Beschädigung des Akkus und eine Verringerung der Akkuleistung zur Folge haben. Lesen Sie bitte das Benutzerhandbuch und die Vorsichtshinweise sorgfältig, bevor Sie den Akku in Betrieb nehmen.
- 4. Es müssen Akkus desselben Modells und derselben Spezifikation wie vom Hersteller konfiguriert verwendet werden.
- 5. **EXPLOSIONSGEFAHR** Vertauschen Sie beim Einlegen des Akkus nicht Pluspol und Minuspol.
- Verwenden Sie den Akku nicht in der N\u00e4he von Feuer oder bei einer Umgebungstemperatur von mehr als 60 °C. Sch\u00fctzen Sie den Akku vor W\u00e4rme und Feuchtigkeit. Werfen Sie ihn nicht ins Feuer oder ins Wasser.
- 7. Beschädigen Sie den Akku nicht. Stechen Sie nicht mit spitzen Gegenständen, z. B. Nadeln, in den Akku. Schlagen Sie nicht mit einem Hammer auf den Akku. Treten Sie nicht auf den Akku. Werfen Sie den Akku nicht, und lassen Sie ihn nicht fallen. Versuchen Sie nicht, den Akku zu zerlegen oder zu modifizieren.
- 8. Im Falle eines Lecks oder bei Auftreten von unangenehmem Geruch darf der Akku nicht weiter verwendet werden. Falls die austretende Flüssigkeit auf Ihre Haut oder Ihre Kleidung gelangt, entfernen Sie die Flüssigkeit sofort mit klarem Wasser. Falls die austretende Flüssigkeit in die Augen gelangt, reiben Sie die Augen nicht aus. Spülen Sie die Augen mit klarem Wasser, und suchen Sie sofort einen Arzt auf.
- 9. Führen Sie ausgelaufene Akkus entsprechend den örtlichen Bestimmungen der ordnungsgemäßen Entsorgung oder dem Recycling zu.
- 10. Nehmen Sie den Akku aus dem Sender heraus, wenn das System für längere Zeit nicht verwendet wird.

#### Sicherheitshinweise

# 1.2.4 Warnhinweise für Vorbereitung und Betrieb (für das Belastungs-EKG)

- 1. Überprüfen Sie vor Einsatz des Systems das Sicherheitsstopp-System (Notausschalter, Kordel) des Laufbands.
- 2. Stellen Sie sicher, dass während des Belastungstests mindestens zwei erfahrene Ärzte anwesend sind. Einer von ihnen beobachtet den Patienten und kümmert sich um einen Notfall.
- Vergewissern Sie sich, dass sich im Zimmer f
  ür den Belastungstest die notwendige und zul
  ässige Erste-Hilfe-Ausr
  üstung, wie z. B. Defibrillatoren und Blutdruckmessger
  äte, sowie die notwendige Medikation befinden.
- 4. Schalten Sie das System nach der Verwendung aus, und ziehen Sie den Netzstecker aus der Steckdose.
- 5. Vergewissern Sie sich vor der Defibrillation, dass das Gerät ausgeschaltet und das Stromkabel vom Stromnetz getrennt ist.
- 6. Das Gerät muss mit allen vier Füßen auf dem Boden verbleiben und beim Einsatz sicher stehen.
- 7. Das Laufband muss von der vorgesehenen Steckdose mit Strom versorgt werden.
- 8. Überprüfen Sie das Laufband/Ergometer genau, bevor Sie es verwenden.
- 9. Der Patient, der dem Belastungstest unterzogen wird, sollte geeignete Kleidung und Schuhe tragen.
- 10. Halten Sie Hände, Haare, Schmuck und lose Kleidung von beweglichen Teilen fern.
- 11. Der Patient darf beim Starten des Laufbands nicht auf dem Laufgurt stehen. Während des Startvorgangs muss der Patient auf der Fußleiste stehen und sich am Handlauf festhalten. Der Patient sollte seine Füße erst auf den Laufgurt stellen, wenn dieser sich bewegt.
- 12. Der Patient sollte keine lose Kleidung oder Kleidung, die leicht statische Elektrizität erzeugt (z. B. Nylon), tragen, um statische Elektrizität zu vermeiden.
- 13. Beenden Sie den Belastungstest umgehend, wenn sich der Patient unwohl fühlt oder das Gerät nicht ordnungsgemäß läuft.
- 14. Drücken Sie auf den Sicherheitsstopp (Notausschalter) oder ziehen Sie am Sicherheitsstopp (Kordel), um das Laufband sofort anzuhalten, wenn ein Notfall eintritt.

受控文件 CONTROLLED FILE Sicherheitshinweise

## 1.2.5 Kontraindikationen (für das Belastungs-EKG)

#### Absolute Kontraindikationen:

- 1. Akuter Myokardinfarkt (innerhalb von 2 Tagen)
- 2. Instabile Angina bei Hochrisikopatienten
- 3. Hämodynamische Beeinträchtigung aufgrund unkontrollierter Herzrhythmusstörungen
- 4. Schwere symptomatische Aortenstenose
- 5. Dekompensierte Herzinsuffizienz
- 6. Akute Lungenembolie oder Lungeninfarkt
- 7. Akute Myokarditis oder Perikarditis
- 8. Akute Aortendissektion
- 9. Der Patient spricht sich gegen den Test aus.

#### **Relative Kontraindikationen:**

- 1. Stenose der linken Hauptkoronararterie
- 2. Mäßige stenotische Herzklappenerkrankung
- 3. Abnorme Serumelektrolyte
- Schwere Hypertonie (systolischer Blutdruck >200 mmHg oder diastolischer Blutdruck >110 mmHg)
- 5. Tachyarrhythmie oder Bradyarrhythmie
- 6. Hypertrophe Kardiomyopathie
- 7. Mangelnde Kooperation des Patienten aufgrund geistiger Beeinträchtigung oder körperlicher Behinderung
- 8. Hochgradiger AV-Block

# 1.3 Symbolliste

| ┥♥⊦      | Ger ät oder Teil des Typs CF mit Schutz gegen Schäden durch Defibrillator |
|----------|---------------------------------------------------------------------------|
| $\wedge$ | Achtung                                                                   |
| <b>I</b> | Lesen Sie in der Gebrauchsanweisung nach.                                 |
|          | Recyceln                                                                  |
| P/N      | Teilenummer                                                               |
| SN       | Seriennummer                                                              |
|          | Herstellungsdatum                                                         |
|          | Hersteller                                                                |
|          | Klasse II                                                                 |
| EC REP   | Bevollmächtigter Vertreter in der Europäischen Union                      |
| *        | Statusanzeige für die Bluetooth-Übertragung                               |
| Ċ        | Stromversorgungsanzeige des DX12-Empfängers                               |
| ECG      | Taste für Druck starten (DE15)                                            |

**CONTROLLED FILE** Sicherheitshinweise

受控文件

| <b>CE</b> 0123                                                                            | CE-Kennzeichnung                                                                                                    |
|-------------------------------------------------------------------------------------------|----------------------------------------------------------------------------------------------------|
|                                                                                           | Entsorgungsmethode                                                                                                    |
| Rx Only                                                                                   | Achtung: Nach US-amerikanischem Recht darf dieses Gerät nur von einem Arzt oder im Auftrag eines Arztes erworben werden. |
| FCC ID:SMQDX12TREDAN<br>(für DX12-Sender)<br>FCC ID:SMQDX12REEDAN<br>(für DX12-Empfänger) | Federal Communications Commission:<br>FCC ID:SMQDX12TREDAN (für DX12-Sender)<br>FCC ID:SMQDX12REEDAN(für DX12-Empfänger) |
|                                                                                           | Siehe Benutzerhandbuch<br>(Hintergrund: Blau; Symbol: Weiß)                                                              |
|                                                                                           | Warnung<br>(Hintergrund: Gelb; Symbol und Rahmen: Schwarz)                                                               |
| (((•)))                                                                                   | Nicht ionisierende elektromagnetische Strahlung                                                                          |

HINWEIS: Das Benutzerhandbuch ist schwarz-weiß gedruckt.

# Kapitel 2 Einleitung

Das SE-1515-System besteht aus den folgenden Ger äten:

- 16-Kanal-EKG-Messsystem (16-Kanal-EKG-Messbox)
   oder kabelgebundenes 12-Kanal-EKG-Messsystem (12-Kanal-EKG-Messbox)
   oder drahtloses 12-Kanal-EKG-Messsystem (drahtloser DX12-Sender und -Empfänger)
- PC ECG-Software
- Patientenkabel
- Einwegelektroden
- USB-Kabel

Je nach der Konfiguration verschiedener Arten von Workstations kann auch das folgende erworbene Zubeh ör enthalten sein: Tablet, Computer, Bildschirm, Drucker, Laufband/Ergometer und BD-Monitor für Belastungstests.

**HINWEIS:** Die in diesem Handbuch verwendeten Bilder und Bildschirmabbildungen dienen nur zur Referenz.

- 1. Für die richtige Spannung und Stromstärke ist eine entsprechend geerdete Steckdose zu verwenden.
- 2. Bei Verwendung eines Laptops mit einem Zweistiftstecker ist unbedingt ein geerdeter Drucker zu verwenden, um Stromnetzstörungen zu vermeiden.
- 3. Es sind ausschließlich Stress-BD-Monitore zu verwenden.

# 2.1 Kabelgebundenes SE-1515-System

## 2.1.1 Anschlussplan für das kabelgebundene System

1. Ruhe-EKG mit dem kabelgebundenen SE-1515-System

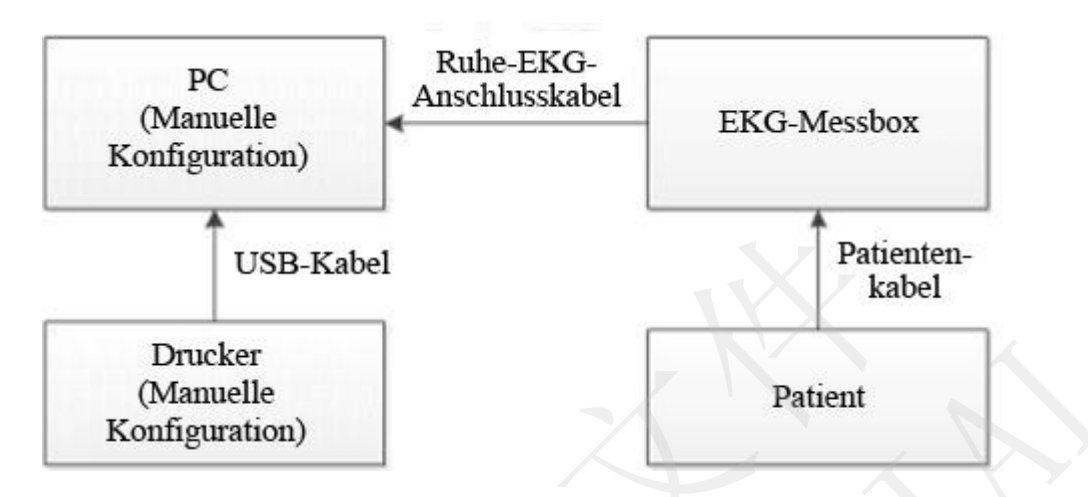

2. Belastungs-EKG mit dem kabelgebundenen SE-1515-System

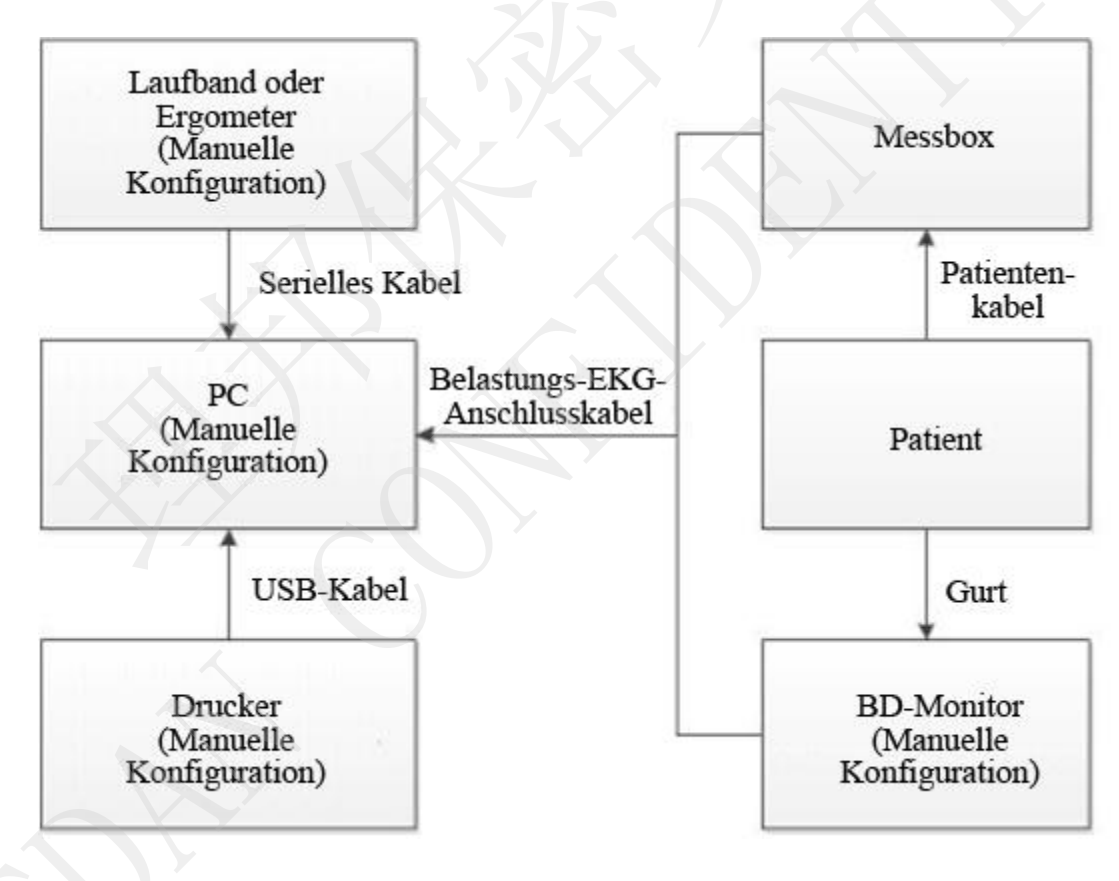

## 2.1.2 Aufbau des kabelgebundenen Systems

Als Beispiel wird hier die DE15-EKG-Messbox herangezogen:

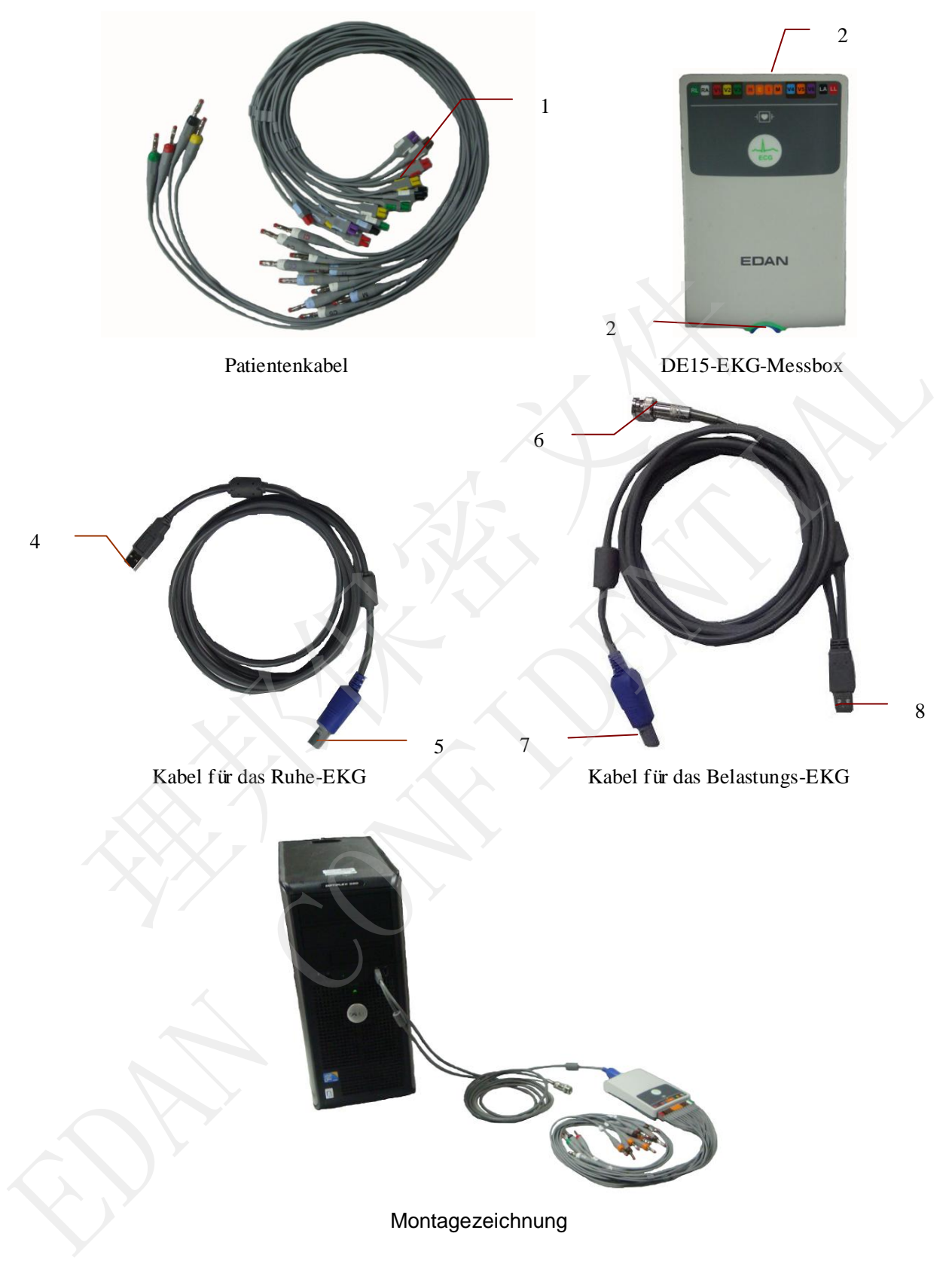

- 1) Stecken Sie Stecker 1 des Patientenkabels in Buchse 2 der DE15-EKG-Messbox.
- 2) Stecken Sie Stecker 7 des Kabels in Buchse 3 der DE15-EKG-Messbox.
- 3) Stecken Sie Stecker 8 des Kabels in den USB-Anschluss des PC.
- 4) Schließen Sie Stecker 6 des Kabels an den BD-Monitor an (nur bei Belastungs-EKG).
- 5) Schließen Sie das Laufband oder das Ergometer an den PC an (nur bei Belastungs-EKG).
- 6) Schließen Sie den Drucker an den PC an.
- 7) Stecken Sie den Sentinel-Stecker (falls erworben) in den USB-Anschluss des PC.
- 8) Schließen Sie den PC, das Laufband bzw. das Ergometer und den Drucker erst dann an das Stromnetz an, wenn Sie sich vergewissert haben, dass die oben genannten Teile ordnungsgem äßangeschlossen sind.

### 2.1.3 EKG-Messbox

#### WARNUNG

- Schließen Sie das USB-Kabel nicht an die EKG-Messbox an, während der an dem USB-Kabel angeschlossene PC eingeschaltet ist. Trennen Sie das USB-Kabel nicht von der EKG-Messbox, wenn das System eingeschaltet ist.
- 2. Es ist weder notwendig noch wird es empfohlen, das USB-Kabel regelmäßig von der EKG-Messbox zu trennen. Trennen Sie das USB-Kabel bei Bedarf vom PC.
- 3. Schließen Sie die Messbox nicht über einen USB-Hub an den PC an.
- 4. Wenn eine Messbox an den PC angeschlossen ist, darf kein anderes Gerät zum Aufladen des Akkus über ein USB-Kabel an den PC angeschlossen werden.

#### 2.1.3.1 DE15-EKG-Messbox

Anzeigeleuchte USB-Schnittstelle

| Bezeichnung           | Erläuterung                                                                 |  |
|-----------------------|-----------------------------------------------------------------------------|--|
| Anzeigeleuc<br>hte    | Die Lampe leuchtet, wenn die EKG-Messbox vom PC mit<br>Strom versorgt wird. |  |
| USB-Schnittstell<br>e | Anschließen an USB-Anschluss des PCs mit einem USB-Kabel                    |  |

## 2.1.3.2 DP12-EKG-Messbox

#### • Vorderseite

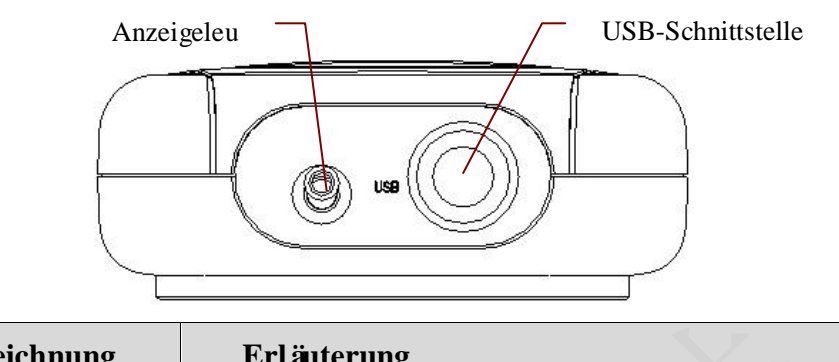

| Bezeichnung           | Erl äuterung                                                             |  |
|-----------------------|--------------------------------------------------------------------------|--|
| Anzeigeleuc<br>hte    | Die Lampe leuchtet, wenn die EKG-Messbox vom PC mit Strom versorgt wird. |  |
| USB-Schnittstell<br>e | Anschließen an USB-Anschluss des PCs mit einem<br>USB-Kabel              |  |

## 2.2 Drahtloses SE-1515-System

## 2.2.1 Anschlussplan für das drahtlose System

Das DX12-Ger ät, das aus Sender und Empfänger besteht, hat die FCC-Zertifizierung bestanden.

#### WARNUNG

Dieses Gerät entspricht Teil 15 der FCC-Vorschriften.

Der Betrieb unterliegt den folgenden beiden Bedingungen:

- 1) Dieses Gerät darf keine schädlichen Störungen verursachen und
- 2) dieses Gerät muss alle empfangenen Störungen akzeptieren, auch wenn diese eine unerwünschte Beeinflussung des Betriebs verursachen.

#### 1. Ruhe-EKG mit dem drahtlosen System

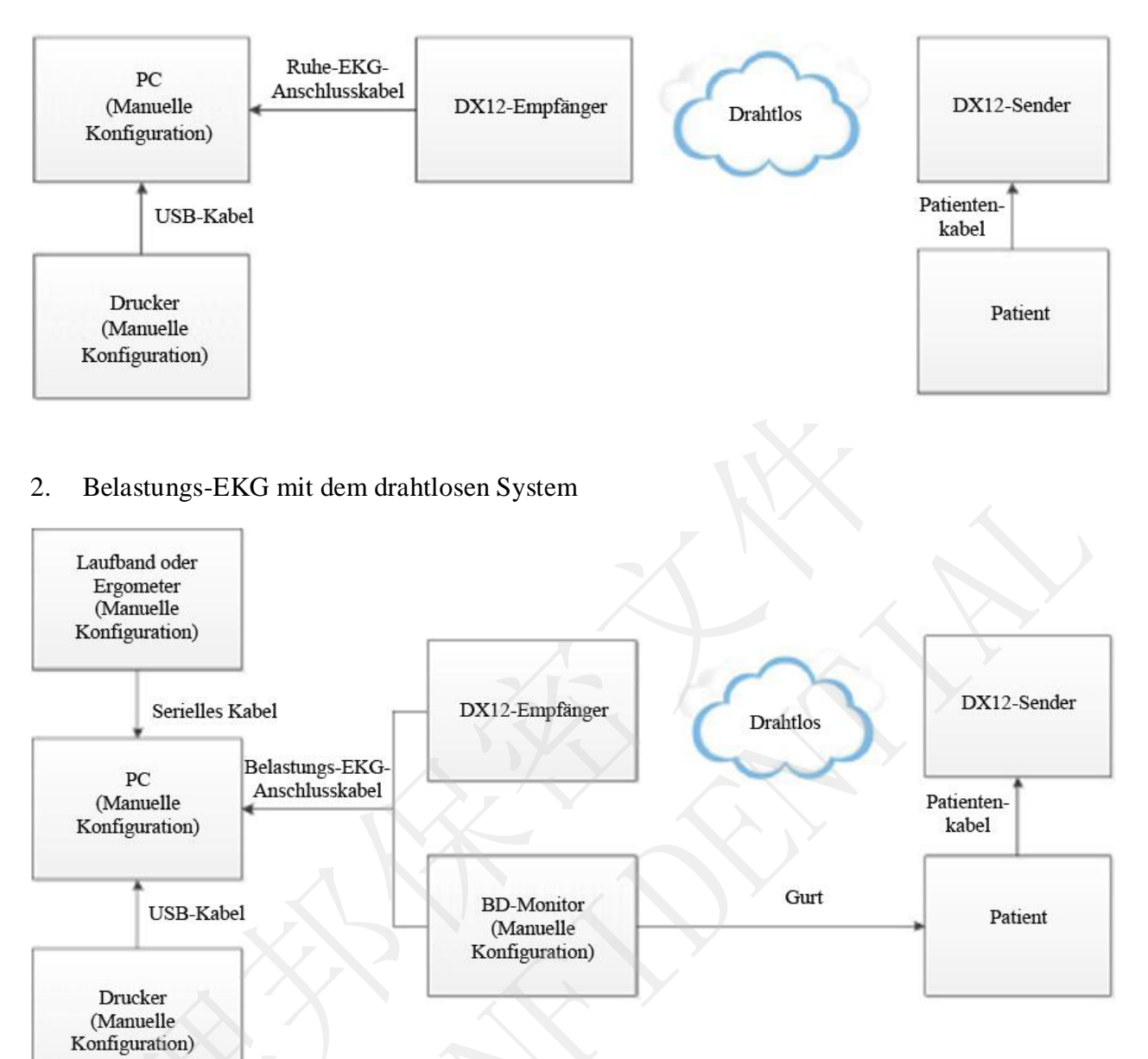

#### 3. FCC-Erkl ärung

Dieses Ger ät wurde getestet und entspricht den Grenzwerten für digitale Ger äte der Klasse B gem äß Teil 15 der FCC-Vorschriften. Die Grenzwerte der Norm sollen für einen vernünftigen Schutz gegen schädliche Störungen in Wohnbereichen sorgen. Dieses Ger ät erzeugt Hochfrequenzenergie und kann diese abstrahlen. Wenn es nicht anweisungsgem äß installiert und verwendet wird, kann es schädliche Störungen des Funkverkehrs verursachen. Es gibt allerdings keine Garantie, dass in einer Einrichtung keine Störungen auftreten. Wenn dieses Ger ät Störungen beim Radio- oder Fernsehempfang verursacht, was sich durch Ein- und Ausschalten des Ger äts feststellen lässt, wird dem Anwender empfohlen, eine Korrektur

der Stärungen durch eine oder mehrere der folgenden Maßnahmen zu versuchen:

- 1) Die Empfangsantenne neu ausrichten oder neu positionieren.
- 2) Den Abstand zwischen dem Ger ät und dem Empfänger vergrößern.

- 3) Das Gerät an eine Steckdose anschließen, die nicht zu dem Stromkreis gehört, an den der Empfänger angeschlossen ist.
- 4) Einen Händler oder erfahrenen Funk/TV-Techniker um Hilfe bitten.
- Hinweis: Der Hersteller übernimmt keine Verantwortung für Radio- oder TV-Interferenzen, die durch nicht autorisierte Modifikationen an diesem Gerät verursacht werden. Derartige Modifikationen können dazu führen, dass der Anwender die Berechtigung für den Betrieb dieses Geräts verliert.

- Das an die analogen und digitalen Schnittstellen angeschlossene Zubehör muss die entsprechenden IEC-/EN-Normen erfüllen (z. B. IEC/EN 60950 für Einrichtungen der Informationstechnik und IEC/EN 60601-1 für medizinische elektrische Geräte). Des Weiteren müssen alle Konfigurationen der aktuellen Fassung der Norm IEC/EN 60601-1-1 entsprechen. Alle Personen, die zum Konfigurieren eines medizinischen Systems Zusatzgeräte an den Signaleingang oder den Signalausgang anschließen, sind dafür verantwortlich sicherzustellen, dass das System den Anforderungen der aktuellen Fassung der Norm IEC/EN 60601-1-1 entspricht. Wenden Sie sich im Zweifelsfall an unsere technische Service-Abteilung oder Ihren Händler vor Ort.
- 2. Die Installation dieses Systems darf nur von einem qualifizierten Wartungstechniker ausgeführt werden. Vor dem Einschalten des Systems müssen alle Kabel ordnungsgemäß angeschlossen und geprüft werden.
- Wenn mehrere Instrumente an einen Patienten angeschlossen werden, können die Kriechströme in der Summe über den in IEC/EN 60601-1 genannten Grenzwerten liegen, und es kann ein Sicherheitsrisiko bestehen. Beraten Sie dies mit Ihrem Wartungspersonal.
- Der DX12-Sender des drahtlosen Systems verwendet Bluetooth-Technologie. Das kann dazu führen, dass sich Herzschrittmacher-Patienten unwohl fühlen. Halten Sie den DX12-Sender so weit wie möglich vom Schrittmacher entfernt, wenn Sie das drahtlose SE-1515-System verwenden.

## 2.2.2 Aufbau des drahtlosen Systems

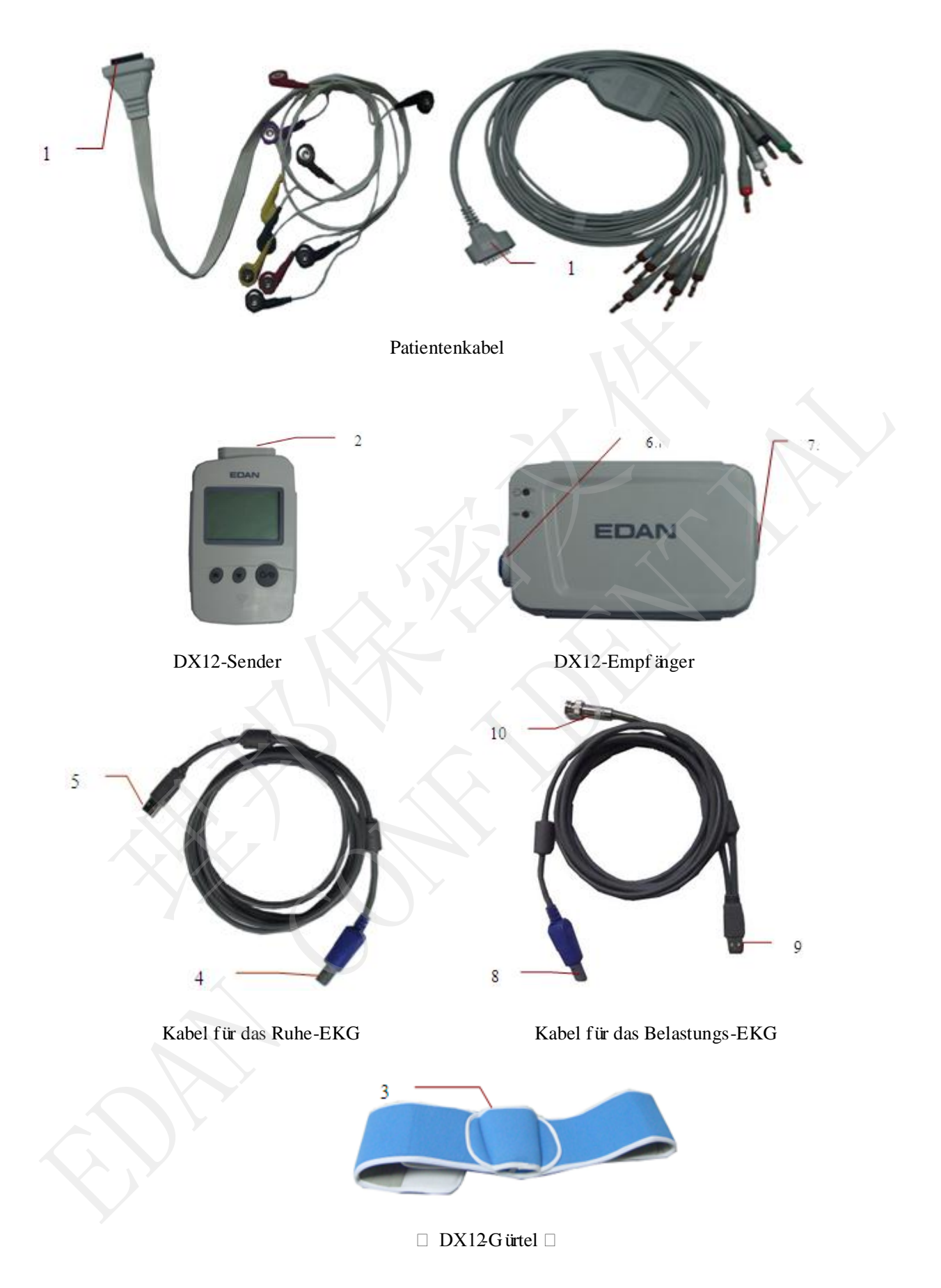

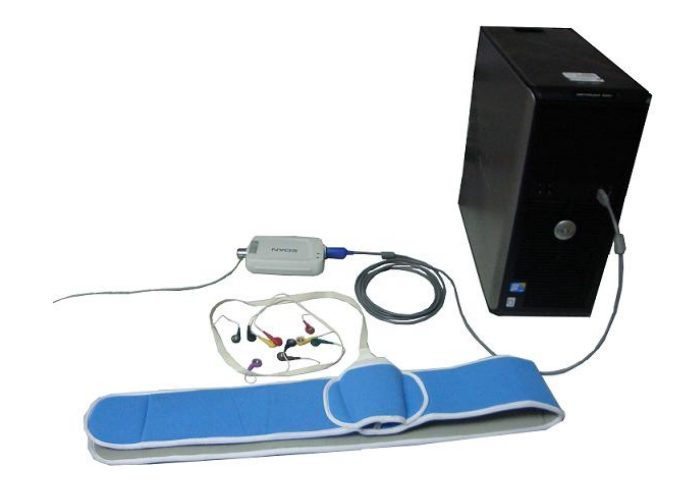

# Montagezeichnung

- 1) Stecken Sie Stecker 1 des Patientenkabels in Buchse 2 des DX12-EKG-Senders.
- 2) Stecken Sie den DX12-Sender in Steckfach 3 des DX12-Gürtels, und legen Sie anschließend den Gürtel um die Taille.
- 3) Stecken Sie Stecker 8 des Kabels in Buchse 6 des DX12-Empfängers.
- 4) Stecken Sie Stecker 9 des Kabels in den USB-Anschluss des PC.
- 5) Schließen Sie Stecker 10 des Kabels an den BD-Monitor an (nur bei Belastungs-EKG).
- 6) Schließen Sie das Laufband oder das Ergometer an den PC an (nur bei Belastungs-EKG).
- 7) Schließen Sie den Drucker an den PC an.
- 8) Stecken Sie den Sentinel-Stecker (falls erworben) in den USB-Anschluss des PC.
- 9) Schließen Sie den PC, das Laufband bzw. das Ergometer und den Drucker erst dann an das Stromnetz an, wenn Sie sich vergewissert haben, dass die oben genannten Teile ordnungsgem äßangeschlossen sind.

#### 2.2.3 EKG-Messbox

#### 2.2.3.1 Empfänger

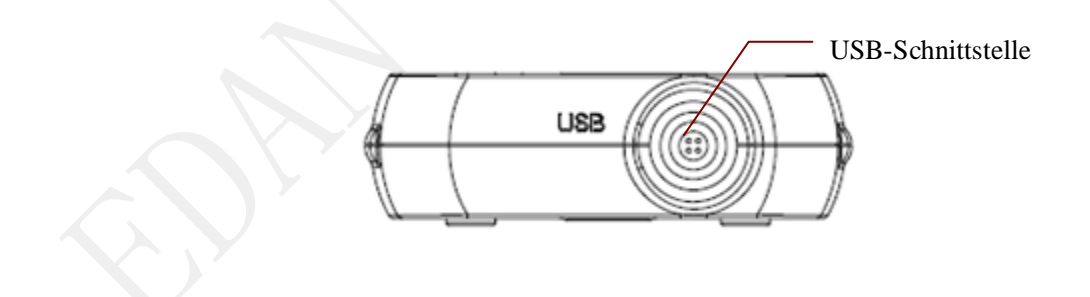

#### 2.2.3.2 Sender

♦ Tasten und Symbole

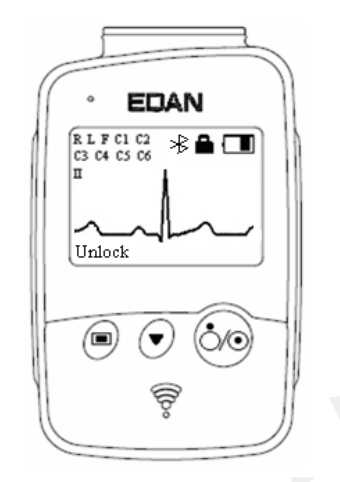

Abbildung 2-4 DX12-Sender – Hauptbildschirm

| Taste                   | Erläuterung                                                                                                    |
|-------------------------|----------------------------------------------------------------------------------------------------|
| <b>(</b> )              | Schalten Sie den DX12-Empfänger ein, und legen Sie die Batterien in den DX12-Sender ein. Drücken Sie die Taste, um den DX12-Sender einzuschalten. Daraufhin wird der Hauptbildschirm angezeigt. |
|                         | Wenn der Hauptbildschirm angezeigt wird, drücken Sie die Taste, um zum vorherigen Menüzurückzukehren.                                                                                           |
|                         | Wenn der Hauptbildschirm oder der Einstellungsbildschirm angezeigt wird,<br>drücken Sie die Taste, um zum nächsten Menü zu gelangen.                                                            |
| _                       | Drücken Sie zuerst die Taste und dann innerhalb von 1,2 s $\textcircled{0}$ , um die Tastatur zu sperren oder entsperren.                                                                       |
| $\overline{\mathbf{O}}$ | Wenn der Hauptbildschirm angezeigt wird, drücken Sie die Taste, um zwischen den Ableitungen zu wechseln.                                                                                        |
|                         | Wenn der Menübildschirm angezeigt wird, drücken Sie die Taste, um ein schwarz hinterlegtes Element anzuzeigen.                                                                                  |
| ≯                       | Bluetooth-Verbindungssymbol<br>Wenn das Bluetooth-Verbindungssymbol ≯ auf dem Hauptbildschirm nicht<br>angezeigt wird, müssen Sie eine manuelle Zuordnung zum System vornehmen.                 |
|                         | Symbol Tastatursperre<br>Wenn innerhalb von 8 Sekunden kein Vorgang ausgeführt wird, wird<br>automatisch die Tastatursperre aktiviert und der Hauptbildschirm angezeigt.                        |

| Taste | Erläuterung                                                              |
|-------|--------------------------------------------------------------------------|
|       | Symbol Batteriekapazit ät                                                |
|       | Wenn die Batterie des DX12-Senders schwach ist, wird in der Software der |
|       | EKG-Station ein Hinweis angezeigt.                                       |

#### • Men üeinstellungen

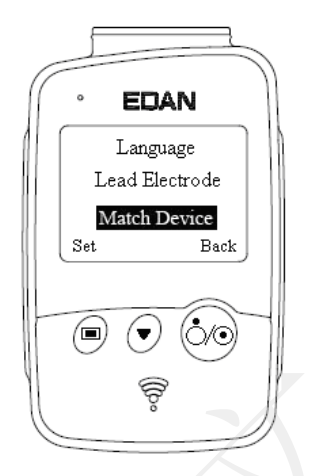

Passen Sie die Einstellungen am DX12-Sender der tats ächlichen Verwendung an.

| Menü                 | Beschreibung                                                                                                    |
|----------------------|----------------------------------------------------------------------------------------------------|
| Backlight            | Wählen Sie <b>Ein</b> , um das Backlight des LCD-Bildschirms einzuschalten.                                                                                                    |
|                      | Wählen Sie Aus, um das Backlight des LCD-Bildschirms auszuschalten.                                                                                                    |
| Auto-Sleep-Modus     | Wählen Sie <b>Ein</b> , um die Anzeige <b>Sleeping</b> (Schlafen) auf dem<br>Bildschirm einzublenden, und stellen Sie den DX12-Sender so ein,<br>dass er nach 5 Minuten der Inaktivit ät automatisch in den<br>Energiesparmodus versetzt wird.<br>Wählen Sie <b>Aus</b> , um den Auto-Sleep-Modus auszuschalten.                                                                                           |
| Sprache              | Sie können die Systemsprache einstellen.                                                                                                    |
| Kabelelektrode       | Sie können IEC oder AHA einstellen.                                                                                                    |
| Zuordnungsger ä      | Inquiring (Abfragen) wird während der Ortung eines<br>DX12-Empfängers 10 Sekunden lang angezeigt. Die Adresse des<br>DX12-Empfängers wird 8 Sekunden lang angezeigt, wenn ein<br>passender DX12-Empfänger lokalisiert wurde. No device found. Try<br>again later (Kein Gerät gefunden, später neu versuchen) wird eine<br>Sekunde lang angezeigt, wenn kein passender DX12-Empfänger<br>lokalisiert wurde. |
| Ger äteinformationen | Die relevanten Ger äteinformationen enthalten die Software-Version,                                                                                                    |

Men üBeschreibungdie ID bzw. Adresse des DX12-Empfängers sowie den<br/>Herstellernamen und das Einführungsdatum.HINWEIS: Die Geräteinformationen dienen nur als Referenz.

## 2.3 Installation der Software

## 2.3.1 Anforderungen an den PC

| СРИ                     | Pentium P4, Celeron D 310 oder höher                                                                                                    |  |  |
|-------------------------|----------------------------------------------------------------------------------------------------|--|--|
| Systemspeicher<br>(RAM) | 512 MB oder mehr                                                                                                    |  |  |
| Motherboard             | Motherboard mit Intel Chipsatz empfohlen                                                                                                    |  |  |
| Festplatte              | 40 GB oder mehr                                                                                                    |  |  |
| Drucker                 | Tintenstrahldrucker mit mehr als 300 dpi oder Laserdrucker<br>Empfohlen: HP2035, HP2010, CANON iP1980                                                                        |  |  |
| Display                 | 17" TFT (Diagonale: 43,2 cm; Auflösung: 1280 ×1024, 1366 ×768),<br>19" TFT (Diagonale: 48,3 cm; Auflösung: 1440 ×900),<br>21" TFT(Diagonale: 53,3 cm; Auflösung: 1920 ×1080) |  |  |
| Betriebssystem          | Windows XP SP2/SP3 (32/64 Bit), Windows 7 SP1 (32/64 Bit) oder<br>Windows 8 (32/64 Bit)                                                                                      |  |  |

**HINWEIS:** Stellen Sie sicher, dass ein Grafiktreiber auf dem PC installiert ist. Andernfalls werden die angezeigten EKG-Kurven möglicherweise unregelmäßig dargestellt.

## 2.3.2 Installationsbildschirm

Legen Sie die Installations-CD in das CD-ROM-Laufwerk ein, doppelklicken Sie dann auf **Setup.exe** und folgen Sie den Anweisungen, um die Installation abzuschließen.

Weitere Informationen zur Installation der SE-1515-Software erhalten Sie im *SE-1515 PC ECG Installation Guide* (Anweisungen zur Installation des PC ECG-Systems SE-1515).

# 2.4 Funktionen

◆ 3/6/9/12/15/16-Kanal-EKG-Kurven werden gleichzeitig angezeigt und gedruckt

- EKG-Kurven können eingefroren und überprüft werden
- Messpunktanpassung und Neuanalyse, manuelle Messung mit einem hochpräzisen elektronischen Lineal
- Hochleistungsfilter sorgen für beständige EKG-Kurven
- Fehlerfreie Datenmanagement- und -verarbeitungsfunktionen
- Mehrere Druckformate, einschließlich PDF, Word, JPG und BMP
- Unterst ützung für mehrere Sprachen
- Unterst ützung für automatische Messung und Diagnose
- Bearbeiten der Diagnosevorlagen

#### Die folgenden Funktionen gelten nur für die Belastungstest-Funktion

- Hochleistungs-EKG-Filter, der für die Best ändigkeit der Kurven sorgt
- Während der Messung wird die Analyse von Echtzeit-HF, ST-Strecke und ST-Trend unterst ützt, und das 12-Kanal-EKG wird in Echtzeit gleichzeitig angezeigt und gedruckt.
- Während der Messung kann eine ST-Streckenanalyse anhand der Daten von 12 Ableitungen durchgeführt werden, und die Position der ST-Strecke, die in die Ableitungsanalyse miteinbezogen wird, kann jederzeit angepasst werden.
- Automatische Arrhythmieanalyse
- Zusammenfassungen, ST-Analysen, Kurven-Rückblicke und Trends
- Genaue statistische Daten jeder Ableitung in jeder Phase
- Durchschnittskurven jeder Ableitung in jeder Phase, damit Sie die ST-Strecken änderungen in verschiedenen Phasen beobachten können
- Automatische Erstellung schwieriger Berichte sowie Berichtvorschau
- Standard-Belastungsprotokolle sind voreingestellt; neue Belastungsprotokolle können zum System hinzugefügt werden
- Speicherung umfangreicher Patientendaten auf dem Computer; so kann das Belastungs-EKG jederzeit überprüft und analysiert werden
- Automatische Steuerung und Anpassung der Geschwindigkeit und Steigung des Laufbands
- Unterst ützung zahlreicher Arten von Laufb ändern und Ergometern

受控文件

# Kapitel 3 Vorbereitung der Inbetriebnahme

## 3.1 Vorbereiten des Patienten

HINWEIS: Der ordnungsgemäße Einsatz ist für die bestmögliche EKG-Qualität sehr wichtig.

## 3.1.1 Unterweisen des Patienten

- 1. Begrüßen Sie den Patienten und erläutern Sie ihm das Verfahren, bevor Sie die Elektroden anschließen, um dem Patienten eventuelle Ängste zu nehmen.
- 2. Sorgen Sie für die Einhaltung der Privatsphäre, damit sich der Patient entspannt. Bereiten Sie daher, sofern möglich, den Patienten in einem ruhigen Raum oder in einem Bereich vor, wo er von anderen nicht gesehen werden kann. Verwenden Sie während der EKG-Untersuchung Vorhänge neben dem Bett, wenn sich andere Menschen im Zimmer befinden.
- 3. Versichern Sie dem Patienten, dass das Verfahren schmerzlos ist.
- 4. Vergewissern Sie sich, dass sich der Patient wohl fühlt.

Sobald die Elektroden und das Patientenkabel angeschlossen sind, geben Sie dem Patienten folgende Anweisungen:

- 1) Nicht sprechen
- 2) Gleichm äßig atmen
- 3) Möglichst ruhig bleiben
- 4) Nicht kauen oder Zähne zusammenbeißen

Je entspannter der Patient ist, umso weniger Störungen finden sich in der EKG-Kurve.

## 3.1.2 Reinigen der Haut

Die Haut leitet Elektrizität sehr schlecht und erzeugt häufig Artefakte, die die EKG-Signale verzerren. Durch Trockenheit, abgestorbene epidermale Zellen, Fette und Schmutz bietet die Hautoberfläche einen natürlichen Widerstand.

#### So reinigen Sie die Haut

- 1. Rasieren Sie bei Bedarf die Messstellen für die Elektrode. Zu viele Haare stören den Kontakt.
- 2. Reinigen Sie die Fläche gründlich mit Wasser und Seife.

受控文件

- 3. Trocknen Sie die Haut, um den Kapillarblutfluss zu verbessern und abgestorbene, trockene Hautzellen und Fett zu entfernen.
- 4. Verwenden Sie den Einwegkühlfilm aus der Standardzubehör-Liste, um eine optimale EKG-Kurve zu erhalten.
- **HINWEIS:** Reiben Sie die Haut mit einem Multupfer ab, um den Kapillarblutfluss zu verbessern, falls Sie die oben aufgeführten Schritte nicht durchführen.

WARNUNG

Die Leistungsfähigkeit und der Schutz gegen Stromschlag können nur bei Verwendung von Patientenkabeln und Elektroden von EDAN garantiert werden.

## 3.2 Anschließen der Elektroden des kabelgebundenen

## Systems

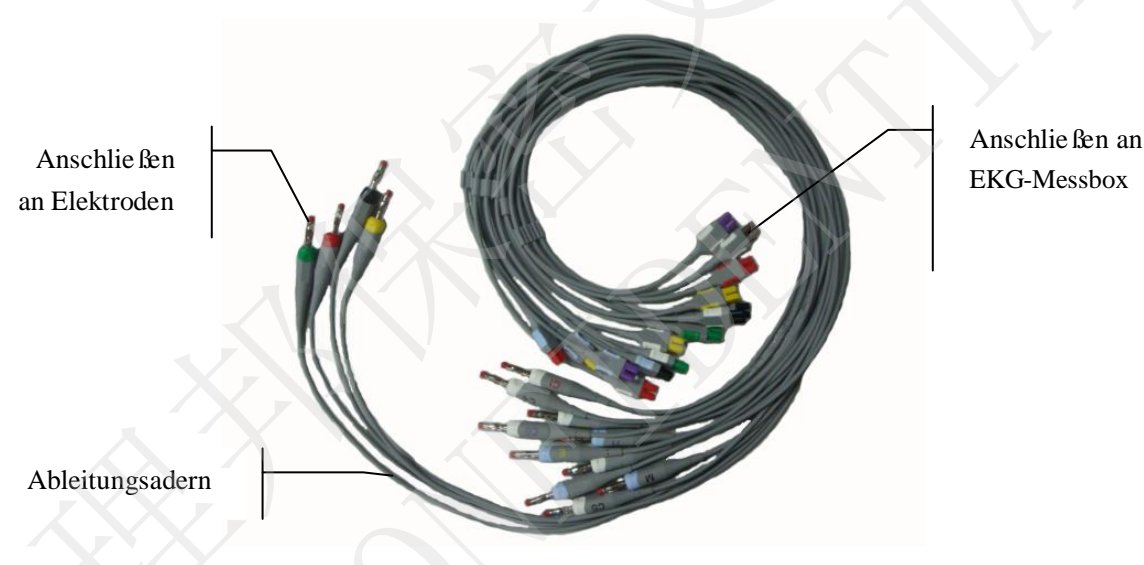

DE15-Patientenkabel (Beispiel)

Das Patientenkabel besteht aus Steckern und den Ableitungsadern, die entsprechend den Farbkennzeichnungen an die Elektroden angeschlossen werden können. Die Ableitungsadern bestehen aus 10 Brustableitungen und 4 Extremit ätenableitungen.

- Stecken Sie die Stecker des Patientenkabels in die Buchse der EKG-Messbox.
- Ordnen Sie alle Ableitungsadern des Patientenkabels gleichmäßig in einer Reihe an, um Verdrehungen zu vermeiden, und schließen Sie die Ableitungsadern entsprechend den Farbkennzeichnungen an die Elektroden an.

## 3.3 Anschließen der Elektroden von kabellosen Systemen

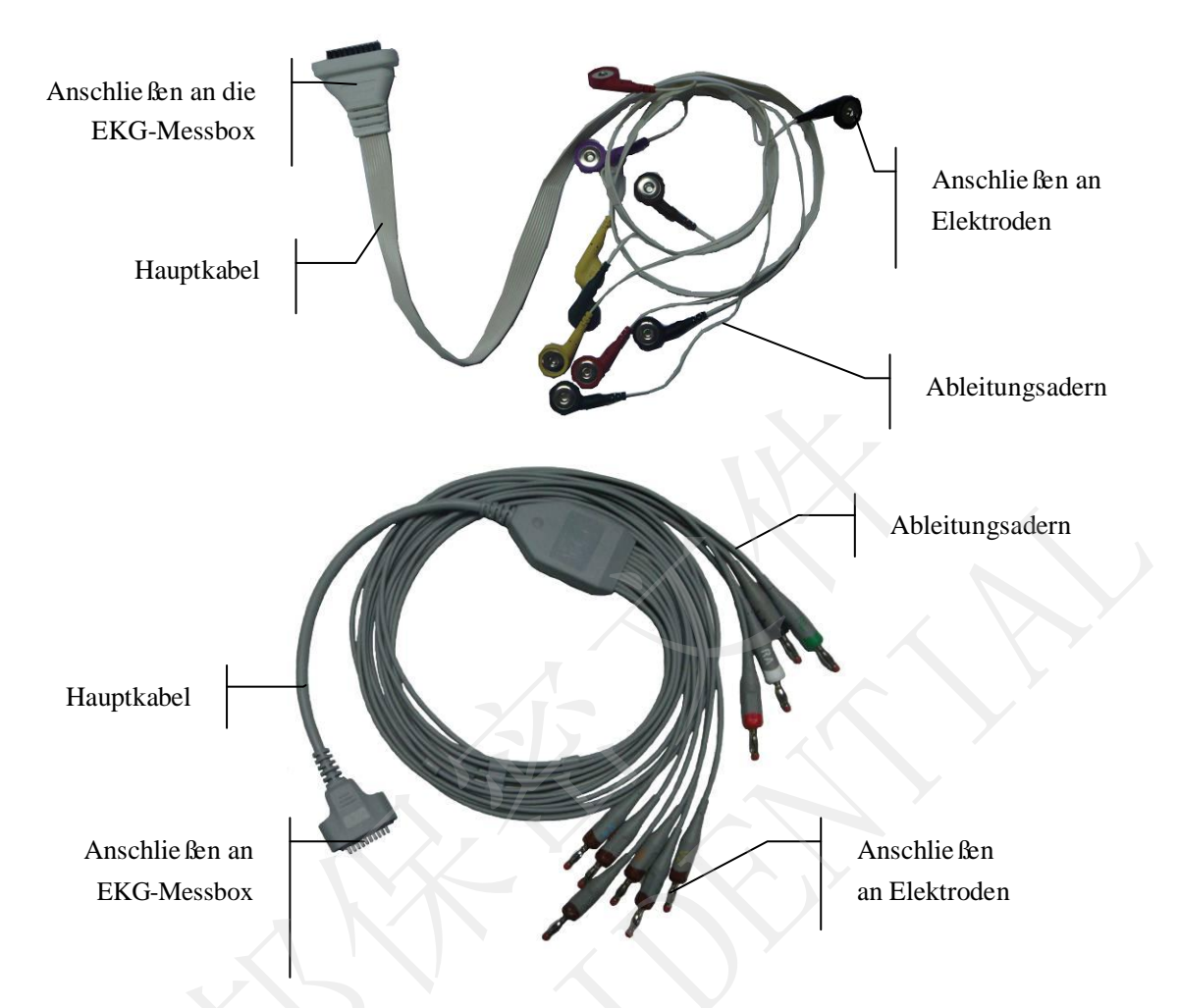

Das Patientenkabel besteht aus Steckern und den Ableitungsadern, die entsprechend den Farbkennzeichnungen an die Elektroden angeschlossen werden können. Die Ableitungsadern bestehen aus 10 Brustableitungen und 4 Extremit ätenableitungen.

- Stecken Sie die Stecker des Patientenkabels in die Buchse des DX12-Senders.
- Ordnen Sie alle Ableitungsadern des Patientenkabels gleichmäßig in einer Reihe an, um Verdrehungen zu vermeiden, und schließen Sie die Ableitungsadern entsprechend den Farbkennzeichnungen an die Elektroden an.

## 3.4 Anbringen der Elektroden

## 3.4.1 Anbringen der Elektroden für das Ruhe-EKG

#### WARNUNG

Stellen Sie sicher, dass die leitenden Teile der Elektroden und der zugehörigen Anschlüsse, einschließlich neutraler Elektroden, nicht in Kontakt mit Erdableitungen oder anderen leitenden Gegenständen kommen.

Die Qualität der EKG-Kurve hängt vom Kontaktwiderstand zwischen dem Patienten und der Elektrode ab. Damit ein qualitativ hochwertiges EKG erzielt wird, muss der Widerstand der Hautelektrode beim Anbringen der Elektroden minimiert werden.

Die verwendeten Kennzeichnungen und Farbgebungen der Elektroden entsprechen den IEC/EN-Anforderungen. Um Verwechslungen beim Anschließen auszuschließen, finden Sie in Tabelle 3-1 eine Übersicht über die Kennzeichnungen und Farbcodes der Elektroden.

| IEC        |              | АНА        |               |
|------------|--------------|------------|---------------|
| Elektroden | Farbe        | Elektroden | Farbe         |
| R          | Rot          | RA         | Wei ß         |
| N          | Gelb         | LA         | Schwarz       |
| N/RF       | Schwarz      | RL         | Grün          |
| W          | Grün         | LL         | Rot           |
| C1         | Wei ß/Rot    | V1         | Braun/Rot     |
| C2         | Weiß/Gelb    | V2         | Braun/Gelb    |
| С3         | Weiß/Grün    | V3         | Braun/Gr ün   |
| C4         | Wei ß/Braun  | V4         | Braun/Blau    |
| C5         | Weiß/Schwarz | V5         | Braun/Orange  |
| C6         | Weiß/Violett | V6         | Braun/Violett |
| C3R        | Wei ß/Rosa   | V3R        | Braun/Gelb    |
| C4R        | Weiß/Grau    | V4R        | Braun/Rot     |
| C5R        | Weiß/Grün    | V5R        | Braun/Gr ün   |

Tabelle 3-1: Elektroden und deren Kennzeichnung und Farbgebung
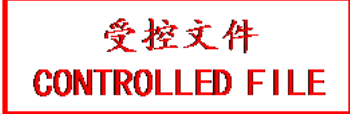

Benutzerhandbuch PC ECG-System SE-1515

Vorbereitung der Inbetriebnahme

|            | IEC              | АНА        |                |  |
|------------|------------------|------------|----------------|--|
| Elektroden | Farbe            | Elektroden | Farbe          |  |
| C7         | Wei ß∕Orange     | V7         | Braun/Schwarz  |  |
| C8         | Wei ß∕Blau       | V8         | Braun/Blau     |  |
| С9         | Wei ß∕Gelb       | V9         | Braun/Gelb     |  |
| Н          | Hellblau/Violett | Н          | Orange/Violett |  |
| Е          | Hellblau/Gelb    | Е          | Orange/Gelb    |  |
| Ι          | Hellblau/Rot     | Ι          | Orange/Rot     |  |
| М          | Hellblau/Schwarz | М          | Orange/Schwarz |  |

• Standardplatzierung bei 12 Ableitungen

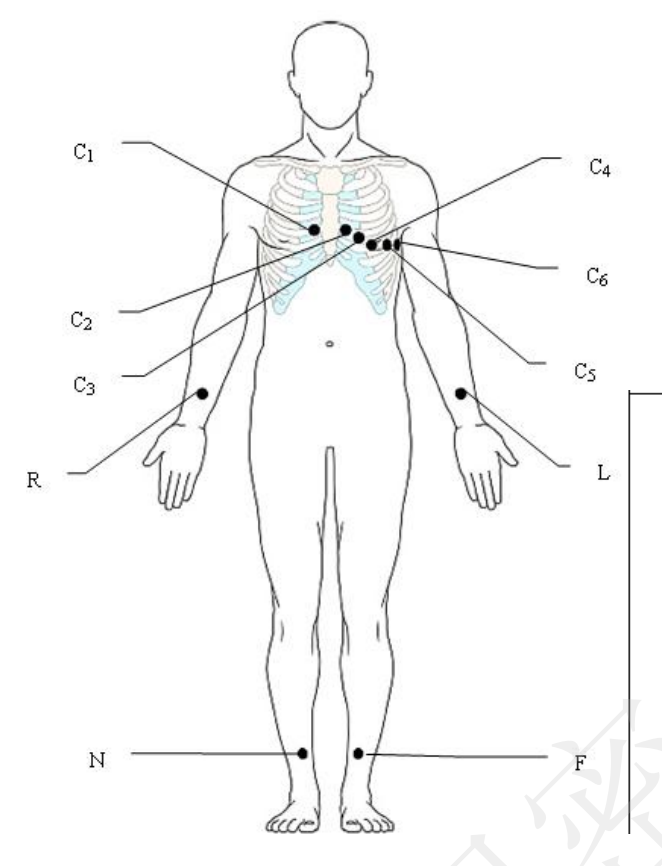

Nur bei wiederverwendbaren Elektroden

Nur bei Einmalelektroden

C1

C

C5

F 🜑

C6

| IEC                | AHA        | Elektrodenplatzierung                            |  |
|--------------------|------------|--------------------------------------------------|--|
| C1 V1 4. ICR am re |            | 4. ICR am rechten Sternalrand                    |  |
| C2                 | <b>V</b> 2 | 4. ICR am linken Sternalrand                     |  |
| C3                 | V3         | 5. Rippe zwischen C2 und C4                      |  |
| C4                 | V4         | 5. ICR auf der linken Medioclavicularlinie       |  |
| C5                 | V5         | Linke vordere Axillarlinie, gleiche Höhe wie C4  |  |
| C6                 | V6         | Linke mittlere Axillarlinie, gleiche Höhe wie C4 |  |
| N                  | LA         | Rechter Arm/Deltamuskel rechts                   |  |
| R                  | RA         | Linker Arm/Deltamuskel links                     |  |
| W                  | LL         | Rechtes Bein/Oberschenkel, möglichst rumpfnah    |  |
| N                  | RL         | Linkes Bein/Oberschenkel, möglichst rumpfnah     |  |

#### Standard+XYZ

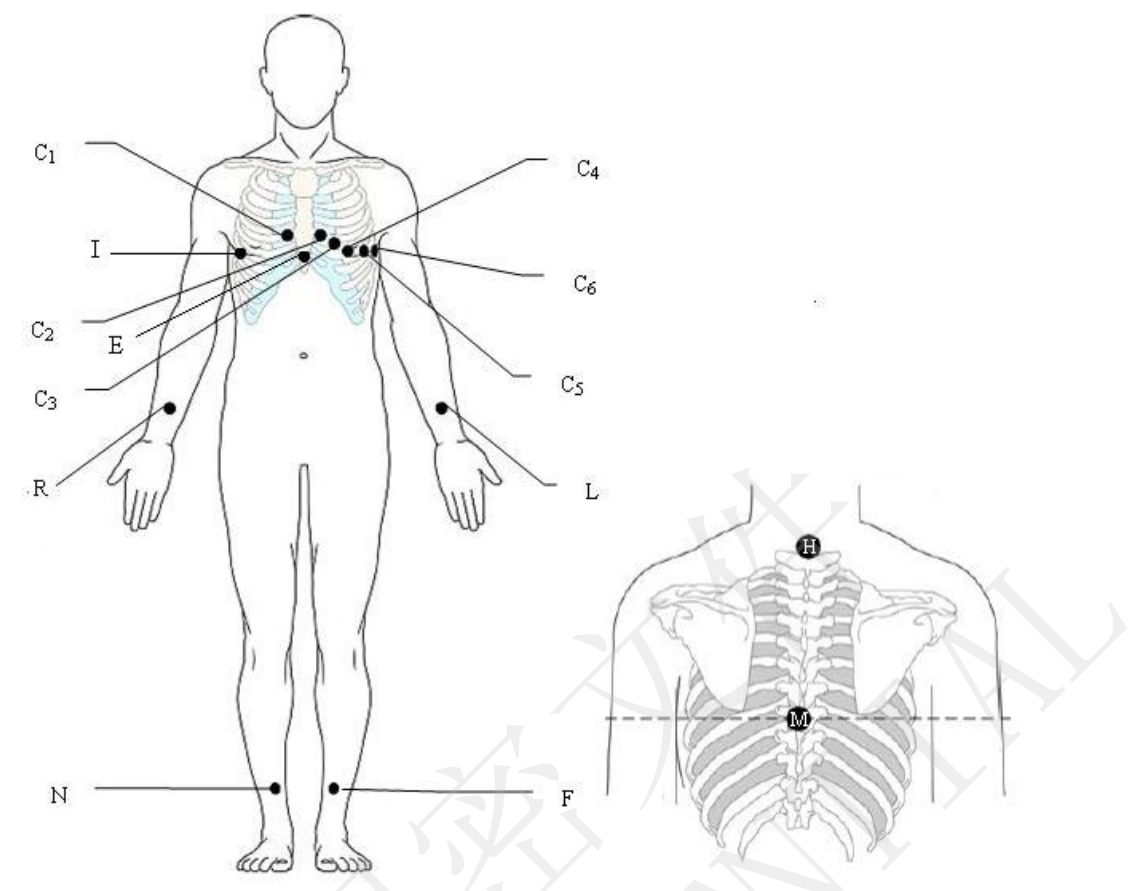

| IEC | AHA | Elektrodenplatzierung                                     |
|-----|-----|-----------------------------------------------------------|
| C1  | V1  | 4. ICR am rechten Sternalrand                             |
| C2  | V2  | 4. ICR am linken Sternalrand                              |
| C3  | V3  | 5. Rippe zwischen C2 und C4                               |
| C4  | V4  | 5. ICR auf der linken Medioclavicularlinie                |
| C5  | V5  | Linke vordere Axillarlinie, gleiche Höhe wie C4           |
| C6  | V6  | Linke mittlere Axillarlinie, gleiche Höhe wie C4          |
| N   | LA  | Rechter Arm/Deltamuskel rechts                            |
| R   | RA  | Linker Arm/Deltamuskel links                              |
| W   | LL  | Rechtes Bein/Oberschenkel, möglichst rumpfnah             |
| N   | RL  | Linkes Bein/Oberschenkel, möglichst rumpfnah              |
| Н   | Н   | Im Nacken; Arteria carotis und Vena jugularis vermeiden   |
| Е   | E   | Mitte des Sternums, gleiche Höhe wie C4 und C6            |
| I   | Ι   | Rechte mittlere Axillarlinie, gleiche H öhe wie C4 und C6 |
| М   | М   | Mitte der Wirbels äule, gleiche Höhe wie C4 und C6        |

## • Elektrodenplatzierung nach Frank (für VKG)

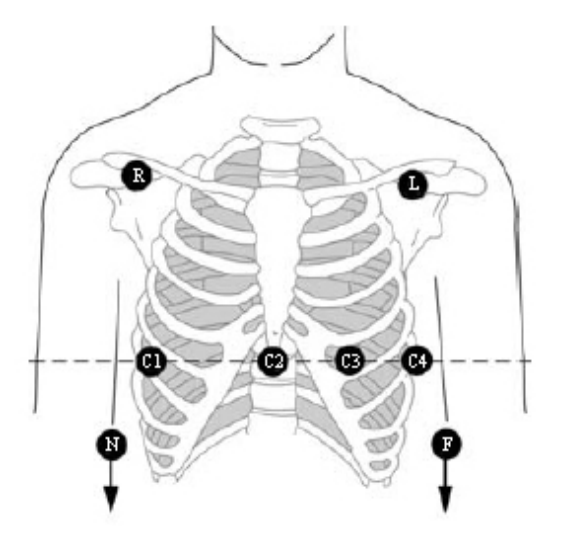

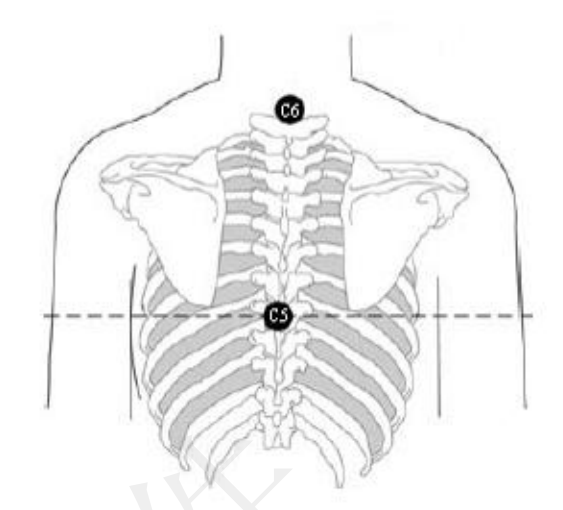

| IEC            | АНА            | Elektrodenplatzierung                             |  |  |
|----------------|----------------|---------------------------------------------------|--|--|
| C1             | V1             | Rechte mittlere Axillarlinie, gleiche Höhe wie C3 |  |  |
| (entspricht I) | (entspricht I) | und C4                                            |  |  |
| C2             | V2             | Prosthein ouf der Hähe von C2 und C4              |  |  |
| (entspricht E) | (entspricht E) | Brustbein auf der Hone von C3 und C4              |  |  |
| C3             | V3             |                                                   |  |  |
| (entspricht C) | (entspricht C) | 5. ICR auf der Medioclavicularlinie               |  |  |
| C4             | V4             | Linke mittlere Axillarlinie auf der gleichen Höhe |  |  |
| (entspricht A) | (entspricht A) | wie C3                                            |  |  |
| C5             | V5             | Mitte der Wirbelsäule auf der gleichen Höhe wie   |  |  |
| (entspricht M) | (entspricht M) | C3 und C4                                         |  |  |
| C6             | V6             | Im Nacken; Arteria carotis und Vena jugularis     |  |  |
| (entspricht H) | (entspricht H) | vermeiden                                         |  |  |
| N              | LA             | Rechter Arm/Deltamuskel rechts                    |  |  |
| R              | RA             | Linker Arm/Deltamuskel links                      |  |  |
| W              | LL             | Rechtes Bein/Oberschenkel, möglichst rumpfnah     |  |  |
| Ν              | RL             | Linkes Bein/Oberschenkel, möglichst rumpfnah      |  |  |

### Platzierung nach Nehb

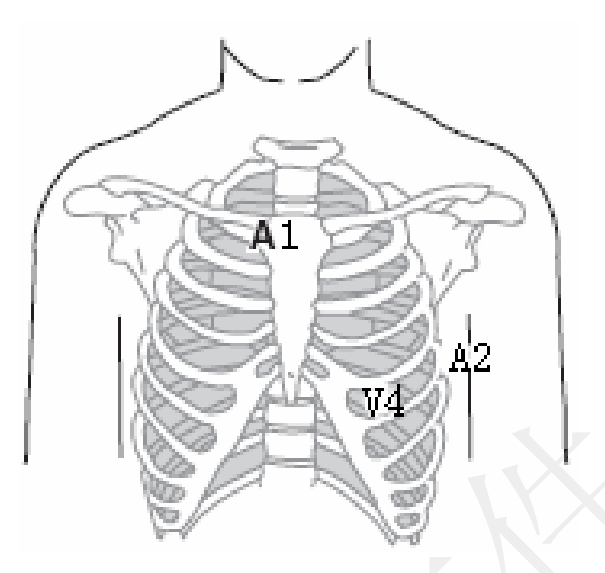

| IEC                 | АНА | Elektrodenplatzierung                       |
|---------------------|-----|---------------------------------------------|
| N <sub>st</sub>     | A1  | Sternalansatz der 2. Rippe rechts           |
| N <sub>ax</sub>     | A2  | 5. ICR auf der linken hinteren Axillarlinie |
| N <sub>ap</sub> /C4 | V4  | 5. ICR auf der linken Medioclavicularlinie  |

### • V3R+V4R+V5R (Rechts)

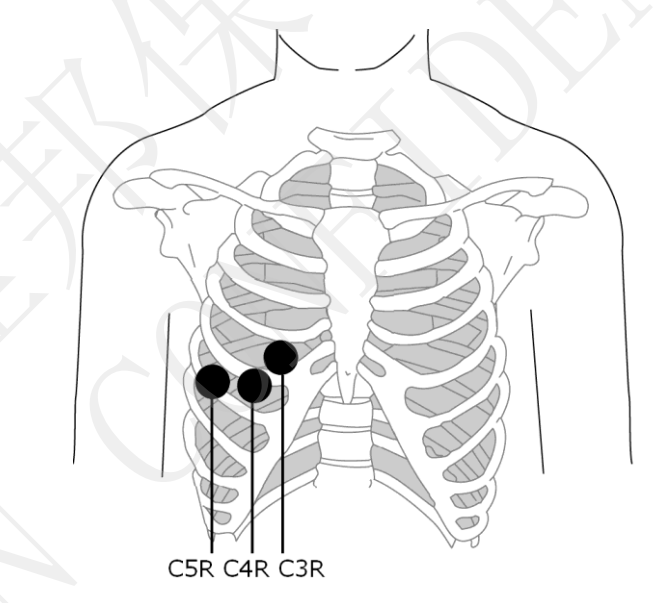

| IEC | АНА | Elektrodenplatzierung                   |
|-----|-----|-----------------------------------------|
| C3R | V3R | Rechte vordere Brust, gegen über von C3 |
| C4R | V4R | Rechte vordere Brust, gegen über von C4 |
| C5R | V5R | Rechte vordere Brust, gegen über von C5 |

#### ♦ V7+V8+V9 (R ücken)

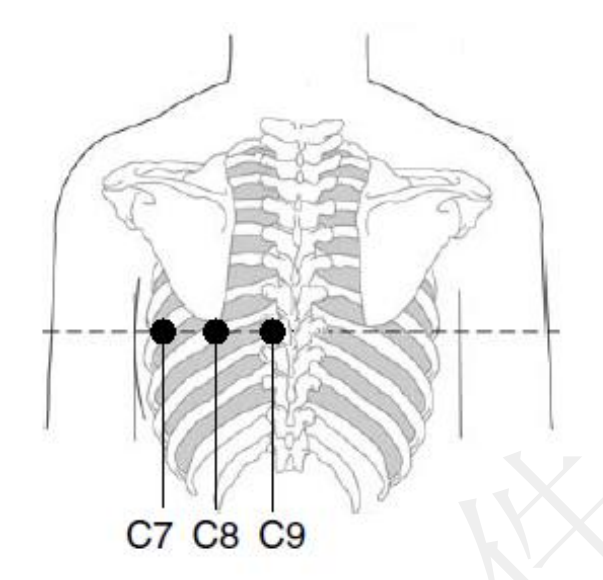

| IEC | AHA | Elektrodenplatzierung                                    |
|-----|-----|----------------------------------------------------------|
| C7  | V7  | Linke hintere Axillarlinie, gleiche H öhe wie C4 und C6  |
| C8  | V8  | Linke mittlere Skapularlinie, gleiche Höhe wie C4 und C7 |
| C9  | V9  | Linke Paravertebrallinie, gleiche Höhe wie C4 und C8     |

# 3.4.2 Platzierung der Elektroden für das Belastungs-EKG

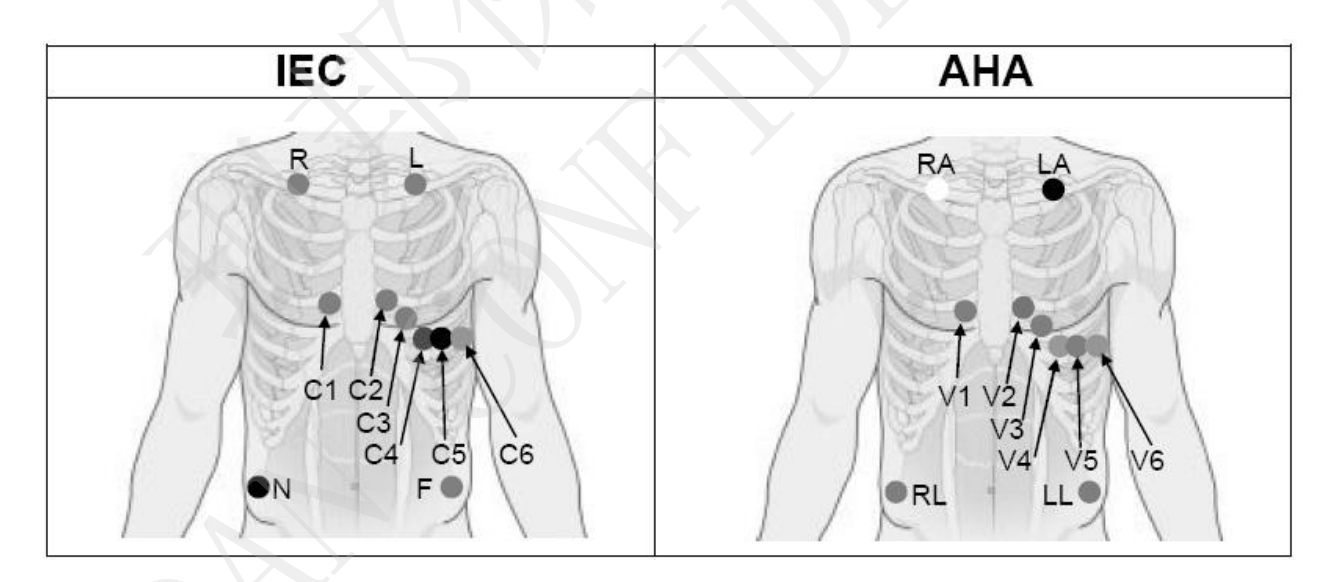

#### Die Positionen der Brustwandableitungen auf der Körperoberfläche:

| IEC | AHA | Elektrodenplatzierung         |
|-----|-----|-------------------------------|
| C1  | V1  | 4. ICR am rechten Sternalrand |
| C2  | V2  | 4. ICR am linken Sternalrand  |

| IEC | AHA | Elektrodenplatzierung                            |
|-----|-----|--------------------------------------------------|
| C3  | V3  | 5. Rippe zwischen C2 und C4                      |
| C4  | V4  | 5. ICR auf der linken Medioclavicularlinie       |
| C5  | V5  | Linke vordere Axillarlinie, gleiche Höhe wie C4  |
| C6  | V6  | Linke mittlere Axillarlinie, gleiche Höhe wie C4 |

Die Positionen der Extremit ätenableitungen auf der Körperoberfläche:

| IEC | AHA   | Elektrodenplatzierung                       |
|-----|-------|---------------------------------------------|
| R/L | RA/LA | Unterhalb des rechten/linken Schlüsselbeins |
| N/F | RL/LL | Unterhalb der rechten/linken Rippe          |

# 3.4.3 Anbringen der wiederverwendbaren Elektroden

# 3.4.3.1 Anbringen der Extremitätenelektroden

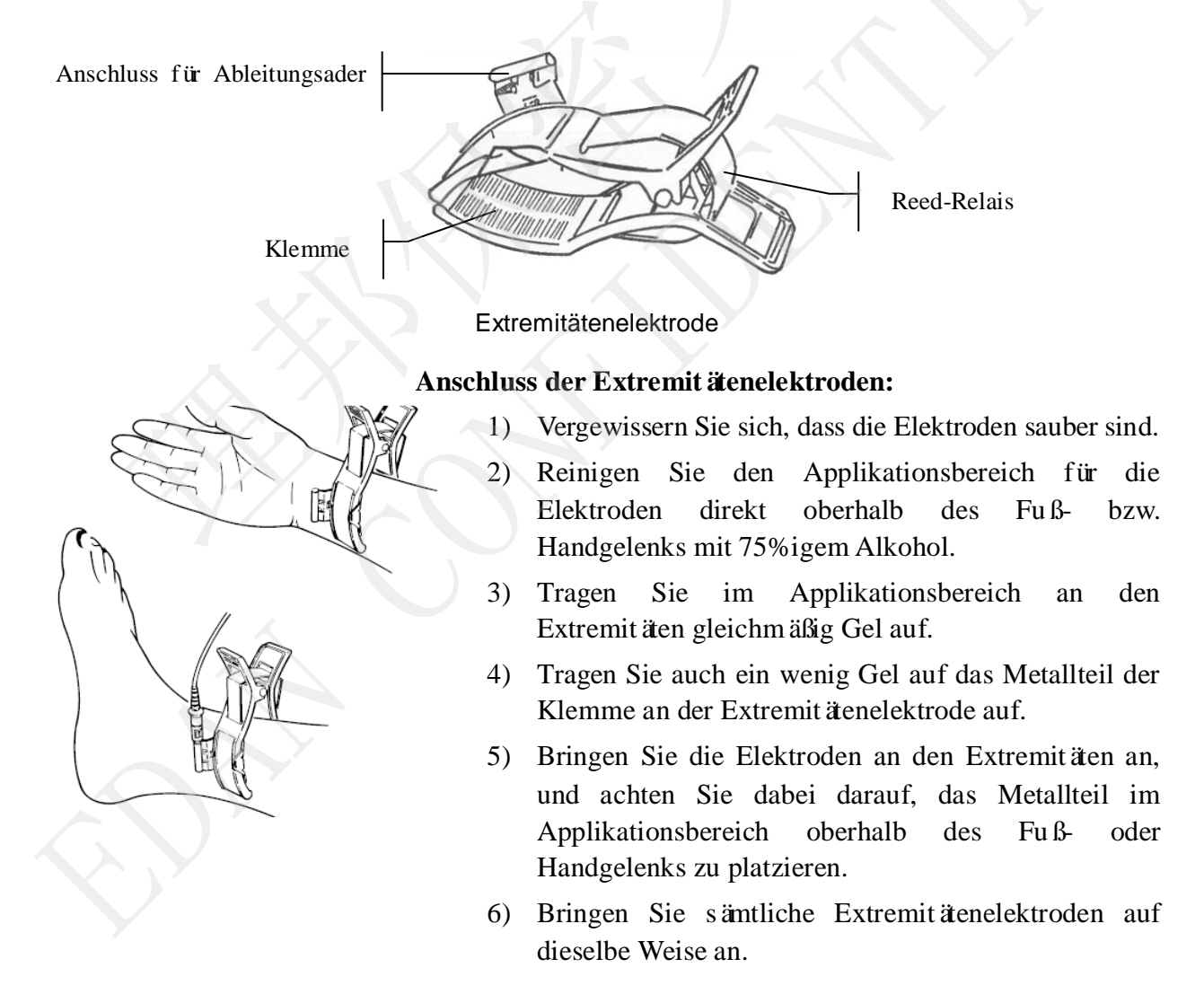

## 3.4.3.2 Anbringen der Brustelektroden

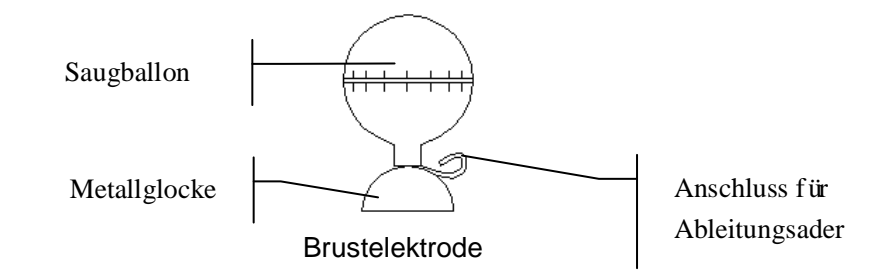

#### Anschluss der Brustelektroden:

- 1) Vergewissern Sie sich, dass die Elektroden sauber sind.
- 2) Reinigen Sie den Applikationsbereich für die Elektroden auf der Brust mit 75% igem Alkohol.
- 4) Tragen Sie auch ein wenig Gel auf den Rand der Metallglocke der Brustelektrode auf.
- 5) Platzieren Sie die Elektrode im Applikationsbereich, und drücken Sie den Saugballon zusammen. Lassen Sie den Saugballon los. Die Elektrode saugt sich dadurch auf der Brust fest.
- 6) Bringen Sie sämtliche Brustelektroden auf dieselbe Weise an.
- HINWEIS: Bei langen Vermessungen mit starkem negativen Druck im Saugnapf kann es zu einer Rötung der Haut kommen. Bei Kindern oder Patienten mit empfindlicher Haut sollte der Saugnapf daher nur leicht gedrückt werden.

# 3.4.4 Anbringen der Einwegelektroden

Einmal-Elektrode (Klemm-Ausführung):

Krokodilklemme:

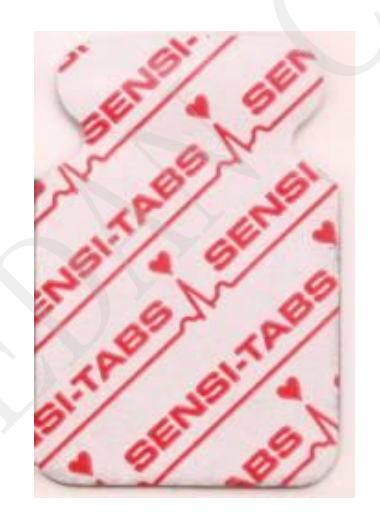

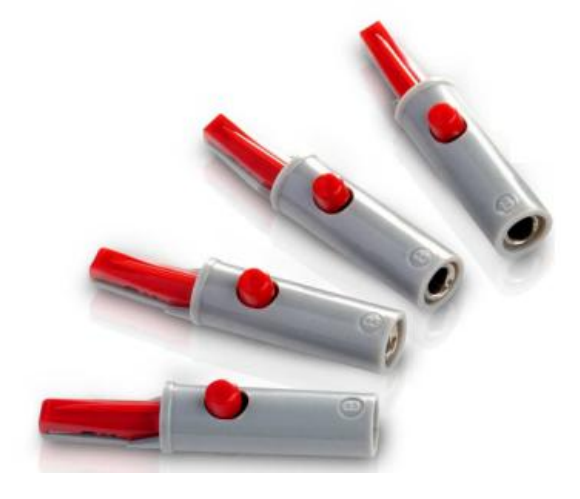

- Ordnen Sie alle Ableitungsadern des Patientenkabels, damit nichts verdreht ist, und schließen Sie die Krokodilklemmen an die Ableitungsadern an.
- 2) Reinigen Sie die Körperstellen, auf denen die Elektroden befestigt werden sollen, mit 75% igem Alkohol.
- 3) Befestigen Sie die Einwegelektroden an den Elektrodenpositionen auf dem Körper.
- 4) Klemmen Sie die Krokodilklemmen an den Einwegelektroden an.

Schnappverschluss-/Bananen-Steckeradapter

Einwegelektrode (Ausführung mit Schnappverschluss)

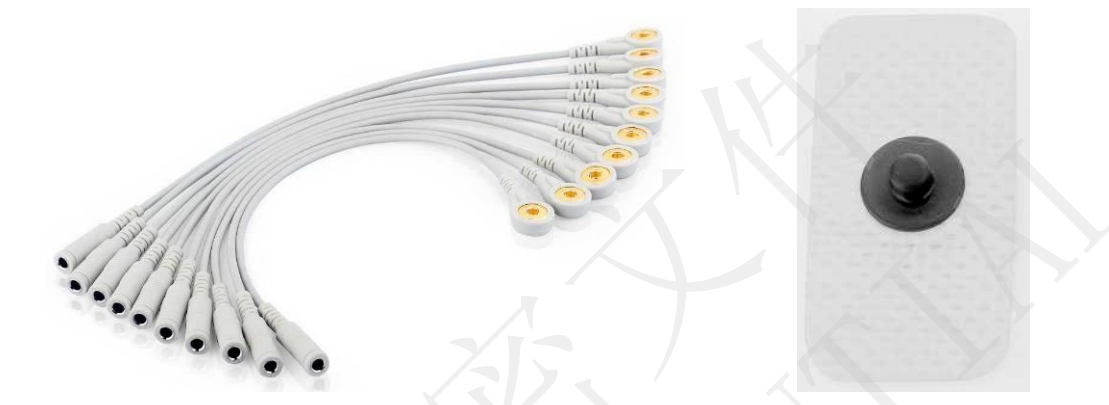

#### Anschluss der Einwegelektroden (Ausführung mit Schnappverschluss)

- 1) Ordnen Sie alle Ableitungsadern des Patientenkabels, damit nichts verdreht ist, und schließen Sie die Schnappverschluss-/Bananen-Steckeradapter an die Ableitungsadern an.
- 3) Befestigen Sie die Einwegelektroden an den Elektrodenpositionen auf dem Körper.
- 4) Schließen Sie den Schnappverschluss-/Bananen-Steckeradapter an die Einwegelektrode an.

#### WARNUNG

- 1. Die Einwegelektroden können nur einmal verwendet werden.
- 2. Die Klemmelektroden müssen immer zusammen mit Krokodilklemmen verwendet werden.

受控文件 CONTROLLED FILE

# 3.5 Überprüfung vor dem Test

Um Sicherheitsrisiken zu vermeiden und aussagekräftige EKG-Aufzeichnungen zu erhalten, empfiehlt es sich, vor der Inbetriebnahme des Geräts die folgenden Prüfungen durchzuführen.

#### 1) Umgebung:

- Kontrollieren Sie, dass sich im Umgebungsbereich der Messung keine elektromagnetische Störquelle befindet. Dies gilt insbesondere für große elektrische Medizinger äte, wie beispielsweise Elektrochirurgieger äte, Radiologieger äte, MRT-Ger äte usw. Schalten Sie diese Ger äte bei Bedarf aus.
- Sorgen Sie für eine angenehme Temperatur im Untersuchungsraum (über 18 °C), um kältebedingtes Muskelzittern und die dadurch verursachten Spannungen bei den EKG-Signalen zu vermeiden.

#### 2) Stromversorgung:

Überprüfen Sie, ob das Netzkabel korrekt angeschlossen ist. Es muss eine geerdete Steckdose verwendet werden.

#### 3) Erdungsanschluss

Überprüfen Sie, ob das Erdungskabel fest angeschlossen ist.

#### 4) Patientenkabel:

Überprüfen Sie, ob das Patientenkabel fest an der EKG-Messbox angeschlossen ist, und halten Sie das Patientenkabel vom Stromkabel fern.

#### 5) Elektroden:

- Überprüfen Sie, ob alle Elektroden korrekt an die Ableitungskabel des Patientenkabels angeschlossen sind.
- Vergewissern Sie sich, dass die Elektroden untereinander keinen Kontakt haben.

#### 6) Patient:

- Der Patient darf nicht mit leitenden Gegenständen, wie Erdungsleitern, Metallteilen usw. in Berührung kommen.
- Sorgen Sie dafür, dass der Patient nicht friert, entspannt ist und ruhig atmet.

# Kapitel 4 EKG-Messung

Schließen Sie den korrekten Sentinel an und doppelklicken Sie auf dem Bildschirm auf seitst, um die Software zu starten. Der Hauptbildschirm wird wie folgt angezeigt:

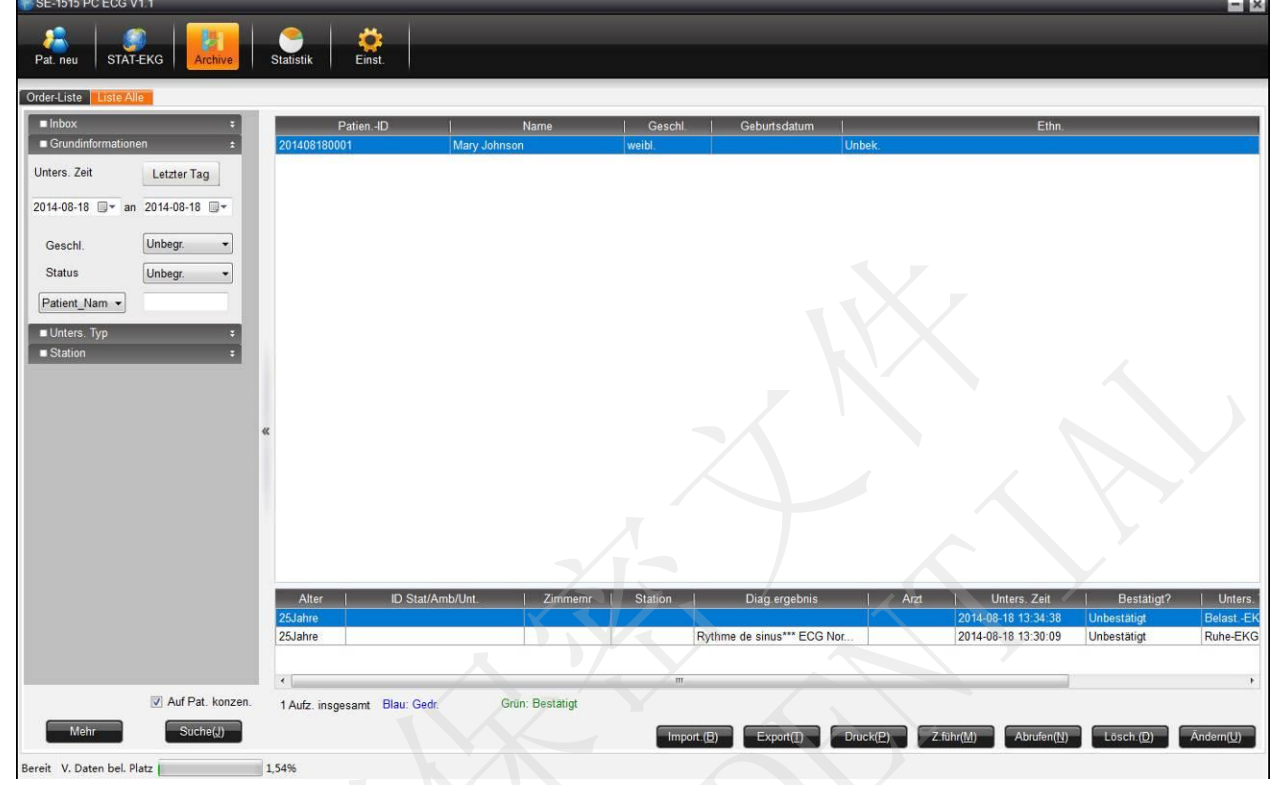

Abbildung 4-1 Hauptbildschirm

# 4.1 Anfängliche Konfiguration

Wenn die Software nach der Installation zum ersten Mal gestartet wird, wird das Fenster Anfangseinst. angezeigt. Sie können nun Parameter wie Krankenhausname, Kanalmodus und Ableitungsfolge einstellen.

**HINWEIS:** Falls Sie die Software neu installieren müssen, tun Sie dies im ursprünglichen Verzeichnis. Ansonsten muss die Software neu konfiguriert werden.

# 4.2 Eingeben von Patientendaten

Es gibt folgende zwei Möglichkeiten für die Eingabe von Patientendaten:

1. Pat. neu

Klicken Sie im Hauptbildschirm auf **Pat. neu** (Abbildung 4-1). Das Fenster **Pat. neu** wird wie folgt angezeigt:

| PatienID    | 201408080007 | Name     |   | Geschl.      | ⊚ M        | Ruhe-EKG Belastungs-EKG |
|-------------|--------------|----------|---|--------------|------------|-------------------------|
| Alter       | Jahre 👻      | Station  | • | PatienQuelle | Ambulant - | VKG                     |
| ID ambulant |              | Zimmernr |   | Arzt         |            | © HFV                   |
|             |              |          |   |              |            | Schrittm.               |

Abbildung 4-2 Fenster "Pat. neu"

Sie können auch durch Klicken auf **Pat. neu** zum Fenster **Pat. neu** auf dem Analysebildschirm gelangen.

2. Neue Order

Klicken Sie im Bildschirm **Archive** auf **Order-Liste**, und geben Sie im Feld **Neue Order** die Patientendaten ein.

HINWEIS: Die "Order-Liste" wird im Bildschirm "Archive" nicht standardmäßig angezeigt. Sie müssen zuerst Order-Liste anzeigen im Fenster Grundeinst. des Bildschirms Sys.einst. wählen.

# 4.2.1 Manuelles Eingeben von Patientendaten

 HINWEIS: Anpassen\_1/2 kann im Fenster Grundeinst. angepasst werden; Schrittmacher und andere Optionen für Patientendaten können im Fenster Display-Einst. konfiguriert werden. Diese Optionen werden im Fenster Pat. neu erst angezeigt, wenn die Konfiguration abgeschlossen ist. Weitere Informationen finden Sie in den Abschnitten 8.1.1 und 8.2.

Eingeben von Grundinformationen:

Sie können die Grundinformationen eines Patienten ausfüllen.

Wenn im Fenster **Display-Einst. Schrittm.** aktiviert ist, erscheint im Fenster **Pat. neu** ein Kontrollk ästchen für Schrittmacher. Wenn **Schrittm.** aktiviert ist, ist das SE-1515-System sehr empfindlich und erkennt sehr geringe Schrittmacherimpulse. Daher sollte das SE-1515-System weit von Geräten entfernt platziert werden, die hochfrequente Strahlung abgeben, um Störungen bei der Erkennung von Schrittmacherimpulsen und der ordnungsgemäßen EKG-Erfassung zu vermeiden.

#### HINWEIS:

- Im Fenster Pat. neu muss die Patienten-ID eingegeben werden. Sie können die vom System generierte ID-Nummer verwenden oder die ID-Nummer manuell eingeben. Die Patienten-ID kann sich aus einer beliebigen Zeichenfolge zusammensetzen, darf jedoch folgende Zeichen nicht enthalten: "/", "\", ":", "\*", "?", "<", ">" und "]".
- 2. Wählen Sie **Schrittm.** nur aus, wenn das System hauptsächlich bei Patienten mit Schrittmachern eingesetzt wird.

## 4.2.2 Eingeben von Patientendaten über einen Barcodeleser

Gehen Sie folgendermaßen vor:

1. Konfigurieren Sie den Barcodeleser.

Ausführliche Informationen dazu erhalten Sie vom Hersteller des Geräts oder vom Händler vor Ort.

- **HINWEIS:** Wenn ein Barcodeleser für zweidimensionale Codes verwendet wird, sollte der "Symbol COM Port Emulation Driver" manuell installiert werden. Weitere Informationen dazu finden Sie im *SE-1515 PC ECG Installation Guide* (Anweisungen zur Installation des PC ECG-Systems SE-1515).
- 2. Schließen Sie den USB-Barcodeleser an den Computer an.
- 3. Starten Sie die PC ECG-Software SE-1515.
- 4. Scannen Sie den Code mit dem Barcodeleser:

Eindimensional: Setzen Sie den Cursor auf die **Patien.-ID** im Fenster **Pat. neu** oder im Order-Bildschirm und scannen Sie dann den Barcode.

Zweidimensional: Scannen Sie auf dem Bildschirm **Archive** den Barcode; das Fenster **Pat. neu** wird angezeigt und die Patientendaten werden automatisch ausgefüllt. Alternativ können Sie den Cursor vor dem Scannen im Fenster **Pat. neu** auf die Patienten-ID setzen.

#### HINWEIS:

- 1. Es darf nur der vom Hersteller empfohlene USB-Barcodeleser verwendet werden.
- 2. Der USB-Barcodeleser kann nur grundlegende Patientendaten lesen.

# 4.2.3 Abrufen von Patientendaten

Auf dem Bildschirm **Archive** gibt es die folgenden zwei Möglichkeiten zum Abrufen von zuvor aufgezeichneten Patientendaten:

Wählen Sie eine Order-Aufzeichnung aus und klicken Sie auf **Unters.** (E) oder wählen Sie eine Untersuchungsaufzeichnung aus klicken Sie auf **Abrufen** (N).

# 4.3 Auswählen des EKG-Messtyps

Wenn Sie eine neue Patientenakte erstellen, können Sie den EKG-Messtyp im Fenster **Pat. neu** konfigurieren.

Wenn Sie eine neue Order erstellen, können Sie den EKG-Messtyp im Feld Neue Order auswählen. Mögliche Optionen sind Ruhe-EKG, Belastungs-EKG, VKG und HFV.

# 4.4 Erfassen von EKG-Daten

# 4.4.1 Erfassen von Ruhe-EKG-Daten

Klicken Sie nach dem Ausfüllen der Patientendaten und Auswählen des EKG-Messtyps auf **OK**. Der EKG-Messbildschirm wird angezeigt.

HINWEIS: Wenn Sie eine neue Order erstellen und sofort im Anschluss mit der Erfassung von EKG-Daten beginnen möchten, wählen Sie Start examination after order unter Display-Einst. des Bildschirms Sys.einst.

- 41 -

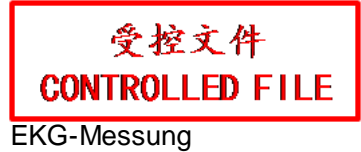

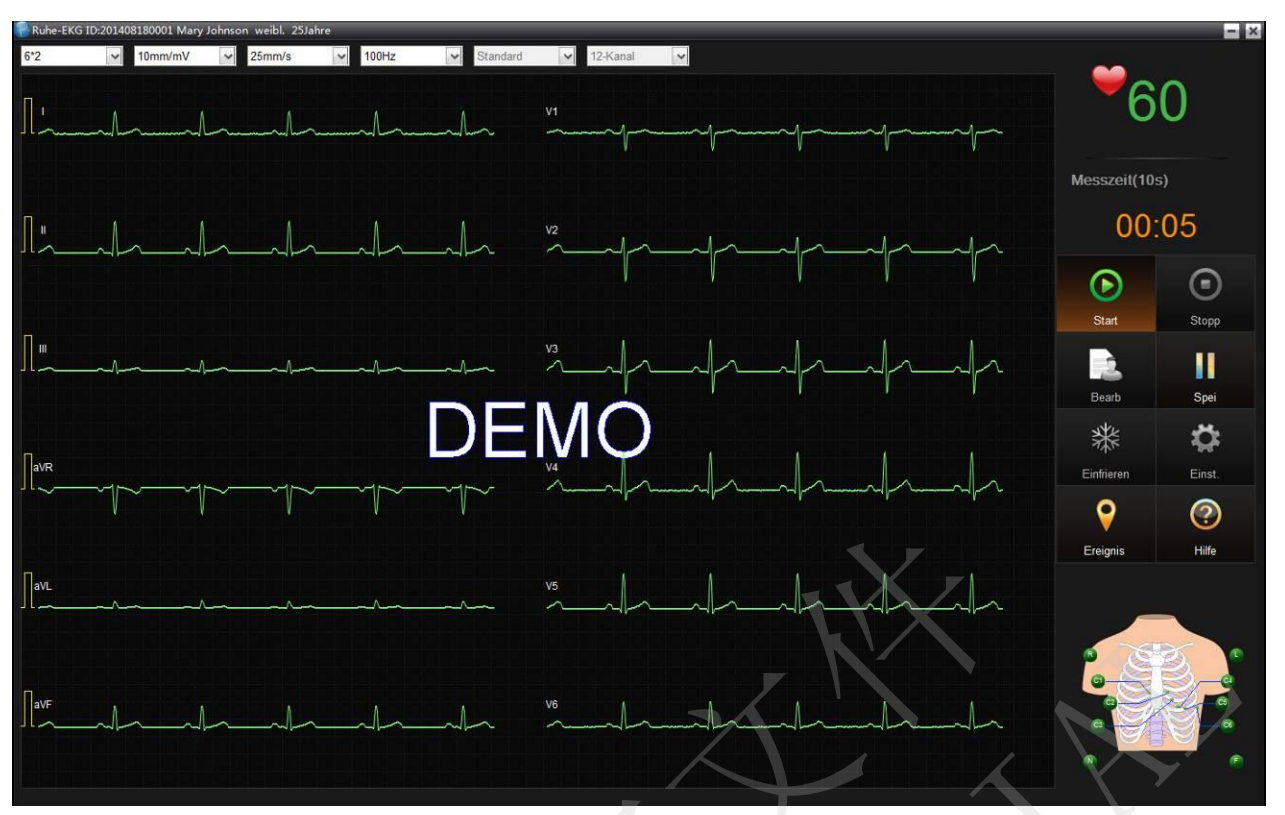

Abbildung 4-3 Erfassen von Ruhe-EKG-Daten

## 4.4.1.1 Tasten

#### **HINWEIS**:

- 1. Sie können direkt F1, F4 und F5 auf der Tastatur drücken, um Funktionen auf dem EKG-Messbildschirm auszuführen.
- 2. Die Schaltflächen **Stopp**, **Spei** und **Komm.** können erst verwendet werden, nachdem Sie auf die Schaltfläche **Start** geklickt haben.

| Taste      | Beschreibung                                                                                                    |  |  |  |
|------------|----------------------------------------------------------------------------------------------------|--|--|--|
| Start      | Nach Anklicken beginnt das System mit der Messung und speichert d<br>gemessenen EKG-Daten im angegebenen Verzeichnis. |  |  |  |
| F1         |                                                                                                    |  |  |  |
| Stopp      | Nach Anklicken haandet das System die Enfaceung von EKC. Deter                                                        |  |  |  |
| F4         | Nach Anklicken beendet das System die Enassung von EKO-Daten.                                                         |  |  |  |
| Ändern     | Nach Anklicken wird das Fenster Pat. neu angezeigt und die Patientendaten                                             |  |  |  |
| Alluci II  | können geändert werden.                                                                                               |  |  |  |
| Einfrieren | Nach Anklicken wird das eingefrorene Fenster angezeigt.                                                               |  |  |  |
|            | Im angezeigten Fenster können Sie die zuvor erfassten EKG-Daten prüfen und                                            |  |  |  |
|            | das angezeigte EKG drucken, indem Sie auf die Schaltfläche Druck klicken.                                             |  |  |  |
|            | Sie können höchstens 30 Minuten eines EKGs einfrieren, das erfasst wurde                                              |  |  |  |

| Taste       | Beschreibung                                                                                                    |
|-------------|----------------------------------------------------------------------------------------------------|
|             | bevor Sie auf <b>Einfrieren</b> klicken.                                                                                                    |
|             | Wenn diese Schaltfläche angeklickt wurde, fährt das System mit der Messung fort, wenn die Messdauer die voreingestellte Zeit überschreitet.                                                                                                    |
| Spei        | Während des verlängerten Messvorgangs können Sie jederzeit auf <b>Stopp</b> klicken, um die Messung zu beenden; oder brechen Sie das Speichern ab und beenden Sie die Messung innerhalb der voreingestellten Zeit.                                                                                            |
| Komm.<br>F5 | Wenn diese Schaltfläche angeklickt wird, können Sie die gemessenen Kurven<br>jederzeit markieren. Wenn der Messvorgang abgeschlossen ist, finden Sie die<br>entsprechenden Kurven mit Ereignismarkierungen im<br>Rhythmuskurven-Bildschirm. Die markierten Kurven werden durch gelbe<br>Linien hervorgehoben. |
| Einst.      | Wenn diese Schaltfläche angeklickt wird, können Sie die Parameter im angezeigten Fenster konfigurieren.                                                                                                    |

## 4.4.1.2 Anzeige der Signalstärke

Rechts unten auf dem EKG-Messbildschirm wird ein Modell zur Anzeige der Signalstärke angezeigt. Nachfolgend ist ein Modell zur Anzeige der Signalstärke bei einem 12-Kanal-EKG dargestellt:

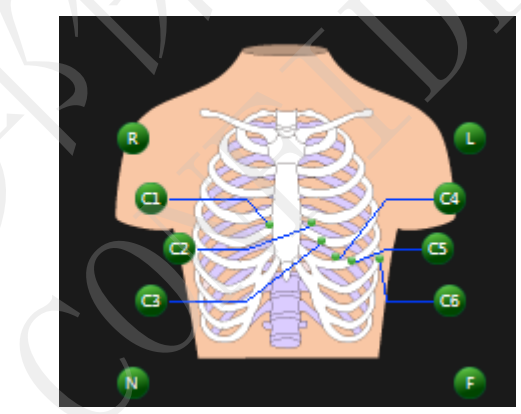

Sie können anhand des Modells zur Anzeige der Signalstärke die Platzierung der Ableitungen kontrollieren sowie basierend auf der Hintergrundfarbe die Signalstärke der einzelnen Elektroden bestimmen.

| Anzeigefarbe | • Grün: Die Qualit ät der Kurven ist gut; es liegen keine Störungen vor. |
|--------------|--------------------------------------------------------------------------|
| Elektroden   | • Gelb: Es liegen St örungen in den Kurven vor.                          |
|              | • Rot: Das Kabel ist nicht angeschlossen.                                |
| Anzeige      | • AAA: Art des Rauschens                                                 |
|              | • BX: Ableitung                                                          |
|              | Zum Beispiel bedeutet AAA: B1, B2, B3, dass die EMG-Interferenz bei      |
|              | den Ableitungen I, II und V1 schwerwiegend ist.                          |

### 4.4.1.3 Einstellen des Anzeigemodus

Sie können Anzeigemodus, Verstärkung, Papiergeschwindigkeit, Filter, Ableitungsfolge und Kanalmodus konfigurieren.

Rhythm.1 und Rhythm.3 können für den Anzeigemodus gewählt werden.

Die Reihenfolge der Ableitungen steht mit dem Kanalmodus in Verbindung. Verschiedene Kanalmodi haben verschiedene Ableitungsfolgen.

**HINWEIS**: Der Elektrokardiograph kann den Verzerrungstest nur bestehen, wenn in den Filtereinstellungen die höchste Bandbreite gewählt wurde. Anderenfalls wird das EKG-Signal möglicherweise verzerrt.

### 4.4.1.4 Messeinstellungen

Wenn Sie im Messbildschirm für das Ruhe-EKG auf Einst. klicken, wird das Fenster Sys.einst. angezeigt. Klicken Sie im Fenster Sys.einst. auf Messeinstellung, um in das Fenster Messeinstellungzu gelangen.

| Messbox<br>Gerätemodell<br>Geräte-Port<br>Geräte-ID | DE15 -   | Neuerk.<br>Ändern | Filter<br>AC-Filter<br>DFT-Filter | 50Hz <b>•</b><br>0.67Hz <b>•</b> |
|-----------------------------------------------------|----------|-------------------|-----------------------------------|----------------------------------|
| Kanal                                               |          |                   |                                   |                                  |
| Kanalmodus                                          | 12-Kanal | Death 1           | Anzeigesequenz                    | Synchron                         |
| Ableitungsfolge<br>Ableit.Elektr.                   | IEC .    | Dearb             | QRS-Ton<br>HFV-Analyse            | Aus •                            |
| Messzeit                                            |          |                   |                                   | -                                |
| Ruhe-EKG                                            | 10 s     |                   | Autodiagnose                      | Standardanzeige 👻                |
| HFV                                                 | 5 min    |                   | 🔽 Nach Messung in An              | alysebildschirm wechseln         |
| NKC                                                 | 180      |                   |                                   | nach Messung                     |

Abbildung 4-4 Fenster "Messeinstellung"

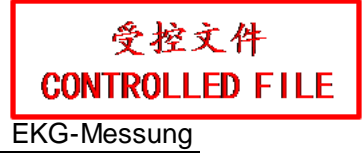

| Parameter    | Beschreibung                                                                                                    |  |  |
|--------------|----------------------------------------------------------------------------------------------------|--|--|
| Ger ätetyp   | Mögliche Optionen sind DP12, DX12, DE15, SE12 und DEMO.<br>Wenn DX12 gewählt wird, können Sie die Adresse des drahtlosen<br>DX12-Empfängers durch Klicken auf Empfängeradresse anzeigen. |  |  |
| Ger äte-Port | Sie können die für die Übertragung verwendeten COM-Anschlüsse konfigurieren. Anschlüsse von COM1 bis COM29 können ausgewählt werden.                                                     |  |  |
| Ger äte-ID   | Sie können die Geräte-ID konfigurieren. Die Gerätenummer darf max.<br>30 Zeichen haben.                                                                                                  |  |  |

#### WARNUNG

Die Gerätenummer kann nicht geändert werden. Wenden Sie sich an den Hersteller, falls Sie Änderungen vornehmen möchten.

| Messzeit        | Sie können die Mess                                                                                                    | szeit für ein Ruhe-EKG festlegen.                                                                                           |  |
|-----------------|----------------------------------------------------------------------------------------------------|----------------------------------------------------------------------------------------------------|--|
| Kanalmodus      | Mögliche Optionen sind 9-Kanal, 12-Kanal, 15-Kanal und 16-Kanal.<br>Der 9-Kanal-Modus wird für gewöhnlich für EKGs bei Kindern ur<br>körperliche Untersuchungen verwendet. |                                                                                                    |  |
| Ableitungsfolge | Im 9-Kanal-Modus haben Sie die Möglichkeit, den PE-Modus zu wählen.                                                                                                    |                                                                                                    |  |
|                 | Ableitungsfolge                                                                                                    | Ableitungsgruppe                                                                                                    |  |
|                 | PE-Modus                                                                                                    | I, II, III, aVR, aVL, aVF, V1, V3, V5                                                                                       |  |
|                 | Im 12-Kanal-Modus<br>zu wählen.                                                                                                    | haben Sie die Möglichkeit, aus Standard und Cabrera                                                                         |  |
|                 | Ableitungsfolge                                                                                                    | Ableitungsgruppe                                                                                                    |  |
|                 | Standard                                                                                                    | I, II, III, aVR, aVL, aVF, V1, V2, V3, V4, V5, V6                                                                           |  |
|                 | Cabrera                                                                                                    | aVL, I, -aVR, II, aVF, III, V1, V2, V3, V4, V5, V6                                                                          |  |
|                 | Im 15-Kanal-Modu<br>Standard+Rücken,<br>zu wählen.                                                                                                    | s haben Sie die Möglichkeit, aus <b>Standard+Rechts</b> , <b>Standard+NEHB</b> , <b>Standard+XYZ</b> und <b>Kindermodus</b> |  |
|                 | Ableitungsfolge                                                                                                    | Ableitungsgruppe                                                                                                    |  |
|                 | Standard+Rechts                                                                                                    | I, II, III, aVR, aVL, aVF, V1, V2, V3, V4, V5, V6, V3R, V4R, V5R                                                            |  |
|                 | Standard+R ücken                                                                                                    | I, II, III, aVR, aVL, aVF, V1, V2, V3, V4, V5, V6, V7, V8, V9                                                               |  |

#### Parameter Beschreibung

| Ableitungsfolge | Ableit ngsgruppe                                                |  |
|-----------------|-----------------------------------------------------------------|--|
| Standard+NEHB   | I, II, III, aVR, aVL, aVF, V1, V2, V3, V4, V5, V6, ND, NA, NI   |  |
| Standard+XYZ    | I, II, III, aVR, aVL, aVF, V1, V2, V3, V4, V5, V6, X, Y, Z      |  |
| Kinderm dus     | I, II, III, aVR, aVL, aVF, V1, V2, V3, V4, V5, V6, V3R, V4R, V7 |  |

Im 16-Kanal-Modus haben Sie die Möglichkeit, **Standard+Rechts** zu wählen.

| Ableitungsfolge | Ableitungsgruppe                                                     |
|-----------------|----------------------------------------------------------------------|
| Standard+Rechts | I, II, III, aVR, aVL, aVF, V1, V2, V3, V4, V5, V6, V3R, V4R, V5R, V7 |

# Ableit.Elektr.Mögliche Optionen sind IEC und AHA.Sie können diese Option basierend auf dem verwendeten Patientenkabel

konfigurieren.

Anzeigesequenz Mögliche Optionen sind "Synchron" und "Sequenziell".

Wenn "Sequenziell" gewählt wird, werden die Ableitungsgruppen nacheinander angezeigt.

Wenn "Synchron" gewählt wird, werden alle Ableitungen gleichzeitig gemessen.

# QRS-Ton Mögliche Optionen sind "EIN" und "AUS".

AC-Filter Diese Option wird verwendet, um die EKG-Signale vor den Interferenzen des Netzstroms zu schützen.

Mögliche Optionen sind AUS, 50Hz und 60Hz.

Wenn Sie **50Hz/60Hz** wählen, erscheint auf dem ausgedruckten Bericht AC50 bzw. AC60.

# DFT-Filter Diese Option wird verwendet, um sicherzustellen, dass die EKG-Signale bei der Messung auf derselben Linie sind.

Der für den DFT-Filter konfigurierte Wert erscheint auf dem ausgedruckten Bericht.

# Autodiagnose Mögliche Optionen sind "Standardanzeige", "Nur Standard-EKG anzeigen" und "AUS".

| Parameter                                        | Beschreibung                                                                                                    |
|--------------------------------------------------|----------------------------------------------------------------------------------------------------|
|                                                  | Wenn "Standardanzeige" gewählt wird, erstellt das System nach der<br>Messung automatisch das Diagnoseergebnis.                     |
|                                                  | Wenn "Nur Standard-EKG anzeigen" gewählt wird, erstellt das System nach der Messung nur das Diagnoseergebnis für das Standard-EKG. |
|                                                  | Wenn "AUS" gewählt wird, erstellt das System nach der Messung keine automatischen Diagnoseergebnisse.                              |
| Nach Messung in<br>Analysebildschirm<br>wechseln | Wenn diese Funktion aktiviert ist, wechselt das System nach der Messung<br>automatisch in den Analysebildschirm.                   |
| Automatischer<br>Druck nach<br>Messung           | Wenn diese Funktion aktiviert ist, druckt das System nach der Messung<br>automatisch den Bericht.                                  |

# 4.4.1.5 Druckeinstellungen

Wenn Sie im Messbildschirm für das Ruhe-EKG auf **Einst.** klicken, wird das Fenster **Sys.einst.** angezeigt. Klicken Sie im Fenster **Sys.einst.** auf **Druckeinstlg.**, um in das Fenster **Druckeinstlg.** zu wechseln.

| Berichteinst.  Standard-EKG-Ber.  Vorlage-Bericht                | Detail. Bericht     Detail. Bericht     Ber. Rhythm. Welle | Vorlage Standard-EKG-Ber.<br>Aktuelle Vorlage mode1   Bearb               |
|------------------------------------------------------------------|------------------------------------------------------------|---------------------------------------------------------------------------|
| Rhythm.abl.<br>Rhythm.1<br>Rhythm 2<br>Rhythm.3                  | II ▼<br> V1 ▼<br> V5 ▼                                     | Druckbreite       Git. (1mm)       2       Git. (5mm)       2       Kurve |
| Druckeinstlg.<br>Drucksequenz<br>Papierausrichtung<br>Papiergrö. | Sequenziell  Querform. A4                                  | Grundlinienanpass. Horizontal                                             |

Abbildung 4-5 Fenster "Druckeinstlg."

| Element                      | Beschreibung                                                                                                    |  |
|------------------------------|----------------------------------------------------------------------------------------------------|--|
| Berichteinst.                | Sie können die im Bildschirm <b>Druckvorschau</b> anzuzeigenden Daten und den zu druckenden Bericht konfigurieren.                                                                                                    |  |
|                              | Mögliche Optionen sind <b>Standard-EKG-Ber., Detail. Bericht</b> , <b>Vorlage-Bericht</b> und <b>Ber. Rhythm. Welle</b> , und <b>VKG-Bericht</b> .                                                                                     |  |
|                              | Wenn Vorlage-Bericht aktiviert ist, wird die Option                                                                                                    |  |
|                              | Messmarkierungsposition angezeigt. Wenn Messmarkierungsposition<br>aktiviert ist, werden auf den Mittelwert-Vorlagenkurven 5 Messlinien<br>angezeigt. Das gilt jedoch nur für den durchschnittlichen Vorlage-Bericht<br>bei Ruhe-EKGs. |  |
|                              | VKG-Bericht steht nur zur Verfügung, wenn im Fenster Einst.                                                                                                    |  |
|                              | Funktion/Algorithmus Vektorberechnung aktiv. ausgewählt wird.                                                                                                    |  |
|                              | Wenn "VKG-Bericht" gewählt wird, wird die Option XYZ-Kurve angezeigt.                                                                                                    |  |
| Aktuelle Vorlage             | Standardmäßig stehen drei Vorlagen zur Verfügung, die nicht gelöscht<br>werden können. Sie können jedoch die Standardvorlagen bearbeiten und als<br>neue Vorlagen speichern.                                                           |  |
| Rhythm.abl.                  | Sie können <b>Rhythm. 1</b> , <b>Rhythm. 2</b> und <b>Rhythm. 3</b> auf jede beliebige Ableitung im aktuellen Kanalmodus einstellen.                                                                                                   |  |
| Kurvenbreite<br>Gitterbreite | • Sie können Git. (1mm) bzw. Git. (5mm) auf 1, 2, 3, 4, 5 oder Nein einstellen.                                                                                                    |  |
|                              | Bei einem höheren Wert wird ein breiteres Gitter gedruckt.                                                                                                    |  |
|                              | Wenn Nein gewählt wird, wird kein Gitter gedruckt.                                                                                                    |  |
|                              | • Die Kurvenbreite kann auf 1, 2, 3, 4 oder 5 eingestellt werden.                                                                                                    |  |
|                              | Bei einem höheren Wert werden breitere Kurven gedruckt.                                                                                                    |  |
|                              | HINWEIS: Dieser Parameter betrifft nur das Drucken. Die auf dem Bildschirm angezeigte Kurve bleibt gleich.                                                                                                    |  |
| Druckeinstlg.                | • Drucksequenz kann auf Sequenziell oder Synchron eingestellt werden.                                                                                                    |  |
|                              | Wenn Sequenziell gewählt wird, werden die Ableitungsgruppen nacheinander gemessen.                                                                                                    |  |
|                              | <ul> <li>Wenn Synchron gewählt wird, werden alle Ableitungen gleichzeitig gemessen.</li> </ul>                                                                                                    |  |
|                              | • Als <b>Papierausrichtung</b> kann <b>Querform.</b> oder <b>Hochform.</b> eingestellt werden.                                                                                                    |  |
|                              | • Als Papiergr ö kann A4 oder Letter (Brief) eingestellt werden.                                                                                                    |  |

| Element | Beschreibung                                                                                                    |
|---------|----------------------------------------------------------------------------------------------------|
|         | • Grundlinienanpass. kann auf Aus, Auto oder Horizontal eingestellt werden.                                                                                |
|         | Wenn sie auf Horizontal eingestellt wird, ist die Grundlinie für<br>Ableitungen auf derselben H öhe auf derselben Linie.                                   |
|         | Wenn sie auf Auto eingestellt wird, passt das System die<br>Grundlinie f ür jede Ableitungsgruppe automatisch an.                                          |
|         | Wenn sie auf Aus eingestellt wird, passt das System die<br>Grundlinie f ür jede Ableitungsgruppe auf einen Durchschnittswert<br>an.                        |
|         | • Wenn Auto Gain Control (AGC) gewählt wird, wird die Verstärkung automatisch angepasst und die Grundlinienanpass. automatisch auf Horizontal eingestellt. |
|         | • Wenn als Druckfarbe <b>Farbe</b> eingestellt wird, wird das Hintergrundgitter in Farbe gedruckt.                                                         |
|         | HINWEIS: Wenn als Druckfarbe Farbe eingestellt ist, aber ein Schwarz-Weiß-Drucker verwendet wird, ist der gedruckte Bericht nicht lesbar.                  |
|         | • Wenn Nach Diagnose drucken gewählt wird, druckt das System automatisch den Bericht, wenn die Diagnosestellung abgeschlossen ist.                         |

# 4.4.1.6 Einstellungen Funktion/Algorithmus

Wenn Sie im Messbildschirm für das Ruhe-EKG auf Einst. klicken, wird das Fenster Sys.einst. angezeigt. Klicken Sie im Fenster Sys.einst. auf Einst. Funktion/Algorithmus, um in den Bildschirm Einst. Funktion/Algorithmus zu wechseln.

| unktion einst.         | Parametereinst.          |             | -   |
|------------------------|--------------------------|-------------|-----|
| 🗖 QT-Dispersion aktiv. | Achsenberechnungsverf.   | Berei.meth. |     |
| 🗖 FKG aktiv.           | Tachykardie (größer als) | 100         | bpm |
| F HF-EKG aktiv.        | Bradykardie (wen. als)   | 60          | bpm |
|                        |                          |             | 16  |
| KG-Taste Start         |                          |             |     |
|                        |                          |             |     |
|                        |                          |             |     |

|                            | Abbildung 4-6 Fenster "Einst. Funktion/Algorithmus"                                                                                                    |
|----------------------------|----------------------------------------------------------------------------------------------------|
| Parameter                  | Beschreibung                                                                                                    |
| Vektorberechnung<br>aktiv. | <ul> <li>Nach der Aktivierung können Sie die Vektorberechnungsergebnisse auf dem Analysebildschirm für das Ruhe-EKG ansehen.</li> <li>HINWEIS: Diese Funktion steht im Modus 9-Kanal und im Modus Standard+XYZ nicht zur Verfügung.</li> </ul>                                                                                                    |
| Parametereinst.            | <ul> <li>Achsenberechnungsverf. kann auf Berei.meth. oder<br/>Amplitudenmeth. eingestellt werden.</li> <li>Tachykardie (größer als): Manuelle Eingabe, Standard: 100 bpm.<br/>Wenn die Herzfrequenz des Patienten das Tachykardie-Kriterium<br/>überschreitet, enth ät das Diagnoseergebnis einen Tachykardie-Hinweis.<br/>Die HF-Informationen werden in rot hervorgehoben.</li> <li>Bradykardie (wen. als): Manuelle Eingabe, Standard: 60 bpm</li> </ul> |
| EKG-Taste                  | Mögliche Optionen sind <b>Start</b> und <b>Unzulässig.</b><br>Wenn <b>Start</b> gewählt wird, dient die EKG-Taste auf der DE15-Messbox als<br><b>Start</b> -Taste für den EKG-Messbildschirm.<br>Wenn <b>Unzulässig</b> gewählt wird, wird durch Drücken der EKG-Taste<br>keine Funktion ausgeführt.                                                                                                    |

# 4.4.1.7 Sonstige Einstellungen

Wenn Sie im Messbildschirm für das Ruhe-EKG auf Einst. klicken, wird das Fenster Sys.einst. angezeigt. Klicken Sie im Fenster Sys.einst. auf Sonstiges, um in den Bildschirm Sonstiges zu

#### wechseln.

| 3                       |                                 |
|-------------------------|---------------------------------|
| Hintergr.               | Display                         |
| Hintergr. Afrik.        | Antialias. Ein 💌                |
| Vorsch.                 | 1mV-Marker Ein 💌                |
|                         | Gitteranz. 5mm 💌                |
|                         | Hinw. Arrhythmie Aus 💌          |
|                         | I B. Ereignismark. Komm. einfg. |
|                         |                                 |
| Druckermodell Adobe PDF |                                 |
|                         |                                 |
|                         |                                 |

Abbildung 4-7 Einstellungsfenster "Sonstiges"

|                  | 5 5 7 6                                                                                                    |
|------------------|----------------------------------------------------------------------------------------------------|
| Element          | Beschreibung                                                                                                    |
| Display          | • Wenn <b>Antialias.</b> aktiviert ist, erscheinen die angezeigten oder gedruckten Kurven glatter.                                                                                                    |
|                  | • Wenn <b>1mV-Marker</b> aktiviert ist, wird die 1-mV-Kalibrierungsmarke am Beginn der Kurven im Messbildschirm oder Analysebildschirm angezeigt.                                                     |
|                  | • Gitteranz. kann auf folgende Optionen eingestellt werden:                                                                                                    |
|                  | <b>5mm:</b> Auf dem Kurven-Bildschirm wird nur das 5-mm-Gitter angezeigt. Das 1-mm-Gitter wird nicht angezeigt.                                                                                       |
|                  | Imm: Auf dem Kurven-Bildschirm wird sowohl das 5-mm-Gitter<br>als auch das 1-mm-Gitter angezeigt.                                                                                                    |
|                  | Is/1mV: Auf dem Kurven-Bildschirm stellt 1 s auf der horizontalen<br>Achse eine 5-mm-Gitterlinie dar, während 1 mV auf der vertikalen<br>Achse eine 5-mm-Gitterlinie darstellt.                       |
|                  | Kein: Auf dem Kurven-Bildschirm wird kein Gitter angezeigt.                                                                                                    |
|                  | • Hinw. Arrhythmie kann auf Ein oder Aus eingestellt werden.                                                                                                    |
|                  | Wenn diese Option auf <b>Ein</b> eingestellt ist, hebt das System die<br>entsprechenden Kurven hervor und gibt den Arrhythmietyp an, wenn<br>während des Messvorgangs Arrhythmiedaten erfasst werden. |
| Druckertyp       | Sie können einen Druckertyp im Betriebssystem wählen.                                                                                                    |
| B. Ereignismark. | Wenn diese Funktion aktiviert ist, können Sie einem Ereignis eine                                                                                                    |

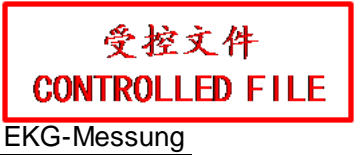

| Element      | Beschreibung           |
|--------------|------------------------|
| Komm. einfg. | Markierung hinzufügen. |

# 4.4.2 STAT-EKG

Klicken Sie im Hauptbildschirm auf **STAT-EKG**, um direkt in den Messbildschirm für das Ruhe-EKG zu wechseln. Das System erstellt automatisch eine Patienten-ID.

**HINWEIS:** Der Unterschied zwischen dem Erfassen eines Ruhe-EKGs und eines STAT-EKGs liegt darin, dass für das Ruhe-EKG Daten für einen neuen Patienten konfiguriert werden müssen bzw. die Daten eines bereits bestehenden Patienten verwendet werden müssen.

Alle Funktionen für STAT-EKG und das Erfassen von Ruhe-EKG-Daten sind gleich.

# 4.4.3 Erfassen von Belastungs-EKG-Daten

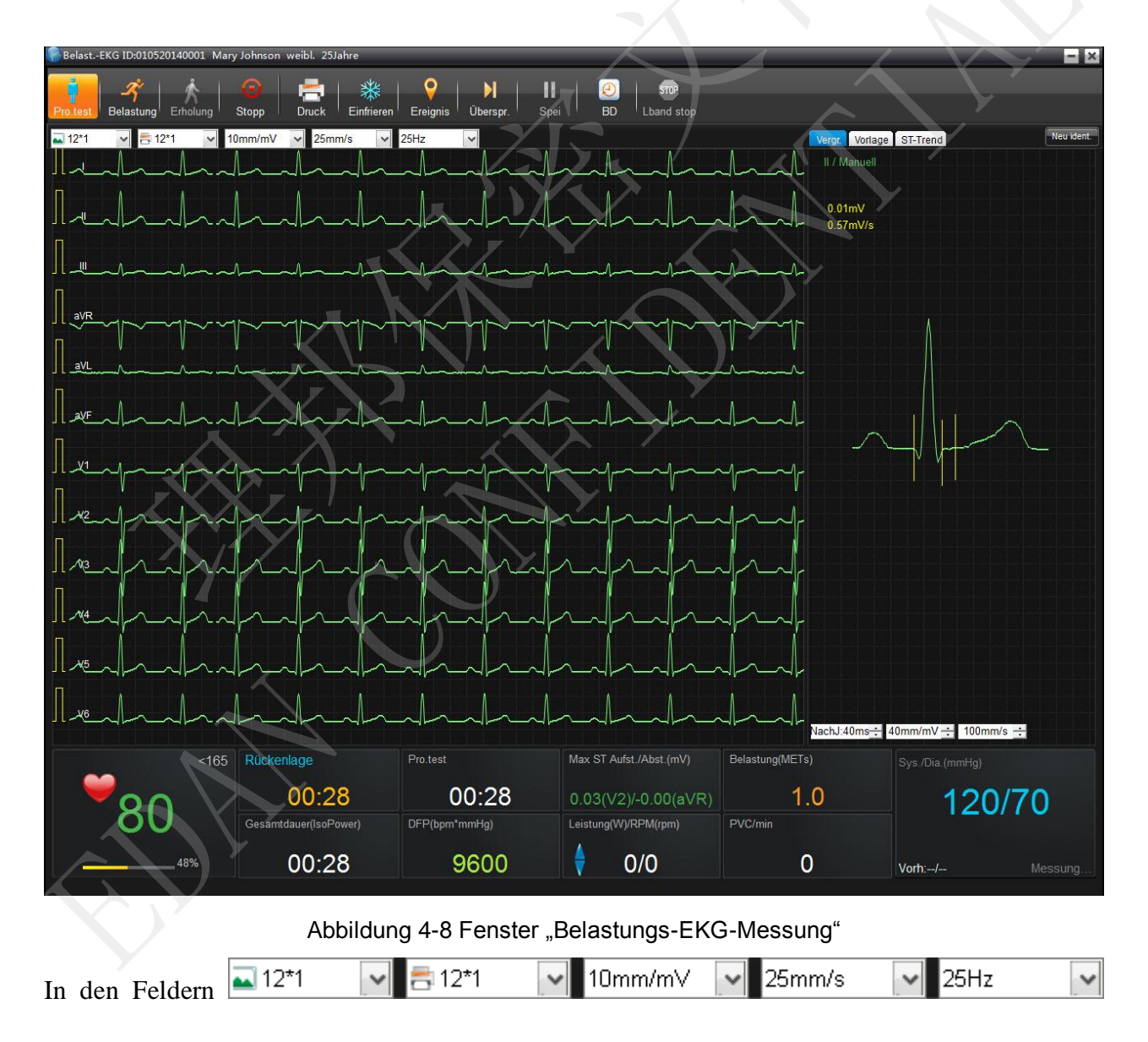

können Sie Anzeigemodus, Druckmodus, Papiergeschwindigkeit, Verstärkung und Filter konfigurieren.

## 4.4.3.1 Tasten

**HINWEIS:** Sie können mit den Tasten F1 bis F9 auf der Tastatur direkt Funktionen auf dem EKG-Messbildschirm ausführen.

| Taste                  | Beschreibung                                                                                                    |
|------------------------|----------------------------------------------------------------------------------------------------|
| Pro.test<br>F1         | Durch Klicken auf <b>Pro.test</b> im Vormessungsbildschirm wechseln Sie in die Probetest-Phase.                                 |
|                        | Durch Klicken auf <b>Pro.test</b> im Messbildschirm wechseln Sie in die nächste Probetest-Phase.                                |
| Belastung<br><b>F2</b> | Durch Klicken auf <b>Belastung</b> in der Phase <b>Pro.test</b> wechseln Sie in die Belastungsphase.                            |
|                        | Durch Klicken auf <b>Belastung</b> in der Phase <b>Belastung</b> wechseln Sie in die nächste Belastungsphase.                   |
|                        | HINWEIS: Diese Funktion kann nicht verwendet werden, wenn die Messung die letzte Phase Belastung durchlaufen hat.               |
| Erholung               | Durch Klicken auf Erholung in der Phase Belastung wechseln Sie in die                                                           |
| F3                     | Phase <b>Erholung</b> .                                                                                                    |
|                        | Durch Klicken auf <b>Erholung</b> in der Phase <b>Erholung</b> wechseln Sie in die<br>nächste Phase <b>Erholung</b>             |
|                        | HINWEIS: Diosa Eurotion kann nicht vorwondet worden, wonn der                                                                   |
|                        | Test die letzte Phase Erholung durchlaufen hat.                                                                                 |
| Stopp<br>F4            | Sobald Sie auf <b>Stopp</b> klicken, beendet das System die Messung und aktualisiert die Kurven. Es wird ein Fenster angezeigt. |
|                        | Im angezeigten Fenster können Sie den Grund für den Testabbruch                                                                 |
|                        | Option für weitere Messungen gespeichert.                                                                                       |
| Druck/Einst.           | • In der Vormessungsphase wird Einst. angezeigt.                                                                                |
| F5                     | Klicken Sie auf Einst., um das Fenster Einst. zu öffnen. In diesem                                                              |
|                        | Fenster können Sie die entsprechenden Parameter konfigurieren.                                                                  |
|                        | HINWEIS: Die Fenster Messeinstellung, Druckeinstlg. und                                                                         |
|                        | Sonstiges sind bei Belastungs-EKG und Ruhe-EKG                                                                                  |
|                        | gleich. Weitere Informationen finden Sie in                                                                                     |
|                        | Adschnitt 4.4.1.4, Adschnitt 4.4.1.5 und Adschnitt 4.4.1.7.                                                                     |

| Taste                  | Beschreibung                                                                                                    |  |  |  |
|------------------------|----------------------------------------------------------------------------------------------------|--|--|--|
|                        | • Während des Tests wird <b>Druck</b> angezeigt.                                                                                                    |  |  |  |
|                        | Wenn Sie auf <b>Druck</b> klicken, druckt das System den Bericht der<br>12-Kanal-Kurve der letzten 10 Sekunden. Wenn mit dem verwendeten<br>Papier nur ein EKG von X Sekunden (X<10) gedruckt werden kann,<br>druckt das System die Kurven der letzten X Sekunden.                                              |  |  |  |
| Einfrieren<br>F6       | Während der Vormessungsphase und des Tests wird <b>Einfrieren</b> angezeigt.<br>Klicken Sie auf <b>Einfrieren</b> , um das eingefrorene Fenster zu öffnen. Weitere<br>Informationen finden Sie in Abschnitt 4.4.1.1.                                                                                            |  |  |  |
| Bearb/Ereig<br>F7      | <ul> <li>Während der Vormessung können Sie auf Bearb klicken, um das<br/>Fenster Pat. neu zu öffnen und die Patientendaten zu bearbeiten.</li> <li>Während des Tests wird Ereignis angezeigt. Durch Anklicken können<br/>Sie ein Ereignis markieren.</li> </ul>                                                 |  |  |  |
| BD<br>F8               | Wenn Sie im Auto-Messmodus auf<br>BD klicken, aktiviert das System den<br>BD-Monitor und beginnt mit der<br>Messung. Wenn Sie im manuellen Messmodus<br>auf BD klicken, können Sie den<br>BD-Wert manuell in das angezeigte<br>Fenster eintragen (siehe unten):                                                 |  |  |  |
| Lband start/stop<br>F9 | Diese Option ist nur in der Belastungsphase und in der Erholungsphase<br>verfügbar.<br>Während des Belastungstests können Sie zum Abkühlen des Laufbands auf<br>Lband stop klicken und den Belastungstest vorübergehend unterbrechen.<br>Wenn Sie auf Lband start klicken, wird der Belastungstest fortgesetzt. |  |  |  |
| Spei                   | <ul> <li>Wenn Sie während des Belastungstests auf Spei klicken, behält das System die aktuelle Geschwindigkeit und Steigung bei, bis Sie erneut auf Spei klicken.</li> <li>HINWEIS: Im Modus Spei kann der Test nicht automatisch in die nächste Phase wechseln.</li> </ul>                                     |  |  |  |
| N äch.                 | <ul> <li>Wenn Sie während des Belastungstests auf Näch. klicken, wechselt das System in eine neue Phase.</li> <li>HINWEIS: Wenn der Pro.test weniger als 15 Sekunden angedauert hat, können Sie nicht durch Klicken von Näch. vom Pro.test zu Belastung wechseln.</li> </ul>                                    |  |  |  |

| Taste                       | Beschreibung                                                                                                    |  |  |  |  |  |  |
|-----------------------------|----------------------------------------------------------------------------------------------------|--|--|--|--|--|--|
| Beschl./Verlangs.           | Durch Klicken auf <b>Beschl./Verlangs.</b> in der Phase <b>Belastung</b> können Sie die Geschwindigkeit des Laufbands erhöhen/verringern.                       |  |  |  |  |  |  |
|                             | Durch Klicken auf <b>Beschl./Verlangs.</b> in der Phase <b>Belastung</b> können Sie d<br>Leistung des Ergometers erhöhen bzw. verringern.                       |  |  |  |  |  |  |
| Ansteig./Absteig.           | Durch Klicken auf <b>Ansteig./Absteig.</b> in der Phase <b>Belastung</b> können Sie die Steigung des Laufbands erhöhen bzw. verringern.                         |  |  |  |  |  |  |
| Leistung nach<br>oben/unten | Sie können durch Klicken auf <b>Leistung</b> nach oben/unten in der Phase<br><b>Belastung</b> den Belastungsumfang einmal um 5 W verstärken bzw.<br>verringern. |  |  |  |  |  |  |

## 4.4.3.2 Anzeige Parameterinformationen

#### • Herzfrequenzanzeige

Prozentsatz aktuelle HF gegenüber Ziel-HF

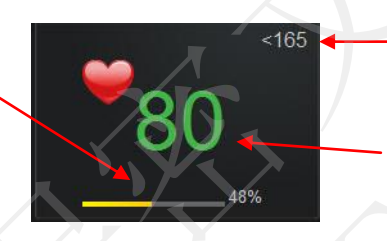

Aktuelle HF

Ziel-HF

#### HINWEIS:

- 1. Wenn die Hintergrundfarbe der angezeigten aktuellen HF gelb ist, wird dadurch angedeutet, dass die aktuelle HF den Zielwert überschreitet und beobachtet werden muss.
- 2. Wenn die aktuelle HF den Zielwert überschreitet, klicken Sie auf **Erholung**, um in die Phase **Erholung** zu wechseln, und beobachten Sie die Kurven in dieser Phase.
- Blutdruckanzeige

Wenn ein BD-Monitor an das System angeschlossen ist, sieht der Bereich für die Blutdruckanzeige folgendermaßen aus:

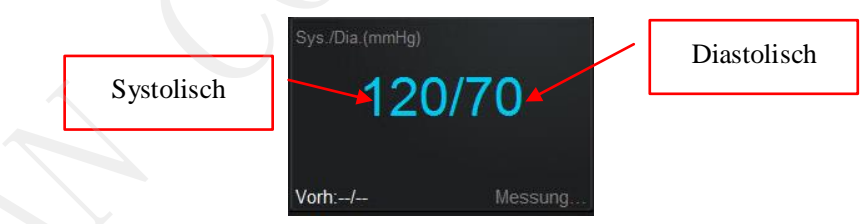

Die Blutdruckdaten werden automatisch regelmäßig anhand des konfigurierten Messmodus für den Blutdruck aktualisiert. Durch Klicken auf **BD** können Sie den Blutdruck automatisch aktualisieren.

Der normale Blutdruckbereich kann im Einstellungsbildschirm für das Belastungs-EKG konfiguriert werden.

**HINWEIS:** Wenn die Hintergrundfarbe des Anzeigebereichs für den Blutdruck gelb ist, wird dadurch angedeutet, dass der aktuelle systolische oder diastolische Wert anormal ist.

#### • Informationsanzeigebereich

Wenn ein Laufband verwendet wird, werden im Informationsanzeigebereich folgende Parameter angezeigt: Gesamtdauer, Protokoll, Phasendauer, Phase, Geschwindigkeit, Steigung, VES/min, Max ST, Min ST usw.

Wenn ein Ergometer verwendet wird, werden im Informationsanzeigebereich folgende Parameter angezeigt: Gesamtdauer, Protokoll, Phasendauer, Phase, Belastung, VES/min, Max ST, Min ST usw.

#### 4.4.3.3 Mittelwert-Vorlage

Wenn Sie im Messbildschirm für das Belastungs-EKG auf **Vergr.** oder **Vorlage** klicken, können Sie die Mittelwert-Vorlage einer oder mehrerer Kurven überwachen.

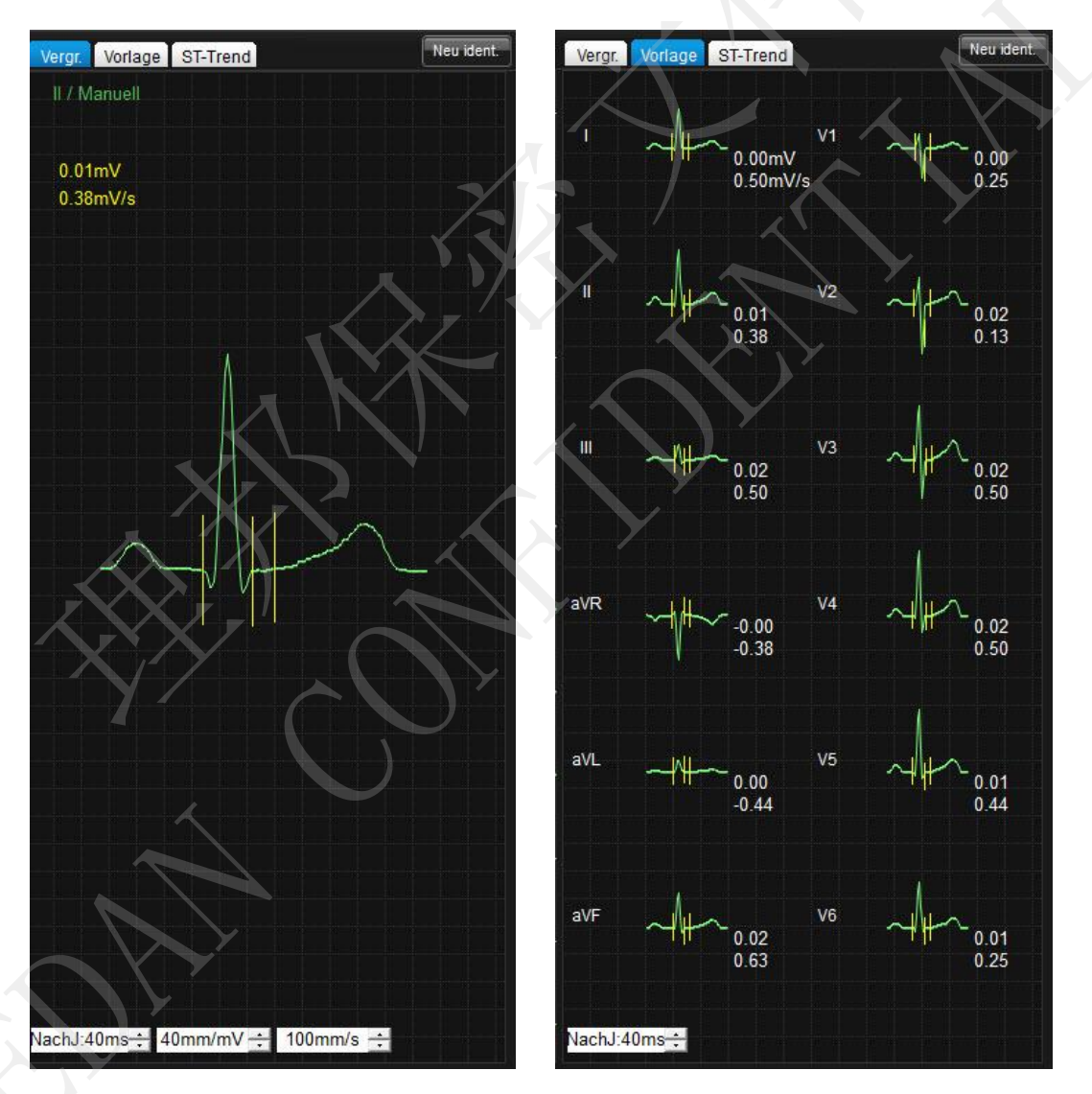

Abbildung 4-9 Fenster "Mittelwert-Kurve"

Der ST-Wert und die ST-Steigung, die auf der Mittelwert-Kurve jeder Ableitung angezeigt werden, werden alle 10 Sekunden aktualisiert. Die 3 Messlinien auf jeder Mittelwert-Kurve verschieben sich zum selben Zeitpunkt wie die Kurve.

Sie können den Post J-Wert und die Position der Messlinie ändern und die aktuelle ST-Strecke und ST-Steigung für jede Ableitung anpassen. Sie können jedoch nicht den Post J-Wert und die Position der Messlinie für die ST-Grundlinie ändern.

Wenn Sie nach manuellem Anpassen der Messlinie auf **Neu ident.** klicken, berechnet das System automatisch die Position der Messlinie von Q-Punkt und J-Punkt und den entsprechenden ST-Wert und die ST-Steigung. Das System aktualisiert ebenfalls die Position der Messlinie von Q-Punkt und J-Punkt alle 10 Sekunden.

1. Einzelne verst ärkte Mittelwert-Kurve

Sie können die anzuzeigende Ableitung durch System-Scan oder manuelle Konfiguration verwalten.

2. Mehrere ursprüngliche Mittelwert-Kurven

Klicken Sie im manuellen Modus auf den Bereich einer beliebigen Mittelwert-Kurve. Das System wechselt dann automatisch in das vergrößerte Anzeigefenster.

3. ST-Grundlinie

Wenn Sie mit der rechten Maustaste auf den Bereich einer einzelnen verst ärkten Mittelwert-Kurve oder mehrerer ursprünglicher Mittelwert-Kurven klicken, zeigt das System die Optionen **Grundl. überlagern/Alle überlag.** an.

- Wenn Sie die Option **Grundl. überlagern** wählen, wird die Grundlinie der Mittelwert-Kurve der Mittelwert-Vorlage jeder Ableitung überlagert. Dieser Vorgang ist nur während der Belastungsphase möglich.
- Wenn Sie die Option Alle überlag. wählen, wird im Fenster mit der einzelnen verst ärkten Mittelwert-Kurve die Mittelwert-Kurve aller Ableitungen überlagert.

# 4.4.3.4 ST-Trend

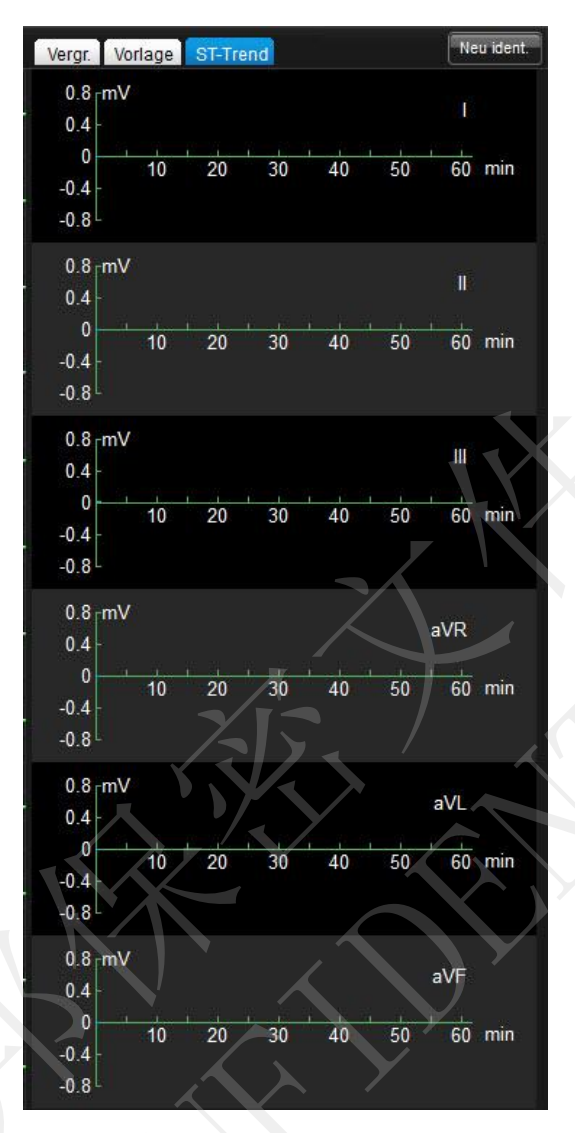

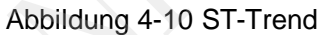

Im Bildschirm **ST-Trend** wird der Werteverlauf von 6 Ableitungen angezeigt. Durch Klicken der rechten Maustaste können Sie zwischen den Ableitungsgruppen wechseln.

# 4.4.3.5 Messeinstellungen

Wenn Sie im Messbildschirm für das Belastungs-EKG auf Einst. klicken, wird das Fenster Sys.einst. angezeigt. Klicken Sie im Fenster Sys.einst. auf Messeinstellung, um in das Fenster Messeinstellung zu wechseln.

| Messbox — Gerätemodell            | DE15                                       |           | Filter         |        |   |
|-----------------------------------|--------------------------------------------|-----------|----------------|--------|---|
| Geräte-Port                       |                                            | → Neuerk. | AC-Filter      | 50Hz   | • |
| Geräte-ID                         | 1                                          | Ändern    | DFT-Filter     | 0.67Hz | - |
| Kanal                             |                                            |           |                |        |   |
| Ableitungsfolge                   | Standard                                   | Bearb     | Anzeigesequenz | Aus    |   |
| Ableit.Elektr.                    | IEC                                        |           |                |        |   |
| I Nach Messung<br>□ Automatischer | in Analysebildschirm<br>Druck nach Messung | wechseln  |                |        |   |

Abbildung 4-11 Fenster "Messeinstellung"

Im Fenster Messeinstellung haben Sie folgende Optionen:

- Sie können Modell, Anschlussnummer und Ger äte-ID der Messbox konfigurieren.
- Sie können die Filter-Parameter konfigurieren.
- Sie können Kanalmodus, Ableitungsfolge, Ableitungselektrode, Anzeigereihenfolge und QRS-Ton konfigurieren. Zus ätzlich kann die Ableitungsfolge bearbeitet werden.
- Die Option Nach Messung in Analysebildschirm wechseln wählen.
- Die Option Automatischer Druck nach Messung wählen.

# 4.4.3.6 Einrichten des Geräts

Wenn Sie im Messbildschirm für das Belastungs-EKG auf Einst. klicken, wird das Fenster Sys.einst. angezeigt. Klicken Sie im Fenster Sys.einst. auf Ger ät einr., um in das Fenster Ger ät einr. zu wechseln.

| Gerätetyp         | Laufband         | • | BD-Port      | COM2          | • |
|-------------------|------------------|---|--------------|---------------|---|
| Gerätemodell      | TM-400           | • | Messmodus    | Pro Phase     | • |
| Geräte-Port       | COM1             | - | Auslösemodus | Rechteckwelle | • |
| vverkseinst.      | wiedernerstellen |   | Steig.       | 70            |   |
| KG-Taste          |                  |   |              |               |   |
| Belastungs-EKG-Me | ssung Druck      | - |              |               |   |

Abbildung 4-12 Einstellungsfenster "Gerät"

| Parameter     | Beschreibung                                                                                                    |
|---------------|----------------------------------------------------------------------------------------------------|
| Ger ätetyp    | Mögliche Optionen sind Laufband oder Ergometer.                                                                                                    |
| Ger ätemodell | Sie können den Gerätetyp basierend auf dem verwendeten Gerät konfigurieren.                                                                                                    |
| Protokoll     | Sie können das Protokoll basierend auf dem verwendeten Gerät<br>konfigurieren oder ein Protokoll individuell anpassen.<br>Durch Klicken auf <b>Bearb</b> können Sie ein Protokoll bearbeiten.<br>Weitere Informationen finden Sie in Abschnitt 4.5.3.7.<br>Durch Klicken auf <b>Werkseinst. wiederherstellen</b> setzt das System<br>die Protokolle auf die Standardeinstellung zurück. |
| BP-Monitor    | Sie können <b>BP-Monitor</b> auf den Anschluss einstellen, der am Computer verwendet wird.                                                                                                    |

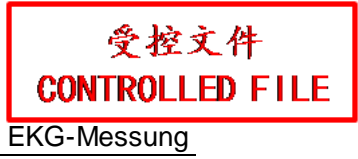

| Parameter     | Beschreibung                                                                                                    |  |  |  |  |
|---------------|----------------------------------------------------------------------------------------------------|--|--|--|--|
| BD-Messmodus  | Mögliche Optionen sind:                                                                                                    |  |  |  |  |
|               | <ul> <li>Pro Phase</li> </ul>                                                                                                    |  |  |  |  |
|               | Das System beginnt jedes Mal sofort nach Beginn einer neuen<br>Phase mit der Messung des Blutdrucks. In der Phase <b>Pro.test</b><br>beginnt das System mit der Blutdruckmessung jedoch nur in den<br>ersten 10 Sekunden der ersten Phase. |  |  |  |  |
|               | <ul> <li>Alle drei/fünf/sieben Minuten</li> </ul>                                                                                                    |  |  |  |  |
|               | Nachdem der Blutdruck in der Probetest-Phase zum ersten Mal<br>gemessen wurde (d. h. in den ersten 10 Sekunden der ersten<br>Phase), beginnt das System alle 3/5/7 Minuten mit der Messung.                                                |  |  |  |  |
|               | <ul> <li>Protokollbasierte Strg.</li> </ul>                                                                                                    |  |  |  |  |
|               | Die Blutdruckmessung beginnt entsprechend der Konfiguration, die im Bildschirm <b>Protok. bearb</b> eingegeben wurde.                                                                                                    |  |  |  |  |
|               | Man. Eingabe                                                                                                    |  |  |  |  |
|               | Sie müssen die Blutdruckdaten manuell eingeben.                                                                                                    |  |  |  |  |
| Ausl ösemodus | Diese Option kann auf <b>Rechteckwelle</b> oder <b>QRS</b> eingestellt werden.                                                                                                    |  |  |  |  |
| Einheit       | Die Einheit für <b>Geschw</b> kann auf <b>mph</b> oder <b>km/h</b> eingestellt werden.<br>Die Einheit für <b>Steig.</b> kann auf % oder <b>Grad</b> eingestellt werden.                                                                    |  |  |  |  |
| EKG-Taste     | Diese Option kann auf <b>Pro.test</b> , <b>Druck</b> oder <b>Unzul ässig</b> eingestellt werden.                                                                                                    |  |  |  |  |

# 4.4.3.7 Bearbeiten von Protokollen

Wählen Sie im Fenster Gerät einr. ein Protokoll und klicken Sie auf Bearb, um in das Fenster zur Bearbeitung von nicht standardmäßigen Protokollen zu wechseln. In diesem Fenster können Sie alle Parameter jeder Phase ändern oder nicht standardmäßige Protokolle löschen.

| Phasenname | Stadienname   | Stufenzeit( | Geschw(mph) | Steig.(%) | EKG-Bericht (erstma | EKG-Bericht (wdhlt.) | BD-Messung (erst |
|------------|---------------|-------------|-------------|-----------|---------------------|----------------------|------------------|
| Pro.test   | Rückenlage    | 99:00       | 0.0         | 0.0       |                     |                      | 00:06            |
| Pro.test   | Sitzend       | 99:00       | 0.0         | 0.0       |                     |                      |                  |
| Pro.test   | Stehend       | 99:00       | 0.0         | 0.0       |                     |                      |                  |
| Pro.test   | Tief einatmen | 99:00       | 0.0         | 0.0       |                     |                      |                  |
| Pro.test   | Aufwärmen     | 99:00       | 1.0         | 0.0       |                     |                      |                  |
| Belastung  | Stufe1        | 03:00       | 1.7         | 10.0      | 02:50               |                      | 01:00            |
| Belastung  | Stufe2        | 03:00       | 2.5         | 12.0      | 02:50               |                      | 01:00            |
| Belastung  | Stufe3        | 03:00       | 3.4         | 14.0      | 02:50               |                      | 01:00            |
| Belastung  | Stufe4        | 03:00       | 4.2         | 16.0      | 02:50               |                      | 01:00            |
| Belastung  | Stufe5        | 03:00       | 5.0         | 18.0      | 02:50               |                      | 01:00            |
| Belastung  | Stufe6        | 03:00       | 5.5         | 20.0      | 02:50               |                      | 01:00            |
| Belastung  | Stufe7        | 03:00       | 6.0         | 22.0      | 02:50               |                      | 01:00            |
| Erholung   | Erholung1     | 01:00       | 1.5         | 0.0       | 01:00               |                      | 00:00            |
| Erholung   | Erholung2     | 02:00       | 0.0         | 0.0       | 02:00               |                      | 01:00            |
| Erholung   | Erholung3     | 99:00       | 0.0         | 0.0       | 02:00               | 04:00                | 01:00            |
|            |               |             |             |           |                     |                      |                  |
|            |               |             |             |           |                     |                      |                  |
|            |               |             |             |           |                     |                      |                  |

Abbildung 4-13 Fenster "Protokoll bearbeiten"

4.4.3.8 Parametereinstellungen

| Ziel-HF<br>Max HF-Vorhers. = 220<br>Ziel-HF = Max HF * [8                   | - Alter                                                    | Max BD 220 /<br>Min BD 110 /                                          | 90                 |
|-----------------------------------------------------------------------------|------------------------------------------------------------|-----------------------------------------------------------------------|--------------------|
| Bitte POST J wählen<br>Manuell 40ms<br>C Auto X=RR/16                       |                                                            | ST-Standards<br>Hinw ST überschr<br>ST-Hebung (mV)<br>ST-Senkung (mV) | 0.05<br>-0.05<br>- |
| Bericht Druc<br>Auto-Bericht Aus<br>Ereignisber. Aus<br>Arrhythmie-Ber. Aus | k ▼ FKG-Ber. S<br>▼ FKG-Ber. A<br>▼ Duke-Score<br>▼ FAI(%) | T<br>nalyse<br>Autodiagnose                                           | Standardanzeige    |

Abbildung 4-14 Fenster "Parametereinstellung"

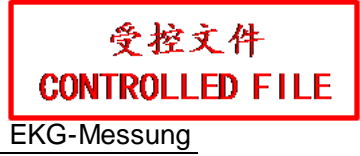

| Element                   | Beschreibung                                                                                                    |
|---------------------------|----------------------------------------------------------------------------------------------------|
| Ziel-HF                   | Sie können die Option <b>Max HF-Vorhers.</b> und die Berechnungsmethode für die Ziel-HF konfigurieren.                                                                                                    |
| Norm. BD-Bereich          | Sie können einen systolischen und diastolischen Wert im Normalbereich eingeben.                                                                                                    |
|                           | Wenn der Blutdruck des Patienten den konfigurierten Wert überschreitet,<br>wird auf dem Hauptbildschirm eine Meldung angezeigt, und die<br>Hintergrundfarbe des Blutdruckparameters wird gelb sein.                                                                                                    |
| POST J                    | Diese Option kann auf Manuell oder Auto eingestellt werden.                                                                                                    |
|                           | HINWEIS: Der J-Punkt ist der Punkt, an dem der QRS-Komplex<br>endet und die ST-Strecke beginnt. Er ist gleichzeitig der<br>Referenzpunkt, den das System zur Bestimmung der<br>Position der ST-Strecke verwendet. Wählen Sie bitte<br>den J-Punkt anhand der tatsächlichen EKG-Kurven des<br>Patienten aus. |
| ST-Standards              | Wenn <b>Hinw ST überschr</b> aktiviert ist, zeigt das System die Meldung <b>ST</b><br><b>überschr.</b> an, wenn es erkennt, dass der ST-Wert über dem<br>Schwellenwert liegt.                                                                                                    |
|                           | Sie können den Schwellenwert für ST-Hebung oder ST-Senkung erst einstellen, wenn Hinw ST überschr gewählt wurde.                                                                                                    |
|                           | ST-Hebung kann auf 0,05 bis 0,3 mV eingestellt werden, und ST-Senkung kann auf -0,05 bis -0,3 mV eingestellt werden.                                                                                                    |
| Man. Bericht              | Mögliche Optionen sind Druck, Druck. u spei., Speichern.                                                                                                    |
|                           | Wenn <b>Druck, Druck. u spei., Speichern</b> gewählt wird, können Sie durch<br>Klicken auf <b>Druck</b> den entsprechenden EKG-Bericht während des<br>Belastungstests jeweils drucken, drucken und speichern oder speichern.                                                                                |
| Auto-Bericht              | Mögliche Optionen sind AUS, Druck, Druck. u spei., Speichern.<br>Wenn AUS gewählt wird, wird der 12-Kanal-Bericht während des<br>Belastungstests nicht automatisch in der festgelegten automatischen<br>Druckzeit (im Fenster Protok. bearb konfiguriert) gedruckt.                                         |
|                           | Wenn <b>Druck, Druck. u spei., Speichern</b> gewählt wird, wird der<br>12-Kanal-Bericht in der Phase <b>Belastung</b> gedruckt, gedruckt und<br>gespeichert oder gespeichert.                                                                                                    |
| $\langle \rangle \rangle$ |                                                                                                    |
| Element           | Beschreibung                                                                                                    |
|-------------------|----------------------------------------------------------------------------------------------------|
| Ereignisber.      | Mögliche Optionen sind AUS, Druck, Druck. u spei., Speichern.                                                                                                    |
|                   | Wenn <b>AUS</b> gewählt wird, druckt oder speichert das System den<br>Ereignisbericht während des Belastungstests nicht. Der Ereignisbericht<br>wird jedoch im Zusammenfassungs- und Analysebildschirm gespeichert. |
|                   | Wenn <b>Druck, Druck. u spei., Speichern</b> gewählt wird, druckt/druckt und speichert/speichert das System den 12-Kanal-Bericht mit Kommentar automatisch.                                                         |
| Arrhythmie-Ber.   | Mögliche Optionen sind AUS, Druck, Druck. u spei., Speichern.                                                                                                    |
|                   | Wenn <b>AUS</b> gewählt wird, druckt oder speichert das System den Arrhythmie-Bericht während des Belastungstests nicht.                                                                                            |
|                   | Wenn <b>Druck, Druck. u spei., Speichern</b> gewählt wird, druckt/druckt und speichert/speichert das System den Arrhythmie-Bericht automatisch.                                                                     |
| EKG-Ber.          | Wenn EKG-Ber. ST, EKG-Ber. Analyse, Duke-Score oder FAI%                                                                                                    |
| ST/EKG-Ber.       | gewählt wird, sind die entsprechenden Daten auf dem gedruckten Bericht                                                                                                    |
| Analyse           | enthalten.                                                                                                    |
| /Duke-Score/FAI-% |                                                                                                    |

# 4.4.4 Erfassen von VKG-Daten

| KKG ID:201408080006 Mary Johnson weibl. 25Jahre |             | = ×     |
|-------------------------------------------------|-------------|---------|
| 3°1 V 10mm/mV 25mm/s V 100Hz V                  | ●6          | 0       |
|                                                 | Messzeit(18 | 0s)     |
|                                                 | 00          | :11     |
|                                                 | Start       | Stopp   |
|                                                 | Bearb       | Spei    |
| DEMO                                            | *           | ¢       |
|                                                 | P           | Peinst. |
|                                                 | Ereignis    | Hilfe   |
|                                                 |             |         |

## Abbildung 4-15 Bildschirm "VKG-Messung"

| Tasten          | Ähnlich wie die für das Ruhe-EKG. Genauere Informationen dazu finden Sie in Abschnitt 4.4.1 "Tasten". |                                                                                                    |  |  |  |  |
|-----------------|----------------------------------------------------------------------------------------------------|----------------------------------------------------------------------------------------------------|--|--|--|--|
| Messeinstellung | Autodiagnose                                                                                          | nose Optionen: Standardanzeige, Nur Standard-EKG anzeigen und Aus.                                                 |  |  |  |  |
|                 | Einzelheiten zu weiteren Parametern finden Sie im Abschnitt 4.4.1<br>"Messeinstellungen".             |                                                                                                    |  |  |  |  |
| Druckeinstlg.   | Berichteinst.                                                                                         | Optionen: VKG-BERICHT, XYZ-Kurve                                                                                   |  |  |  |  |
|                 |                                                                                                    | <b>ZVKG-Bericht</b> und <b>SMEKG-Bericht</b> sind reservierte<br>Funktionen und werden derzeit nicht unterst ützt. |  |  |  |  |
|                 | Einzelheiten zu wei<br>4.4.1.5 "Druckeinst                                                            | zu weiteren Parametern finden Sie im Abschnitt<br>ackeinstellung".                                                 |  |  |  |  |
| Sonst. Einst.   | Einzelheiten zu weiteren Parametern finden Sie im Abschnitt<br>4.4.1.7 "Sonstige Einstellungen".      |                                                                                                    |  |  |  |  |

# 4.4.5 Erfassen von HFV-EKG-Daten

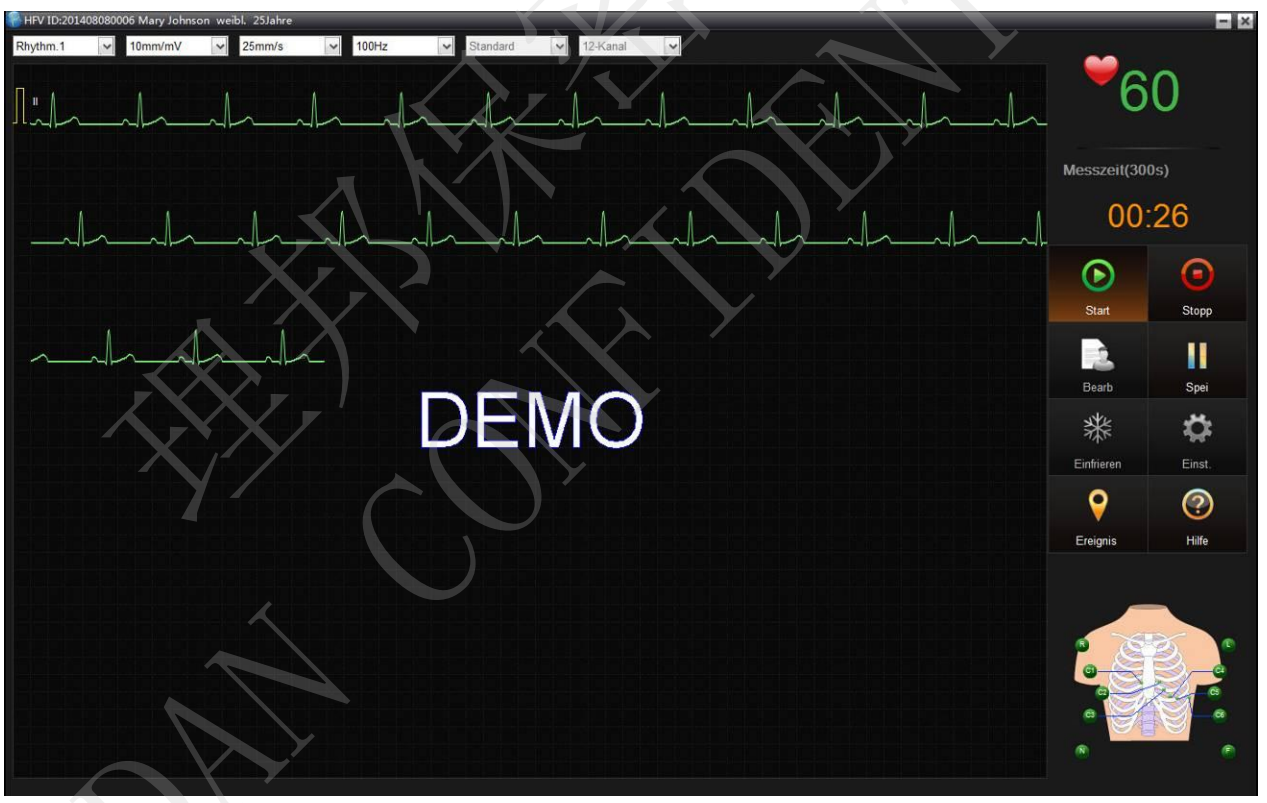

Abbildung 4-16 Fenster "HFV-EKG-Messung"

Weitere Informationen über Funktionen und Parametereinstellungen finden Sie in Abschnitt 4.4.4 "Erfassen von Ruhe-EKG-Daten".

# Kapitel 5 EKG-Analyse

Es gibt drei Möglichkeiten, um in den EKG-Analysebildschirm zu wechseln:

- 1. Wenn die geplante EKG-Messzeit abgelaufen ist, beendet das System automatisch die Erfassung von EKG-Daten und wechselt in den EKG-Analysebildschirm.
- 2. Wenn Sie im Messbildschirm auf **Stopp** klicken, zeigt das System automatisch den Analysebildschirm an.
- 3. Doppelklicken Sie im Bereich für die Patientenakte im Bildschirm Liste Alle auf eine Akte, um in den Analysebildschirm zu wechseln.

Wenn **Ruhe-EKG** gewählt wird, enthält der EKG-Analysebildschirm das Ruhe-EKG, Rhythmus-EKG und Pharmastudien-EKG.

# 5.1 Ruhe-EKG

## 5.1.1 Kurvenanalyse

Klicken Sie auf **Kurve**, um in den Bildschirm **Kurve** für das Ruhe-EKG zu wechseln. In diesem Bildschirm können Sie Papiergeschwindigkeit, Verstärkung, Anzeigeformat und Anzeigereihenfolge konfigurieren.

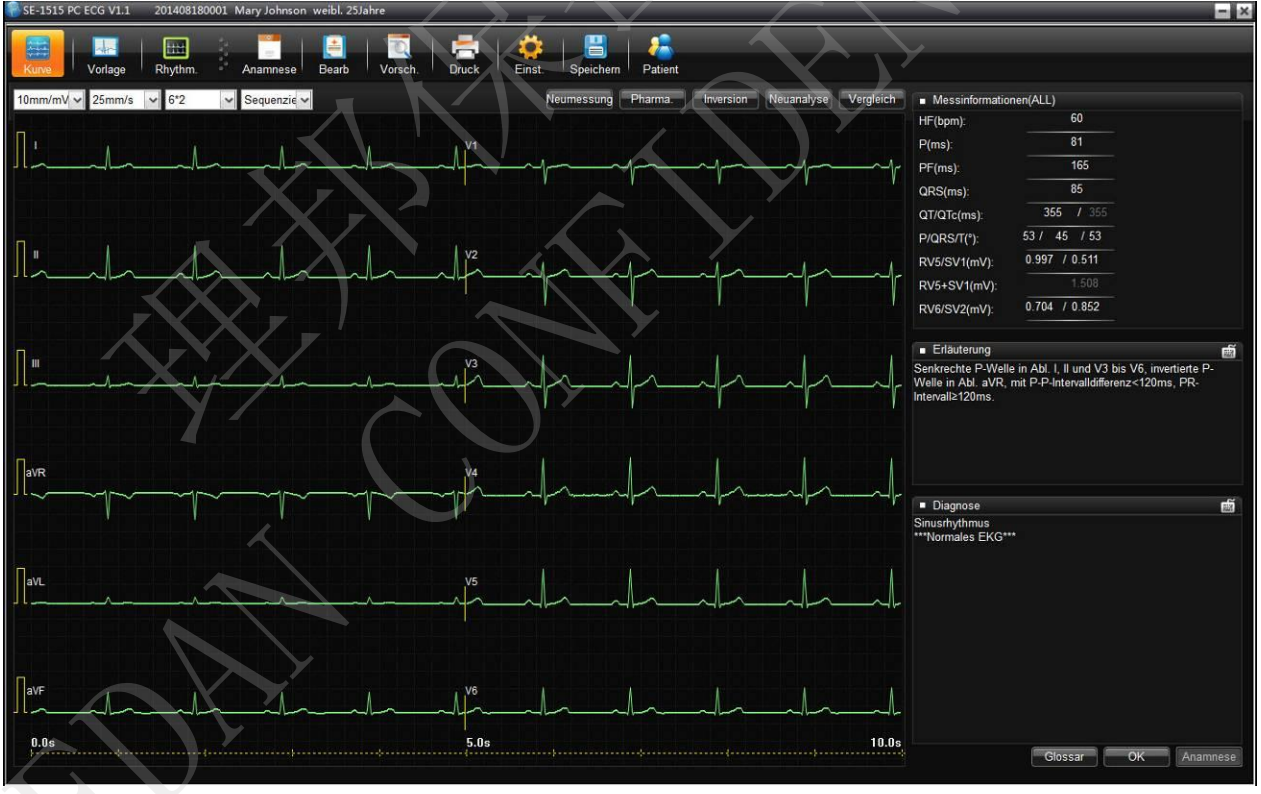

Abbildung 5-1 Ruhe-EKG-Kurve Bildschirm

1. Klicken Sie auf **Neumessung**, um die EKG-Daten auf dem EKG-Messbildschirm erneut zu messen. Nach der Neumessung können Sie auf **Vergleich** klicken, um die Ergebnisse des

Vergleichs der beiden EKG-Aufzeichnungen zu analysieren.

- 2. Klicken Sie auf **Pharma.**, um den Pharmastudienbildschirm zum Starten der Pharmastudie zu öffnen.
  - Einst. Testzeit

Im Parametereinstellungsfenster für die Pharmastudie können Sie den Zeitmodus für die Berichtausgabe festlegen. Der Standardwert ist 0-1-3-5-10-15. Das bedeutet, dass das System automatisch zu Beginn, in der 1., 3., 5., 10. und 15. Minute einen Bericht ausgibt. Diese Funktion ist nur verfügbar, wenn das Berichtsformat für die Pharmastudie auf **EKG-Ber. Alle Abl.** eingestellt ist.

Sie können auch neue Zeitmodi nach Ihren Wünschen einstellen. Ein neuer Zeitmodus kann maximal 10 Zeitknoten enthalten und der Wert des Zeitknotens darf nicht größer als 30 sein. Bei Beginn der Anpassung sollten Sie zuerst die Zeitknoten festlegen und anschließend das Anpassungsfenster schließen.

- Weitere Informationen zu anderen Einstellungen finden Sie bei den Beschreibungen der entsprechenden Parameter für das Ruhe-EKG.
- 3. Wenn Sie nach der EKG-Messung feststellen, dass die Handelektroden oder Brustelektroden falsch angebracht wurden, können Sie auf **Inversion** klicken, um die Elektrodeneinstellungen anzupassen und so eine Neumessung zu vermeiden.
- 4. Wenn Sie auf **Neuanalyse** klicken, analysiert das System automatisch erneut die EKG-Daten der letzten 10 Sekunden.
- 5. In der rechten Leiste finden Sie folgende Informationen: Messinformationen, Erläuterung und Diagnoseergebnis.
  - Messinformationen: Parameterwerte können manuell eingegeben werden. Wenn der Wert außerhalb des Bereichs liegt, wird er automatisch rot angezeigt.
  - Tastenkombinationen: Werden f
    ür die schnelle Änderung von Erl
    äuterung oder Diagnoseergebnis verwendet.
  - Intelligente Texteingabe: Sie können in den Feldern Erläuterung oder Diagnoseergebnis nur einen Buchstaben eingeben, und das System schlägt mögliche Ausdrücke vor.
  - Glossar: Klicken Sie, um das Fenster Glossar zu öffnen, und Sie können die Erläuterung oder das Diagnoseergebnis bearbeiten.
  - Anamnese: Klicken Sie auf Anamnese, um die gesamten Aufzeichnungen zur Diagnosehistorie des aktuellen Patienten anzuzeigen.
- 6. Wenn Sie mit der rechten Maustaste auf den Kurvenbereich klicken, wird ein Direktzugriffsmen ü angezeigt. Mögliche Optionen sind R-R (bpm), R-R (ms) und Neu filt. Wenn Sie R-R (bpm) bzw. R-R (ms) wählen, werden die entsprechenden Daten angezeigt. Wenn Sie Neu filt wählen, können Sie die Parameter im Fenster Neu filt ändern.

- 7. Wenn Sie auf den Kurvenbereich doppelklicken, können Sie die vergrößerte Kurve in der Umgebung der Klickposition auf dem Bildschirm für vergrößerte Kurven anzeigen.
  - Wenn Sie auf das Ableitungssymbol in der 1-mV-Kalibrierungsmarke klicken, können Sie zwischen den Ableitungen wechseln.
  - Die umgekehrten Dreiecke entsprechen R-Zacken. Wenn Sie auf ein umgekehrtes Dreieck klicken, wird die entsprechende R-Welle mit 5 Markierungslinien versehen und die entsprechenden Informationen für R, QRS, PR und QT/QTC werden angezeigt. Durch einen Rechtsklick lassen sich die Markierungslinien deaktivieren.
  - Sie können im Bildschirm für vergrößerte Kurven durch Ziehen der Maus und des elektronischen Lineals (im Folgenden "Lineal" genannt) entsprechende Messdaten anzeigen. Sie können das Lineal durch Drücken der Nach-oben-/Nach-unten-/Nach-links-/ Nach-rechts-Tasten verschieben.
- **HINWEIS:** Markierungslinie und Lineal können nicht gleichzeitig verwendet werden. Eines muss zuerst durch einen Rechtsklick deaktiviert werden. Durch erneuten Rechtsklick kann die Funktion wieder aktiviert werden.
- 8. VKG:

Wenn**Vektorberechnung aktiv.** im Fenster **Einst. Funktion/Algorithmus** ausgewählt wird, können Sie für die Vektorberechnung im Analysebildschirm für das Ruhe-EKG auf **VKG** klicken. Einzelheiten hierzu finden Sie im Abschnitt 5.3 "VKG".

# 5.1.2 Durchschnittliche Vorlage

Klicken Sie auf Vorlage, um in das Fenster Durchschnittliche Vorlage für das Ruhe-EKG zu wechseln. In diesem Fenster können Sie die Daten von Kurven in der durchschnittlichen Vorlage analysieren.

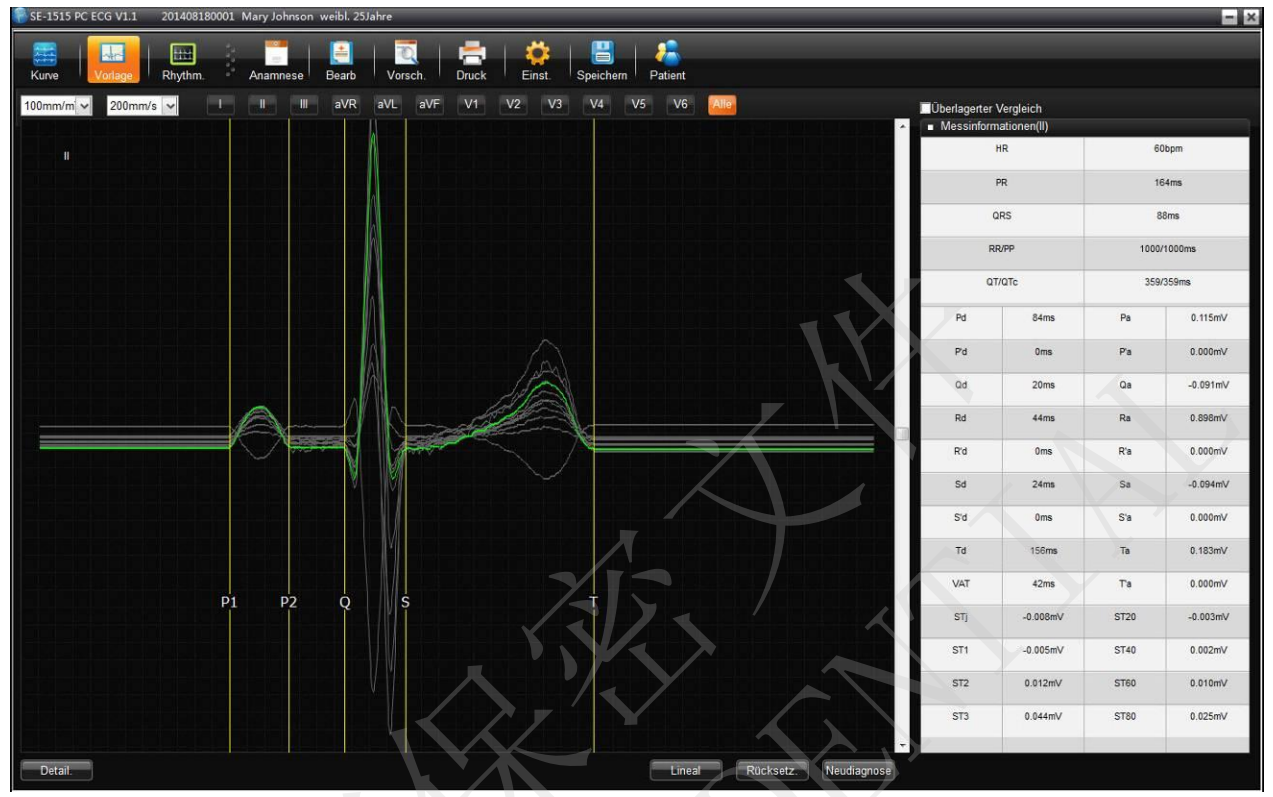

Abbildung 5-2 Ruhe-EKG – Fenster "Durchschnittliche Vorlage"

- Wenn Sie auf Alle klicken, kommt es zu einer Überlagerung der vergrößerten durchschnittlichen Vorlagen aller Ableitungen entlang der gleichen Mittelachse.
- Sie können die Geschwindigkeit und die Verstärkung der durchschnittlichen Vorlage festlegen.
- Sie können Markierungslinien von P1, P2, Q, S und T auf durchschnittliche Vorlagen ziehen.

P1 ist der Startpunkt der P-Welle, P2 ist der Endpunkt der P-Welle, Q kennzeichnet den Startpunkt des QRS-Komplexes, S kennzeichnet den Endpunkt des QRS-Komplexes und T ist der Endpunkt der T-Welle. Diese Linien können durch Ziehen der Maus verschoben werden. Die entsprechenden Parameterwerte ändern sich. Diese Markierungen können auch mithilfe der Pfeiltasten auf der Tastatur verschoben werden.

• R ücksetz.

Nach manueller Änderung der Position einer Markierungslinie können Sie auf **Rücksetz.** klicken, um die Ausgangsposition wiederherzustellen. Gleichzeitig werden die ST-Strecke und die ST-Steigung automatisch aktualisiert.

• Neudiagnose

Nach manueller Änderung der Position einer Markierungslinie wird das Diagnoseergebnis, das auf der Position der Markierungslinie und den entsprechenden Messinformationen basiert, nicht automatisch aktualisiert. Sie müssen auf **Neudiagnose** klicken, um das Diagnoseergebnis zu aktualisieren.

# 5.1.3 Das Fenster "Detail."

Klicken Sie im Fenster **Durchschnittliche Vorlage** für das Ruhe-EKG auf **Detail.** links unten, um in den Bildschirm **Detail.** zu wechseln.

|            |             |          |        | 🔯   🚔         |        | 💾   🦊           |        |        | •      | _/      |        |        |
|------------|-------------|----------|--------|---------------|--------|-----------------|--------|--------|--------|---------|--------|--------|
| irve Vorla | ige Rhythm. | Anamnese | Bearb  | Vorsch. Druck | Einst. | Speichern Patie | nt     |        |        |         |        |        |
|            |             |          |        | aVR           |        | I aVF           |        | I V2   |        | I V4 [] | V5     | V6     |
| Тур        | qR          | qRs      | rs     | rSr'          | r      | qRs             | rS     | rS     | qRS    | qRs     | qRs    | qRs    |
| HR(bpm)    | 60          | 60       | 60     | 60            | 60     | 60              | 60     | 60     | 60     | 60      | 60     | 60     |
| Pa(mV)     | 0.067       | 0.115    | 0.042  | -0.090        | 0      | 0.080           | 0.078  | 0.070  | 0.115  | 0.105   | 0.108  | 0.069  |
| P'a(mV)    | 0           | 0        | 0      | 0             | 0      | 0               | 0      | 0      | 0      | 0       | 0      | 0      |
| Qa(mV)     | -0.070      | -0.091   | 0      | 0             | 0      | -0.056          | 0      | 0      | -0.058 | -0.096  | -0.119 | -0.091 |
| Ra(mV)     | 0.624       | 0.898    | 0.277  | 0.080         | 0.173  | 0.589           | 0.209  | 0.405  | 0.876  | 1.065   | 0.997  | 0.704  |
| R'a(mV)    | 0           | 0        | 0      | 0.055         | 0      | 0               | 0      | 0      | 0      | 0       | 0      | 0      |
| Sa(mV)     | 0           | -0.094   | -0.073 | -0.760        | 0      | -0.083          | -0.511 | -0.852 | -0.645 | -0.292  | -0.126 | -0.078 |
| S'a(mV)    | 0           | 0        | 0      | 0             | 0      | 0               | 0      | 0      | 0      | 0       | 0      | 0      |
| Ta(mV)     | 0.118       | 0.183    | 0.065  | -0.148        | 0.027  | 0.122           | 0.078  | 0.190  | 0.304  | 0.244   | 0.188  | 0.143  |
| Ta(mV)     | 0           | 0        | 0      | 0             | 0      | 0               | 0      | 0      | 0      | 0       | 0      | 0      |
| Pd(ms)     | 187         | 187      | 187    | 187           | 187    | 187             | 187    | 187    | 187    | 187     | 187    | 187    |
| P'd(ms)    | 0           | 0        | 0      | 0             | 0      | 0               | 0      | 0      | 0      | 0       | 0      | 0      |
| Qd(ms)     | 21          | 20       | 0      | 0             | 0      | 19              | 0      | 0      | 20     | 21      | 21     | 21     |
| Rd(ms)     | 70          | 44       | 46     | 21            | 89     | 43              | 34     | 36     | 37     | 40      | 42     | 43     |
| R'd(ms)    | 0           | 0        | 0      | 23            | 0      | 0               | 0      | 0      | 0      | 0       | 0      | 0      |
| Sd(ms)     | 0           | 24       | 27     | 45            | 0      | 27              | 40     | 39     | 34     | 30      | 27     | 24     |
| S'd(ms)    | 0           | 0        | 0      | 0             | 0      | 0               | 0      | 0      | 0      | 0       | 0      | 0      |
| Td(ms)     | 155         | 156      | 159    | 160           | 140    | 158             | 155    | 160    | 160    | 157     | 160    | 157    |
| PR(ms)     | 267         | 267      | 267    | 267           | 267    | 267             | 267    | 267    | 267    | 267     | 267    | 267    |
| QT(ms)     | 360         | 359      | 344    | 360           | 360    | 358             | 344    | 344    | 360    | 360     | 359    | 359    |
| QRS(ms)    | 91          | 88       | 73     | 89            | 89     | 89              | 74     | 75     | 91     | 91      | 90     | 88     |
| RR(ms)     | 1000        | 1000     | 1000   | 1000          | 1000   | 1000            | 1000   | 1000   | 1000   | 1000    | 1000   | 1000   |
| PP(ms)     | 1000        | 1000     | 1000   | 1000          | 1000   | 1000            | 1000   | 1000   | 1000   | 1000    | 1000   | 1000   |
| VAT(ms)    | 43          | 42       | 26     | 71            | 42     | 41              | 24     | 25     | 42     | 42      | 41     | 42     |
| STj(mV)    | -0.002      | -0.008   | -0.002 | 0.005         | 0      | -0.003          | -0.002 | -0.003 | -0.005 | 0       | -0.003 | -0.005 |
| ST1(mV)    | -0.007      | -0.005   | 0.008  | 0.005         | -0.008 | 0.002           | 0      | 0.007  | 0.010  | -0.015  | 0.002  | 0.002  |
| ST2(mV)    | 0.008       | 0.012    | 0.008  | -0.010        | 0      | 0.010           | 0.005  | 0.022  | 0.030  | 0.020   | 0.022  | 0.010  |
| ST3(mV)    | 0.030       | 0.044    | 0.017  | -0.035        | 0.004  | 0.029           | 0.017  | 0.057  | 0.082  | 0.057   | 0.049  | 0.025  |
| ST20(mV)   | 0           | -0.003   | 0      | 0.002         | 0      | -0.005          | 0      | 0.007  | 0.003  | -0.010  | 0      | -0.003 |
| ST40(mV)   | -0.005      | 0.002    | 0.013  | 0.002         | -0.010 | 0.005           | 0.005  | 0.012  | 0.015  | 0.003   | 0.007  | 0.002  |
| ST60(mV)   | 0.008       | 0.010    | 0.010  | -0.008        | -0.003 | 0.007           | 0.010  | 0.024  | 0.025  | 0.008   | 0.017  | 0.005  |
| ST80(mV)   | 0.013       | 0.025    | 0.017  | -0.018        | -0.005 | 0.022           | 0.017  | 0.037  | 0.045  | 0.030   | 0.030  | 0.015  |
|            |             |          |        |               |        |                 |        |        |        |         |        |        |
|            |             |          |        |               |        |                 |        |        |        |         |        |        |
|            |             |          |        |               |        |                 |        |        |        |         |        |        |
|            |             |          |        |               |        |                 |        |        |        |         |        |        |
|            |             |          |        |               |        |                 |        |        |        |         |        |        |

Abbildung 5-3 Ruhe-EKG – Fenster "Detail."

Durch Klicken auf Export Excel können Sie eine Excel-Datei exportieren.

# 5.1.4 Das Fenster "Rhythm. Welle"

Klicken Sie auf **Rhythm**., um in den Bildschirm **Rhythm.** zu gelangen. In diesem Bildschirm können Sie sich die Rhythmuswellen ansehen.

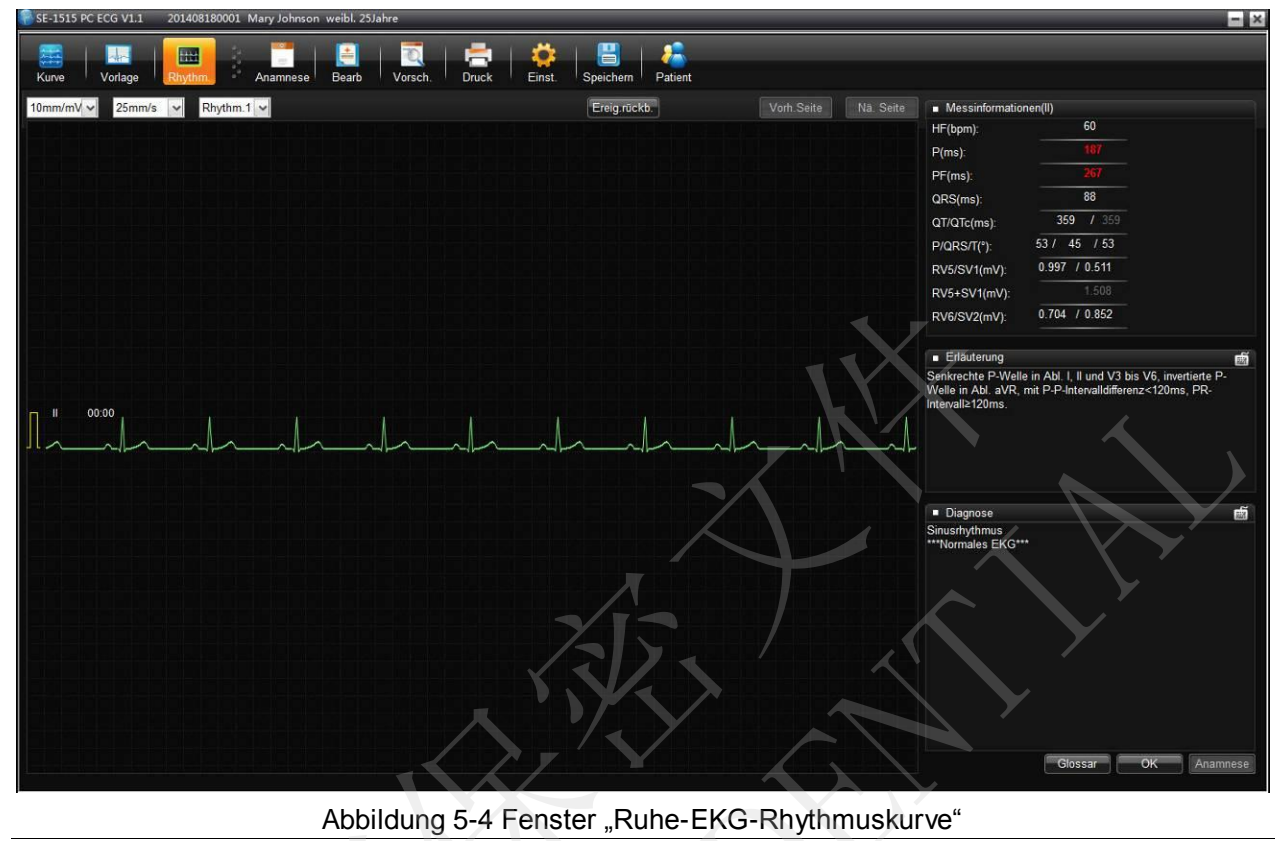

Ereig.rückb. Klicken Sie auf diese Option, um Streifen zur Arrhythmie und bei der Markierung eines Ereignisses gespeicherte Streifen anzuzeigen.

# 5.1.5 Anamneseaufzeichnung

Wenn Sie im Analysebildschirm für das Ruhe-EKG auf **Anamnese** klicken, wird das Fenster **Datensatz** angezeigt. Hier können alle Datensätze des aktuellen Benutzers angezeigt werden. Im Fenster **Datensatz** werden u. a. folgende Informationen angezeigt: **Unters. ID**, **Unters. Zeit**, **Unters. Typ**, **Unters. Status** und **Diagnoseergebnis**. Wenn Sie auf einen Datensatz klicken, werden die entsprechenden Informationen auf dem angezeigten Analysebildschirm angezeigt.

# 5.1.6 Informationen zu den Parametern

Wenn Sie im Analysebildschirm für das Ruhe-EKG Änderungen an den Parametern vorgenommen haben, klicken Sie auf **Speichern**, um die Änderungen zu speichern.

| Bezeichnung | Beschreibung                                                                              |
|-------------|-------------------------------------------------------------------------------------------|
| HF          | Herzfrequenz                                                                              |
| Р           | P-Wellen-Dauer                                                                            |
| PF          | PR-Intervall                                                                              |
| QRS         | Dauer des QRS-Komplexes                                                                   |
| QT/QTc      | QT-Intervall/Korrigiertes QT-Intervall                                                    |
| P/QRS/T     | Die elektrische Achse der P/QRS/T-Kurve.                                                  |
| RV5/SV1     | Die Amplitude der R-Welle der Ableitung V5/die Amplitude der S-Welle der Ableitung V1     |
| RV5+SV1     | Die Amplitude der R-Welle der Ableitung V5 und die Amplitude der S-Welle der Ableitung V1 |
| RV6/SV2     | Die Amplitude der R-Welle der Ableitung V6/die Amplitude der S-Welle der Ableitung V2     |

Häufig verwendete Parameter sind in der folgenden Tabelle aufgeführt:

# 5.2 Belastungs-EKG

# 5.2.1 Der Bildschirm "Zusammenfassung"

Der Bildschirm Zus.fass. für das Belastungs-EKG sieht folgendermaßen aus:

| 👫 SE-1515 PC E                                                             | CG V1.1 010                                      | 520140001 Mary                               | Johnson weibl                | . 25Jahre                              | _                         | _                                      | _                                       | _                                                     |                                                                                                    | _                                                               | - ×                                                                                                    |
|----------------------------------------------------------------------------|--------------------------------------------------|----------------------------------------------|------------------------------|----------------------------------------|---------------------------|----------------------------------------|-----------------------------------------|-------------------------------------------------------|----------------------------------------------------------------------------------------------------|-----------------------------------------------------------------|----------------------------------------------------------------------------------------------------|
| Zus fass Ge                                                                | samtanz. EKG-                                    | Strei ST                                     | ST-Trend                     | Anamnese Be                            | earb Vorsch.              | Druck                                  | 🔅   💾<br>Einst. Speichen                | n Patient                                             |                                                                                                    |                                                                 |                                                                                                    |
| Phasenname<br>Pro.test<br>Belastung<br>Erholung                            | Stadienname<br>Rückenlage<br>Stufe1<br>Erholung1 | Stufenzeit(Minu  <br>00:40<br>00:22<br>00:20 | Leistung(W)<br>0<br>25<br>25 | (Belastung(METs))<br>1.0<br>2.3<br>2.3 | HF(bpm)<br>80<br>80<br>80 | BD(mmHg)<br>120/70<br>120/70<br>120/70 | IDP(bpm*mmHg)  <br>9600<br>9600<br>9600 | Max Aufst(mV)  <br>0.04(V2)<br>0.03(III)<br>0.03(III) | Zusammenfas Testprotokoll: Gesamt-/Belast : Ruhe-HF: Max HF:                                                                                    | zeit:<br>80<br>80                                               | lsoPower<br>01:22/00:22 (min:s)<br>bpm<br>bpm @ <u>:Pro test00:06</u>                                                         |
| 350 bpm<br>300 -<br>250 -<br>200 -<br>150 -                                |                                                  | HF-Trend                                     | π                            | 280<br>240<br>200<br>160<br>120        | matig                     | BD-Treft                               |                                         |                                                       | (48% of Ziel-HF1)<br>Ruhe-BD:<br>Max Sys. BD:<br>Max Dia. BD:<br>Max DP:<br>Max Aufst:<br>Max Aufst:<br>Max Abst:<br>Max STc:<br>Max Belastung: | 55)<br>120<br>120<br>70<br>9600<br>0.04<br>-0.02<br>0.01<br>2.3 | / 70 mmHg<br>mmHg<br>bpm'mmHg<br>mV@ <u>V2 Pro test00.06</u><br>mV@ <u>III Pro test00.00</u><br>mV@ III Pro test00.00<br>METs |
| 100<br>50<br>42000 bpm*mm<br>36000<br>30000<br>12000<br>12000<br>6000<br>0 |                                                  | 10<br>DP-Trend                               |                              | 5 min 25                               | METS                      | 10<br>Belastungst                      |                                         | 20 min                                                | Diagnose                                                                                                    | Slossar                                                         | OK Anamnese                                                                                                    |

## 5.2.1.1 Informationen zu den Phasen

Die folgenden Phaseninformationen werden angezeigt:

- 1. Liste Phaseninfos
  - Wenn ein Laufband verwendet wird, werden hier Informationen wie Phase, Phasendauer, Geschwindigkeit, Steigung, Belastung, BD, VES/min, Max ST und Min ST usw. in jeder Phase des Belastungstests in der Liste angezeigt.
  - Wenn ein Ergometer verwendet wird, werden hier Informationen wie Phase, Phasendauer, Belastungszeit, Belastung, BD, HF, DFP, VES, Max ST und Min ST usw. in jeder Phase des Belastungstests in der Liste angezeigt.

**HINWEIS:** Wenn Sie auf HF/BD/METs/Max ST/Min ST/VES/min klicken, können Sie den jeweiligen Wert ändern.

- Phasendauer
   Gibt die Messdauer in einer bestimmten Phase an.
- 3. HF

Der letzte HF-Wert vor dem Wechsel in die nächste Phase wird als die HF für diese Phase betrachtet.

- 4. BD
- 5. Max. ST/Min. ST

Während des Tests wird in jeder Phase alle 10 Sekunden ein ST-Wert berechnet und gespeichert. Der höchste Wert gilt für diese Phase als Wert für Max ST/Min ST.

6. DFP

Der DFP-Wert ändert sich, wenn der Wert für HF oder BD manuell ge ändert wird.

7. PVK

Bezieht sich auf die Anzahl der ventrikulären Extrasystolen pro Minute in einer bestimmten Phase.

HINWEIS: Es sind nur ganze Zahlen zwischen 0 und 99 zulässig.

### 5.2.1.2 Zusammenfassung

Im Bereich **Zusammenfassung** wird das Protokoll des Belastungstests angezeigt. Sie können hier die Parameterwerte und Diagnoseinformationen ansehen und ändern.

- 1. Zu den Protokollinformationen gehören: Protokollname, Protokoll-Gesamtdauer und Belastungs-Gesamtdauer.
- 2. Einige der Parameter, die bearbeitet werden können, sind im Folgenden beschrieben.
  - ♦ DUKE-Score

Wird vom System automatisch berechnet und zur Prognose von zukünftigen Erkrankungen nach dem Test verwendet.

| Duke-Wert | Risikostufe |
|-----------|-------------|
| >5        | Niedrig     |
| -10 bis 5 | Mittel      |
| <-10      | Hoch        |

**HINWEIS:** Der Duke-Wert kann nicht manuell geändert werden; er ändert sich jedoch automatisch, nachdem der Wert für Max ST-Änderung oder die Art von Brustschmerzen manuell geändert wurden.

♦ HF

Es sind nur ganze Zahlen zwischen 0 und 350 zul ässig.

♦ BD

Für die Einheit mmHg sind nur ganze Zahlen zwischen 0 und 350 zulässig.

Für die Einheit kPa muss der Wert ein Dezimalbruch mit maximal einer Dezimalstelle zwischen 0 und 46,9 sein.

- Max Belastung Der Wert muss ein Dezimalbruch mit maximal einer Dezimalstelle zwischen 0 und 100,0 sein.
- ♦ Max. ST/Min. ST

Max ST: Der Wert muss ein Dezimalbruch mit maximal zwei Dezimalstellen zwischen 0 und 0,80 sein.

Min ST: Der Wert muss ein Dezimalbruch mit maximal zwei Dezimalstellen zwischen -0,80 und 0,80 sein.

• Max ST-Änderung

Der Wert muss ein Dezimalbruch mit maximal einer Dezimalstelle zwischen 0 und 0,5 sein.

3. Diagnose

Wenn das Erfassen von Belastungs-EKG-Daten abgeschlossen ist, können Sie das Diagnoseergebnis manuell eingeben. Das Diagnoseergebnis darf maximal 500 Zeichen haben. Wenn Sie das Diagnoseergebnis eingeben, können Sie eine allgemeine Diagnosevorlage aus dem Glossar verwenden oder Sie können das Glossar anpassen.

4. Diagnosehistorie

Klicken Sie auf **Anamnese**, um die gesamten Aufzeichnungen zur Diagnosehistorie des aktuellen Patienten anzuzeigen.

## 5.2.1.3 Trend

Im Bereich für die zusammenfassende Analyse wird Folgendes angezeigt:

- HF-Trend
- BD-Trend
- DP-Trend
- Belastungstrend

## 5.2.2 Informationen zum Bildschirm "Gesamtanz."

Im Bildschirm **Gesamtanz.** können Sie die EKG-Kurve einer Ableitung während des gesamten Tests beobachten und leicht anomale Kurven erkennen. Der Bildschirm **Gesamtanz.** besteht aus den Bereichen Miniaturbild-EKG-Anzeige und Original-EKG-Anzeige.

### 5.2.2.1 Miniaturbild-EKG-Panorama

Im Miniaturbild-EKG-Panorama-Fenster werden die Änderungen von Herzfrequenz und Kurven während des Tests angezeigt.

- 1. Kurvensegment wählen
  - Wenn Sie auf den Kurvenbereich klicken, wird ein Rechteck angezeigt, das eine 10-Sekunden-Kurve abdeckt, wobei der Punkt, den Sie angeklickt haben, in der Mitte liegt.
  - Durch Drücken der Nach-links- oder Nach-rechts-Taste können Sie das Rechteck verschieben.
- 2. Miniaturbild-EKG-Segment wählen/drucken:
  - Wenn Sie auf **Seg.-Ausw.** klicken, können Sie manuell Start- und Endpunkt für das gedruckte Segment anpassen.
  - Snapshot: Wenn Sie nach der Auswahl eines EKG-Segments auf **Snapshot** klicken, wird dieses gespeichert und im Bildschirm **EKG-Strei** angezeigt.
  - Wenn Sie in der Symbolleiste auf **Druck** klicken, wird das folgende Fenster angezeigt:

| E | atte zu druckenden Bericht aus | wanien:  |
|---|--------------------------------|----------|
|   | C 1-Kanal-EKG-Bericht          |          |
|   | 10mm/mV -                      | 25mm/s _ |
|   | • 12-Kanal-EKG-Ber.            |          |
|   | ОК                             | Abbruch  |

Wenn Sie1-Kanal-EKG-Bericht wählen, wird ein 1-Kanal-EKG gedruckt; wenn Sie 12-Kanal-EKG-Ber. wählen, wird der 12-Kanal-EKG-Ber. im PSI-EKG-Bereich gedruckt.

## 5.2.2.2 EKG-Panorama von drei Rhythmus-Ableitungen

Im Bildschirm **Gesamtanz.** kann die Rhythmusableitung eines zu einer Miniaturbild-Kurve gehörigen primären EKGs angezeigt werden. Im Rhythmusableitungs-Bereich des EKGs können durch Verschieben der Bildlaufleiste alle Kurven angezeigt werden.

### 5.2.2.3 12-Kanal-EKG-Panorama

Wenn Sie im Bildschirm **Gesamtanz.** auf **Vollbild** klicken, wird das Fenster **Gesamtanz.** für das 12-Kanal-EKG angezeigt. Es werden zusätzliche Informationen zu den Ableitungen angezeigt. Wenn Sie im 12-Kanal-EKG-Panoramafenster auf **Zurü.** klicken, wechseln Sie zurück in das Fenster **PSI-EKG**.

## 5.2.3 Informationen zum Bildschirm "EKG-Streifen"

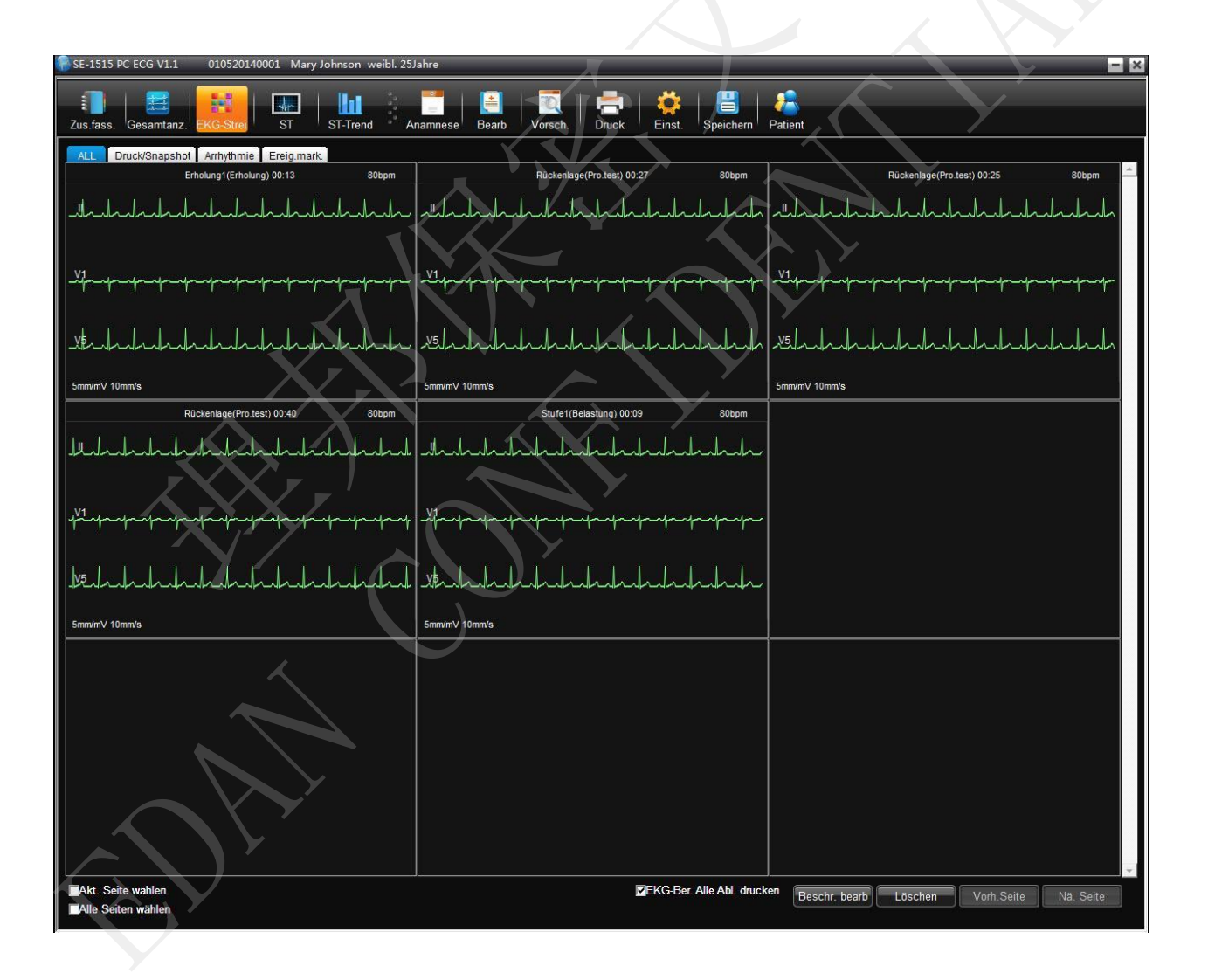

## 5.2.3.1 Streifen

Im Bildschirm **EKG-Strei** können Sie Folgendes überprüfen:

- Manuell oder automatisch gedruckte EKG-Streifen
- Snapshots
- EKG-Streifen mit Ereignismarkierungen
- EKG-Streifen mit Arrhythmie

Mehrfachauswahl: Sie können mehrere Streifen auswählen, indem Sie die Streifen nacheinander anklicken.

Beschr. bearb: Wenn Sie auf **Beschr. bearb** klicken, können Sie den ausgewählten Streifen einen Kommentar hinzufügen (es können mehrere Streifen gleichzeitig ausgewählt werden).

## 5.2.3.2 12-Kanal-EKG

Wenn Sie im Fenster **EKG-Strei** auf einen Streifen doppelklicken, können Sie so das entsprechende ursprüngliche 12-Kanal-EKG öffnen, um nähere Informationen zu Kurven und Parametern zu erhalten.

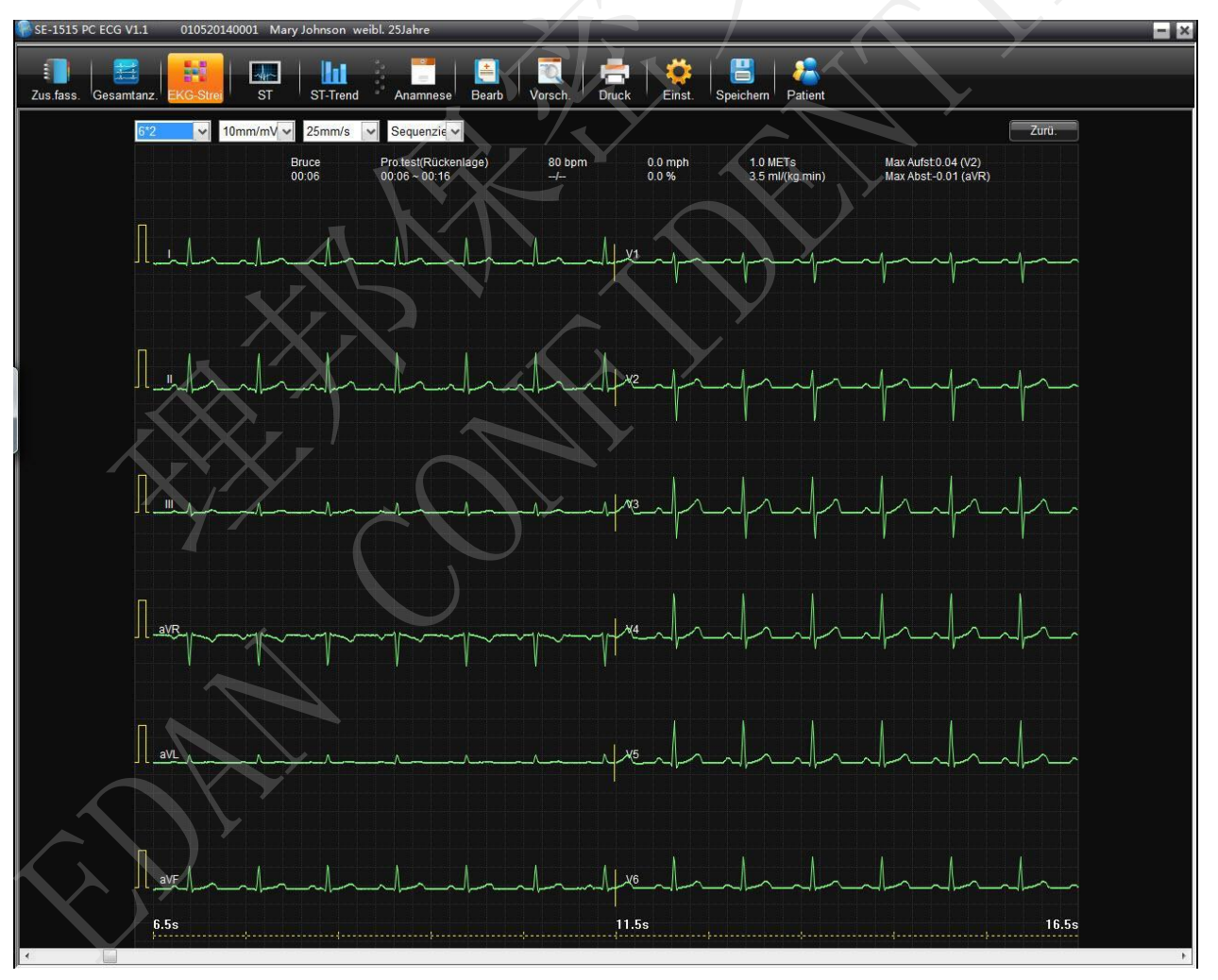

# 5.2.4 ST-Analyse

## 5.2.4.1 Durchschnittliche Vorlage

Im Fenster **Durchschnittliche Vorlage** kann der ST-Trend für alle 30 Sekunden oder jede Phase angezeigt werden. Diese Einstellung kann rechts konfiguriert werden.

Wenn der Mauszeiger auf einen Kurvenbereich gesetzt wird, ändert er sich in ein Lupensymbol. Wenn Sie auf die Kurve klicken, wird ein vergrößertes Bild angezeigt. Die Markierungslinien auf dem vergrößerten Bild können durch Ziehen der Maus oder Drücken der Pfeiltasten geändert werden.

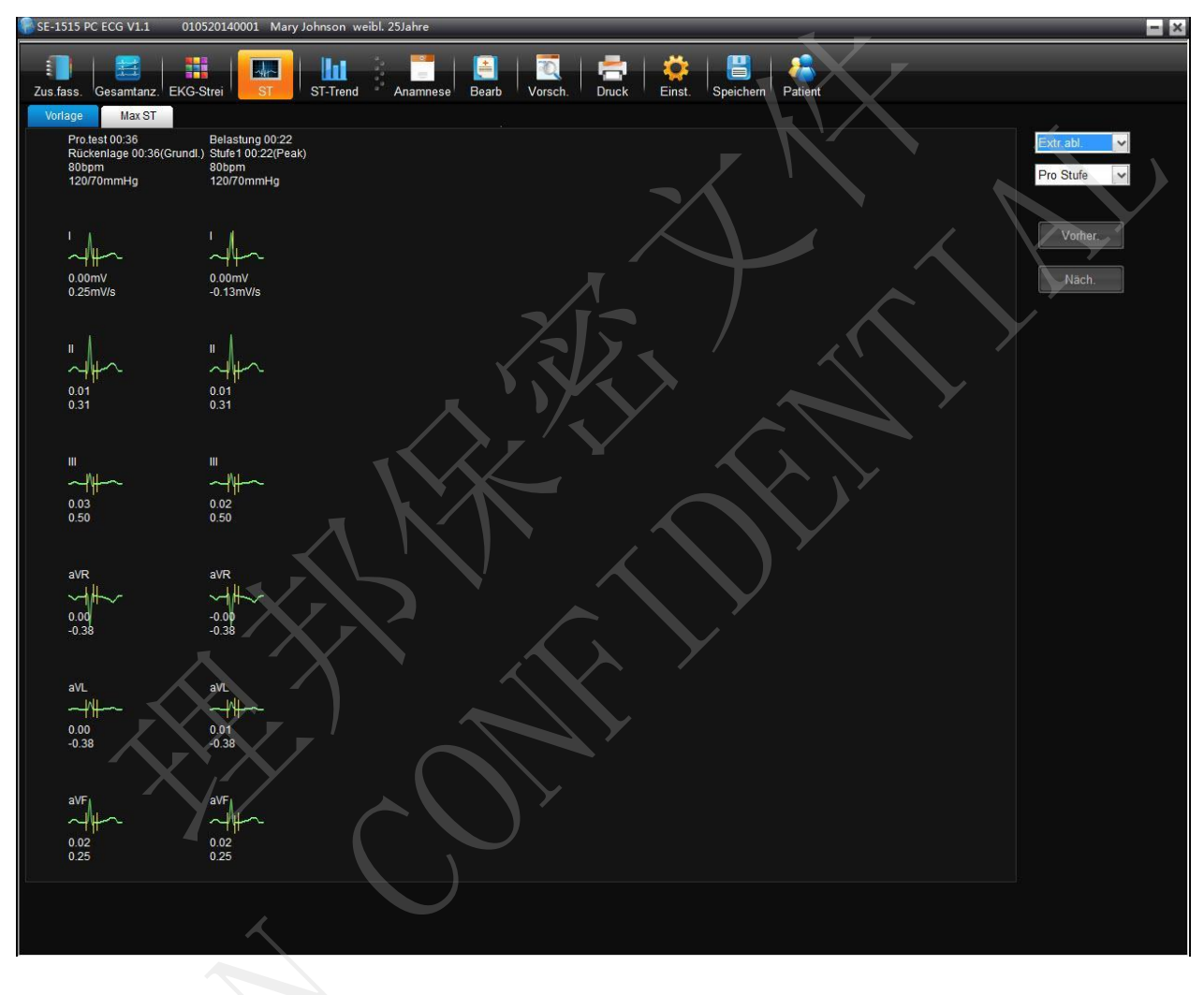

## 5.2.4.2 Max ST

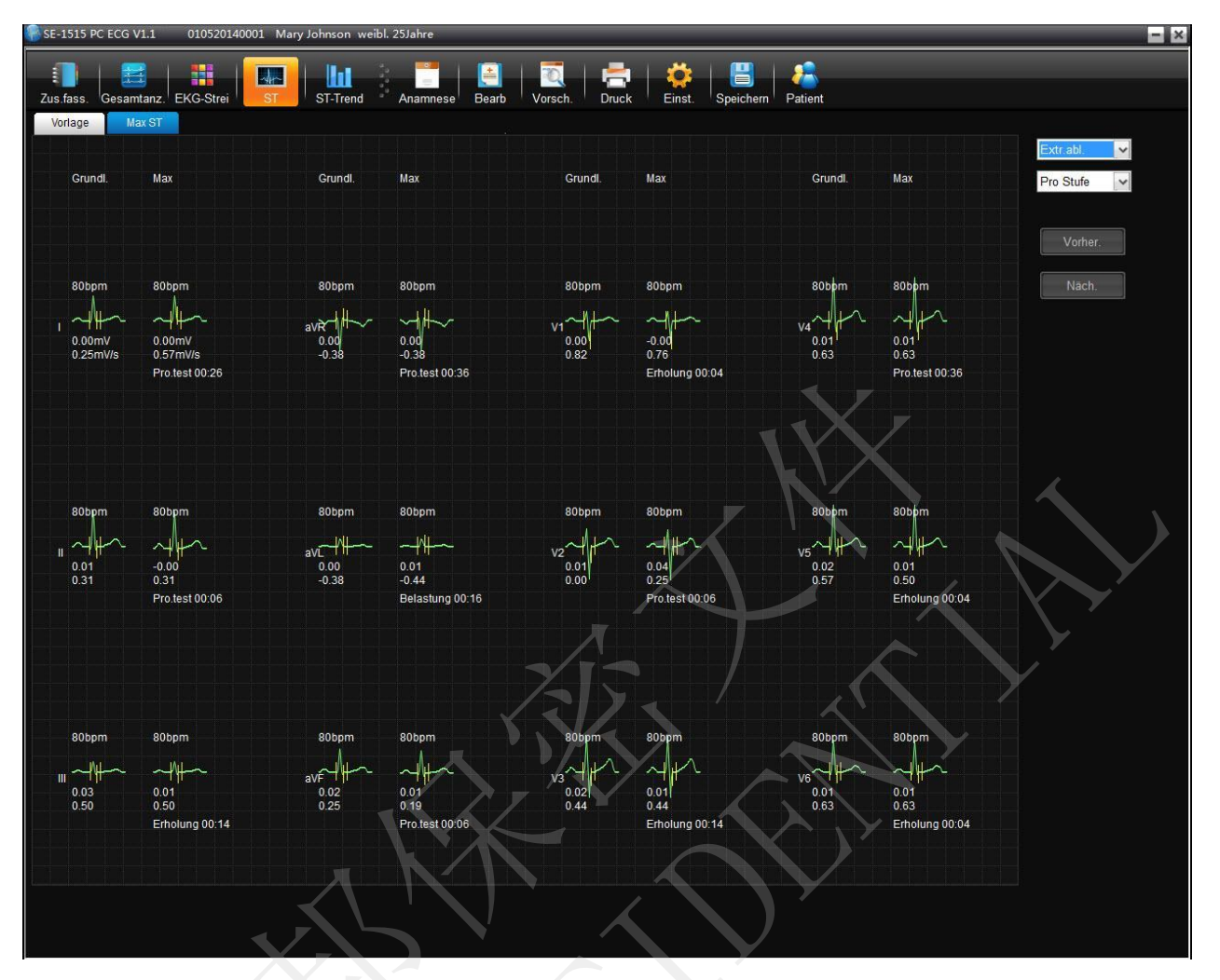

Im Fenster **Max ST** werden der höchste ST-Wert und der Zeitpunkt des Auftretens für jede Ableitung angezeigt. Wenn der Mauszeiger auf einen Kurvenbereich gesetzt wird, ändert er sich in ein Lupensymbol. Wenn Sie auf die Kurve klicken, wird ein vergrößertes Bild angezeigt.

# 5.2.5 ST-Trend

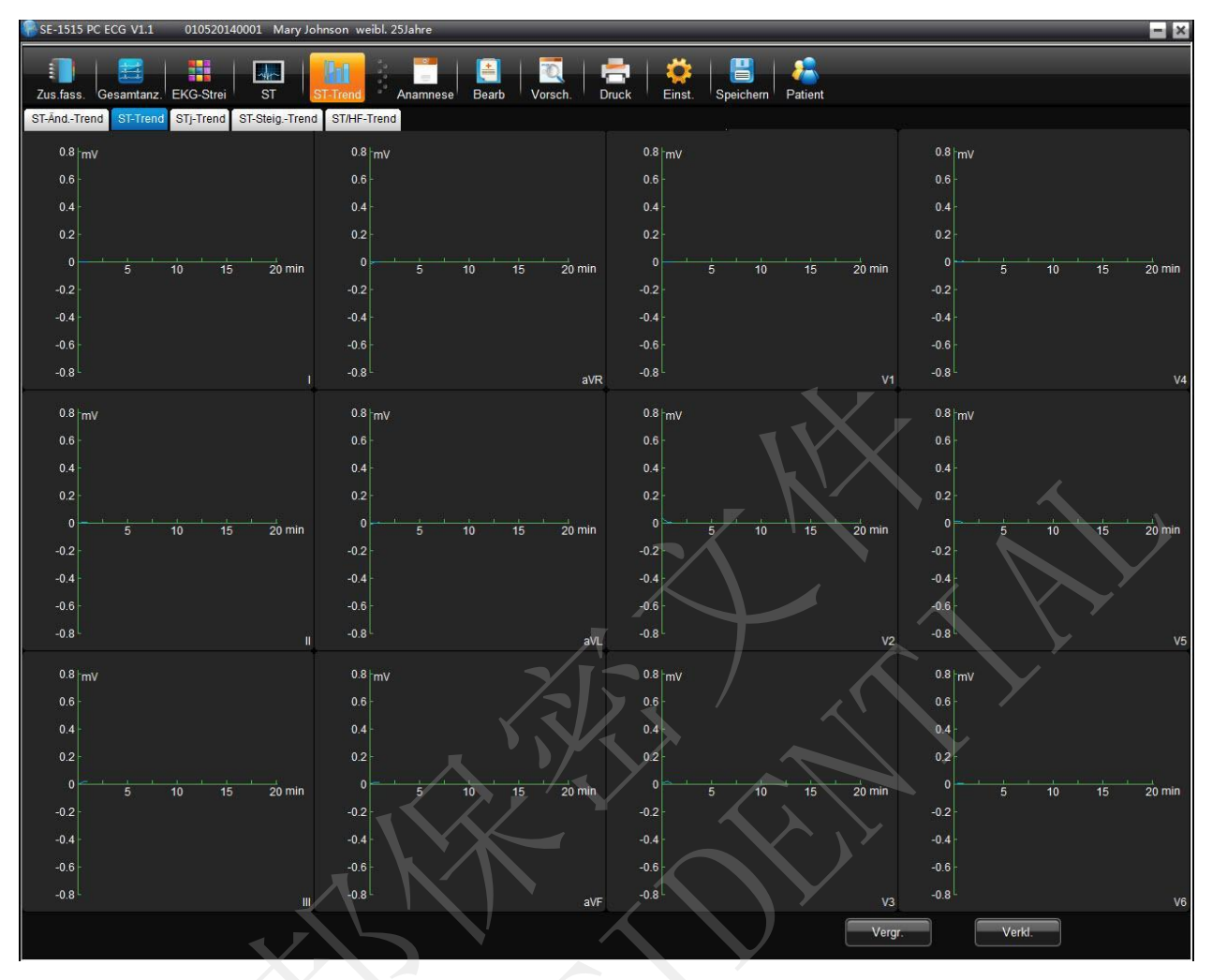

Im Fenster ST-Trend wird Folgendes angezeigt:

- ST-Änd.-Trend
- ST-Trend
- STj-Trend
- ST-Steig.-Trend
- ST/HF-Trend

Durch Klicken auf einen beliebigen Punkt auf der Kurve wird der dazugeh örige ST-Wert angezeigt. Durch Doppelklicken auf einen beliebigen Punkt auf der Kurve kann der Bildschirm mit den Kurven aller Ableitungen geöffnet werden.

# 5.3 VKG

Das Vektor-EKG zeigt eine 3D-Darstellung der EKG-Aktivität.

Sie können die Ebene und die Vektorschleife im Bildschirm für die VKG-Analyse auswählen. Die Optionen der Ebene umfassen **Frontalebene**, **Horizontalebene**, **Rechte Sagittalebene** und **Alle**. Die Schleifen-Optionen umfassen **P-Schl.**, **QRS-Schl.**, **T-Schl.** und **Alle**. Wenn Sie auf **Neuanalyse** klicken, analysiert das System automatisch erneut die EKG-Daten der letzten 10 Sekunden.

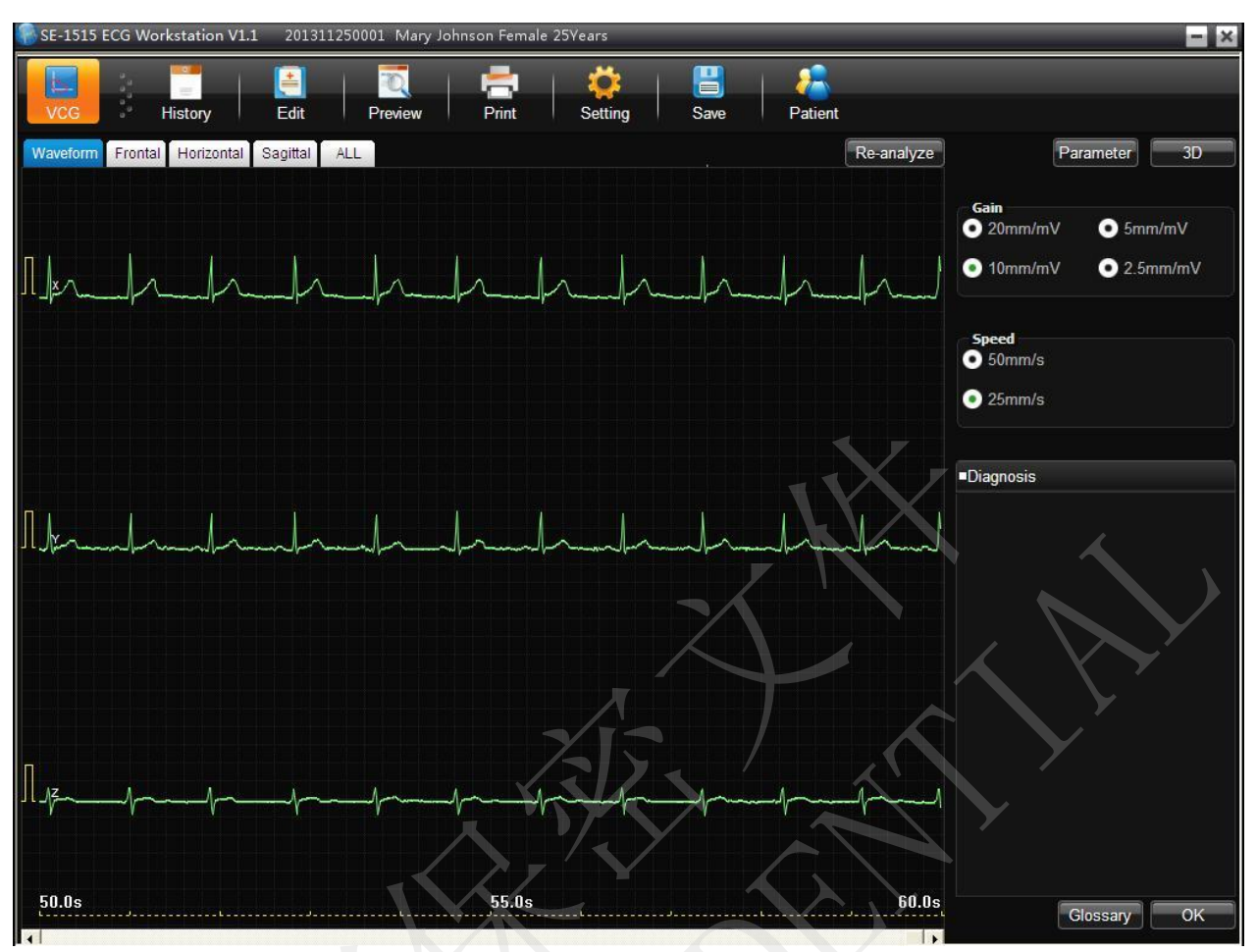

## 5.3.1 Anzeigen aller Ebenen und Schleifen eines Vektor-EKGs

| A                                               | 1                 | В                   |                                       | E F           |
|-------------------------------------------------|-------------------|---------------------|---------------------------------------|---------------|
| 🔗 SE-1515 PC ECG V1.1 201408080006 Mary John    | on weibl 25Jahre  |                     |                                       |               |
| VKG Anamnese Bearb Vorsc                        | n, Druck Einst,   | Speichern Patient   |                                       |               |
| Kurven Frontalebene Horizontalebene Rechte Sagi | alebene Alle      |                     |                                       |               |
| Frontalebene                                    | 20mm/mV Ho        | orizontalebene      | 20mm/mV                               | Parameter 30  |
| 0.00%                                           | 66.17% 0.0        | 10%                 | 99.39% P/QRS/T 1                      | 00/20/40mm/mV |
|                                                 |                   |                     | IV Vektorschleife   P.Schl. QRS-Schl. |               |
|                                                 |                   |                     | X T-Schl.                             |               |
|                                                 |                   |                     | 1 Diagnose                            | G             |
| 20.89%                                          | 12.94% 0.4        | 16% Z               | 0.15%                                 |               |
|                                                 | 50mm/s 20mm/mV Re | echte Sagittalebene | 20mm/mV                               |               |
|                                                 | 98.               | 34%                 | 0.00%                                 |               |
| ×                                               |                   |                     |                                       |               |
|                                                 |                   |                     | M .                                   |               |
| ¥<br>⊨∔-₩,∔-→~-1                                |                   |                     | z                                     |               |
| ²<br>┝┿┽┥╱┍┾╍╼┥                                 |                   | 132                 |                                       |               |
|                                                 | 0.3               | 35%                 | 1.31%                                 | Glossar       |
|                                                 |                   |                     |                                       | ·             |
|                                                 | D                 |                     | С                                     |               |

Legen Sie als Ebene Alle und unter Schleife Alle fest.

Abbildung 5-5 Alle Ebenen und Schleifen in einem Vektor-EKG

In Abbildung 5-5 ist ein Vektor-EKG mit der Ebenenoption Alle und der Schleifenoption Alle dargestellt.

A - Vektor-EKG in der Frontalebene

B - Vektor-EKG in der Horizontalebene

C - Vektor-EKG in der Sagittalebene

D - Mittelwert-Vorlagen der X-, Y- und Z-Vektor-Ableitungen. Mit einem Doppelklick auf diese Abbildung können Sie die Mittelwert-Vorlage vergrößert anzeigen. Sie können Markierungslinien P1, P2, Q, S, T1 und T2 auf der Kurve ziehen. Bei Veränderung der Linienposition ändern sich die entsprechenden Parameterwerte.

E - Klicken Sie auf die Schaltfläche **Parameter**, um folgende Parameter-Liste für das Vektor-EKG anzuzeigen.

|     | Grad:deg       | Front             | alebene    | Horizo                             | ntalebene    | Rechte S | agittalebene |
|-----|----------------|-------------------|------------|------------------------------------|--------------|----------|--------------|
|     | Amplitude:mv   | Grad              | Amplitude  | Grad                               | Amplitude    | Grad     | Amplitude    |
| 55  | Max Vek56ms    | -3                | 0.04       | -43                                | 0.06         | 187      | 0.04         |
| P   | Richtung       | 20                | 8          | [                                  | 8            |          | 8            |
|     | Max Vek37ms    | -9                | 0.67       | -37                                | 0.83         | 188      | 0.54         |
|     | 0.01s          | <mark>1</mark> 61 | 0.06       | 132                                | 0.08         | 16       | 0.06         |
|     | 0.02s          | -4                | 0.15       | -32                                | 0.18         | 187      | 0.09         |
| QRS | 0.03s          | -8                | 0.49       | -35                                | 0.60         | 192      | 0.36         |
|     | 0.045          | -9                | 0.64       | -39                                | 0.82         | 191      | 0.53         |
|     | Init. Vek.10ms | <mark>1</mark> 61 | 0.06       | 132                                | 0.08         | 16       | 0.06         |
|     | Endvektor1ms   | <mark>-1</mark> 4 | 0.02       | -82                                | 0.15         | 182      | 0.14         |
|     | Richtung       | 29                | 8          | CCW                                |              | CCW      |              |
| 10  | Max Vek91ms    | -11               | 0.16       | -11                                | 0.16         | 227      | 0.04         |
|     | ST-Vektor      | -18               | 0.02       | -82                                | 0.12         | 182      | 0.12         |
| т   | Län/Breit      | 1                 | 6.50       | 16.50                              |              | 4        | 3.67         |
|     | TR Grad        | 9<br>             | -2         | 28                                 |              | 39       |              |
|     | Richtung       | 20<br>30          | 8          | $\boldsymbol{\boldsymbol{\wedge}}$ | 8            |          | 8            |
|     |                |                   |            |                                    |              |          |              |
|     | HF             | P-Schle           | eifendauer | QRS-Sch                            | nleifendauer | T-Schl   | eifendauer   |
|     | 60 bpm         | 8                 | 7 ms       | 7                                  | 5 ms         | 16       | 38 ms        |

受控文件 CONTROLLED FILE

EKG-Analyse

| Bezeichnung      | Definition                                                     |
|------------------|----------------------------------------------------------------|
| Max-Vektor       | Die Position der maximalen Amplitude der QRS/P/T-Schleife (ms) |
| Amplitude        | Die Amplitude des maximalen Vektors der QRS/P/T-Schleife (mV)  |
| Winkel           | Der Winkel des maximalen Vektors der QRS/P/T-Schleife (mV)     |
| Richtung         | Rotationsrichtung der QRS/P/T-Schleife                         |
| CW               | im Uhrzeigersinn (clockwise)                                   |
| CCW              | im Gegenuhrzeigersinn (counter-clockwise)                      |
| 8                | Ring-Matrix, Schriftart 8                                      |
| 0,01 (Amplitude) | Amplitude 0,01 Sekunden ab Beginn der QRS-Schleife             |
| 0,01 (Winkel)    | Winkel 0,01 Sekunden ab Beginn der QRS-Schleife                |
| 0,02 (Amplitude) | Amplitude 0,02 Sekunden ab Beginn der QRS-Schleife             |
| 0,02 (Winkel)    | Winkel 0,02 Sekunden ab Beginn der QRS-Schleife                |
| 0,03 (Amplitude) | Amplitude 0,03 Sekunden ab Beginn der QRS-Schleife             |
| 0,03 (Winkel)    | Winkel 0,03 Sekunden ab Beginn der QRS-Schleife                |

| Bezeichnung      | Definition                                                                                             |
|------------------|----------------------------------------------------------------------------------------------------|
| 0,04 (Amplitude) | Amplitude 0,04 Sekunden ab Beginn der QRS-Schleife                                                     |
| 0,04 (Winkel)    | Winkel 0,04 Sekunden ab Beginn der QRS-Schleife                                                        |
| Startvektor      | Startpunkt der QRS-Schleife                                                                            |
| Endvektor        | Endpunkt der QRS-Schleife                                                                              |
| ST-Vektor        | Die Position des ST-Vektors in der Vektorschleife                                                      |
| Länge/Breite     | Das Verhältnis der Länge zur Breite der T-Schleife                                                     |
| T-R-Winkel       | Der Grad zwischen dem maximalen Vektor der T-Schleife und dem maximalen Vektor der QRS-Schleife (Grad) |

- F Klicken Sie auf **3D**, um eine 3D-Ansicht des VKG anzuzeigen.
- G Diagnosefeld
- 1. Geben Sie Ihren eigenen Befund in das Textfeld **Diagnoseergebnis** ein, und klicken Sie anschließend auf die Schaltfläche **OK**.
- 2. Sie können auch auf die nötigen Ergebnisse, die hinzugefügt werden sollen, im Textfeld **Glossar** doppelklicken, um die ausgewählten Ergebnisse im Textfeld **Diagnoseergebnis** anzuzeigen, und dann auf die Schaltfläche **OK** klicken.

Vorschaubildschirme für die VKG-Messberichte sind:

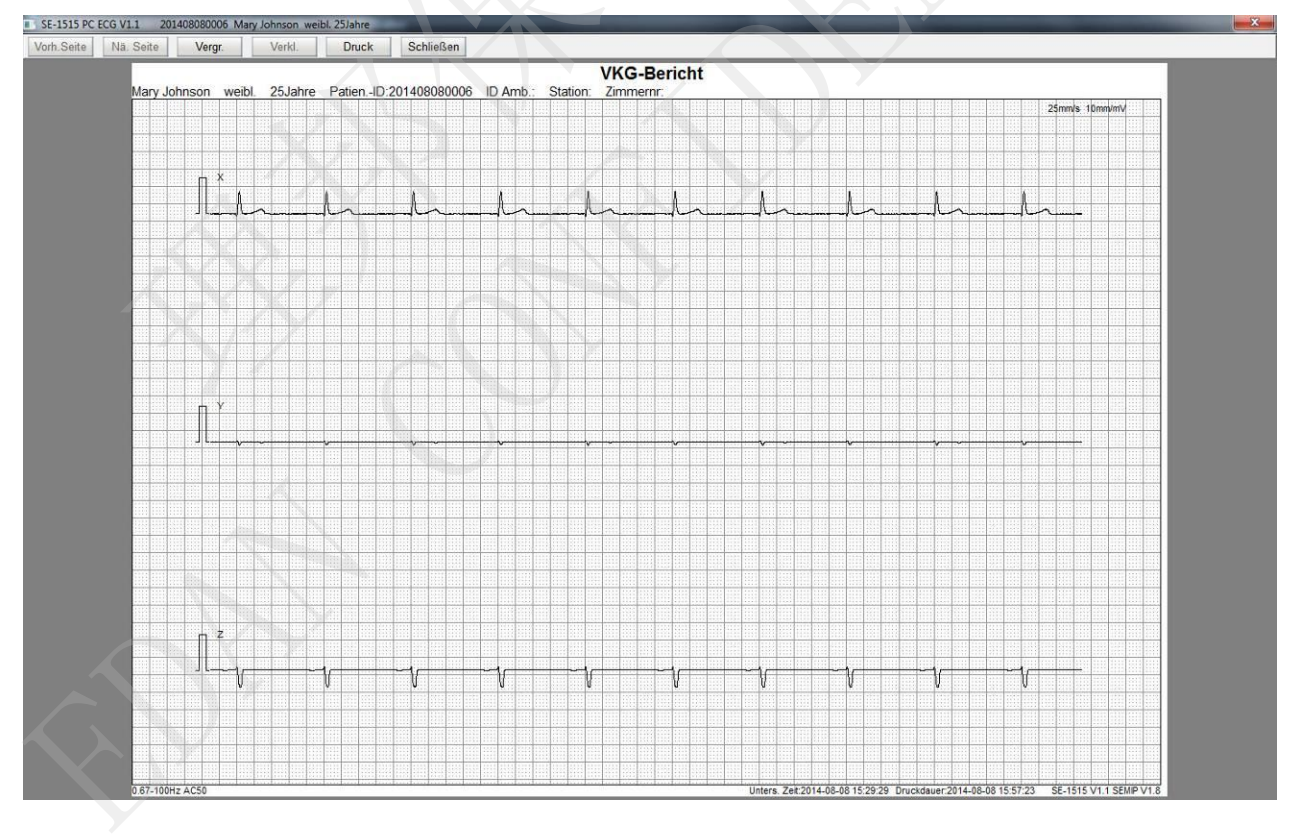

#### Benutzerhandbuch PC ECG-System SE-1515

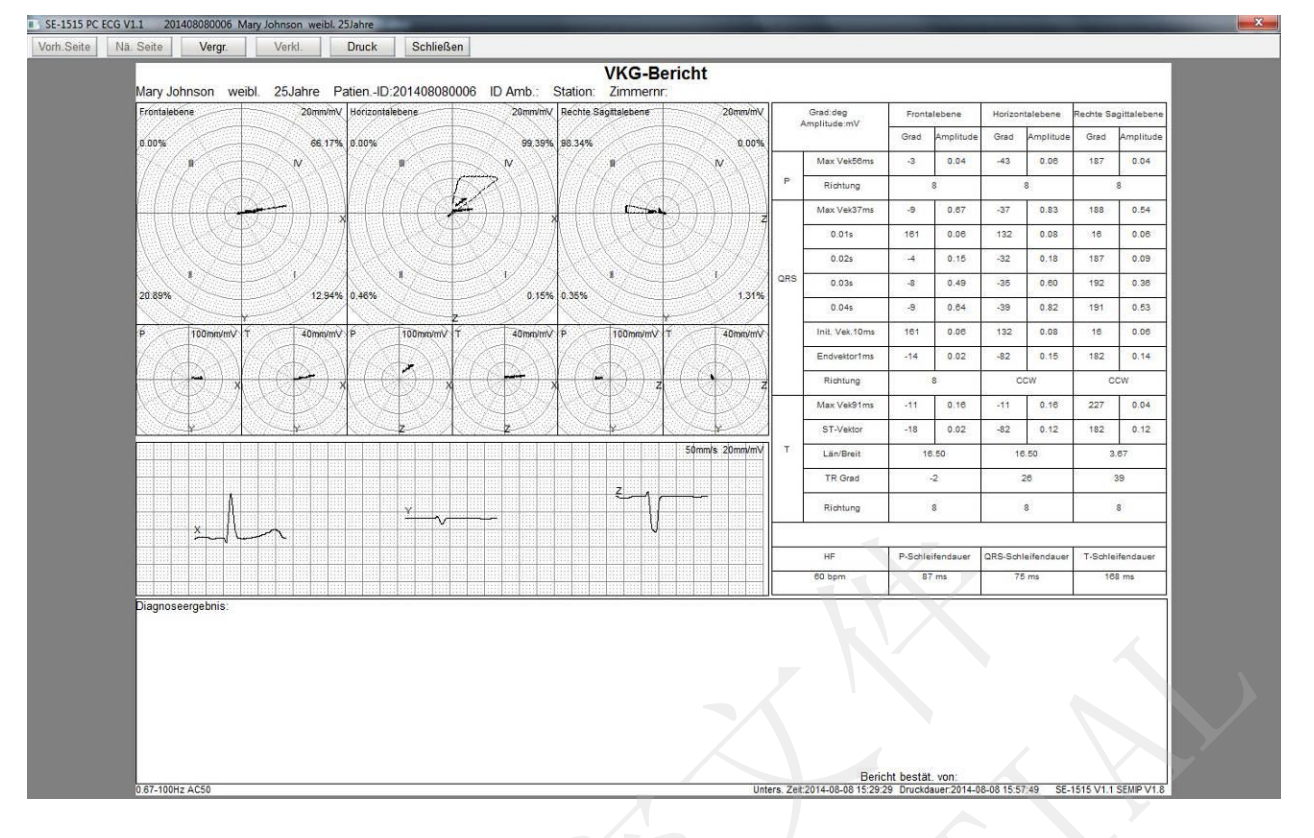

### 5.3.2 Anzeigen der Frontalebene und QRS-Schleife im Vektor-EKG

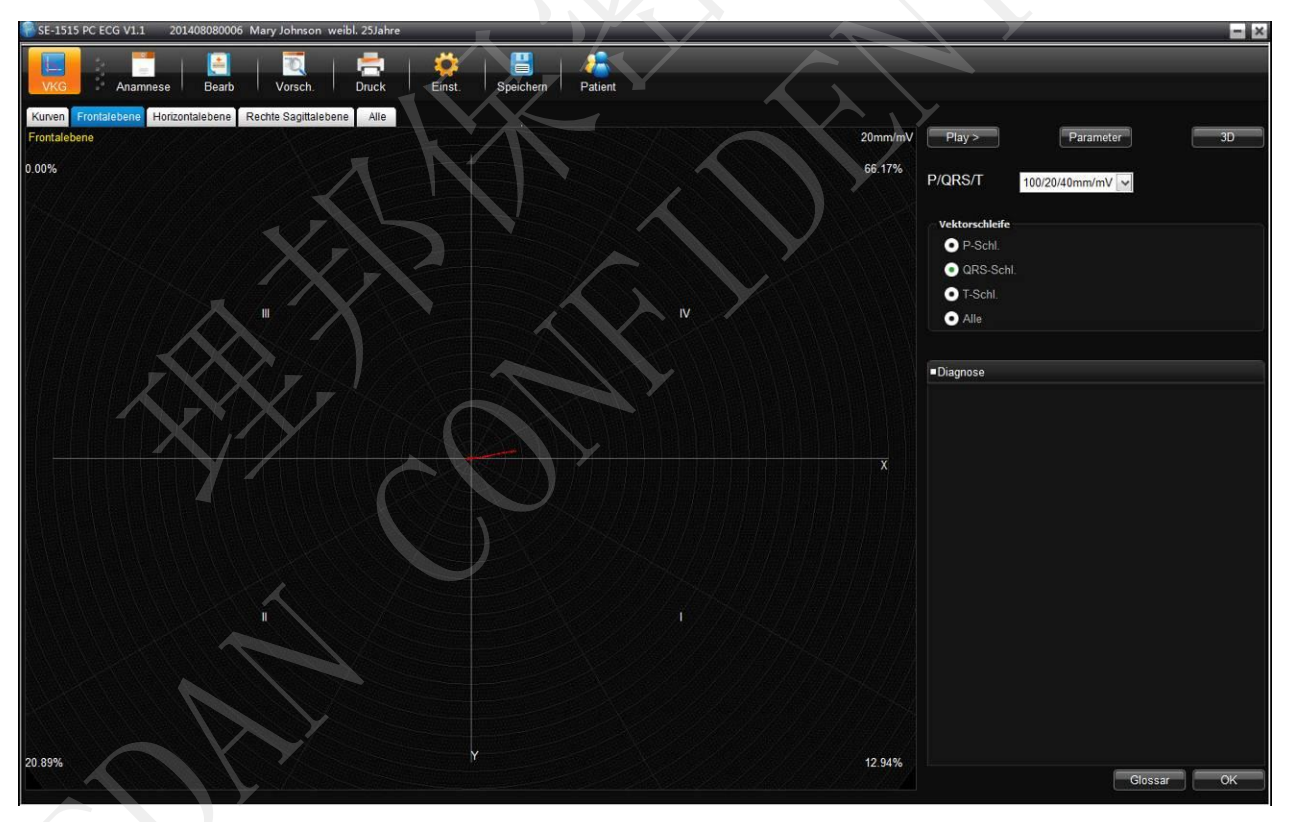

Abbildung 5-6 Frontalebene und QRS-Schleife im Vektor-EKG

Der Prozentwerte im Rechteck stellen den Flächenanteil der QRS-Schleife in den einzelnen Quadranten dar. Die dargestellte Kurvenverstärkung beträgt **20 mm/mV**. Die rote Kurve stellt die QRS-Schlaufe dar.

Klicken Sie auf die Schaltflächen Vergr. oder Verkl., um die Verstärkung der angezeigten Graphiken zu ändern. Klicken Sie auf die Schaltfläche Play, um den Aufbau der QRS-Schleife anzuzeigen.

## 5.3.3 Anzeigen des 3D-Vektor-EKGs

Klicken Sie auf **3D**, um eine 3D-Ansicht des VKG zu erhalten.

#### 3D (Dreidimensionale Vektorschleifen)

Mit dieser Funktion können Sie eine dreidimensionale Darstellung des Vektor-EKGs anzeigen.

Wählen Sie **Rotation**, um die gesamte Graphik zu drehen und alle Richtungen der Vektorschlaufen durch Mausklick anzuzeigen.

Wählen Sie Achse, um die Achsen anzuzeigen.

Wählen Sie **Ebene**, um die Ebenen anzuzeigen.

Klicken Sie auf Vergr. bzw. Verkl., um das Bild zu vergrößern bzw. zu verkleinern.

Klicken Sie auf**R ücksetz.**, um die Originalgröße des vergrößerten bzw. verkleinerten Bildes wiederherzustellen.

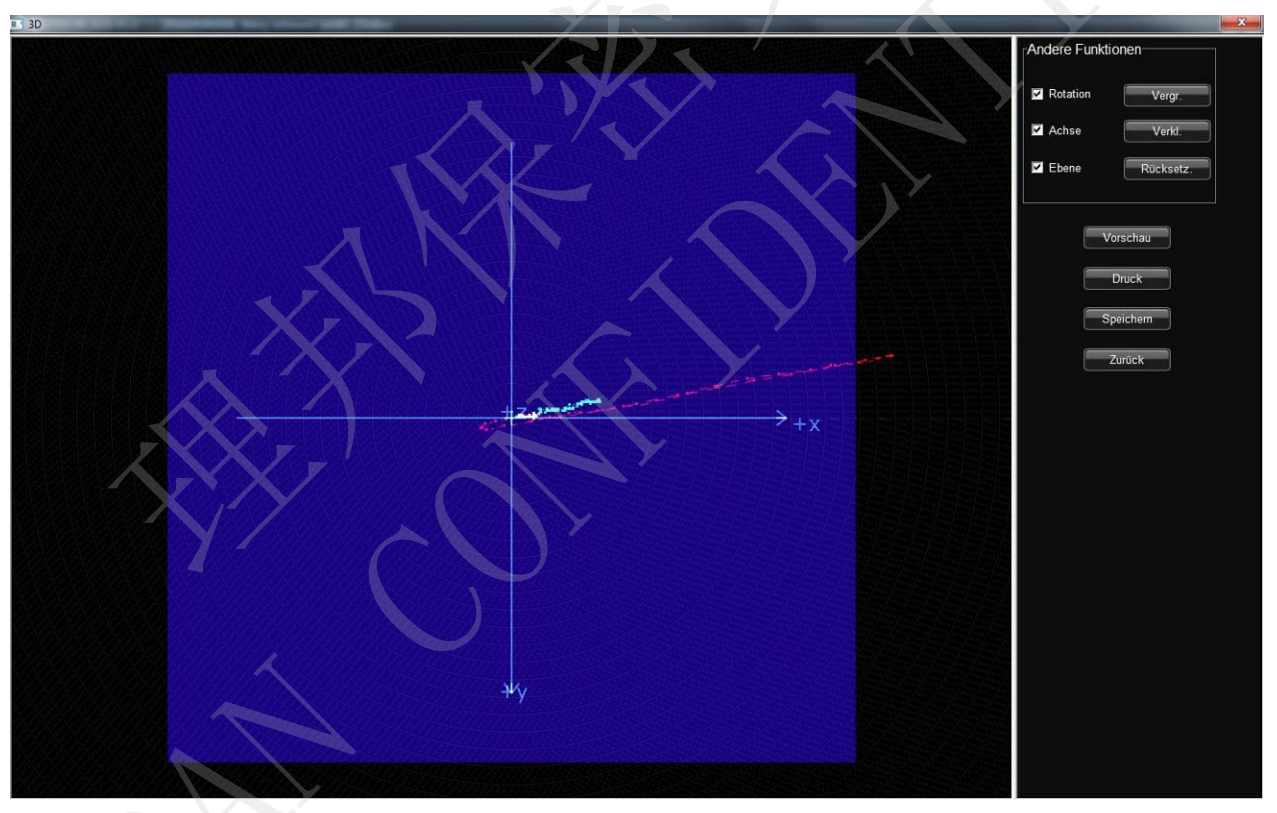

Klicken Sie auf Vorschau, um eine Vorschau der 3D-Ansicht zu erhalten.

Klicken Sie auf **Druck**, um die 3D-Darstellung zu drucken.

Klicken Sie auf **Speichern**, um die auf dem Bildschirm angezeigte Graphik zu speichern.

Klicken Sie auf **Zur ück**, um zum EKG-Analysebildschirm zur ückzukehren.

# 5.4 HFV

Der Bildschirm für die Analyse des HFV-EKGs enthält zwei Registerkarten: Autodiagnose und Kurve.

#### HINWEIS:

- 1. Die HFV-Messzeit kann im Fenster Messeinstellung eingestellt werden.
- 2. Die Ableitung für die HFV-Analyse kann im Fenster **Messeinstellung** gewählt werden.

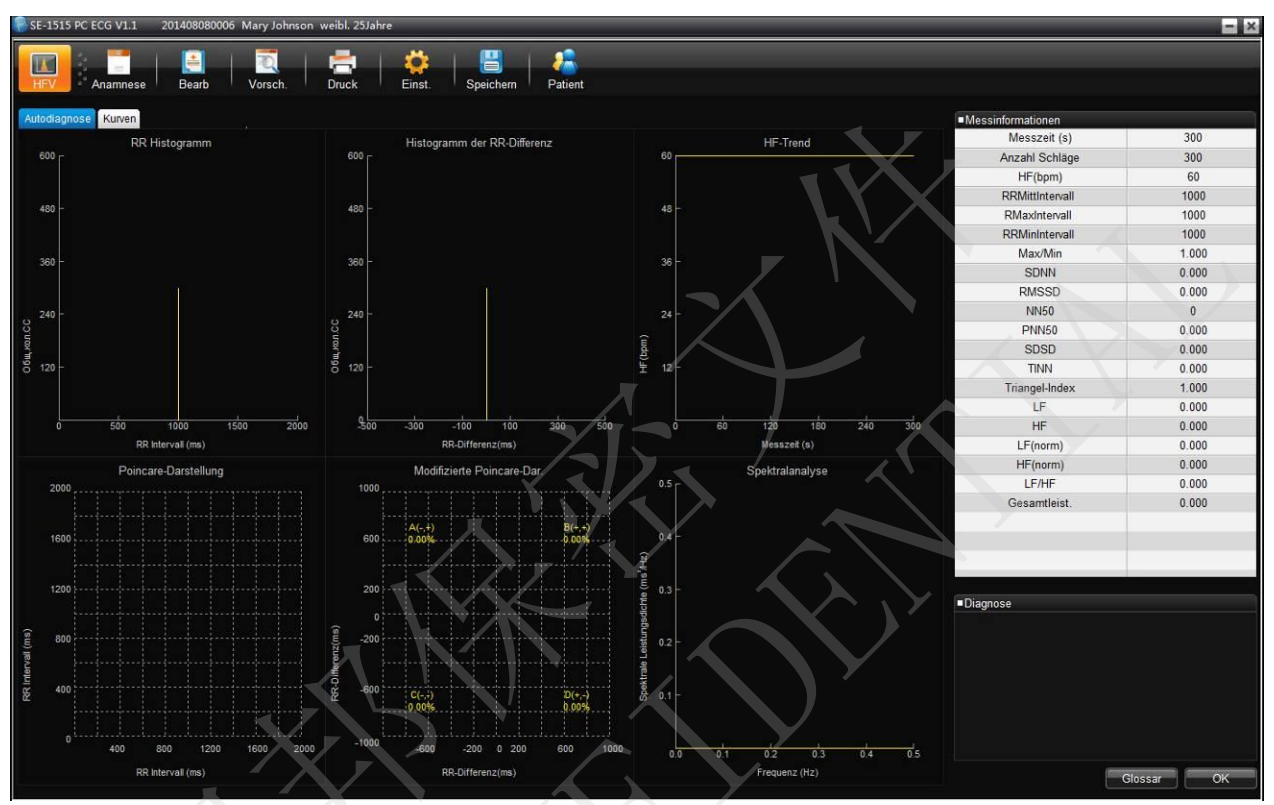

#### Abbildung 5-7 Bildschirm für die HFV-Analyse

| Bezeichnung            | Definition                                                                                |
|------------------------|-------------------------------------------------------------------------------------------|
| Messzeit               | Eingestellte Messzeit                                                                     |
| Anzahl der Schläge     | Anzahl der Herzschläge während der Messaufzeichnung                                       |
| Herzfrequenz           | Herzfrequenz                                                                              |
| Mittleres RR-Intervall | Mittleres RR-Intervall                                                                    |
| Max. RR-Intervall      | Längstes RR-Intervall                                                                     |
| Min. RR-Intervall      | Kürzestes RR-Intervall                                                                    |
| Max./Min.              | Verhältnis zwischen dem längsten und kürzesten RR-Intervall                               |
| SDNN                   | Standardabweichung aller NN-Intervalle (Standard Deviation of Normal to Normal Intervals) |

| Bezeichnung                             | Definition                                                                                                    |
|-----------------------------------------|----------------------------------------------------------------------------------------------------|
| RMSSD                                   | Quadratwurzel des quadratischen Mittelwertes der Summe<br>aller Differenzen zwischen benachbarten NN-Intervallen<br>(Root Mean Square Successive Difference) |
| NN50<br>(Gesamtanzahl der Herzschl äge) | Anzahl an aufeinanderfolgenden NN-Intervallen, die sich<br>um mehr als 50 ms unterscheiden.                                                                  |
| PNN50<br>(Einheit: pro Hundert)         | Prozentsatz der aufeinanderfolgenden NN-Intervalle, die sich um mehr als 50 ms voneinander unterscheiden                                                     |
| SDSD                                    | Standardabweichung aufeinander folgender Unterschiede zwischen benachbarten normalen Zyklen                                                                  |
| TINN                                    | Die dreieckige Interpolation des NN-Intervall-<br>Histogramms                                                                                                |
| Triangel-Index                          | Anzahl aller NN-Intervalle dividiert durch die<br>NN-Intervalle mit dem höchsten Prozentsatz                                                                 |
| LF                                      | Niedrige Frequenz                                                                                                    |
| HF                                      | Hohe Frequenz                                                                                                    |
| LF/HF                                   | Verhältnis von niederfrequenten Sympathikus- zu<br>hochfrequenten Vagusimpulsen                                                                              |
| LF (Norm)                               | Normale LF-Leistung                                                                                                    |
| HF (Norm)                               | Normale HF-Leistung                                                                                                    |
| Gesamtleist.                            | Gesamt-NN-Differenz                                                                                                    |

#### H- Textfeld für die Arztdiagnose

- 1. Geben Sie Ihren eigenen Befund in das Textfeld **Diagnoseergebnis** ein, und klicken Sie anschließend auf die Schaltfläche **OK**.
- 2. Sie können auch auf die nötigen Ergebnisse, die hinzugefügt werden sollen, im Textfeld **Glossar** doppelklicken, um die ausgewählten Ergebnisse im Textfeld **Diagnoseergebnis** anzuzeigen, und dann auf die Schaltfläche **OK** klicken.

| HFV Anamnes        | e Bearb | Vorsch. | Druck Eins | st. Speichern  | Patient |             |               |        |      |                   |           |
|--------------------|---------|---------|------------|----------------|---------|-------------|---------------|--------|------|-------------------|-----------|
| utodiagnose Kurven |         |         |            |                |         | 25mm/s      | <b>∽</b> 10m  | m/mV 🗸 | 11 ~ | Messinformationen |           |
| II 00:00           |         | 1       | 1          | 1              |         | A A         |               |        | 1    | Messzeit (s)      | 300       |
|                    |         | 1       |            |                |         | -1          |               | -la    |      | Anzahl Schläge    | 300       |
| 00:10              |         |         |            |                |         |             |               |        |      | HF(bpm)           | 60        |
|                    |         |         |            | and the second |         | A           | and have been |        |      | RRMittIntervall   | 1000      |
|                    |         |         |            |                |         |             |               |        |      | RMaxIntervall     | 1000      |
| 00:20              |         |         | 1          |                |         | 1           |               |        |      | RRMinIntervall    | 1000      |
|                    |         |         |            |                |         | Λ.          |               |        |      | Max/Min           | 1.000     |
| J L                |         |         |            |                |         |             |               |        |      | SDNN              | 0.000     |
| 00:30              | 1       | 1       | 1          |                | 1       | 1           | 1             |        |      | RMSSD             | 0.000     |
|                    |         |         |            |                |         |             |               |        |      | NN50              | 0         |
|                    |         |         |            |                |         |             |               |        |      | PNN50             | 0.000     |
| 00:40              | 1       | 1       | 1          |                | 1       | A           |               |        |      | SDSD              | 0.000     |
|                    |         |         |            |                |         | -1-         |               |        |      | TINN              | 0.000     |
| 00.50              |         |         |            |                |         |             |               |        |      | Triangel-Index    | 1.000     |
| 00.70              |         |         | 1          |                | 1       |             |               |        | 1    | LF                | 0.000     |
|                    | -n/n    | -1      | -1         |                |         | $-1^{-1}$   |               | -la    |      | HF                | 0.000     |
| 01:00              |         |         |            |                |         |             |               |        |      | LF(norm)          | 0.000     |
|                    |         |         |            |                |         |             |               |        |      | HF(norm)          | 0.000     |
|                    |         | 1       |            | -1             |         | -nh-        | -             | -1     |      | LF/HF             | 0.000     |
| 01:10              |         |         |            |                |         | T           |               |        |      | Gesamtleist.      | 0.000     |
|                    |         | _h      |            | _h_            | - h     | h           |               | h      |      |                   |           |
| 01:20              | 1       |         | 1          | 1              | 1       |             |               |        |      |                   |           |
| l/~                |         | h-      |            |                |         | -lh-        | Ala           |        |      |                   |           |
| 01:30              | 1       | 1       | 1          |                | 17      | $\langle V$ |               | 1      |      | Diagnose          |           |
|                    |         |         | -nh-       |                | -nh-    | -1h         |               |        |      |                   |           |
|                    |         |         |            |                |         |             |               |        |      |                   |           |
| 01:50              |         |         |            |                |         |             | 20            |        |      |                   |           |
|                    | -h      | l       |            | -nh-           |         | -1          |               |        | Z    |                   |           |
|                    |         |         |            |                |         |             |               |        |      |                   | lossar OK |

Abbildung 5-8 Kurvenfenster für die HFV

Eine HFV-Kurve wird im Fenster **Kurve** dargestellt (Abbildung 5-8).

Durch Ziehen der Maus können Sie das Kurvenfeld für die Vorschau oder den Druck auswählen. Klicken Sie anschließend auf die Schaltfläche **Vorschau** oder **Druck**, um das ausgewählte Kurvenfeld als Vorschau anzuzeigen oder zu drucken.

Die Vorschaubildschirme für die Autodiagnose und die Kurve sind:

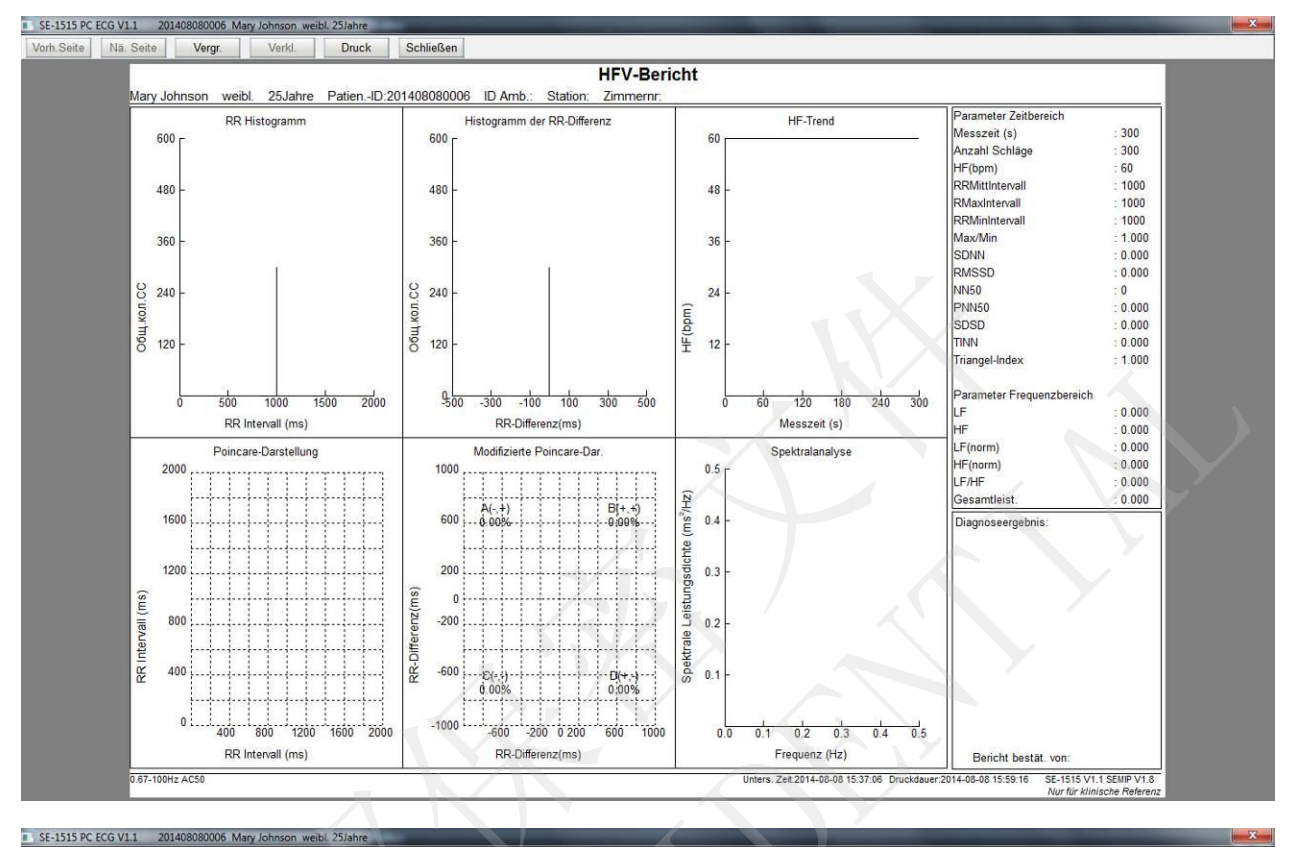

Vorh.Seite Na. Seite Vergr. Verkl. Druck Schließen

|        |                |               |                  |                |          | <b>HFV-Bericht</b> |   | 7 |      |   |       |           |
|--------|----------------|---------------|------------------|----------------|----------|--------------------|---|---|------|---|-------|-----------|
| Mary . | Johnson weibl. | 25Jahre Patie | enID:2014080     | 080006 ID Amb. | Station: | Zimmernr.          |   |   |      |   | 25mmy | s 10mm/mV |
|        |                |               |                  |                |          |                    | h |   | h    | h |       |           |
|        | ΠL             | h             |                  |                | -l-      | _h_                |   |   |      |   |       |           |
|        | <u>IL</u>      |               | 0 <sup>431</sup> |                |          |                    |   |   |      |   |       |           |
|        |                |               | 0 41             |                |          |                    |   |   |      |   |       |           |
|        | <u>I</u> L     |               | 0151             |                | -11-     |                    |   |   |      |   | ^     |           |
|        |                |               |                  |                |          | l_                 |   |   | _ll_ |   |       |           |
|        | II             |               |                  |                | _l_      |                    |   |   |      |   |       |           |
|        |                |               |                  |                |          |                    |   |   |      |   |       |           |

# 5.5 Berichtvorschau

Durch Klicken auf **Vorschau** auf einem Bildschirm kann der entsprechende Vorschau-Bildschirm geöffnet werden. Die folgenden Funktionen können ebenfalls ausgeführt werden:

- 1. Klicken Sie auf **Vorh.Seite/Nä Seite**, um in den vorherigen bzw. nächsten Vorschau-Bildschirm zu gelangen.
- 2. Klicken Sie, um den Vorschau-Bereich zu vergrößern bzw. zu verkleinern.
- 3. Klicken Sie auf **Druck**, um über den Standard-Drucker einen Bericht zu drucken.
- 4. Klicken Sie auf **Ende**, um den Bildschirm der Druckvorschau zu schließen und wieder in den übergeordneten Bildschirm zu wechseln.

# 5.6 Drucken von Berichten

Wenn Sie im Bildschirm der EKG-Analyse oder Druckvorschau auf **Druck** klicken, wird der Bericht vom Standard-Drucker gedruckt.

Wenn Sie bei einem Belastungs-EKG im Bildschirm **Panorama** oder **EKG-Strei** auf **Druck** klicken, werden nur die auf dem Bildschirm angezeigten Informationen gedruckt. In anderen Bildschirmen wird der im Fenster **Einst.** konfigurierte Bericht gedruckt.

Wenn Sie bei einem Ruhe-EKG im Bildschirm **Ereig.rückb.** auf **Druck** klicken, wird nur der EKG-Streifen-Bericht gedruckt. In anderen Bildschirmen wird der im Fenster **Einst.** konfigurierte Bericht gedruckt.

HINWEIS: Der Druckertyp wird unter Drucker und Faxgeräte im Betriebssystem konfiguriert. Sie können Druckeinstig. unter Sys.einst. auf Farbe einstellen. Wenn ein Schwarz-Weiß-Drucker verwendet wird, können jedoch ausschließlich Schwarz-Weiß-Berichte gedruckt werden.

# 5.7 Speichern von EKG-Berichten

| Dateiname   | 010520140001           | PDF | Senden  |
|-------------|------------------------|-----|---------|
| Spei.pfad   | C:\SE-1515\Export      |     | Durchs. |
| :\SE-1515\E | xport\010520140001.PDF |     |         |
|             |                        |     |         |
|             |                        |     |         |

Sie können auf die Schaltfläche Ber. spei. klicken, um EKG-Berichte zu speichern.

Das Berichtformat umfasst PDF, WORD, JPG und BMP. Klicken Sie auf die Schaltfläche **Durchsuch.**, um den Speicherpfad auszuwählen, und klicken Sie auf OK, um die gemessenen Daten in dem vorgesehenen Verzeichnis zu speichern. Während des Speicherns gibt das System einen Hinweis aus.

Wenn Sie **Senden** wählen, werden die gemessenen Daten über Windows Live Mail (Windows 7/Vista) gesendet, nachdem sie in dem vorgesehenen Verzeichnis gespeichert wurden. Während des Speicherns und Sendens gibt das System einen Hinweis aus.

**HINWEIS:** Für Windows 7/Vista kann der Bericht nur via E-Mail gesendet werden, wenn Windows Live Mail installiert ist.

# Kapitel 6 Archive

# 6.1 Liste Alle

Wenn Sie auf Archive und dann auf Liste Alle klicken, wird das folgende Fenster angezeigt:

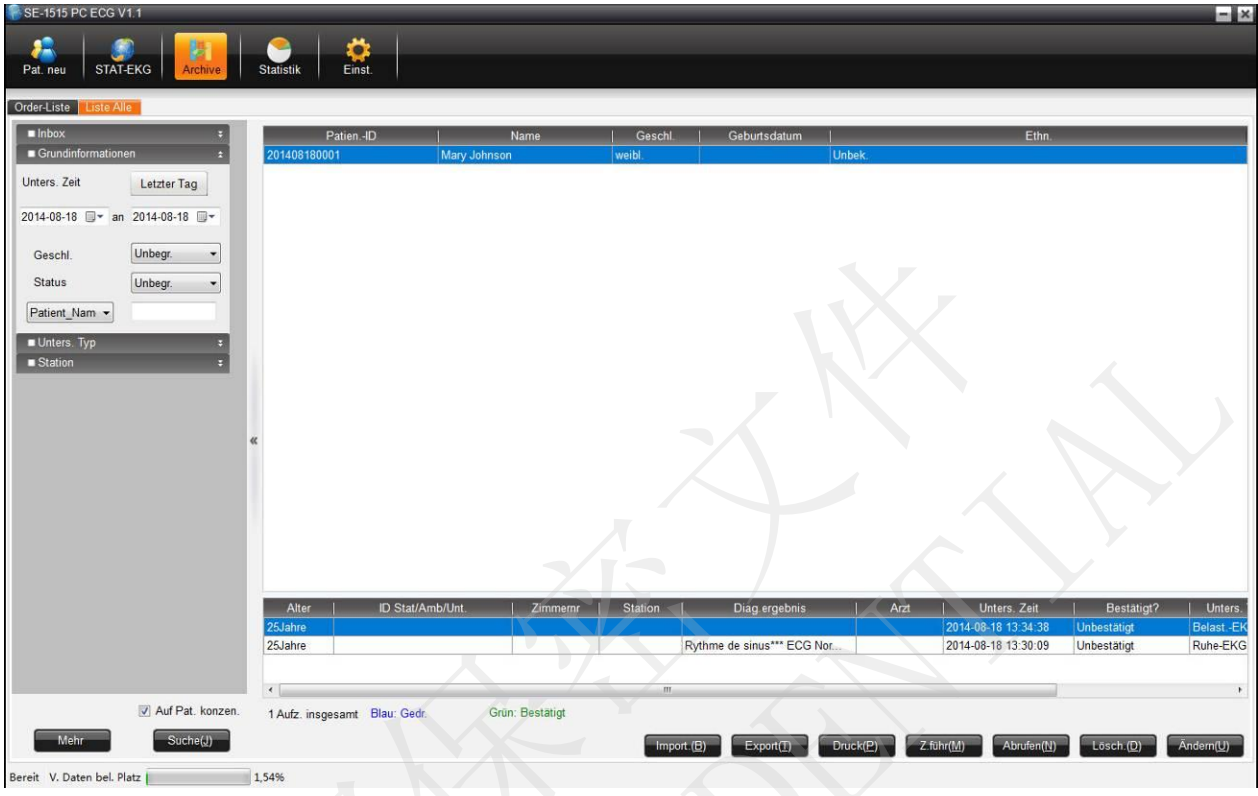

Abbildung 6-1 Fenster "Archive"

# 6.1.1 Aufzeichnungsanzeige

Für die Anzeige des Bildschirms Liste Alle gibt es zwei Optionen: auf Untersuchung konzentrieren und auf Patient konzentrieren. Die Einstellung kann durch Aktivieren oder Deaktivieren von Auf Pat. konzen. konfiguriert werden.

# 6.1.2 Ändern von Patientendaten

Wenn Sie in der Patientenliste eine Patientenakte auswählen und auf **Ändern** klicken, wird das Fenster **Pat. neu** angezeigt. Im angezeigten Fenster können die Patientendaten geändert werden. In diesem Fall werden an allen Untersuchungsaufzeichnungen des Patienten gleichzeitig Änderungen vorgenommen.

Wenn Sie in der Liste der Untersuchungsaufzeichnungen eine Untersuchungsaufzeichnung auswählen und auf **Ändern** klicken, wird das Fenster **Pat. neu** angezeigt. Im angezeigten Fenster können die Patientendaten geändert werden. In diesem Fall werden nur an der aktuellen Untersuchungsaufzeichnung Änderungen vorgenommen; die anderen Untersuchungsaufzeichnungen bleiben unver ändert.

# 6.1.3 Anzeigen von Untersuchungsaufzeichnungen

Doppelklicken Sie auf eine Untersuchungsaufzeichnung in der Liste der

Untersuchungsaufzeichnungen, um den EKG-Analysebildschirm zu öffnen.

Um festzustellen, ob die Untersuchungsaufzeichnung vom Arzt bestätigt wurde, überprüfen Sie den Untersuchungsstatus in der Liste der Untersuchungsaufzeichnungen.

#### Unbest ätigt:

Der Arzt hat das Diagnoseergebnis noch nicht bestätigt. Das bedeutet, dass der Arzt im Analysebildschirm nicht auf **OK** geklickt hat, um das Diagnoseergebnis zu bestätigen.

#### Bestätigt:

Der Arzt hat das Diagnoseergebnis bestätigt. Das bedeutet, dass der Arzt im Analysebildschirm auf **OK** geklickt hat, um das Diagnoseergebnis zu bestätigen.

## 6.1.4 Löschen von Untersuchungsaufzeichnungen

HINWEIS: Gelöschte Daten können nicht wiederhergestellt werden. Gehen Sie beim Löschen von Untersuchungsaufzeichnungen vorsichtig vor.

Wählen Sie in der Patientenliste einen oder mehrere Patientendatens ätze aus und klicken Sie auf Löschen, um die ausgewählten Patientendatens ätze zu löschen.

Wählen Sie in der Liste der Untersuchungsaufzeichnungen eine oder mehrere Untersuchungsaufzeichnungen aus und klicken Sie auf **Löschen**, um die ausgewählten Untersuchungsaufzeichnungen zu löschen.

# 6.1.5 Zusammenführen von Untersuchungsaufzeichnungen

Wenn Sie in der Liste der Untersuchungsaufzeichnungen eine oder mehrere Untersuchungsaufzeichnungen auswählen und auf **Z.f ühr** klicken, wird das Fenster **Pat. neu** angezeigt. Geben Sie im angezeigten Fenster die Patienten-ID ein und klicken Sie auf **OK**. Die ausgewählten Untersuchungsaufzeichnungen werden dem Patienten zugewiesen.

## 6.1.6 Suchen nach Patientendatensätzen

### 6.1.6.1 Suchen nach Untersuchungsaufzeichnungen

Konfigurieren Sie die Suchkriterien und klicken Sie auf **Suchen**. Alle Untersuchungsaufzeichnungen, die den Suchkriterien entsprechen, werden im Bildschirm **Archive** angezeigt.

### 6.1.6.2 Weiterführende Suche

Wenn Sie auf Mehr klicken, wird das Fenster Unters. Erw. Suche Aufz. wie folgt angezeigt:

| Unters. Erw. Suche Aufz.      |                      |                      | 57                |                   |
|-------------------------------|----------------------|----------------------|-------------------|-------------------|
| Order-Informat.               |                      |                      |                   |                   |
| PatienID                      | Name                 | Alter                | Jahre 🔻           | Geschl. Unbegr. 👻 |
| ID Stat./Amb./Unt.            | Station              | ✓ Zimmernr           |                   |                   |
| Grundl. Suchkriterien         |                      |                      |                   |                   |
| Unters. Zeit Unbegr. 01-05-20 | )14 🔲 🔻 an 01-05-201 | 14 🖉 Diagnosezeit Ur | nbegr. 01-05-2014 | an 01-05-2014 🔽   |
| Unters. Typ                   | Unters.<br>Gerät     | Ambul. EKG-Zimmer    | Diag.ergeb<br>nis |                   |
| Suche Mes                     | sinformationen       | Eins                 | st.(A) Rück       | s. (R) Suche(S)   |

# 6.1.7 Import

Klicken Sie auf **Datei wähl.**, wählen Sie das richtige Verzeichnis und die zu importierenden Patientendaten, und klicken Sie dann auf **Import**, um die Patientendaten in den Bildschirm **Archive** zu importieren.

| iten imp. |             |         |
|-----------|-------------|---------|
|           | Datei wähl. |         |
|           | Varria      | Import. |
|           | verzeic     |         |
|           |             | Abbruch |
|           |             | Abbiden |
|           |             |         |
|           |             |         |
|           |             |         |
|           |             |         |
|           |             |         |

HINWEIS: Nur EKG-Daten im DAT-Format können importiert werden.

## 6.1.8 Export

Klicken Sie im Bildschirm **Archive** auf **Export** und wählen Sie das Dateiformat (SCP, FDA-XML, DICOM und DAT) und das Verzeichnis. Klicken Sie dann auf **OK**, um die Patientendaten in das angegebene Verzeichnis zu exportieren.

| Pfad C:\Users\John\Desktop | Durchsuch |
|----------------------------|-----------|
| Pfad C:\Users\John\Desktop | Durch     |

# 6.2 Abgeschlossene Order-Liste

Wählen Sie Sys.einst. > Grundeinst., wählen Sie Order-Liste anzeigen und starten Sie das System neu. Die Order-Liste wird nun im Bildschirm Archive angezeigt.

| 1.1/6                      | Neue Orde                   | r                                                                                                    |                                                                                                   |                                                                          |                                                                               |             |                                                                                                    |                                                                                                    |                  |          |                                                                                                    |
|----------------------------|-----------------------------|----------------------------------------------------------------------------------------------------|---------------------------------------------------------------------------------------------------|--------------------------------------------------------------------------|-------------------------------------------------------------------------------|-------------|----------------------------------------------------------------------------------------------------|----------------------------------------------------------------------------------------------------|------------------|----------|----------------------------------------------------------------------------------------------------|
| ndinformationen 🔹          | Pati                        | enID 2014081800                                                                                                    | 02                                                                                                |                                                                          | Name                                                                          |             |                                                                                                    | Alter                                                                                                    | Jahre 👻          |          |                                                                                                    |
| Zeit Unbegr                | G                           | eschi 🦳 M 💿 W                                                                                                    | O Unbek                                                                                           | 1                                                                        | nters Typ Be                                                                  | last -EKG   | •                                                                                                    | Unters. Belast -                                                                                                    | FKG V            |          |                                                                                                    |
| Onbegi.                    |                             |                                                                                                    | O oneon.                                                                                          |                                                                          | incro. Typ E                                                                  | autor. Ento |                                                                                                    | Element                                                                                                    |                  |          |                                                                                                    |
| 8-18 🖉 × an 2014-08-18 🖉 × | Patien                      | Juelle Ambulant                                                                                                    | •                                                                                                 |                                                                          | ambulant                                                                      |             |                                                                                                    | Station                                                                                                    | •                |          |                                                                                                    |
|                            | Zim                         | memr                                                                                                    |                                                                                                   |                                                                          | Order-Zeit 20                                                                 | 14 - 8 - 18 | 8 :                                                                                                    | Arzt                                                                                                    | -                |          |                                                                                                    |
| nl. Unbegr                 |                             |                                                                                                    |                                                                                                   |                                                                          | уу                                                                            | yy-MM-dd    |                                                                                                    |                                                                                                    |                  |          |                                                                                                    |
|                            | Sch                         | nittm Nein                                                                                                    | -                                                                                                 |                                                                          |                                                                               |             |                                                                                                    |                                                                                                    |                  |          |                                                                                                    |
| _Nam∈ ▼                    |                             | inter (inser                                                                                                    |                                                                                                   |                                                                          |                                                                               |             |                                                                                                    |                                                                                                    |                  |          |                                                                                                    |
|                            | = Order-Li                  | ite                                                                                                    |                                                                                                   |                                                                          |                                                                               |             |                                                                                                    |                                                                                                    |                  |          | )K(                                                                                                  |
|                            | Order-Li AnfordII           | ste<br>0   Unters. ID                                                                                                    | PatienID                                                                                          | Name Ges                                                                 | hl. Alter                                                                     | Station     | Unters. Typ                                                                                                    | Unters. Element                                                                                                    | ID Stat/Amb/Unt. | Zimmemr  | )<br>                                                                                                |
|                            | = Order-Li                  | ste<br>) Unters. ID<br>2014081000                                                                                                    | Patien -ID<br>201408                                                                              | Name Ges<br>weib                                                         | hl. Alter<br>25Jahre                                                          | Station     | Unters. Typ<br>BelastEKG                                                                                                    | Unters. Element<br>Belast-EKG                                                                                                    | ID Stat/Amb/Unt  | Zimmemr  |                                                                                                    |
|                            | = Order-Li<br>AnfordII<br>« | ste<br>Unters. ID<br>2014081000<br>2014081000                                                                                                 | PatienID<br>201408<br>201408<br>201408                                                            | Name Ges<br>weib<br>weib                                                 | hl. Alter<br>25Jahre<br>25Jahre                                               | Station     | Unters. Typ<br>BelastEKG<br>BelastEKG                                                                                               | Unters, Element<br>Belast - EKG<br>Belast - EKG<br>Belast - EKC                                                                                               | ID Stat/Amb/Unt. |          |                                                                                                    |
|                            | = Order-Li<br>AnfordII<br>« | ste<br>2014081000<br>2014081000<br>2014081000<br>2014081000                                                                                   | PatienID<br>201408<br>201408<br>201408<br>201408                                                  | Name Ges<br>weib<br>weib<br>weib<br>weib                                 | hl. Alter<br>25Jahre<br>25Jahre<br>25Jahre<br>25Jahre                         | Station     | Unters. Typ<br>BelastEKG<br>BelastEKG<br>BelastEKG                                                                                  | Unters: Element<br>Belast - EKG<br>Belast - EKG<br>Belast - EKG                                                                                               | ID Stat/Amb/Unt. |          |                                                                                                    |
|                            | Order-Li     AnfordII     « | ste<br>2014081000<br>2014081000<br>2014081000<br>2014081000<br>2014081000                                                                     | PatienID<br>201408<br>201408<br>201408<br>201408<br>201408                                        | Name Ges<br>weib<br>weib<br>weib<br>weib                                 | hl. Alter  <br>25Jahre<br>25Jahre<br>25Jahre<br>25Jahre<br>25Jahre<br>25Jahre | Station     | Unters. Typ<br>Belast.=EKG<br>Belast.=EKG<br>Belast.=EKG<br>Belast.=EKG                                                             | Unters: Element<br>Belast-EKG<br>Belast-EKG<br>Belast.EKG<br>Belast.EKG                                                                                       | ID Stat/Amb/Unt. | Zimmemr  |                                                                                                    |
|                            | Corder-Li                   | ste<br>2014081000<br>2014081000<br>2014081000<br>2014081000<br>2014081000<br>2014081000                                                       | PatienID<br>201408<br>201408<br>201408<br>201408<br>201408<br>201408                              | Name Ges<br>weib<br>weib<br>weib<br>weib<br>weib<br>weib                 | hL Alter<br>25Jahre<br>25Jahre<br>25Jahre<br>25Jahre<br>25Jahre               | Station     | Unters: Typ<br>Belast.=EKG<br>Belast.=EKG<br>Belast.=EKG<br>Belast.=EKG<br>Ruhe=EKG                                                 | Unters: Element<br>BelastEKG<br>BelastEKG<br>BelastEKG<br>BelastEKG<br>BelastEKG<br>StandEKG (12-K.                                                           | ID Stat/Amb/Unt. | Zimmemr  |                                                                                                    |
|                            | Conder-Li                   | ste<br>2014081000<br>2014081000<br>2014081000<br>2014081000<br>2014081000<br>2014080800<br>2014080800                                         | PatienID<br>201408<br>201408<br>201408<br>201408<br>201408<br>201408                              | Name Ges<br>weib<br>weib<br>weib<br>weib<br>weib<br>weib<br>weib         | hl. Alter  <br>25Jahre<br>25Jahre<br>25Jahre<br>25Jahre<br>25Jahre            | Station     | Unters. Typ<br>BelastEKG<br>BelastEKG<br>BelastEKG<br>BelastEKG<br>Ruhe-EKG<br>Ruhe-EKG                                             | Unters: Element<br>Belast.EKG<br>Belast.EKG<br>Belast.EKG<br>Belast.EKG<br>Stand.EKG (12-K<br>Stand.EKG (12-K                                                 | ID Stat/Amb/Unt. | Zimmernr |                                                                                                    |
|                            | Order-Li                    | ste<br>2014/081000<br>2014/081000<br>2014/081000<br>2014/081000<br>2014/081000<br>2014/080800<br>2014/080800<br>2014/080800                   | PatienID<br>201408<br>201408<br>201408<br>201408<br>201408<br>201408<br>201408                    | Name Ges<br>weib<br>weib<br>weib<br>weib<br>weib<br>weib<br>weib<br>weib | hl. Alter  <br>25Jahre<br>25Jahre<br>25Jahre<br>25Jahre<br>25Jahre            | Station     | Unters. Typ<br>BelastEKG<br>BelastEKG<br>BelastEKG<br>BelastEKG<br>Ruhe-EKG<br>Ruhe-EKG                                             | Unters: Element<br>BelastEKG<br>BelastEKG<br>BelastEKG<br>BelastEKG<br>StandEKG (12-K<br>StandEKG (12-K<br>StandEKG (12-K                                     | ID Stat/Amb/Unt. | Zimmerur | )K (E<br>2<br>2<br>2<br>2<br>2<br>2<br>2<br>2<br>2<br>2<br>2<br>2<br>2<br>2<br>2<br>2<br>2<br>2<br>2 |
|                            | Conder-Li                   | ste<br>2014081000<br>2014081000<br>2014081000<br>2014081000<br>2014081000<br>2014080800<br>2014080800<br>2014080800<br>2014080800             | PatienID <br>201408<br>201408<br>201408<br>201408<br>201408<br>201408<br>201408<br>201408         | Name Ges<br>weib<br>weib<br>weib<br>weib<br>weib<br>weib<br>weib<br>weib | hl. Alter<br>25Jahre<br>25Jahre<br>25Jahre<br>25Jahre<br>25Jahre              | Station     | Unters. Typ<br>BelastEKG<br>BelastEKG<br>BelastEKG<br>BelastEKG<br>Ruhe-EKG<br>Ruhe-EKG<br>Ruhe-EKG                                 | Unters: Element<br>BelastEKG<br>BelastEKG<br>BelastEKG<br>BelastEKG<br>BelastEKG<br>StandEKG (12-K<br>StandEKG (12-K<br>StandEKG (12-K                        | ID Stat/Amb/Unt. | Zimmenn  | ×(E<br>2<br>2<br>2<br>2<br>2<br>2<br>2<br>2<br>2<br>2<br>2<br>2<br>2<br>2<br>2<br>2<br>2<br>2<br>2   |
|                            | Order-Li     Anford-If      | ste<br>2014081000<br>2014081000<br>2014081000<br>2014081000<br>2014081000<br>201408000<br>201408000<br>2014080800<br>2014080800<br>2014080800 | PatienD<br>201408<br>201408<br>201408<br>201408<br>201408<br>201408<br>201408<br>201408<br>201408 | Name Gas<br>weib<br>weib<br>weib<br>weib<br>weib<br>weib<br>weib<br>weib | hl. Alter<br>25Jahre<br>25Jahre<br>25Jahre<br>25Jahre<br>25Jahre              | Station     | Unters: Typ<br>Belast:-EKG<br>Belast:-EKG<br>Belast:-EKG<br>Belast:-EKG<br>Ruhe-EKG<br>Ruhe-EKG<br>Ruhe-EKG<br>Ruhe-EKG<br>Ruhe-EKG | Unters: Element<br>BelastEKG<br>BelastEKG<br>BelastEKG<br>BelastEKG<br>StandEKG (12-K<br>StandEKG (12-K<br>StandEKG (12-K<br>StandEKG (12-K<br>StandEKG (12-K | ID Stat/Amb/Unt. | Zimmemr  |                                                                                                    |

## 6.2.1 Neue Order

Füllen Sie die Patientendaten je nach Patient aus und klicken Sie auf **OK**. Wenn die Order erfolgreich ist, wird der Patientendatensatz in der **Order-Liste** unten angezeigt.

# 6.2.2 Inbox

In der Inbox kann der Arzt schnell alle ihm zugeordneten Orders sehen.

## 6.2.3 Suchen nach Informationen

Klicken Sie nach dem Konfigurieren der Suchkriterien auf **Suchen**. Alle zugehörigen Order-Informationen werden rechts angezeigt.

# Kapitel 7 Statistik

Klicken Sie in der Symbolleiste des Hauptbildschirms auf **Statistik**, um in das Fenster **Statistik** zu wechseln.

Das Fenster **Statistik** enthält folgende Kategorien: Arbeitsauslastung der Untersuchungsstation, Arbeitsauslastung der Station, Überweisende Ärzte, Mitarbeiterauslast., Betriebene Geräte, Kosten und Messananalysen. Sie können die Auslastung von Station, Mitarbeitern und betriebenen Geräten berechnen. Sie können ebenfalls die Kosten für jede Station und jeden Arzt sowie die Patientendaten berechnen.

**HINWEIS:** Deaktivierte und gelöschte Untersuchungsaufzeichnungen werden für die Berechnung der Auslastung nicht miteinbezogen.

1. Statistikkriterien

Wenn Sie eine Station auswählen möchten, aktivieren Sie das Kontrollkästchen vor dem Stationsnamen.

Untersuchungsdatum festlegen: Durch Klicken auf **Zuwei.** können Sie einen Zeitrahmen angeben und eine Uhrzeit auswählen.

Alternativ können Sie Startdatum und Enddatum im Feld für die Zeitauswahl auswählen.

Die Standardeinstellung ist Letz. Monat.

2. Statistikergebnisse

Klicken Sie nach dem Konfigurieren der Statistikkriterien auf **Statistik**, um die Ergebnisse in der Liste anzuzeigen.

Klicken Sie mit der rechten Maustaste auf die Titelleiste der Ergebnisliste. Im Kontextmen ü können Sie die Elemente, die angezeigt oder ausgeblendet werden sollen, einstellen. Das Element mit einem Häkchen auf der linken Seite wird angezeigt. Wenn Sie das Häkchen aufheben, wird das Element nicht angezeigt.

Sie können die Reihenfolge der Elemente ändern, indem Sie das Element an die gewünschte Stelle ziehen.

Wenn Sie sich das nächste Mal beim System anmelden, werden die Elemente in der Reihenfolge aufgeführt, wie Sie sie beim letzten Mal eingestellt haben.
# 7.1 Untersuchungsräume

 SE-151 PC ECCK V1
 Image: Statistic Statistic Statis Statisti Statis Statistic Statistic Statiste Statistic Statistic

Wenn Sie auf Untersuch.r äume klicken, wird das Fenster Untersuchungsr äume angezeigt.

Abbildung 7-1 Fenster "Untersuchungsräume"

Nachdem Sie die Statistikkriterien im linken Bereich des Fensters konfiguriert haben, können Sie die Auslastung der einzelnen Untersuchungsräume berechnen. Wenn Sie auf **Export Excel** klicken, werden die Berechnungsergebnisse als Excel-Datei exportiert.

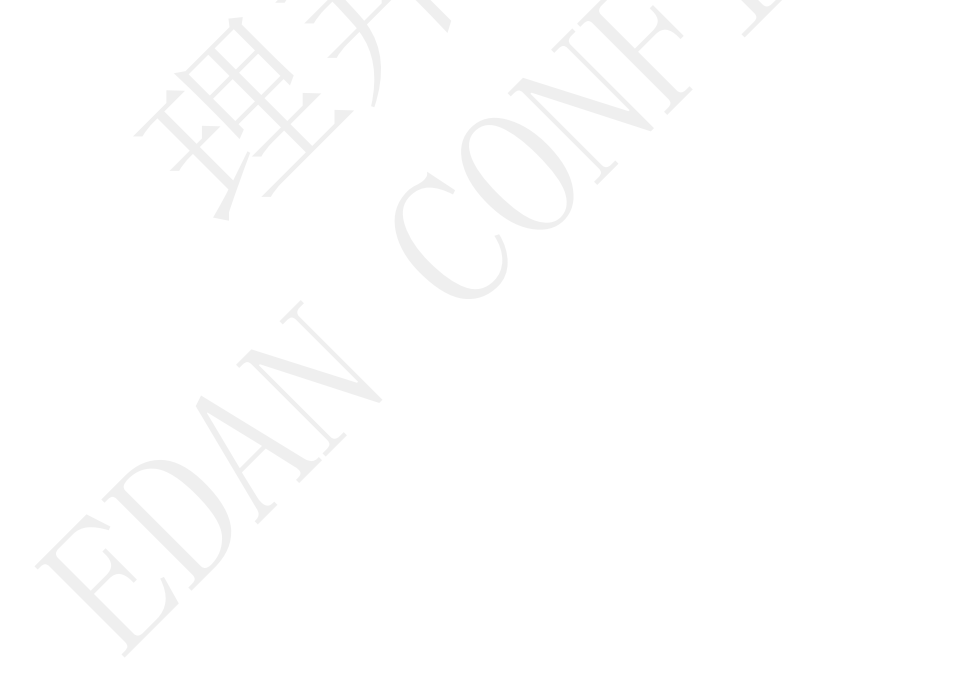

# 7.2 Stationen

 Statistic
 Image: Statistic Control
 Image: Statistic Control
 Image: Statistic Control
 Image: Statistic Control
 Image: Statistic Control
 Image: Statistic Control
 Image: Statistic Control
 Image: Statistic Control
 Image: Statistic Control
 Image: Statistic Control
 Image: Statistic Control
 Image: Statistic Control
 Image: Statistic Control
 Image: Statistic Control
 Image: Statistic Control
 Image: Statistic Control
 Image: Statistic Control
 Image: Statistic Control
 Image: Statistic Control
 Image: Statistic Control
 Image: Statistic Control
 Image: Statistic Control
 Image: Statistic Control
 Image: Statistic Control
 Image: Statistic Control
 Image: Statistic Control
 Image: Statistic Control
 Image: Statistic Control
 Image: Statistic Control
 Image: Statistic Control
 Image: Statistic Control
 Image: Statistic Control
 Image: Statistic Control
 Image: Statistic Control
 Image: Statistic Control
 Image: Statistic Control
 Image: Statistic Control
 Image: Statistic Control
 Image: Statistic Control
 Image: Statistic Control
 Image: Statistic Control
 Image: Statistic Control
 Image: Statistic Control
 Image: Statistic Control
 Image: Statistic Control
 Image: Statistic Control
 Image: Statistic Control
 Image: Statistic Contr

Wenn Sie auf Stationen klicken, wird das Fenster Stationen angezeigt.

Abbildung 7-2 Fenster "Stationen"

Nachdem Sie die Statistikkriterien im linken Bereich des Fensters konfiguriert haben, können Sie die Auslastung der einzelnen Stationen berechnen. Wenn Sie auf **Export Excel** klicken, werden die Berechnungsergebnisse als Excel-Datei exportiert.

# 7.3 Überweisende Ärzte

Wenn Sie auf Überweisende Ärzte klicken, wird das Fenster Überweisende Ärzte angezeigt.

| SE-1515 PC ECG V1.1                        |                                                                                                    | - ×   |
|--------------------------------------------|----------------------------------------------------------------------------------------------------|-------|
| Pat. neu STAT-EKG Archive                  | Statistik Einst                                                                                                    |       |
| Untersuch.räume   Stationen   Überweiser   | nde Arzte   Mitarbeiterauslast.   Unters. Geräte   Messanalysen                                                                  |       |
| Statistikkriterien<br>Unters. Zeit Unbegr. | Überw. Arzt   Stand-EKG (12-Kanal)   Stand-EKG (15-Kanal)   Rhythm -EKG   Pharma-Studie   Belast-EKG   Stand-EKG (9-Kanal)   HFV |       |
| 2014-07-18 🖉 🛪 2014-08-18 🖉                |                                                                                                    |       |
| Überw. Arzt                                |                                                                                                    |       |
|                                            |                                                                                                    |       |
|                                            |                                                                                                    |       |
|                                            |                                                                                                    |       |
|                                            |                                                                                                    |       |
|                                            |                                                                                                    |       |
|                                            |                                                                                                    |       |
|                                            |                                                                                                    |       |
|                                            |                                                                                                    |       |
|                                            |                                                                                                    |       |
| Alle wählen Lösch                          |                                                                                                    |       |
|                                            | 0 Aufz, insgesamt Statistik(S) Export                                                                                            | Excel |
| Bereit V. Daten bel. Platz                 | 154%                                                                                                    |       |

Abbildung 7-3 Fenster "Überweisende Ärzte"

Nachdem Sie die Statistikkriterien im linken Bereich des Fensters konfiguriert haben, können Sie die Auslastung der einzelnen überweisenden Ärzte berechnen. Wenn Sie auf **Export Excel** klicken, werden die Berechnungsergebnisse als Excel-Datei exportiert.

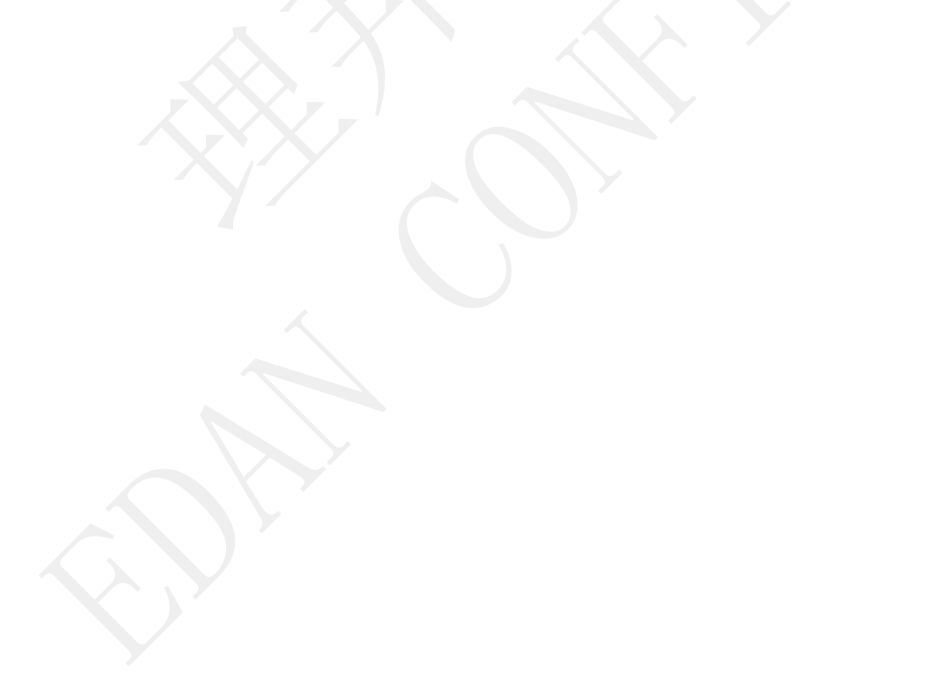

# 7.4 Mitarbeiterauslastung

| SE-1515 PC ECG V1.1                       |                                                                                                    | - ×   |
|-------------------------------------------|----------------------------------------------------------------------------------------------------|-------|
| Pat. neu STAT-EKG Archive                 | Statustik Einst.                                                                                                    |       |
| Untersuch.räume Stationen Überweisen      | de Ärzte Mtarbeiterauslast Unters. Geräte Messanalysen                                                                                                    |       |
| Statistikkriterien<br>Zeitraum Letz Monat | BenID         Name         Order         Units.         IDiagn.         Gesamt           ECG         Unbek. Ben.         18         7         0         25 |       |
| 2014-07-18 🖉 🛪 2014-08-18 🖉 🖛             |                                                                                                    |       |
| Name<br>✓ Unbek. Ben.                     |                                                                                                    |       |
|                                           |                                                                                                    |       |
|                                           |                                                                                                    |       |
|                                           |                                                                                                    |       |
|                                           |                                                                                                    |       |
|                                           |                                                                                                    |       |
|                                           |                                                                                                    |       |
|                                           |                                                                                                    |       |
|                                           |                                                                                                    |       |
|                                           |                                                                                                    |       |
|                                           |                                                                                                    |       |
|                                           |                                                                                                    |       |
| Alle wahlen Losch                         | 1 Aufz. insgesamt Statistik(S) Export                                                                                                    | Excel |
| Bereit V. Daten bel. Platz                | 1,54%                                                                                                    |       |

Wenn Sie auf Mitarbeiterauslast. klicken, wird das Fenster Mitarbeiterauslast. angezeigt.

Abbildung 7-4 Fenster "Mitarbeiterauslastung"

Nachdem Sie die Statistikkriterien im linken Bereich des Fensters konfiguriert haben, können Sie die Auslastung der einzelnen Mitarbeiter berechnen. Wenn Sie auf **Export Excel** klicken, werden die Berechnungsergebnisse als Excel-Datei exportiert.

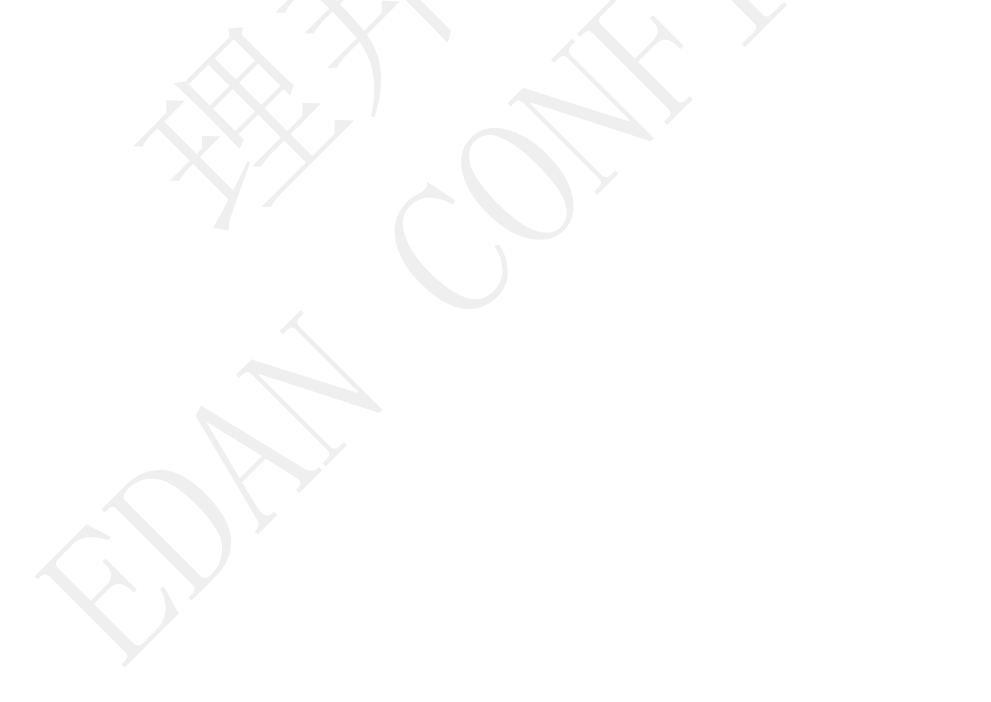

# 7.5 Betriebene Geräte

Wenn Sie auf Unters. Ger äte klicken, wird das Fenster Unters. Ger äte angezeigt.

| SE-1515 PC ECG V1.1                                                                                                    |                                                          |
|----------------------------------------------------------------------------------------------------|----------------------------------------------------------|
| Pat. neu STAT-EKG Archive                                                                                                    | Statistik Einst.                                         |
| Untersuch.räume   Stationen   Überweisend                                                                                                    | de Ärzte Mitarbeiterauslast. Tunters Geräte Messanalysen |
| Untersuch räume Stationen Überweisend<br>Statistikkinterien<br>Unters. Zeit Letz. Monat<br>2014-07-18 • an 2014-08-18 •<br>Unters. Gerat<br>VISE-1515 | is Azts Marbelaraulist Unters Geräte Messanalysen        |
| Alle wahlen Losch                                                                                                    | 1 Aufz inspesant Statistics Exact Even                   |
| Bereit, V. Daten bel Platz I                                                                                                    |                                                          |
| Deren in Daten der Flatz                                                                                                    |                                                          |

Abbildung 7-5 Fenster "Untersuchungsgeräte"

Nachdem Sie die Statistikkriterien im linken Bereich des Fensters konfiguriert haben, können Sie die Auslastung der einzelnen betriebenen Ger äte berechnen. Wenn Sie auf **Export Excel** klicken, werden die Berechnungsergebnisse als Excel-Datei exportiert.

# 7.6 Messanalysen

| tersuch.räume   Stationen   Überweiser | ide Ärzte ⊺ Mitarbei | iterauslast.   Un | ters. Gerät    | e Messa | analysen          |    |         |            |           |            |             |        |          |       |     |
|----------------------------------------|----------------------|-------------------|----------------|---------|-------------------|----|---------|------------|-----------|------------|-------------|--------|----------|-------|-----|
| tatistikkntenen                        | Unters. ID           | PatienID          | Name<br>Many I | Geschl. | Alter<br>25 Jahre | HF | P-Dauer | PF-Interv. | QRS-Dauer | QT-Interv. | QTc-Interv. | P-Ach. | QRS-Ach. | T-Ach |     |
| Letz Monat                             | 2014081800001        | 201408180001      | Mary J         | weibl.  | 25Jahre           | 60 | 82      | 166        | 84        | 355        | 355         | 53     | 46       | 55    | Ryt |
| 014-07-18 🔲 🛪 an 2014-08-18 🗐 🛪        | 2014081800002        | 201408180001      | Mary J         | weibl.  | 25Jahre           |    |         |            |           |            | 22          |        |          |       |     |
| IF - Krit. hinzu                       |                      |                   |                |         |                   |    |         |            |           |            |             |        |          |       |     |
| Größer als 🔹 bom                       |                      |                   |                |         |                   |    |         |            |           |            |             |        |          |       |     |
|                                        |                      |                   |                |         |                   |    |         |            |           |            |             |        |          |       |     |
|                                        |                      |                   |                |         |                   |    |         |            |           |            |             |        |          |       |     |
|                                        |                      |                   |                |         |                   |    |         |            |           |            |             |        |          |       |     |
|                                        |                      |                   |                |         |                   |    |         |            |           |            |             |        |          |       |     |
|                                        |                      |                   |                |         |                   |    |         |            |           |            |             |        |          |       |     |
|                                        |                      |                   |                |         |                   |    |         |            |           |            |             |        |          |       |     |
|                                        |                      |                   |                |         |                   |    |         |            |           |            |             |        |          |       |     |
|                                        |                      |                   |                |         |                   |    |         |            |           |            |             |        |          |       |     |
|                                        |                      |                   |                |         |                   |    |         |            |           |            |             |        |          |       |     |
|                                        |                      |                   |                |         |                   |    |         |            |           |            |             |        |          |       |     |
|                                        |                      |                   |                |         |                   |    |         |            |           |            |             |        |          |       |     |
|                                        |                      |                   |                |         |                   |    |         |            |           |            |             |        |          |       |     |
|                                        |                      |                   |                |         |                   |    |         |            |           |            |             |        |          |       |     |
|                                        |                      |                   |                |         |                   |    |         |            |           |            |             |        |          |       |     |
|                                        |                      |                   |                |         |                   |    |         |            |           |            |             |        |          |       |     |
|                                        |                      |                   |                |         |                   |    |         |            |           |            |             |        |          |       |     |
|                                        |                      |                   |                |         |                   |    |         |            |           |            |             |        |          |       |     |
|                                        |                      |                   |                |         |                   |    |         |            |           |            |             |        |          |       |     |
|                                        |                      |                   |                |         |                   |    |         |            |           |            |             |        |          |       |     |
|                                        |                      |                   |                |         |                   |    |         |            |           |            |             |        |          |       |     |
|                                        |                      |                   |                |         |                   |    |         |            |           |            |             |        |          |       |     |

Wenn Sie auf Messanalysen klicken, wird der Bildschirm Messanalysen angezeigt.

Abbildung 7-6 Fenster "Messanalysen"

Nachdem Sie die Statistikkriterien für Untersuchungszeit, HF, PF-Intervall, QRS-Dauer, Diagnoseergebnis usw. im linken Bereich des Fensters konfiguriert haben, können Sie die Kosten der einzelnen Untersuchungsräume, Stationen, Techniker und überweisenden Ärzte berechnen. Wenn Sie auf **Export Excel** klicken, werden die Berechnungsergebnisse als Excel-Datei exportiert.

Wenn Sie die konfigurierten Bedingungen stornieren möchten, wählen Sie die zu stornierende Bedingung aus und drücken auf **Löschen**.

# Kapitel 8 Systemeinstellung

Klicken Sie im Hauptbildschirm auf die Schaltfläche Einst., um das Fenster Sys.einst. zu öffnen.

Das Fenster **Sys.einst.** enthält acht Registerkarten: Grundinform., Display-Einst., Übertragungseinst., Einst. Dateiausgabe, Einst. GDT, Einst. DicomWorklist, Einst. Barcode und Sonst. Einst.

Wenn Sie Informationen im Fenster **Sys.einst.** geändert haben, können Sie auf **OK** klicken, um diese Änderungen zu speichern und das Fenster zu schließen, oder auf **Abbruch** klicken, um diese Änderungen zu löschen und das Fenster zu schließen.

# 8.1 Grundlegendes Setup

## 8.1.1 Grundinformationen

| ideinst. Display-Einst. Übertragung: | seinst. Einst. Dateiausgabe Einst. GDT Einst. DICOM Einst. Barcode S |
|--------------------------------------|----------------------------------------------------------------------|
| Name Krankenh                        | Kkh.logo festleg,                                                    |
| Anpassen_1                           | Speich.                                                              |
| Anpassen_2                           | Speich.                                                              |
| D-Erstellungsmeth.                   | CArb.modus                                                           |
| Auto                                 | Lok Modus     Finst                                                  |
| 🕥 Man. Eingabe                       |                                                                      |
| 🔘 Sammeln                            | Netzwerkmod.                                                         |
| Listeneinst.                         |                                                                      |
| Listname                             | Aktual.intervall                                                     |
| Order-Liste anzeigen                 | 10 Sek.                                                              |
| Liste Alle anz.                      | 10 Sek.                                                              |
|                                      |                                                                      |
|                                      |                                                                      |
|                                      |                                                                      |

Abbildung 8-1 Einstellungsfenster "Grundinformationen"

受控文件 CONTROLLED FILE

Systemkonfiguration

| Element                       | Beschreibung                                                                                                    |
|-------------------------------|----------------------------------------------------------------------------------------------------|
| Name Krankenh<br>und Kkh.logo | Geben Sie im Textfeld <b>Name Krankenh</b> einen Krankenhausnamen ein.<br>Dieser erscheint daraufhin auf dem ausgedruckten Bericht.                                                                                                    |
| festleg.                      | Wenn Sie auf <b>Kkh.logo festleg.</b> klicken, können Sie das Logo des Krankenhauses hochladen.                                                                                                    |
| Anpassen_1/2                  | Wenn Sie die Textfelder Anpassen_1/2 ausfüllen, ändern sich die entsprechenden Elemente im Fenster Neuer Patient gemäß diesen Eingaben.                                                                                                    |
| Speich.                       | Wenn Sie im Fenster <b>Grundeinst. Speich.</b> wählen, wird der Inhalt des Feldes <b>Anpassen_1</b> im Fenster <b>Neuer Patient</b> gespeichert.                                                                                                    |
|                               | Wenn <b>Speich.</b> nicht gewählt wird, bleibt das Feld <b>Anpassen_1</b> im Fenster <b>Neuer Patient</b> leer.                                                                                                    |
| ID-Erstellungsmeth.           | Wenn die Erstellungsmethode auf <b>Auto</b> eingestellt ist, kann die<br>Patienten-ID automatisch gem äß dem Untersuchungsdatum erstellt werden.<br>Wenn die Erstellungsmethode auf <b>Man. Eingabe</b> eingestellt ist, sollten<br>Sie die Patienten-ID manuell im Fenster <b>Neuer Patient</b> eingeben.<br>Wenn die Erstellungsmethode auf <b>Sammeln</b> eingestellt ist, kann die<br>Patienten-ID automatisch um eins erhöht werden. Sie müssen das Format<br>und die Anfangsnummer für die IDs festlegen. |
| Order-Liste<br>anzeigen       | Wenn diese Option gewählt ist, wird die Order-Liste im Bildschirm Archive angezeigt.                                                                                                    |
| Aktual.intervall              | Das Aktualisierungsintervall kann auf eine Zeit zwischen 5 und 600 Sekunden festgelegt werden.                                                                                                    |
| Modus                         | Der Arbeitsmodus kann auf <b>Lok. Modus</b> oder <b>Netzwerkmod.</b> eingestellt werden. Weitere Informationen finden Sie in den Abschnitten 8.1.2 und 8.1.3.                                                                                                    |

### 8.1.2 Arbeitsmodus

Zu den Arbeitsmodi der SE-1515-Software zählen der lokale Modus und der Netzwerk-Modus.

Wenn Sie im Fenster **Grundeinst.** die Option **Lok. Modus** wählen und auf **Einst.** klicken, wird ein Fenster angezeigt. Im angezeigten Fenster können Sie das Fenster basierend auf den tats ächlichen Anforderungen konfigurieren.

| Datenpf. spei. D:\SE-1515\DATA   Server localhost   Port-Nr. 5432   BenName postgres   Kennwort *******   Verbind. test.     Mit Smart ECG Net verb.   nst. Verbind. Smart ECG Net   Dat. n. Upload lösch.   ZuordTyp   Order-Service   .   TP-Adresse   .   WebService-Adresse     Verbind. test.                                                                                                    | _ systemann                                        | ield. aktiv.                               |          |       |                                                              |  |
|----------------------------------------------------------------------------------------------------|----------------------------------------------------|--------------------------------------------|----------|-------|--------------------------------------------------------------|--|
| Server localhost Port-Nr. 5432   BenName postgres Kennwort *******     Mit Smart ECG Net verb.     inst. Verbind. Smart ECG Net     Dat. n. Upload lösch.   ZuordTyp   Order-Service   Image: Service   Image: Service | Datenp <mark>f</mark> . spei.                      | D:\SE-1515\DATA                            |          |       | Durchs                                                       |  |
| BenName       postgres       Kennwort       ********       Verbind. test.         Mit Smart ECG Net verb.                                                                                                    | Server                                             | localhost                                  | Port-Nr. | 5432  |                                                              |  |
| Mit Smart ECG Net verb.         inst. Verbind. Smart ECG Net         Dat. n. Upload lösch.         ZuordTyp         Order-Service         .         .         .         .         .         .         .         .         .         .         .         .         .         .         .         .         .         .         .         .         .         .         .         .         .         .         .         .         .         .         .         .         .         .         .         .         .         .         .         .         .         .         .         .         .         .         .         .         .                                                                                                    | BenName                                            | postgres                                   | Kennwort | ***** | Verbind. test.                                               |  |
| Ausgabepfad                                                                                                    | Zuor<br>Order-5<br>FTP-A<br>WebService-A<br>Ausgab | dTyp<br>iervice<br>dresse<br>dresse bepfad |          | 21    | Verbind. test.<br>Verbind. test.<br>Verbind. test.<br>Durchs |  |

Abbildung 8-2 Einstellungsfenster "Lok. Modus"

HINWEIS: Der Netzwerkmodus ist für diese Version nicht verfügbar.

# 8.2 Display-Einstellungen

Im Display-Einstellungsfenster können Sie die Elemente auswählen, die in den Fenstern **Pat. neu** und **Order** angezeigt werden sollen. Sie können auch die Option **Beleg n. Order automatisch drucken** wählen.

| 1 Fenstern "Neuer Patient" u | . "Order" anzuz. Elem. ausw | ählen. —                |               |  |
|------------------------------|-----------------------------|-------------------------|---------------|--|
| Nachname/Vorname             | ID Stat/Amb/Unt.            | 🔲 Unters. Gerät         | 🔲 Anamnese    |  |
| 📄 Geburtsdatum               | VatienQuelle                | Unt.Raum                | Kontaktadr.   |  |
| 🔲 Größe                      | Unters. Zweck               | V Arzt                  | 🔲 Klin. Diag. |  |
| Station. Ber.                | V Station                   | Zimmernr                | Schrittm.     |  |
| AnfordID                     | Techniker                   | 🥅 Kontaktnr.            | BD            |  |
| Medikation                   | 🛅 Ethn.                     | 🔲 Überw. Arzt           | Gew.          |  |
| Ärzti. Rat                   | Priorit.                    | 🕅 Kost.                 | 🔲 Anpassen_1  |  |
| Anpassen_2                   |                             |                         |               |  |
|                              |                             |                         |               |  |
| )rder-Einst.                 |                             |                         |               |  |
| Beleg n. Order automatisc    | h drucken                   | Auto. Order nach Al     | pruf          |  |
| Untersuch. nach Order sta    | rten                        | V. Unters. i. Bilds. Or | der wechs.    |  |
|                              |                             |                         |               |  |

Abbildung 8-3 Fenster "Display-Einstellungen"

# 8.3 Fenster "Menü Daten Transfer Setup"

| Benachrichtig.einst   |                                 |                  |                          |         |
|-----------------------|---------------------------------|------------------|--------------------------|---------|
| Hinw. angeor.         | 🥅 Hinw. unters. 📝 Hinw. bestät. |                  |                          |         |
| 🔽 Ton                 | Hinweiston: QQ                  | Hinw.ton-Interv. | •                        |         |
| 💟 Blink               |                                 |                  |                          |         |
| Dialogfeld            |                                 |                  |                          |         |
|                       |                                 |                  |                          |         |
| Jbertragungseinst.    |                                 |                  | ier-Zustellung anpassen- |         |
| Port COM1             | Ableit.folge Standard           | •                | Anpassen_1               | <b></b> |
| ZuordTyp Kein         | ✓ Unters. Gerät PC-Messbox      | •                | Annassen 2               |         |
| 🔲 Datenqu. untersch   | neiden                          |                  | /mpacosn_r               |         |
| 902R - 235            |                                 |                  |                          |         |
| Autodiagnose          |                                 |                  |                          |         |
| 🚺 N. Upload Analyse e | eingeben                        |                  |                          |         |
| 🛯 Nach Diagnose zus   | stellen                         |                  |                          |         |
|                       |                                 |                  |                          |         |
|                       |                                 |                  |                          |         |

Abbildung 8-4 Fenster "Übertragungseinst."

| Element    | Beschreibung                                                                                                    |
|------------|----------------------------------------------------------------------------------------------------|
| Port       | Sie können die für die serielle Übertragung verwendeten COM-Anschlüsse konfigurieren.                                                                                                    |
| Zuord.mod. | Mögliche Optionen sind: AnfordID, Unters. ID, PatienID, ID ambulant, ID<br>station är, Körp. Unters. ID und Kein.<br>• Nein                                                                                                  |
|            | Wenn Untersuchungsaufzeichnungen vom EKG-Gerät hochgeladen werden, werden die Aufzeichnungen den Order-Informationen nicht zugeordnet.                                                                                       |
|            | • AnfordID/Unters. ID/PatienID/ID ambulant/ID station är                                                                                                    |
|            | Wenn Order-Informationen auf das EKG-Gerät heruntergeladen werden,<br>muss die Patienten-ID auf dem EKG-Gerät mit der AnfordID/Unters.<br>ID/PatienID/ID ambulant/ID station är des Patienten übereinstimmen.                |
|            | Wenn Untersuchungsaufzeichnungen vom EKG-Ger ät hochgeladen werden,<br>überprüft das System, ob es eine Order-Aufzeichnung gibt, die dieselbe<br>Anforderungs-ID, Untersuchungs- ID, Patienten-ID oder station äre/ambulante |

Systemkonfiguration

| Element      | Beschreibung                                                                                                    |
|--------------|----------------------------------------------------------------------------------------------------|
|              | ID aufweist wie die hochzuladende Untersuchungsaufzeichnung. Falls ja, wird                                                                                                  |
|              | in der Untersuchungsliste eine neue Untersuchungsaufzeichnung erstellt.                                                                                                    |
| Unters       | Mögliche Optionen sind EKG-Ger ät und PC-Messbox.                                                                                                    |
| Ger ät       | • EKG-Gerät                                                                                                    |
|              | Bei der Überprüfung der Order-Informationen empfängt das System<br>automatisch Daten und wartet auf die Übertragung der Daten vom                                            |
|              | EKG-Gerä.                                                                                                    |
|              | • PC-Messbox                                                                                                    |
|              | Bei der Überprüfung der Order-Informationen öffnet das System den entsprechenden Messbildschirm basierend auf dem überprüften Element.                                       |
| Hinw.mod.    | Mögliche Optionen sind Ton, Blink und Dialogfeld.                                                                                                    |
|              | Wenn Ton oder Blink aktiviert ist, verwendet das System den Ton oder das                                                                                                    |
|              | Blinken als Erinnerungsfunktion für den Benutzer nach Order-Erstellung,                                                                                                    |
|              | Untersuchung oder Abschluss der Diagnose.                                                                                                    |
| Hinweiston   | Die Option <b>Hinweiston</b> kann nur dann konfiguriert werden, wenn <b>Hinw.mod.</b><br>auf <b>Ton</b> eingestellt ist.                                                     |
|              | Mögliche Optionen sind <b>Doorbell</b> (Türklingel), <b>Beat</b> (Rhythmus), <b>Music</b> (Musik), <b>Phone</b> (Telefon), <b>OO</b> . <b>Typ</b> und <b>Water</b> (Wasser). |
| Hinw.ton-    | Die Option <b>Hinw.ton-Interv.</b> kann nur dann konfiguriert werden, wenn                                                                                                   |
| Interv.      | Hinw.mod. auf Ton eingestellt ist.                                                                                                    |
|              | Mögliche Optionen sind Hinw. 1x, Hinw. alle 30s, Hinw. alle 60s, Hinw alle                                                                                                   |
|              | 120s und Kontin. Hinw.                                                                                                    |
|              | Wenn Hinw. 1x gewählt wird, gibt das System die Erinnerung nur an den                                                                                                    |
|              | Benutzer aus, wenn Daten empfangen werden.                                                                                                    |
| Autodiagnose | Wenn diese Funktion aktiviert ist, wird das Diagnoseergebnis nach Empfang der                                                                                                |
|              | Daten automatisch im Analysebildschirm angezeigt.                                                                                                    |
| N. Upload    | Wenn diese Funktion aktiviert ist, wechselt das System automatisch in den                                                                                                    |
| Analyse      | Analysebildschirm, nachdem die Daten hochgeladen wurden.                                                                                                    |
|              |                                                                                                    |

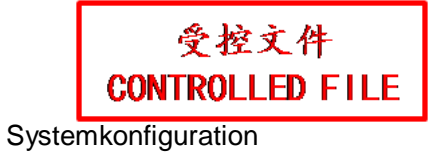

## 8.4 Ausgabe-Datei-Einstellungen

| PDF/JPG/BMP-Einst.            |
|-------------------------------|
| Ausgabeformat PDF             |
| Auto. Exp. n. Ende d. Messung |
| Ausgabe bei Diagnosestellung  |
| DICOM Einstellung             |
| Auto. Exp. n. Ende d. Messung |
| Ausgabe bei Diagnosestellung  |
|                               |
| Durchs                        |
|                               |

#### Abbildung 8-5 Fenster "Ausgabe-Datei"

| Element          | Beschreibung                                                                                                    |
|------------------|----------------------------------------------------------------------------------------------------|
| Einst. Dateiname | Der Dateiname besteht aus ID, Name, Untersuchungszeit, Alter und Geschlecht.                                                       |
|                  | Der standardmäßige Dateiname ist: Patienten-ID-Name.                                                                               |
|                  | HINWEIS: Das Feld Dateiname darf nicht leer sein, und es muss<br>mindestens ein Element ausgewählt oder eingestellt<br>werden.     |
| SCP-Einstellung  | Wählen Sie Auto. Exp. n. Ende d. Messung, wenn das System nach der Messung automatisch Dateien im SCP-Format ausgeben soll.        |
|                  | Wählen Sie Ausgabe bei Diagnosestellung, wenn das System bei der Diagnosestellung automatisch Dateien im SCP-Format ausgeben soll. |
| Dr               |                                                                                                    |

受控文件 CONTROLLED FILE

Systemkonfiguration

| Element            | Beschreibung                                                                                                    |
|--------------------|----------------------------------------------------------------------------------------------------|
| PDF/JPG/BMP-Einst. | Wählen Sie Auto. Exp. n. Ende d. Messung, wenn das System bei der Diagnosestellung automatisch Dateien im PDF/JPG/BMP-Format ausgeben soll.        |
|                    | Wählen Sie <b>Ausgabe bei Diagnosestellung</b> , wenn das System bei der Diagnosestellung automatisch Dateien im PDF/JPG/BMP-Format ausgeben soll. |
| FDA-XML-Einstell.  | Wählen Sie Auto. Exp. n. Ende d. Messung, wenn das System nach der Messung automatisch Dateien im FDA-XML-Format ausgeben soll.                    |
|                    | Wählen Sie Ausgabe bei Diagnosestellung, wenn das System nach der Diagnosestellung automatisch Dateien im FDA-XML-Format ausgeben soll.            |
| DICOM-Einstellung  | Wählen Sie Auto. Exp. n. Ende d. Messung, wenn das System nach der Messung automatisch Dateien im DICOM-Format ausgeben soll.                      |
|                    | Wählen Sie Ausgabe bei Diagnosestellung, wenn das System nach der Diagnosestellung automatisch Dateien im DICOM-Format ausgeben soll.              |
| Ausgabepfad        | Klicken Sie auf <b>Durchsuchen</b> , um den Ausgabepfad anzugeben.                                                                                 |

# 8.5 GDT-Einrichtung

|                  | Obertragungseinst. Einst. Daterausgabe Einst.               | SDT EINST. DICOW EINST. Barcode |
|------------------|-------------------------------------------------------------|---------------------------------|
|                  |                                                             |                                 |
| nst. Ausgabe     |                                                             |                                 |
| GDT-Pfad         | C:\gdt                                                      | Durchs                          |
| Name Eingabedat. | EDP_EKG                                                     | Suffix                          |
| Name Aucaahedat  | EKG EDP                                                     | GDT                             |
| Nanchusgaboud    |                                                             | 0.001                           |
| EKG-ID           | EKG                                                         |                                 |
| EDP-ID           | EDP                                                         |                                 |
| A                | uto. Exp. n. Ende d. Messung<br>usgabe bei Diagnosestellung |                                 |
|                  |                                                             |                                 |

### Abbildung 8-6 Einstellungsfenster "GDT"

| Element                             | Beschreibung                                                                                                  |
|-------------------------------------|----------------------------------------------------------------------------------------------------|
| GDT aktiv.                          | Wählen Sie GDT aktiv. und wählen Sie dann .GDT oder .001 je nach tats ächlichem Arbeitsablauf.                |
| GDT-Pfad                            | Klicken Sie auf <b>Durchsuchen</b> , um einen Pfad zum Dateiaustausch mit dem EDP-System anzugeben.           |
| Name Eingabedat.                    | Der vom EDP-System an die Software gesendete Befehlsdateiname.                                                |
| Name Ausgabedat.                    | Der von der Software an das EDP-System gesendete Datendateiname.                                              |
| EKG-ID                              | Der Name, der der Software vom EDP-System zugewiesen wurde.                                                   |
| EDP-ID                              | 8315 oder 8316 im GDT-Protokoll.                                                                              |
| GDT-Datei nach<br>Messung ausgeben  | Wenn diese Option aktiviert ist, gibt das System nach der Messung automatisch eine GDT-Datei aus.             |
| GDT-Datei nach<br>Diagnose ausgeben | Wenn diese Option aktiviert ist, gibt das System nach der<br>Diagnosestellung automatisch eine GDT-Datei aus. |

# 8.6 DICOM-Einstellungen

| DICOM Arbeitsliste aktivieren                           | Aktualisierungsinte | ervall 5 Min. |
|---------------------------------------------------------|---------------------|---------------|
| Server IP                                               | 127 0 0 1           |               |
| Control II.                                             | 127 . 0 . 0 . 1     |               |
| Server Alischiuss                                       | 1                   |               |
| Server AE                                               |                     |               |
| KlientAE                                                |                     |               |
| Runterladenobergrenze                                   | 500                 |               |
| Auto Runterladen                                        | ECHO                |               |
| Manuelles Speichern                                     | Speichern nach Dia  | Ignosen       |
|                                                         |                     |               |
| Server IP                                               |                     |               |
| Server IP                                               |                     |               |
| Server IP<br>Server Anschluss<br>Server A               |                     |               |
| Server IP<br>Server Anschluss<br>Server AE<br>Klient AE |                     |               |
| Server IP<br>Server Anschluss<br>Server AE<br>Klient AE | ЕСНО                |               |

| Abbilduna 8 | 3-7 Ein | stellunasfe | enster | .DICOM" |
|-------------|---------|-------------|--------|---------|

| Element                          | Beschreibung                                                                                                |
|----------------------------------|----------------------------------------------------------------------------------------------------|
| DICOM Arbeitsliste<br>aktivieren | Wenn diese Option aktiviert ist, ist die Funktion <b>DicomWorklist</b> aktiv.                               |
| Aktual.intervall                 | Festlegung des Aktualisierungsintervalls für das automatische Herunterladen der Arbeitsliste                |
| Runterladeobergrenze             | Festlegung der Obergrenze für Patientendatens ätze beim automatischen Herunterladen                         |
| Auto Runterladen                 | Wenn diese Option gewählt ist, lädt das System automatisch<br>Arbeitslisten batchweise vom Server herunter. |
| ЕСНО                             | Anklicken, um auf eine erfolgreiche DICOM-Verbindung zu prüfen.                                             |
| Server IP/Server                 | Festlegung von Server IP/Server Anschluss/Server AE/Client AE                                               |
| Anschluss/Server                 | auf Server IP/Server Anschluss/Server AE/Client AE, die für das                                             |
| AE/Client AE                     | DICOM-Arbeitslistensystem verwendet werden                                                                  |

Systemkonfiguration

| Element                      | Beschreibung                                                                                                    |
|------------------------------|----------------------------------------------------------------------------------------------------|
| DICOM<br>Speichereinstellung | Wenn <b>Manuelles Speichern</b> gewählt ist, werden die DICOM-Dateien beim Export auf dem Server gespeichert.                         |
|                              | Wenn <b>Speichern nach Diagnosen</b> gewählt ist, werden die DICOM-Dateien bei der Diagnosestellung auf dem Server gespeichert.       |
|                              | Wenn <b>Speichern wenn EKG anerkannt</b> gewählt ist, werden die DICOM-Dateien beim Empfang von EKG-Daten auf dem Server gespeichert. |

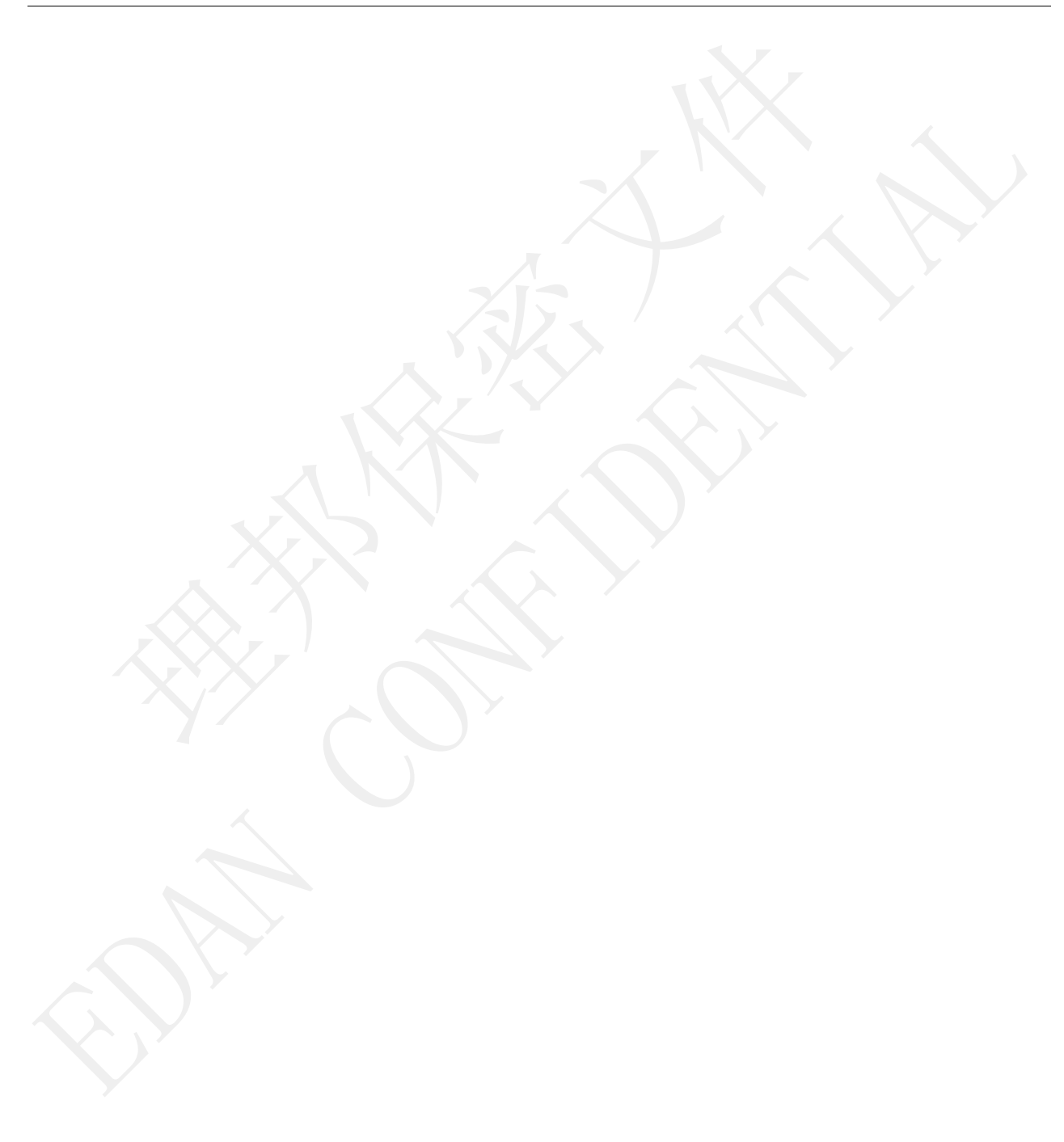

# 8.7 Barcode-Einstellungen

| undeinst.   | Display-Einst. | Übertragungseinst.                    | Einst. Dateiausgabe Einst. | GDT Einst. | DICOM Ei  | ist. Barcode | <u></u> |
|-------------|----------------|---------------------------------------|----------------------------|------------|-----------|--------------|---------|
| Barcode-S   | cannen aktiv.  |                                       |                            |            |           |              |         |
| Unterel.    | Endadresse     | Startadresse                          | Unterel.                   | Endadresse | Startad   | resse        |         |
| PatienID    | 1              | 12                                    | Geburtsjahr (              | 14         | [17       |              |         |
| Vorname     | 0              | 0                                     | Geburtsmonat (             | 18         | 19        |              |         |
| Nachname    | 0              | 0                                     | Geburtstag (               | 20         | 21        |              |         |
| Geschl.     | 13             | [13                                   |                            |            |           |              |         |
| Männl. Code | 1              |                                       |                            |            |           |              |         |
| Weibl. Code | 2              |                                       |                            |            |           |              |         |
| Geräte-Port | COM3           | <b>v</b> ]                            |                            |            |           |              |         |
|             |                |                                       |                            |            |           |              |         |
|             |                |                                       |                            |            |           |              |         |
|             |                |                                       |                            |            | Scanner s | tarten       |         |
|             |                |                                       | 712                        |            |           |              |         |
|             |                |                                       |                            |            |           |              |         |
|             |                | · · · · · · · · · · · · · · · · · · · |                            |            |           |              |         |

Abbildung 8-8 Einstellungsfenster "Barcode"

| Element        | Beschreibung                                                              |
|----------------|---------------------------------------------------------------------------|
| Einst. Barcode | Konfigurieren Sie Startadresse, Endadresse, Männl. Code/Weibl. Code       |
|                | und Ger äte-Port für jedes Unterelement je nach tats ächlicher Situation. |
|                | HINWEIS: Es darf nur der vom Hersteller empfohlene                        |
|                | USB-Barcodeleser verwendet werden.                                        |

- 1. Wenn der Barcodeleser vor dem Starten der Software angeschlossen wurde, erkennt die Software den Leser automatisch. In diesem Fall können Sie ihn ohne Port-Konfiguration oder Initialisierung verwenden.
- 2. Wenn der Barcodeleser nach dem Starten der Software angeschlossen wird, müssen Sie ihn unter **Sys.einst.** initialisieren.
- 3. Bei Fehlschlagen der Initialisierung, muss der Port manuell konfiguriert werden. Gehen Sie dazu folgendermaßen vor:
  - 1) Schließen Sie den USB-Barcodeleser an den Computer an.
  - 2) Klicken Sie auf dem Computer-Bildschirm auf **Start**. Klicken Sie dann mit der rechten Maustaste auf **Arbeitsplatz** und wählen Sie **Verwalten**.

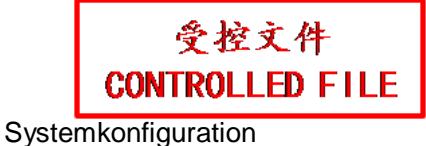

Erste Schritte Þ John Verbindung mit einem Projektor Dokumente Paint . Bilder Rechner Musik Kurznotizen Computer **Snipping Tool** Öffnen Systemsteuerung Verwalten **XPS-Viewer** Netzlaufwerk verbinden... Geräte und Druck Netzlaufwerk trennen... Windows-Fax und -Scan Standardprogram 1 Auf dem Desktop anzeigen Remotedesktopverbindung Hilfe und Support Umbenennen Adobe Reader 9 Eigenschaften Alle Programme Herunterfahren 2 × Programme/Dateien durchsuchen

3) Klicken Sie im Fenster **Computerverwaltung** auf **Geräte-Manager** und wählen Sie **Eingabegeräte**, um die Anschlüsse anzuzeigen.

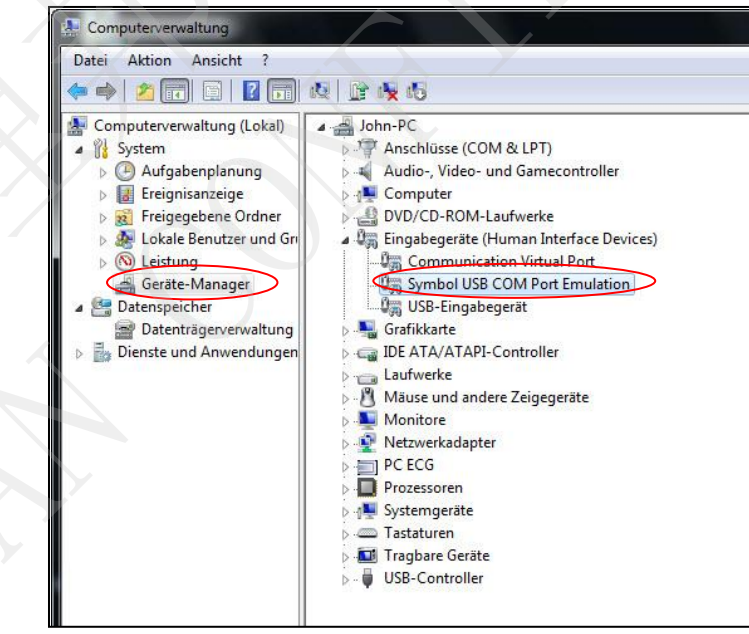

4) Klicken Sie auf **Ja**, um die SE-1515-Software neu zu starten, nachdem Sie den Geräte-Port auf den im Fenster **Einst. Barcode** angezeigten Port eingestellt haben.

## 8.8 Weitere Einstellungen

| Produktaktivierung | Festleg. d.<br>Syst.kennworts | Erw. Einstellgn. |       |  |
|--------------------|-------------------------------|------------------|-------|--|
|                    |                               |                  |       |  |
| -Bereicheinst      |                               |                  |       |  |
| Systemsprache      | Deutsch 👻                     | BD mn            | nHg 👻 |  |
| Datumsformat       | yyyy-MM-dd 👻                  | Größe cm         | •     |  |
| Zeitformat         | 24-StdSystem                  | Gew. kg          |       |  |
| <u></u>            |                               |                  |       |  |
|                    |                               |                  |       |  |
|                    |                               |                  |       |  |

Abbildung 8-9 Einstellungsfenster "Sonstiges"

| Element                  | Beschreibung                                                     |
|--------------------------|------------------------------------------------------------------|
| System-Wartung           | • Erw. Einstellgn.:                                              |
|                          | Wenn Sie auf Erw. Einstellgn. klicken, können Sie das Fenster    |
|                          | Erw. Einstellgn. konfigurieren.                                  |
|                          | • Festleg. d. Syst.kennworts                                     |
|                          | Wenn das Kennwort erfolgreich ge ändert wurde, müssen Sie das    |
|                          | neue Kennwort eingeben, um das Fenster Sys.einst. zu öffnen.     |
| Region. Optionen         | Hier können Systemsprache, Datumsformat und Zeitformat sowie die |
|                          | Einheiten für Blutdruck, Größe und Gewicht konfiguriert werden.  |
| Nach dem Drucken         | Wenn diese Option aktiviert ist, wechselt das System den Status  |
| automatische Einstellung | einer Untersuchungsaufzeichnung nach dem Drucken des Berichts    |
| auf Normal               | automatisch von Notfall auf Normal.                              |

### 8.8.1 Produktautorisierung

### 1. Autorisierung der Messbox

Wenn Sie das Produkt zum ersten Mal aktivieren, wird das Fenster **Produktaktivierung** angezeigt. Das System ermittelt automatisch die **Seriennummer Messbox** und füllt das entsprechende Textfeld aus. Sie können den Aktivierungscode, der im Lieferumfang des Produkts in Papierformat (Größe: A4) enthalten ist, in das entsprechende Textfeld eingeben und auf **Aktiv.** klicken. Daraufhin wird das Produkt aktiviert.

### 2. Autorisierung der Kommunikation

Wenn das Fenster Produktaktivierung angezeigt wird, ermittelt das System automatisch die
Seriennummer Messbox und füllt das entsprechende Textfeld aus. Senden Sie die
Seriennummer Messbox an den Hersteller oder H ändler. Wenn auch eine Kunden-ID erhalten wurde, senden Sie diese gleichzeitig an den Hersteller oder H ändler.
Wenn Sie den Registrierungscode vom Hersteller oder H ändler erhalten haben, geben Sie diesen in das entsprechende Textfeld ein und klicken Sie auf Registr.

### 8.8.2 Erweiterte Einstellungen

### 8.8.2.1 Untersuchungsstation und Gerätemanagement

Im Fenster Unt.-Stat. und Gerätemanagement tragen Sie in die Spalte "Geräte-ID" die Geräte-ID ein und konfigurieren die Optionen Übergeord. Stat. und Gerätename. Klicken Sie auf Speichern (S), um die Konfiguration zu speichern.

| w. Einstellgn.                    |                        |                  |                       |                | X          |
|-----------------------------------|------------------------|------------------|-----------------------|----------------|------------|
| Unt-Stat. und Gerätemanagem       | UntTyp u. Elementmanag | je BenManagement | Datenverwaltung Stati | ionsmanagement |            |
| -Stationsattribut Ambulant/Statio | när —                  | Station          |                       |                |            |
| 4 4 1 of 4 )                      |                        | 1 1 of           | 1                     |                |            |
| Attributande Ambul /Statio        | när Attributnama       | Stationant   St  | ationacada            |                |            |
| Alinbulcode Ambul/Statio          | Ambulant               |                  | allonscode            |                |            |
| 2                                 | Stationär              |                  |                       |                |            |
| 3                                 | Stationär/Ambula       | 20               |                       |                |            |
| 4                                 | Sonstiges              |                  |                       |                |            |
|                                   |                        |                  |                       |                |            |
|                                   |                        |                  |                       |                |            |
|                                   |                        |                  |                       |                |            |
|                                   |                        |                  |                       |                |            |
| <b>د</b> ا                        | F.                     |                  |                       |                |            |
| Hataur Carët                      |                        |                  |                       |                |            |
| Id d 1 of 1                       |                        | Ambul. EKG-Zimme | er                    |                |            |
|                                   |                        |                  |                       |                |            |
| Geräte-ID Gerätename              | Gerätemodell           |                  |                       |                | EKC-DCR    |
| 1 SE-1515                         | SE-1515                |                  |                       |                | aktual.    |
|                                   |                        |                  |                       | X              | Gerätetest |
|                                   |                        |                  |                       |                |            |
|                                   |                        |                  |                       |                |            |
|                                   |                        |                  |                       |                | Rücksetz.  |
|                                   |                        |                  |                       |                |            |
|                                   |                        |                  |                       |                | Spei(S)    |
|                                   |                        |                  |                       |                |            |
|                                   |                        |                  |                       |                |            |
|                                   |                        |                  |                       |                |            |
| <                                 |                        |                  |                       |                |            |
| XX7                               |                        |                  |                       |                |            |
|                                   |                        |                  |                       |                |            |
|                                   |                        |                  |                       |                |            |
|                                   |                        |                  |                       |                |            |

### 8.8.2.2 Untersuchungstyp und Elementmanagement

Wenn Sie auf **Unters.-Typ u. Elementmanagement** klicken, können Sie den Wert und die Einheit der Kosten ändern.

| - cinstelign.                                                               |                                                                                                    |                                                                                                    |                                                                          |                                                                        |                    |                 |           |  |
|-----------------------------------------------------------------------------|----------------------------------------------------------------------------------------------------|----------------------------------------------------------------------------------------------------|--------------------------------------------------------------------------|------------------------------------------------------------------------|--------------------|-----------------|-----------|--|
| ntStat. und Gerä                                                            | temanagem Unt                                                                                                    | -Typ u. Elem                                                                                                    | nentmanage 📔                                                             | BenManagement                                                          | Datenverwaltung    | Stationsmanagem | ent       |  |
| Jnters. Typ                                                                 | of 2                                                                                                    | ٠                                                                                                    |                                                                          |                                                                        |                    |                 | ]         |  |
| Seriennr.                                                                   | Unters. Typco                                                                                                    | de Ur                                                                                                    | nters. Typcode                                                           | Valid.                                                                 |                    |                 |           |  |
| 1                                                                           | 1                                                                                                    | Ruhe                                                                                                    | e-EKG                                                                    | 1                                                                      |                    |                 |           |  |
| 2                                                                           | 2                                                                                                    | Belas                                                                                                    | stEKG                                                                    | 1                                                                      |                    |                 |           |  |
|                                                                             |                                                                                                    | 1.0.05.0.00                                                                                                    |                                                                          | 1.0                                                                    |                    |                 |           |  |
|                                                                             |                                                                                                    |                                                                                                    |                                                                          |                                                                        |                    |                 |           |  |
|                                                                             |                                                                                                    |                                                                                                    |                                                                          |                                                                        |                    |                 |           |  |
|                                                                             |                                                                                                    |                                                                                                    |                                                                          |                                                                        |                    |                 |           |  |
|                                                                             |                                                                                                    |                                                                                                    |                                                                          |                                                                        |                    |                 |           |  |
|                                                                             |                                                                                                    |                                                                                                    |                                                                          |                                                                        |                    |                 |           |  |
|                                                                             |                                                                                                    |                                                                                                    |                                                                          |                                                                        |                    |                 |           |  |
|                                                                             |                                                                                                    |                                                                                                    |                                                                          |                                                                        |                    |                 |           |  |
|                                                                             |                                                                                                    |                                                                                                    |                                                                          |                                                                        |                    |                 |           |  |
|                                                                             |                                                                                                    |                                                                                                    |                                                                          |                                                                        | X                  |                 |           |  |
| Unters. Element-                                                            |                                                                                                    |                                                                                                    |                                                                          |                                                                        |                    |                 |           |  |
| Unters. Element-                                                            | of 9   🕨 🔰                                                                                                    | •                                                                                                    |                                                                          | 7                                                                      |                    |                 |           |  |
| Unters. Element –<br>I I I<br>Elem.code                                     | of 9 🕨 🕅                                                                                                    | S<br>  Kos                                                                                                    | ıt. ∣ Kost                                                               | .einh.                                                                 |                    |                 |           |  |
| Unters. Element –<br>I I I<br>Elem.code<br>1                                | of 9<br>Elem.name<br>StandEKG (12                                                                                                    | <ul> <li>Solution</li> <li>Kos</li> <li>0</li> </ul>                                                                                                    | it. ∣ Kost<br><mark>USD</mark>                                           | .einh.                                                                 |                    |                 |           |  |
| Unters. Element –<br>I I I<br>Elem.code<br>1<br>2                           | of 9<br>Elem.name<br>StandEKG (12<br>StandEKG (15                                                                                          | <ul> <li>Kos</li> <li>0</li> <li>0</li> </ul>                                                                                                    | it. Kost.<br>USD<br>USD                                                  | .einh.                                                                 | $\left\{ \right\}$ |                 |           |  |
| Unters. Element –<br>I I I<br>Elem.code<br>1<br>2<br>3                      | of 9<br>Elem.name<br>StandEKG (12<br>StandEKG (15<br>RhythmEKG                                                                             | <ul> <li>Kos</li> <li>0</li> <li>0</li> <li>0</li> </ul>                                                                                                    | rt. Kost<br>USD<br>USD<br>USD                                            | einh.                                                                  | 5                  |                 |           |  |
| Unters. Element-<br>Elem.code<br>1<br>2<br>3<br>10                          | of 9<br>Elem.name<br>StandEKG (12<br>StandEKG (15<br>RhythmEKG<br>Pharma-Studie                                                            | <ul> <li>Kos</li> <li>0</li> <li>0</li> <li>0</li> <li>0</li> <li>0</li> </ul>                                                                                                    | t. Kost<br>USD<br>USD<br>USD<br>USD<br>USD                               | .einh                                                                  | 5                  |                 |           |  |
| Unters. Element-<br>Elem.code<br>1<br>2<br>3<br>10<br>6                     | of 9<br>Elem.name<br>StandEKG (12<br>StandEKG (15<br>RhythmEKG<br>Pharma-Studie<br>BelastEKG                                               | <ul> <li>Kos</li> <li>0</li> <li>0</li> <li>0</li> <li>0</li> <li>0</li> </ul>                                                                                                    | t. Kost<br>USD<br>USD<br>USD<br>USD<br>USD<br>USD                        | .einh                                                                  | 5                  |                 |           |  |
| Unters. Element –<br>I I I<br>Elem.code<br>1<br>2<br>3<br>10<br>6<br>8      | of 9<br>Elem.name<br>StandEKG (12<br>StandEKG (15<br>RhythmEKG<br>Pharma-Studie<br>BelastEKG<br>StandEKG (9                                | <ul> <li>Kos</li> <li>0</li> <li>0</li> <li>0</li> <li>0</li> <li>0</li> <li>0</li> <li>0</li> </ul>                                                                                                    | t. Kost<br>Usp<br>Usp<br>Usp<br>Usp<br>Usp<br>Usp<br>Usp<br>Usp          | einh<br>v<br>v<br>v<br>v                                               |                    |                 |           |  |
| Unters. Element-<br>Elem.code<br>1<br>2<br>3<br>10<br>6<br>8<br>4           | of 9<br>Elem.name<br>StandEKG (12<br>StandEKG (15<br>RhythmEKG<br>Pharma-Studie<br>BelastEKG<br>StandEKG (9<br>HEV                         | <ul> <li>Kos</li> <li>0</li> <li>0</li> <li>0</li> <li>0</li> <li>0</li> <li>0</li> <li>0</li> <li>0</li> </ul>                                                                                                    | t. Kost<br>USD<br>USD<br>USD<br>USD<br>USD<br>USD<br>USD                 | einh<br>V<br>V<br>V<br>V<br>V                                          |                    |                 | Rücksetz  |  |
| Unters. Element-<br>Elem.code<br>1<br>2<br>3<br>10<br>6<br>8<br>4<br>5      | of 9<br>Elem. name<br>StandEKG (12<br>StandEKG (15<br>RhythmEKG<br>Pharma-Studie<br>BelastEKG<br>StandEKG (9<br>HFV<br>VKG                 | <ul> <li>Kos</li> <li>0</li> <li>0</li> <li>0</li> <li>0</li> <li>0</li> <li>0</li> <li>0</li> <li>0</li> <li>0</li> <li>0</li> <li>0</li> <li>0</li> </ul>                                                                                                    | t. Kost<br>USD<br>USD<br>USD<br>USD<br>USD<br>USD<br>USD<br>USD<br>USD   | einh<br>V<br>V<br>V<br>V<br>V<br>V<br>V<br>V                           |                    |                 | Rücksetz  |  |
| Unters. Element-<br>Elem.code<br>1<br>2<br>3<br>10<br>6<br>8<br>4<br>5<br>9 | of 9<br>Elem. name<br>StandEKG (12<br>StandEKG (15<br>RhythmEKG<br>Pharma-Studie<br>BelastEKG<br>StandEKG (9<br>HFV<br>VKG<br>StandEKG (16 | <ul> <li>Kos</li> <li>0</li> <li>0</li></ul> | it. Kost.<br>USD<br>USD<br>USD<br>USD<br>USD<br>USD<br>USD<br>USD<br>USD | .einh<br>V<br>V<br>V<br>V<br>V<br>V<br>V<br>V<br>V<br>V<br>V<br>V<br>V |                    |                 | Rücksetz. |  |

## 8.8.2.3 Benutzerverwaltung

Wenn Sie auf **Ben.-Management** klicken, können Sie die Liste nach Benutzer-ID oder Benutzername durchsuchen.

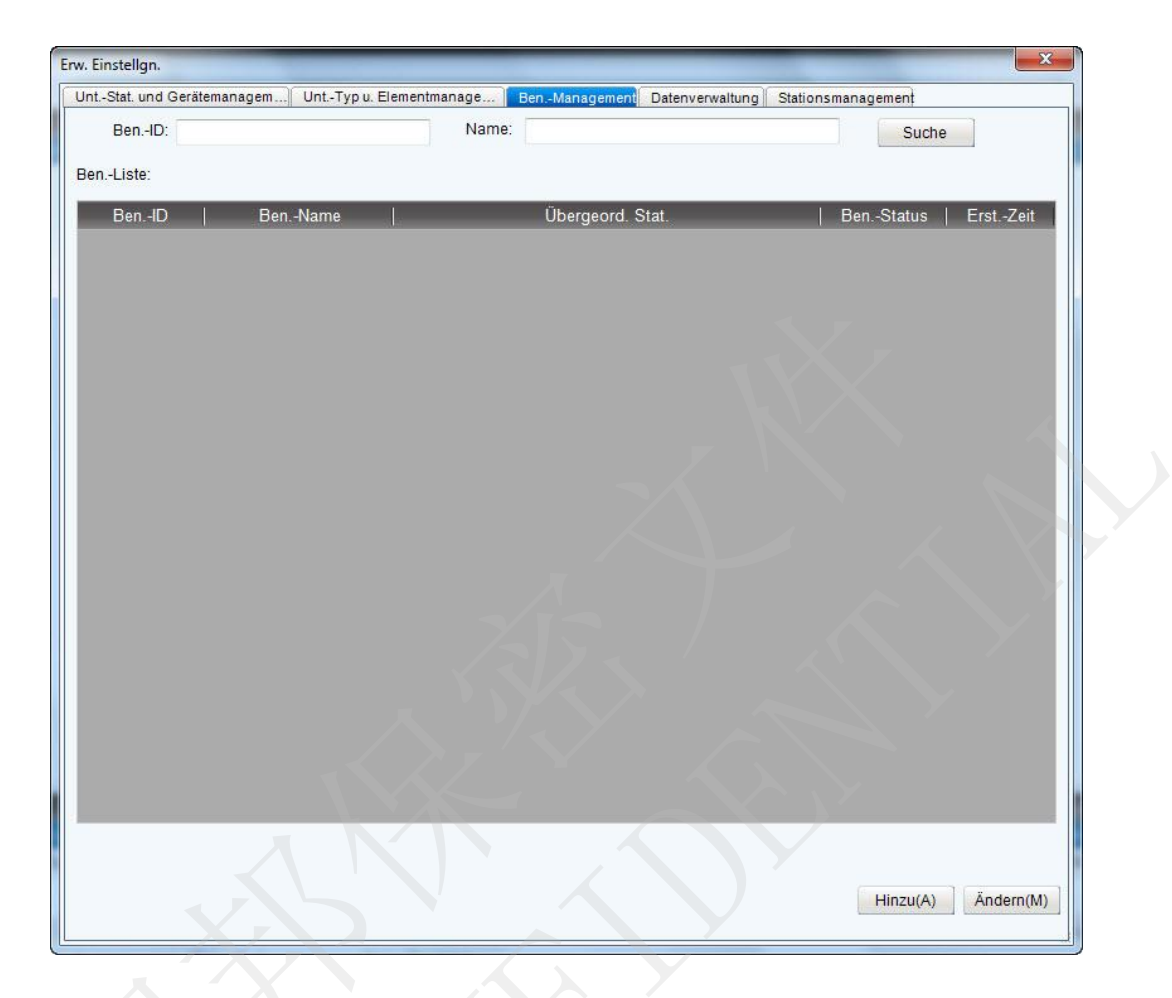

Wenn Sie auf **Suchen** klicken, können Sie auf den eingestellten Bedingungen basierende Benutzerinformationen suchen.

Sie können unter **Ben.-Liste** auf **Hinzu** (A) klicken, um neue Benutzer hinzuzufügen und deren Berechtigungen festzulegen. Durch Klicken auf Ändern (M) können Sie grundlegende Benutzerinformationen ändern.

### 8.8.2.4 Datenverwaltung

Wenn Sie auf Datenverwaltung klicken, können Sie Einstellungen zu Datensicherung und -wiederherstellung vornehmen.

**HINWEIS:** Datenverwaltung ist eine reservierte Funktion, die für diese Version nicht verfügbar ist.

| herung/Wdbst           | Den-mai                                   | ageneral outerre watur    | S ster straining official |
|------------------------|-------------------------------------------|---------------------------|---------------------------|
| Hinw.:                 |                                           |                           |                           |
| 1. Datensich           | ./-wdherst. muss auf Datenb statt Clients | erver durchgef. werden.   |                           |
| 2. Sich./Wdl           | herst, kann n. unterbr, werden; Hochladen | o. Herunterladen v. EKG-D | paten n. mogi.            |
| Auto. Sich. aktiv.     |                                           |                           |                           |
| ~Sicher.zykl.          | CAusführl. Einst.                         |                           |                           |
| -                      | Alle wählen                               |                           |                           |
| (@) Pro Wo.            |                                           |                           |                           |
| Pro Monat              | Pro Wo.:                                  |                           | ·                         |
| O HO MONAC             | Montag Dienstag                           | Mittwoch                  | Donnerstag                |
|                        | Freitag Samstag                           | Sonntag                   |                           |
|                        | 13 🔆 Std. 0 📩 Min                         |                           |                           |
|                        |                                           |                           |                           |
|                        |                                           |                           |                           |
|                        |                                           |                           |                           |
|                        |                                           |                           |                           |
| Auto, Sich, in:        |                                           |                           | Sich. spei. in            |
|                        |                                           |                           |                           |
|                        |                                           |                           | Einst. Mail-Benach.       |
| -Man Sicherung (Mdhet  |                                           |                           |                           |
| wan. serierang, wanse. |                                           |                           |                           |
| Sichern in:            |                                           |                           |                           |
|                        |                                           |                           | Datensich. starten        |
|                        |                                           |                           |                           |
|                        |                                           |                           | Datenwdhst. starten       |
|                        |                                           |                           |                           |
| $\Lambda$              |                                           |                           |                           |
|                        |                                           |                           |                           |
|                        |                                           |                           |                           |
|                        |                                           |                           |                           |
|                        |                                           |                           |                           |
|                        |                                           |                           |                           |
|                        |                                           |                           |                           |

### 8.8.2.5 Stationsmanagement

Wenn Sie auf **Stationsmanagement** klicken, können Sie den Stationsnamen ändern oder Stationsdaten hinzufügen oder löschen.

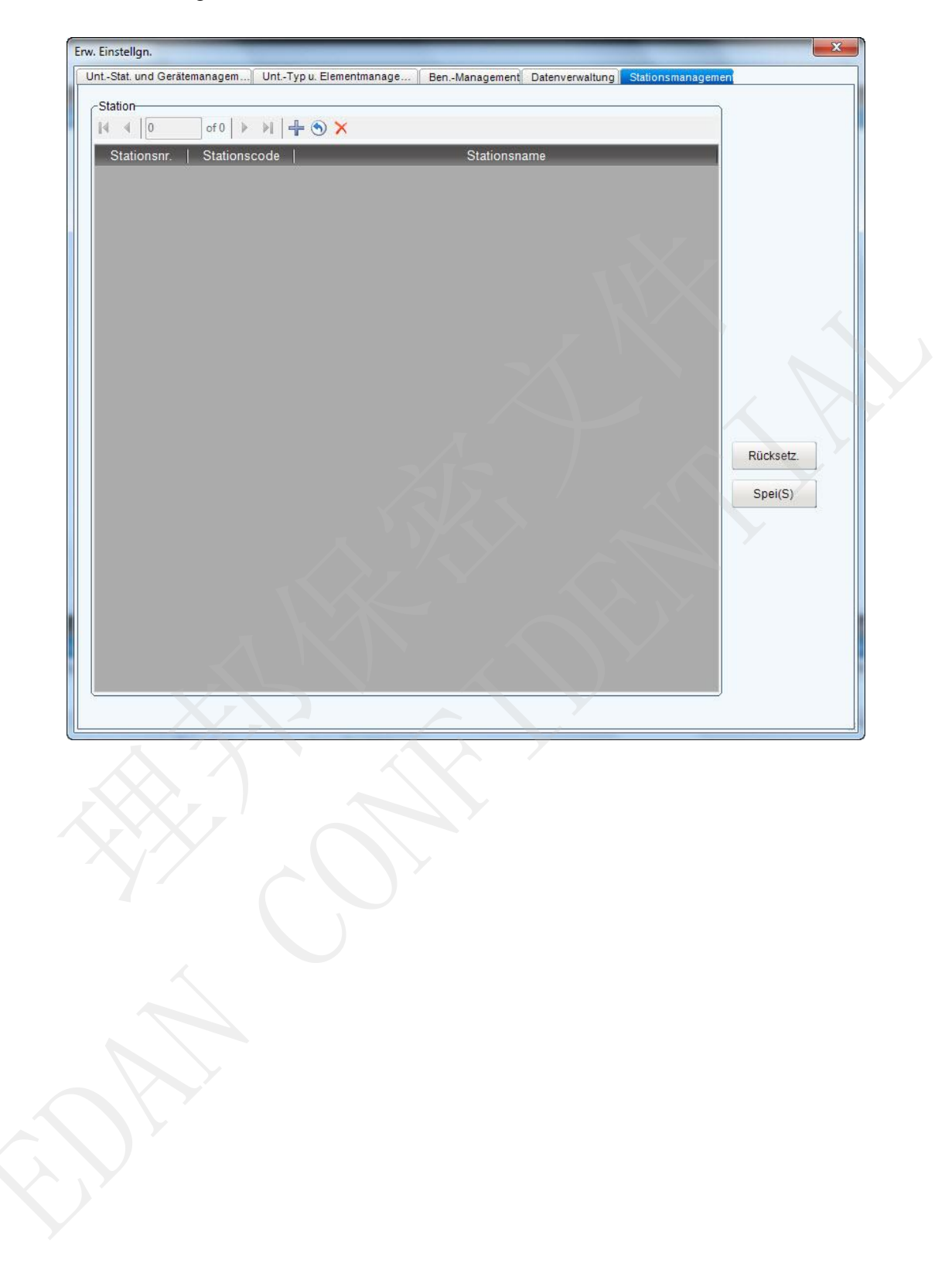

# Kapitel 9 Hinweis-Meldungen

Die vom System bereitgestellten Hinweis-Meldungen sind mit ihren zugehörigen Ursachen in der nachfolgenden Tabelle aufgeführt.

| Hinweis-Meldung                                                                               | Ursache                                                                                                    |
|-----------------------------------------------------------------------------------------------|----------------------------------------------------------------------------------------------------|
| Ableitung ab: X                                                                               | Die Elektroden haben sich vom Patienten<br>gelöst, oder das Patientenkabel hat sich von<br>der EKG-Messbox gelöst.                                                                          |
| K. Sentinel erkannt!                                                                          | Der Sentinel ist nicht angeschlossen.                                                                                                    |
| Keine Messbox gefunden.<br>DEMO-Anzeige starten?                                              | Die Software wird gestartet, auch wenn die<br>Messbox nicht angeschlossen ist.                                                                                                    |
|                                                                                               | Das USB-Kabel ist nicht angeschlossen, oder<br>die Kommunikation zwischen der<br>EKG-Messbox und dem seriellen Anschluss ist<br>unterbrochen.                                               |
| Kommunikationsfehler: Bitte die<br>USB-Kabelverbindung überprüfen.                            | 1. Schlie ßen Sie die EKG-Messbox erneut an den PC an.                                                                                                    |
| USB-Kabel erneut anschließen und erneut versuchen.                                            | <ol> <li>Klicken Sie auf die Registerkarte Ger ät<br/>einr. im Bildschirm Sys.einst. des<br/>SE-1515-Systems, und überprüfen Sie, ob<br/>das Messger ät richtig eingestellt ist.</li> </ol> |
|                                                                                               | 3. Das USB-Kabel hat sich während des Messvorgangs vom PC gelöst.                                                                                                    |
| Die Batterie des Messger äts ist schwach.<br>Bitte die Batterie nach dem Test<br>auswechseln. | Die Batterie des DX12-Senders ist schwach.                                                                                                    |
| Die Batterie ist leer. Das Messger ät schaltet sich aus.                                      | Die Batterie des DX12-Senders ist schwach.                                                                                                    |
| Die Messbox ist im Schlafmodus. Durch<br>Drücken auf den Einschalter aktiv.                   | Der DX12-Sender befindet sich im<br>Schlafmodus.                                                                                                    |
| Überspannung                                                                                  | Die Gleichstrom-Offsetspannung an einer<br>Elektrode ist zu hoch.                                                                                                    |
| Fehler beim Erstellen der Datenbank!                                                          | Das System kann keine Datenbank erstellen.                                                                                                    |

#### Tabelle 9-1 Hinweis-Meldungen und deren Ursachen

受控文件 CONTROLLED FILE

Hinweis-Meldungen

| Hinweis-Meldung                         | Ursache                                                                                 |
|-----------------------------------------|-----------------------------------------------------------------------------------------|
| Die aktuelle HF übersteigt die Ziel-HF! | Der Wert der aktuellen Herzfrequenz hat den<br>Zielwert der Herzfrequenz überschritten. |
| Diast. BD au ßerh. Bereich              | Der diastolische Blutdruck liegt über dem normalen Blutdruckbereich.                    |
| Syst. BD au ßerh. Bereich               | Der systolische Blutdruck liegt über dem normalen Blutdruckbereich.                     |

- 127 -

# Kapitel 10 Reinigung, Pflege und Wartung

### ACHTUNG

Schalten Sie das Gerät vor dem Reinigen oder Desinfizieren aus, und ziehen Sie das Netzkabel aus der Steckdose.

## **10.1 Reinigung und Wartung des Laufbandes**

#### Tägliche Reinigung und Wartung

- 1. Wischen Sie das Laufband mit einem sauberen weichen Tuch ab, um Staub, Feuchtigkeit und Schweißflecken zu entfernen.
- 2. Wischen Sie den Handlauf des Laufbandes mit einem sauberen, weichen, mit einem nicht ätzenden neutralen Reinigungsmittel befeuchteten Tuch ab.
- 3. Schütten oder sprühen Sie keine Reinigungsmittel direkt auf das Laufband.

#### Wöchentliche Reinigung und Wartung

- 1. Entfernen Sie Staub im Umkreis des Laufbandes mit einem Entstauber.
- 2. Überprüfen Sie, ob der Not-Ausschalter funktionsfähig ist.
- 3. Überprüfen Sie die Festigkeit des Laufgurtes.

#### Halbjährliche Reinigung und Wartung

- 1. Schmieren Sie die Schrauben.
- 2. Untersuchen Sie den Zustand des Laufbandes.

## 10.2 Reinigung und Wartung des Patientenkabels und der wiederverwendbaren Elektroden

### WARNUNG

Das jeweilige Krankenhaus bzw. die Einrichtung, in der dieses Gerät verwendet wird, ist dafür verantwortlich, einen angemessenen Wartungsplan aufzustellen und zu befolgen, um unnötige Funktionsausfälle des Geräts und Gesundheitsgefahren zu vermeiden.

• Reinigen Sie das Patientenkabel mit einem sauberen weichen Tuch. Verwenden Sie keine alkoholhaltigen Reinigungsmittel zum Reinigen des Patientenkabels.

- Das Patientenkabel, das aus dem Hauptkabel und den Ableitungskabeln besteht, ist regelmäßig auf Unversehrtheit zu überprüfen. Kontrollieren Sie die Leitfähigkeit des Patientenkabels.
- Ziehen oder verdrehen Sie das Patientenkabel nicht mit übermäßiger Krafteinwirkung. Greifen Sie beim Anschließen und Trennen des Patientenkabels die Anschlussstecker und nicht das Kabel selbst.
- Sorgen Sie dafür, dass das Patientenkabel bei Verwendung nicht verdreht, verknotet oder stark geknickt ist.
- Bewahren Sie die Ableitungsadern auf einer großen Kabelspule auf.
- Wenn Sie Beschädigungen oder Alterserscheinungen am Patientenkabel feststellen, ersetzen Sie es sofort durch ein neues Patientenkabel.

Entfernen Sie zunächst mit einem sauberen weichen Tuch das verbliebene Gel von den Elektroden. Bauen Sie die Saugballons und Metallglocken der Brustelektroden sowie die Klemmen und Metallteile der Extremitätenelektroden auseinander. Reinigen Sie alles mit warmem Wasser und achten Sie darauf, dass es keine Gelrückstände gibt. Trocknen Sie die Elektroden mit einem sauberen trockenen Tuch oder lassen Sie sie an der Luft trocknen.

### ACHTUNG

- Das Gerät und die Zubehörteile müssen gemäß den örtlichen Bestimmungen entsorgt werden. Sie können stattdessen auch an den Händler oder den Hersteller zurückgegeben werden, der sich dann um das Recycling oder die vorschriftsmäßige Entsorgung kümmert.
- 2. Die Einwegelektroden können nur einmal verwendet werden.

### **10.3 Desinfektion**

Um dauerhafte Schäden am Gerät zu vermeiden, sollten Sie Desinfektionen nur durchführen, wenn dies nach den Vorschriften des Krankenhauses erforderlich ist.

Reinigen Sie das Gerät, bevor Sie eine Desinfektion durchführen. Wischen Sie dann die Oberflächen des Geräts und das Patientenkabel mit einem für Krankenhäuser üblichen Desinfektionsmittel ab.

#### <u>ACHTUNG</u>

Verwenden Sie keine chlorhaltigen Desinfektionsmittel, wie Chlorid, Natriumhypochlorit usw.

### 10.4 Wartung der EKG-Messbox

### <u>ACHTUNG</u>

Halten Sie neben den in diesem Handbuch empfohlenen Wartungsvorschriften die jeweils geltenden Vorschriften zur Wartung und Messung ein.

Die folgenden Sicherheits überprüfungen sind mindestens alle 12 Monate durch eine qualifizierte Person durchzuführen, die entsprechend geschult wurde, über entsprechendes Wissen verfügt und praktische Erfahrungen bei der Durchführung dieser Prüfungen hat.

- a) Kontrollieren Sie die Geräte und Zubehörteile auf mechanische Schäden und Funktionsstörungen.
- b) Vergewissern Sie sich, dass die sicherheitsrelevanten Etiketten lesbar sind.
- c) Vergewissern Sie sich, dass die Sicherung den entsprechenden Nennstrom und die entsprechende stromunterbrechende Wirkung besitzt.
- d) Vergewissern Sie sich, dass das Gerät entsprechend der Gebrauchsanweisung ordnungsgem äß funktioniert.
- e) Überprüfen Sie den Schutzerdungswiderstand gemäß IEC/EN 60601-1: Grenzwert: 0,1 Ohm.
- f) Überprüfen Sie den Kriechstrom gegen Erde gemäß IEC/EN 60601-1: Grenzwert: NC 500 μA, SFC 1000 μA.
- g) Überprüfen Sie den Gehäusekriechstrom gemäß IEC/EN 60601-1: Grenzwert: NC 100 μA, SFC 500 μA.
- h) Überprüfen Sie den Patientenkriechstrom gemäß IEC/EN 60601-1: Grenzwert: NC AC 10 μA, DC 10 μA; SFC AC 50 μA, DC 50 μA.
- i) Überprüfen Sie den Patientenhilfsstrom gemäß IEC/EN 60601-1: Grenzwert: NC AC 10 μA, DC 10 μA; SFC AC 50 μA, DC 50 μA.
- j) Überprüfen Sie den Patientenkriechstrom unter den Bedingungen eines Einzelfehlers mit Netzspannung am Anwendungsteil gem äßIEC/EN 60601-1: Grenzwert: 50 μA (CF).
- k) Überprüfen Sie die wesentlichen Leistungsmerkmale gemäß IEC/EN 60601-2-25 oder vom Krankenhaus oder Ihrem Händler empfohlenen Verfahren.

Die Daten sind in einem Geräteprotokoll aufzuzeichnen. Wenn das Gerät nicht ordnungsgemäß funktioniert oder eine der oben genannten Prüfungen nicht besteht, muss es repariert werden.

### WARNUNG

Das jeweilige Krankenhaus bzw. die Einrichtung, in der dieses Gerät verwendet wird, ist dafür verantwortlich, einen angemessenen Wartungsplan aufzustellen und zu befolgen, um unnötige Funktionsausfälle des Geräts und Gesundheitsgefahren zu vermeiden.

# Kapitel 11 Zubehör

## 11.1 Liste Standardzubehör

| Zubeh örteil                               | Teilenummer  |
|--------------------------------------------|--------------|
| DE15-EKG-Messbox (Europäsche Norm)         | 02.01.210720 |
| DE15-EKG-Messbox (Amerikanische Norm)      | 02.01.210727 |
| 16-Kanal-Patientenkabel/Europäsche Norm    | 01.57.471306 |
| 16-Kanal-Patientenkabel/Amerikanische Norm | 01.57.471305 |
| Brustelektrode für Erwachsene              | 01.57.040163 |
| Extremit ätenelektroden für Erwachsene     | 01.57.040162 |
| USB-Kabel für Ruhe-EKG                     | 01.13.036134 |
| Transporttasche                            | 01.56.465280 |

# 11.2 Liste optionales Zubehör

| Zubeh örteil                                                  | Teilenummer   |
|---------------------------------------------------------------|---------------|
| DP12 EKG-Messbox                                              | 02.01.210039  |
| DX12 EKG-Messbox                                              | 02.06. 262544 |
| DX12-Patientenkabel (IEC, Bananenstecker)                     | 01.57.471278  |
| DX12-Patientenkabel (AHA, Bananenstecker)                     | 01.57.471279  |
| DX12-Patientenkabel (IEC, Snap-Kabel, für Belastungs-EKG)     | 01.57.471030  |
| DX12-Patientenkabel (AHA, Snap-Kabel, für Belastungs-EKG)     | 01.57.471055  |
| 12-Kanal-Patientenkabel (IEC, Bananenstecker, LHi)            | 01.57.471500  |
| 12-Kanal-Patientenkabel (AHA, Bananenstecker, LHi)            | 01.57.471499  |
| 12-Kanal-Patientenkabel (IEC, Snap-Kabel, für Belastungs-EKG) | 01.57.109850  |

| Zubeh örteil                                                  | Teilenummer  |
|---------------------------------------------------------------|--------------|
| 12-Kanal-Patientenkabel (AHA, Snap-Kabel, für Belastungs-EKG) | 01.57.109851 |
| Brustelektrode für Kinder                                     | 01.57.040168 |
| Extremit ätenelektrode für Kinder                             | 01.57.040169 |
| Einwegelektrode für Erwachsene (Schnappstecker)               | 01.57.471056 |
| Einwegelektrode für Kinder (Schnappstecker)                   | 01.57.471057 |
| Einweg-Elektrodenadapter (Klemme)                             | 01.57.471031 |
| Einwegelektrode (Schnappstecker)                              | 01.57.471046 |
| Adapterkabel für Schnappstecker-Elektroden                    | 01.13.107449 |
| Multifunktionaler Elektrodenadapter                           | 01.57.040172 |
| Elektrodenadapter (Klemme)                                    | 01.57.040173 |
| Patientenkabel für das Belastungs-EKG                         | 01.13.036135 |
| DP12-Gurt                                                     | 01.57.106750 |
| DX12-Gurt                                                     | 01.57.471054 |
| DE-15-Gurt                                                    | 01.56.465354 |
| Dongle für Smart ECG Viewer                                   | 02.01.047227 |
| Dongle für Belastungs-EKG                                     | 01.18.047229 |
| LS4208 Barcodeleser (Eindimensional)                          | 01.23.068023 |
| 1900GSR-2 Barcodeleser (Zweidimensional)                      | 21.18.052311 |

## 11.3 Empfohlenes optionales Zubehör

Laufband: Modell: TM-400 Hersteller: EDAN INSTRUMENTS, INC., China CE-Kennzeichnung

Modell: Valiant Hersteller: Lode B.V. Niederlande CE-Kennzeichnung

Modell: h/p/cosmos (alle medizinischen Modelle) mit coscom-Schnittstellenprotokoll Hersteller: Full Vision Inc., USA CE-Kennzeichnung

Modell: mercury med 4.0, mercury 4.0 Hersteller: h/p/cosmos sports & medical gmbh, Deutschland CE-Kennzeichnung

Ergometer: Modell: Sana Bike 120F, Sana Bike 150F, Sana Bike 250F Hersteller: ergosana GmbH, Deutschland CE-Kennzeichnung

Modell: ergoselect 100P/100K, ergoselect 200P/200K Hersteller: ergoline GmbH, Deutschland CE-Kennzeichnung

Modell: Corival Hersteller: Lode B.V. Niederlande CE-Kennzeichnung

Stress-BP-Monitor: Modell: Tango M2 Hersteller: SunTech Medical Inc., USA CE-Kennzeichnung und 510(k)-Zulassung der FDA

Trenntransformator: Modell: ES710 Hersteller: Bender GmbH & Co. KG, Deutschland

Netzadapter: Stromverbrauch: mindestens 4500 VA Besondere Verwendung für medizinische Geräte Drucker: Modell: HP2010, HP2035 Hersteller: HP Company, USA

Modell: CANON iP1980 Hersteller: Canon Inc., Japan

### WARNUNG

- 1. Der Netzadapter und der Trenntransformator dürfen nur zur Stromversorgung von Teilen des Systems verwendet werden.
- Die Wandsteckdose wird beschädigt, wenn nicht-medizinische elektrische Geräte des SE-1515-System direkt daran angeschlossen werden. Die nicht-medizinischen elektrischen Geräte des Systems müssen über den Netzadapter und den Trenntransformator mit Strom versorgt werden.
- 3. Es darf keine zusätzliche tragbare Steckdosenleiste und kein Verlängerungskabel an das System angeschlossen werden.
- 4. Der Netzadapter und der Trenntransformator dürfen nicht auf dem Fußboden platziert werden.

# Kapitel 12 Garantie und Service

# 12.1 Garantie

EDAN garantiert, dass die Produkte von EDAN die angegebenen Spezifikationen aufweisen und für den Garantiezeitraum frei von Material- und Verarbeitungsfehlern sind.

Die Garantie gilt nicht für:

- 1. Beschädigung durch unsachgem äßen Umgang beim Transport
- 2. Beschädigung aufgrund unsachgem äßer Handhabung oder Wartung
- 3. Beschädigung aufgrund von Modifikationen oder Reparaturen, die von Personen durchgeführt wurden, die nicht von EDAN autorisiert sind
- 4. Beschädigung aufgrund eines Unfalls
- 5. Produkte, bei denen der Aufkleber mit der Seriennummer oder das Herstelleretikett entfernt oder ausgetauscht wurde

Wenn ein Produkt, für das diese Garantie gilt, aufgrund von Materialfehlern, fehlerhaften Bauteilen oder Verarbeitungsfehlern als defekt angesehen werden muss und der Garantieanspruch innerhalb der Garantiezeit geltend gemacht wird, wird EDAN nach eigenem Ermessen die defekten Teile kostenlos reparieren oder ersetzen. EDAN wird für den Reparaturzeitraum kein Ersatzprodukt zur Verfügung stellen.

## 12.2 Kontaktinformationen

Wenn Sie Fragen zur Wartung, zu den technischen Daten oder zu Fehlfunktionen an Geräten haben, wenden Sie sich an Ihren Händler.

Sie können auch eine E-Mail an die EDAN-Kundendienstabteilung senden. Die Adresse lautet: support@edan.com.cn.
# Anhang 1 Technische Daten

### A1.1 Sicherheitsspezifikationen

| Erfüllte Normen                                                          |          | IEC 60601-1:2005/A1:2012<br>EN 60601-1:2006/A1:2013<br>IEC 60601-1-2:2007<br>EN 60601-1-2:2007/AC:2010 |  |  |
|--------------------------------------------------------------------------|----------|----------------------------------------------------------------------------------------------------|--|--|
|                                                                          |          | IEC/EN 60601-2-25                                                                                      |  |  |
| Stromschlag-Schu                                                         | tzklasse | Klasse II                                                                                              |  |  |
| Stromschlag-Schutztyp                                                    |          | Typ CF mit Schutz gegen Schälen durch Defibrillator                                                    |  |  |
| Grad des Schutzes gegen<br>das Eindringen von Wasser                     |          | Gewöhnliches Gerät (geschlossene Ausführung ohne Schutz<br>gegen Eindringen von Flüssigkeit)           |  |  |
| Desinfektions-/Sterilisatio<br>nsmethode                                 |          | Genaue Informationen siehe Benutzerhandbuch (siehe<br>Kapitel 10, Reinigung, Pflege und Wartung)       |  |  |
| Grad der Sicherheit bei<br>Betrieb in Gegenwart von<br>entz ündbarem Gas |          | Ger ät eignet sich nicht zum Betrieb in Gegenwart von<br>entz ündbaren Gasen                           |  |  |
| Arbeitsmodus                                                             | X        | Kontinuierlicher Betrieb                                                                               |  |  |
| EMV:                                                                     |          | CISPR 11, Gruppe 1, Klasse A                                                                           |  |  |
| Patienten- NC                                                            |          | <10 µA (AC)/<10 µA (DC)                                                                                |  |  |
| kriechstrom                                                              | SFC      | <50 µA (AC)/<50 µA (DC)                                                                                |  |  |
| Patienten-<br>hilfsstrom                                                 | NC       | <10 µA (AC)/<10 µA (DC)                                                                                |  |  |
|                                                                          | SFC      | <50 μA (AC)/<50 μA (DC)                                                                                |  |  |

## A1.2 Umgebungsbedingungen

|                        | Transport und Lagerung                                  | Betrieb                |  |
|------------------------|---------------------------------------------------------|------------------------|--|
|                        | DP12-/DE15-EKG-Messbox:                                 | +5 ℃ (+41 ℉) bis +40 ℃ |  |
|                        | -40 °C (-8 °F) bis +55 °C                               |                        |  |
| Tomporature            | (+131 F)                                                |                        |  |
| Temperatur.            | DX12-EKG-Messbox:                                       | (+104 F)               |  |
|                        | -20 $^{\circ}$ C (-4 $^{\circ}$ F) bis +55 $^{\circ}$ C |                        |  |
|                        | (+131 F)                                                |                        |  |
| Relative Feuchtigkeit  | 25 % bis 93 %                                           | 25 % bis 80 %          |  |
| Relative i edentigken. | nicht-kondensierend                                     | nicht-kondensierend    |  |
| Atmosph ärendruck:     | 70 kPa bis 106 kPa                                      | 86 kPa bis 106 kPa     |  |

### A1.3 Technische Daten

|             | DE15-EKG-Messbox: 139 mm $\times$ 96 mm $\times$ 25 mm, $\pm$ 5 mm |  |  |  |
|-------------|--------------------------------------------------------------------|--|--|--|
| Abmessungen | DP12-EKG-Messbox: 148 mm (L) ×100 mm (B) ×40 mm (H)                |  |  |  |
|             | DX12-Sender: 63 mm (L) ×107 mm (B) ×23 mm (H)                      |  |  |  |
|             | DX12-Empfänger: 155 mm (L) ×100 mm (B) ×30 mm (H)                  |  |  |  |
| Gewicht     | DE15-EKG-Messbox: 215 g ±5 g                                       |  |  |  |
|             | DP12-EKG-Messbox: 210 g                                            |  |  |  |
|             | DX12-Sender: ca. 113 g (ohne Batterie)                             |  |  |  |
|             | DX12-Empfänger: ca. 173 g                                          |  |  |  |

### A1.4 Stromversorgungsspezifikationen

|                       | DC               | Betriebsspannung: 110 V bis 240 V~                      |  |  |
|-----------------------|------------------|---------------------------------------------------------|--|--|
| Stromver-<br>sorgung: | PC               | Betriebsfrequenz: 50 Hz/60 Hz                           |  |  |
|                       | DE15-EKG-        | 5 V Gleichstrom                                         |  |  |
|                       | Messbox          | Eingangsleistung: 1 VA (MAX), 0,5 VA (MIN)              |  |  |
|                       | DP12 EKG-Messbox | 5 V, 1 VA (MAX), 0,5 VA (MIN)                           |  |  |
|                       | DX12-Sender      | Eingangsleistung: 2 x 1,5 V Excell Alkaline AA IEC LR6; |  |  |
|                       |                  | Betriebsdauer der Batterien ≥12 Stunden                 |  |  |

Technische Daten

| DV12 I | Empförgor  | 5 V Gleichstrom          |
|--------|------------|--------------------------|
| DA12-F | Shipiaigei | Eingangsleistung: 350 mW |

### A1.5 Leistungsmerkmale

|                          | HF-Bereich  | 30 bpm bis 300 ppm                    |  |
|--------------------------|-------------|---------------------------------------|--|
| nr-Eikennung             | Genauigkeit | ±1 bpm                                |  |
|                          | DE15        | 16-Kanal                              |  |
| Ableitungen              | DP12/DX12   | 12-Kanal                              |  |
| Eufocence due            | DE15        | 16 Ableitungen simultan               |  |
| Errassungsmodus          | DP12/DX12   | 12 Ableitungen simultan               |  |
|                          | DE15        | 1 kHz (Analyse)<br>16 kHz (Messung)   |  |
| Messh äufigkeit          | DP12        | 1 kHz (Analyse)<br>1 kHz (Messung)    |  |
| <u> </u>                 | DX12        | 0,5 kHz (Analyse)<br>10 kHz (Messung) |  |
|                          | DE15        | 24 Bit                                |  |
| A/D                      | DP12        | 24 Bit                                |  |
|                          | DX12        | 18 Bit                                |  |
|                          | DE15        | 0.1575uV/LSB                          |  |
| Aufl ösung               | DP12        | 2.52uV/LSB                            |  |
|                          | DX12        | 2.52uV/LSB                            |  |
| Eingangsspannungsbereich | <±5 mVp-p   |                                       |  |
| Zeitkonstante            | ≥3,2 s      |                                       |  |

受控文件 CONTROLLED FILE

Technische Daten

|                                | DE15                  | ≥140 dB (AC EIN)<br>≥123 dB (AC AUS)  |  |  |
|--------------------------------|-----------------------|---------------------------------------|--|--|
| Gleichtaktunterdrückung        | DP12                  | $\geq$ 115 dB (AC AUS)                |  |  |
|                                | DX12                  | $\geq 100 \text{ dB} (\text{AC AUS})$ |  |  |
| E                              | DE15                  | 0,01 Hz bis 300 Hz                    |  |  |
| Frequenzantwort                | DP12/DX12             | 0,05 Hz bis 150 Hz                    |  |  |
| Verst ärkung                   | 2,5, 5, 10, 20, 10/5, | 2,5, 5, 10, 20, 10/5, AGC (mm/mV)     |  |  |
|                                | DE15                  | ≥100 MΩ                               |  |  |
| Eingangsimpedanz               | DP12                  | ≥50 MΩ                                |  |  |
|                                | DX12                  | ≥20 MΩ                                |  |  |
|                                | DP12/DE15/DE18        | ≤10nA                                 |  |  |
| Eingangskreisstrom             | DX12                  | ≤0.05µA                               |  |  |
| Kalibrierungsspannung          | 1 mV ±2 %             |                                       |  |  |
|                                | DE15                  | ±600 mV                               |  |  |
| Gleichstrom-<br>Offsetspannung | DP12                  | ±600 mV                               |  |  |
|                                | DX12                  | ±500 mV                               |  |  |
|                                | DE15                  | ≤12,5 μVp-p                           |  |  |
| Rauschen                       | DP12                  | ≤12,5 μVp-p                           |  |  |
|                                | DX12                  | ≤15 μVp-p                             |  |  |
| Mehrkanal-Übersprechen         | ≤0,5 mm               |                                       |  |  |
| Patientenkriechstrom           | NC                    | <10 µA (AC)/<10 µA (DC)               |  |  |
|                                | SFC                   | <50 µA (AC)/<50 µA (DC)               |  |  |
| Patientenhilfsstrom            | NC                    | <10 µA (AC)/<10 µA (DC)               |  |  |

受控文件 CONTROLLED FILE

Technische Daten

|                        |                | SFC                     | <50 µA (AC)/<50 µA (DC)                             |  |
|------------------------|----------------|-------------------------|-----------------------------------------------------|--|
| Isolationsspannung     |                | 4000 Vrms (1 min)       |                                                     |  |
|                        | AC             | DE15/DP12/DX12          | 50 Hz/60 Hz/Aus                                     |  |
|                        | EMG            | DE15/DP12/DX12          | 25 Hz/35 Hz/45 Hz/Aus                               |  |
|                        | DET            | DP12/DX12               | 0,05 Hz/0,32 Hz/0,67 Hz                             |  |
| Filter                 | DFI            | DE15                    | 0,01 Hz/0,05 Hz/0,32 Hz/0,67 Hz                     |  |
|                        |                | DP12/DX12               | 150 Hz/100 Hz/75 Hz                                 |  |
|                        | Tiefpassfilter | DE15                    | 300 Hz/270 Hz/150 Hz/100 Hz/<br>150 Hz/100 Hz/75 Hz |  |
| Schrittmachererkennung |                | DE15                    | ±750 μV bis ±700 mV, 50 μs bis<br>2,0 ms            |  |
|                        |                | DP12                    | ±2 mV bis ±700 mV, 0,1 ms bis 2,0 ms                |  |
|                        |                | DX12                    | ±2 mV bis ±500 mV, 0,1 ms bis 2,0 ms                |  |
| DX12 Bluetooth         |                |                         |                                                     |  |
| Übertragungsfrequenz   |                | 2402 bis 2480 Hz        |                                                     |  |
| Frequenzband           |                | 2402 bis 2480 Hz        |                                                     |  |
| Modulationsart         |                | FHSS, GFSK, DPSK, DQPSK |                                                     |  |
| Sendeleistung          |                | $\geq 0 \ dBm$          |                                                     |  |

## **Anhang 2 EMV-Informationen**

#### Elektromagnetische Emissionen

#### Leitlinien und Herstellererklärung – Elektromagnetische Emissionen

Das PC ECG-System SE-1515 wurde für den Betrieb unter den unten angegebenen elektromagnetischen Bedingungen entwickelt. Der Kunde oder Anwender des PC ECG-Systems SE-1515 muss dafür sorgen, dass es in einer solchen Umgebung betrieben wird.

| Emissionspr üfung                                             | Konformit ät                                                                                                    | Leitlinien zur elektromagnetischen Umgebung                                                                                                    |
|---------------------------------------------------------------|----------------------------------------------------------------------------------------------------|----------------------------------------------------------------------------------------------------|
| HF-Emissionen<br>CISPR 11                                     | Gruppe 1<br>Das PC ECG-System SE-1515 verv<br>HF-Energie nur für interne Funktionen.<br>sind ihre HF-Emissionen sehr niedrig, un<br>Wahrscheinlichkeit von Interferenzen mit<br>Nähe befindlichen elektronischen Geräte<br>sehr gering. |                                                                                                    |
| HF-Emission<br>CISPR 11                                       | Klasse A                                                                                                    | Das PC ECG-System SE-1515 eignet sich zum                                                                                                    |
| Emission von<br>Oberschwingungen<br>IEC 61000-3-2             | Nicht<br>zutreffend                                                                                                    | Gebrauch in allen Einrichtungen, außer im<br>häuslichen Bereich und solchen, die direkt mit<br>dem öffentlichen<br>Niedrigspannung-Stromversorgungsnetz |
| Spannungsschwankungen/<br>Flicker-Emissionen<br>IEC 61000-3-3 | Nicht<br>zutreffend                                                                                                    | verbunden sind, das Geb äude zum häuslichen<br>Gebrauch versorgt.                                                                                       |

#### Elektromagnetische Störfestigkeit

#### Leitlinien und Herstellererklärung – Elektromagnetische Störfestigkeit

Das PC ECG-System SE-1515 wurde für den Betrieb unter den unten angegebenen elektromagnetischen Bedingungen entwickelt. Der Kunde oder Anwender des PC ECG-Systems SE-1515 muss dafür sorgen, dass es in einer solchen Umgebung betrieben wird.

| St örfestigkeitspr üfung                                               | IEC 60601-Teststufe                                             | Konformit ätsstufe          | Leitlinien zur<br>elektromagnetischen<br>Umgebung                                                                                                    |
|------------------------------------------------------------------------|-----------------------------------------------------------------|-----------------------------|----------------------------------------------------------------------------------------------------|
| Elektrostatische<br>Entladung (ESD)<br>IEC 61000-4-2                   | ±6 kV Kontakt<br>±8 kV Luft                                     | ±6 kV Kontakt<br>±8 kV Luft | Der Boden sollte aus<br>Holz, Beton oder<br>Keramikfliesen<br>bestehen. Bei<br>Kunststoffböden muss<br>die relative<br>Feuchtigkeit<br>mindestens 50 %                  |
| Schnelle transiente<br>St örgr ößen/Burst<br>IEC 61000-4-4             | ±2 kV für<br>Stromleitungen                                     | Nicht zutreffend            | Nicht zutreffend                                                                                                    |
| Stoßspannung<br>IEC 61000-4-5                                          | ±1 kV für Leitung zu<br>Leitung<br>±2 kV für Leitung zu<br>Erde | Nicht zutreffend            | Nicht zutreffend                                                                                                    |
| Netzfrequenz<br>(50 Hz/60 Hz)<br>Magnetfeld<br>IEC 61000-4-8           | 3 A/m                                                           | 3 A/m                       | Magnetfelder bei der<br>Netzfrequenz sollten<br>den Werten entspre-<br>chen, wie sie in einer<br>normalen Gesch äfts-<br>und Krankenhausumge-<br>bung vorzufinden sind. |
| Spannungseinbrüche,<br>Kurzzeitunterbrechungen<br>und Spannungsschwan- | <5 % U <sub>T</sub><br>(>95 % Abfall in U <sub>T</sub> )        | Nicht zutreffend            | Nicht zutreffend                                                                                                    |

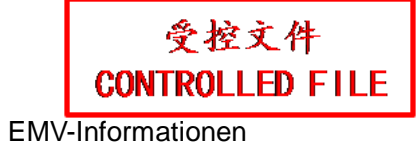

| kungen in Stromnetz- | für 0,5 Zyklen                    |     |  |
|----------------------|-----------------------------------|-----|--|
| Eingangsleitungen    |                                   |     |  |
| IEC 61000-4-11       | 40 % U <sub>T</sub>               |     |  |
|                      | (60 % Abfall in U <sub>T</sub> )  |     |  |
|                      | für 5 Zyklen                      |     |  |
|                      |                                   |     |  |
|                      | 70 % U <sub>T</sub>               |     |  |
|                      | (30 % Abfall in U <sub>T</sub> )  |     |  |
|                      | für 25 Zyklen                     |     |  |
|                      |                                   | × 7 |  |
|                      | $<5$ % $U_T$                      |     |  |
|                      | (>95 % Abfall in U <sub>T</sub> ) |     |  |
|                      | für 5 s                           |     |  |
|                      |                                   |     |  |

HINWEIS: U<sub>T</sub> ist die Wechselstrom-Netzspannung vor Anwendung der Prüfstufe.

#### Elektromagnetische Störfestigkeit

#### Leitlinien und Herstellererklärung – Elektromagnetische Störfestigkeit

Das PC ECG-System SE-1515 wurde für den Betrieb unter den unten angegebenen elektromagnetischen Bedingungen entwickelt. Der Kunde oder Anwender des PC ECG-Systems SE-1515 muss dafür sorgen, dass es in einer solchen Umgebung betrieben wird.

| St örfestig-<br>keitspr üfung                | IEC 60601-<br>Teststufe                     | Konfor-<br>mit ätsstufe | Leitlinien zur elektromagnetischen<br>Umgebung                                                                                                    |
|----------------------------------------------|---------------------------------------------|-------------------------|----------------------------------------------------------------------------------------------------|
|                                              |                                             |                         | Tragbare und mobile<br>HF-Kommunikationsger äte sollten nicht n äher<br>an einem beliebigen Teil des PC ECG-Systems<br>SE-1515, inkl. Kabel, als im empfohlenen<br>Abstand benutzt werden, der sich anhand der für<br>die Frequenz des Senders anwendbaren<br>Gleichung errechnet. |
|                                              |                                             | 2                       | Empfohlener Abstand                                                                                                    |
| Leitungsgefü<br>hrte HF<br>IEC 61000-<br>4-6 | 3 V <sub>rms</sub><br>150 kHz bis<br>80 MHz | 3 V <sub>rms</sub>      | $d = 1.2\sqrt{P}$                                                                                                    |
| Strahlungs-H                                 | 3 V/m                                       |                         |                                                                                                    |
| ochfrequenz                                  | 80 MHz bis                                  | 3 V/m                   | $d = 1.2\sqrt{P}$ 80 MHz bis 800 MHz                                                                                                    |
| IEC 61000-                                   | 2,5 GHz                                     | 5 1/11                  | $d = 2.3\sqrt{P}$ 800 MHz bis 2,5 GHz                                                                                                    |
| 4-3                                          |                                             |                         | Dabei ist <i>P</i> die maximale Sendeleistung des                                                                                                    |
|                                              |                                             |                         | <i>d</i> der empfohlene Abstand in Metern (m).                                                                                                    |
|                                              |                                             |                         | Feldstärken fester HF-Sender, bestimmt durch                                                                                                    |
|                                              |                                             |                         | eine elektromagnetische Erfassung am Ort <sup>a</sup>                                                                                                    |
| 7                                            |                                             |                         | jeweiligen gesetzlich zul ässigen Werten liegen.                                                                                                    |
|                                              | × ×                                         |                         | Interferenz kann in der Nähe von Geräten                                                                                                    |
|                                              |                                             |                         | auftreten, die mit dem folgenden Symbol                                                                                                    |
| NY X                                         |                                             |                         | (((•)))                                                                                                    |
|                                              |                                             |                         | gekennzeichnet sind:                                                                                                    |

EMV-Informationen

HINWEIS 1 Bei 80 MHz und 800 MHz gilt der höhere Frequenzbereich.

- **HINWEIS 2** Diese Richtlinien gelten möglicherweise nicht in allen Situationen. Die elektromagnetische Leitung wird durch Absorption und Reflexion von Strukturen, Gegenst änden und Menschen beeinflusst.
- a Feldst ärken von festen Sendern, wie Sendestationen für Funktelefone (mobil/drahtlos) und Funkgeräte, Amateurfunk, Mittel- und Kurzwellen- sowie TV-Sender, können auf Weg Genauigkeit theoretischem nicht mit vorhergesagt werden. Um die elektromagnetische Umgebung durch feste HF-Sender einschätzen zu können, sollte eine elektromagnetische Standortbeurteilung in Betracht gezogen werden. Wenn die am Einsatzort des PC ECG-Systems SE-1515 gemessene Feldstärke die oben angegebene anwendbare HF-Konformitätstufe überschreitet, sollte das PC ECG-System SE-1515 an diesem Ort auf normale Funktion überprüft werden. Falls Leistungseinschränkungen festgestellt werden, sind weitere Maßnahmen wie z.B. eine neue Ausrichtung oder Platzierung des PC ECG-Systems SE-1515 erforderlich.
- <sup>b</sup> Im Frequenzbereich 150 kHz bis 80 MHz sollte die Feldst ärke unter 3 V/m liegen.

### Empfohlene Abst ände zwischen tragbaren und mobilen HF-Kommunikationsger äten und dem GERÄT oder SYSTEM

#### Empfohlene Abst ände zwischen

tragbaren und mobilen HF-Kommunikationsger äten und dem PC ECG-System SE-1515

Das PC ECG-System SE-1515 ist zum Gebrauch in einer elektromagnetischen Umgebung vorgesehen, in der ausgestrahlte HF-St örungen kontrolliert werden. Der Kunde oder Anwender des PC ECG-Systems SE-1515 kann zur Vermeidung von elektromagnetischen Interferenzen beitragen, indem er für den im Folgenden empfohlenen Mindestabstand zwischen tragbaren und mobilen HF-Kommunikationsger äten (Sendern) und dem PC ECG-System SE-1515 sorgt, welcher der maximalen Ausgangsleistung der Kommunikationsger äte entspricht.

| Maximale                            | Abstand entsprechend der Senderfrequenz<br>(m) |                    |                     |
|-------------------------------------|------------------------------------------------|--------------------|---------------------|
| Nennausgangsleistung<br>des Senders |                                                |                    |                     |
|                                     | 150 kHz bis 80 MHz                             | 80 MHz bis 800 MHz | 800 MHz bis 2,5 GHz |
| (W)                                 | $d = 1.2\sqrt{P}$                              | $d = 1.2\sqrt{P}$  | $d = 2.3\sqrt{P}$   |
| 0,01                                | 0,12                                           | 0,12               | 0,23                |
| 0,1                                 | 0,37                                           | 0,37               | 0,73                |
| 1                                   | 1,2                                            | 1,2                | 2,3                 |
| 10                                  | 3,7                                            | 3,7                | 7,3                 |
| 100                                 | 12                                             | 12                 | 23                  |

Für Sender, deren maximaler Ausgangsstrom vorstehend nicht aufgelistet ist, kann der empfohlene Abstand d in Metern (m) aus der Gleichung errechnet werden, die für die Frequenz des Senders gilt, wobei P die vom Hersteller angegebene maximale Ausgangsstromleistung des Senders in Watt (W) ist.

HINWEIS 1 Bei 80 MHz und 800 MHz gilt der Abstand für den höheren Frequenzbereich.

**HINWEIS 2** Diese Richtlinien gelten möglicherweise nicht in allen Situationen. Die elektromagnetische Leitung wird durch Absorption und Reflexion von Strukturen, Gegenst änden und Menschen beeinflusst.

P/N: 01.54.456407 MPN: 01.54.456407014

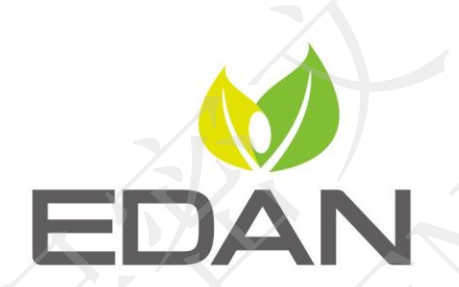

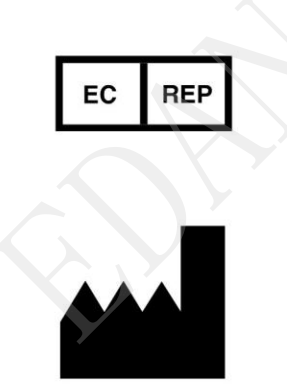

Autorisierter Repräsentant in der Europäischen Gemeinschaft: Shanghai International Holding Corp. GmbH (Europe) Adresse: Eiffestrasse 80, D-20537 Hamburg Germany Tel: +49-40-2513175 Fax: +49-40-255726 E-mail: shholding@hotmail.com

Hersteller: EDAN INSTRUMENTS, INC. Adresse: #15 Jinhui Road, Jinsha Community, Kengzi Sub-District Pingshan District, 518122 Shenzhen, P.R.China Email: info@edan.com.cn Tel: +86-755-2689 8326 Fax: +86-755-2689 8330

www.edan.com.cn